#### **REFERENCE GUIDE**

Created on May 1, 2015; Updated as of October 20, 2017

This reference guide helps provide the DCF Contract Managers of Community Based Care Lead Agency (CBC) contracts with step-by-step instructions on the completion of the Monthly CBC Invoice Review Checklist.

The elements within the checklist were established to ensure all preliminary steps have occurred and the documentation received enables a clear audit trail and helps the Office of CBC/ME Financial Accountability perform the necessary steps consistently.

This reference guide will not go into detail on every aspect required for the checklist, but it will highlight the areas where further clarification is needed.

| Lead Agency Name:           |                               |  |  |  |  |  |  |  |
|-----------------------------|-------------------------------|--|--|--|--|--|--|--|
| Month of Estimated Payment: | Month of Actual Expenditures: |  |  |  |  |  |  |  |
| Contract Number:            | Date Received:                |  |  |  |  |  |  |  |
| Date Approved:              | Date Submitted to ASFM:       |  |  |  |  |  |  |  |

Within this section, 'Date Received' is the date in which all required documents listed on the checklist were received from the CBC. This could possibly be an initial 'Date Received' as any time during the review process, a correction may be required before the Contract Manager can approve the Invoice.

If a resubmission of the Invoice or the Monthly Actual Expenditure Report is required, a new 'Date Received' will be established as well. However, both dates should be noted with an explanation of why the original submission was returned; for example:

**Date Received:** April 18, 2015; Correction required and returned on April 19, 2015; Correction received and resubmitted on **April 21, 2015**.

The official 'Date Received' used for the five-line date stamp is now 4/21/2015.

'Date Approved' is the date in which the Contract Manager completed the entire review process. At a minimum, an approval by the Contract Manager should not be completed until all elements within this checklist have been satisfied.

**Please Note:** This means all required documentation has been received and each element of the checklist has been answered.

'Date Submitted to ASFM' is the date the Contract Manager emails the Invoice and all the required documentation to DCF / Headquarters requesting payment of the submitted Invoice.

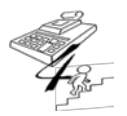

**REFERENCE GUIDE** 

Created on May 1, 2015; Updated as of October 20, 2017

| Minimum Documentation Requirements |     |    |                   |          |
|------------------------------------|-----|----|-------------------|----------|
| Action Steps                       | Yes | No | Not<br>Applicable | Comments |

As each element is discuss within this section, further explanation may be given by using screenshots of these minimum documentation requirements.

| 1a. Date stamp the invoice as received <u>if</u> the following has occurred (See 1b. – 1i.): |  | ) |  |
|----------------------------------------------------------------------------------------------|--|---|--|

Throughout this checklist, the Contract Manger can either handwrite he/she's completion and/or comments for each element **or** he/she can complete it electronically.

To complete this electronically, Word enables the user to enter an 'X' for the various Yes, No, or Not Applicable Columns. This is completed by:

- 1. Right click on the box requiring the 'X';
- 2. Click on 'Properties'; and

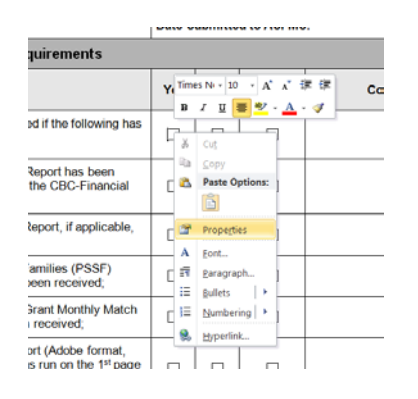

3. Choose the 'Checked' radio button and click 'OK'.

| Check box size |          |   |       |  |
|----------------|----------|---|-------|--|
| Auto           |          |   |       |  |
| C Exactly:     | 10 pt    | - |       |  |
| Default value  |          |   |       |  |
| O Not check    | ed       |   |       |  |
| Checked        |          |   |       |  |
| Run macro on   |          |   |       |  |
| Entry:         |          |   | Egit: |  |
|                |          |   |       |  |
| Field settings |          |   |       |  |
| Bookmark:      |          |   |       |  |
| Check bo       | x enable | d |       |  |
|                |          |   |       |  |

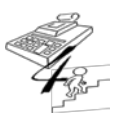

#### **REFERENCE GUIDE**

Created on May 1, 2015; Updated as of October 20, 2017

| 1b. The Monthly Actual Expenditure Report has been<br>entered and approved by the CBC in the CBC-Financial<br>Application system; |  |  |
|----------------------------------------------------------------------------------------------------|--|--|
| 1c. The Promoting Safe and Stable Families (PSSF)<br>Monthly Match Funds Reports have been received;                              |  |  |
| 1d. The Child Access and Visitation Grant Monthly Match Funds Report, <i>if applicable</i> , has been received;                   |  |  |

The templates for the reports required by the contract (see 1b. – 1d. above) can be found on the Department's Internet website under CBC Fiscal Attachments at: <u>CBC Fiscal Attachments | Florida</u> <u>Department of Children and Families</u>

| 1e. The FSFN OCA Summary and Detail Report(s) (Adobe<br>format, which includes all six (6) tabs within the report:<br>Report Description; OCA Summary – Grand Total, OCA<br>Summary – Eligibility Adj, OCA Summary – Pmt and Pmt<br>Adj, OCA Detail Listing, and Report Parameters) has/have<br>been received; |  |  |  |  |
|----------------------------------------------------------------------------------------------------|--|--|--|--|
|----------------------------------------------------------------------------------------------------|--|--|--|--|

#### The Adobe format of the FSFN OCA Summary and Detail Report looks like:

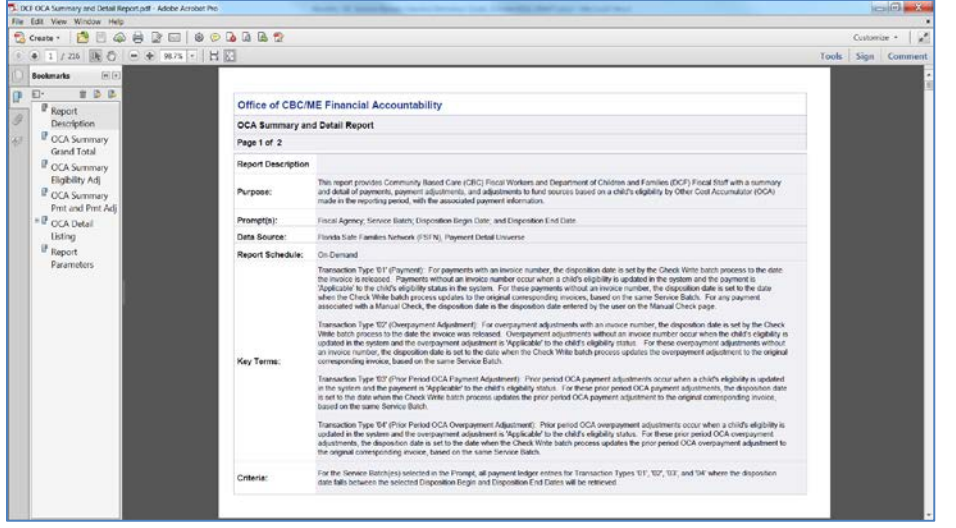

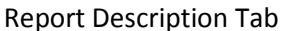

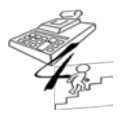

#### **REFERENCE GUIDE**

Created on May 1, 2015; Updated as of October 20, 2017

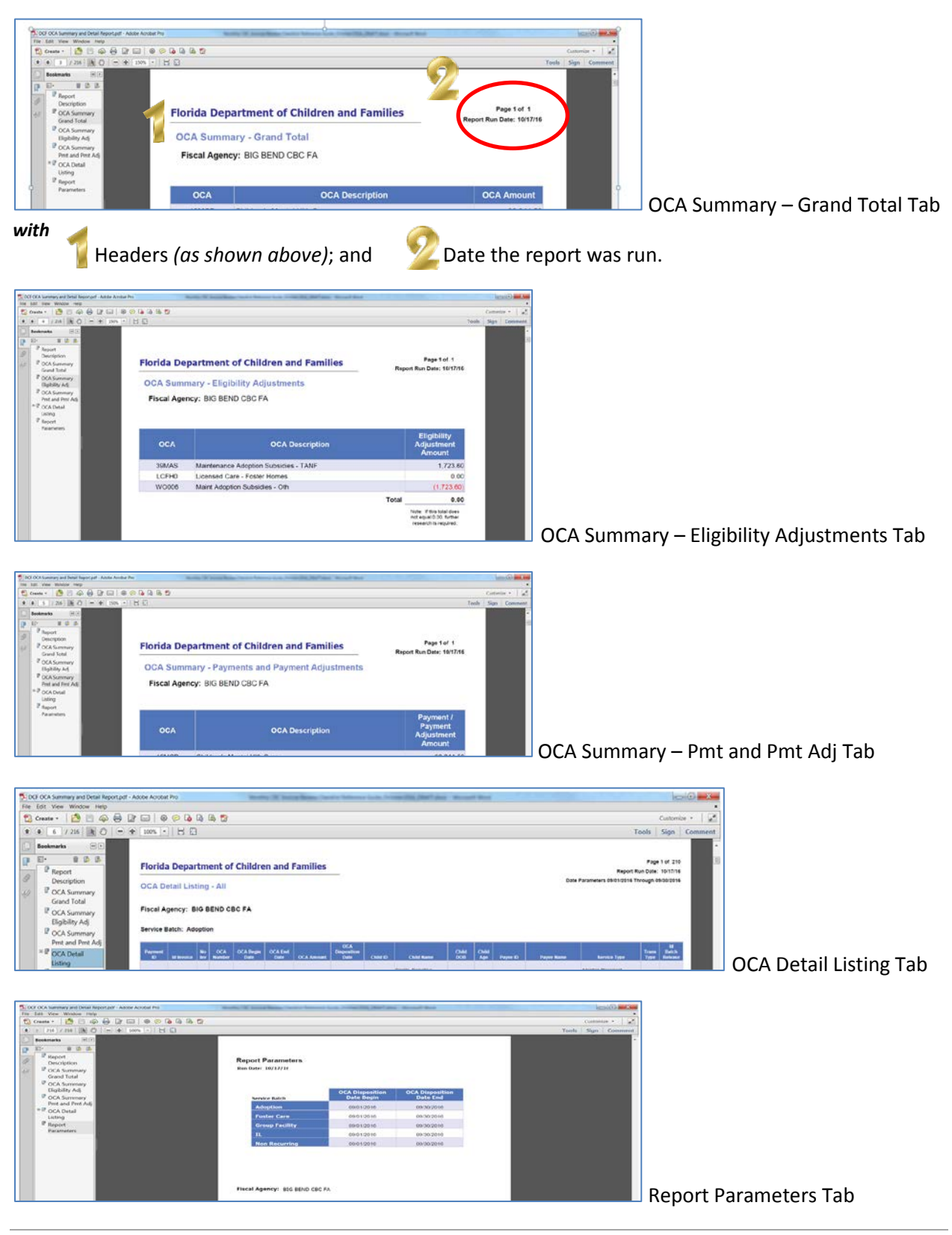

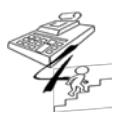

DCF | Office of CBC/ME Lead Agency Financial Accountability

**REFERENCE GUIDE** 

Created on May 1, 2015; Updated as of October 20, 2017

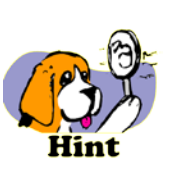

Go to the **FSFN Reconciliation Process Reference Guide** for detailed guidance on <u>obtaining</u> and <u>formatting</u> the various reports requested from FSFN, located at: <u>FSFN Reports, Information and Resources</u>

| 1f. The FSFN Payment Download (.csv export to Excel format), if applicable, has been received; |  |  |  |  |
|------------------------------------------------------------------------------------------------|--|--|--|--|
|------------------------------------------------------------------------------------------------|--|--|--|--|

**Please Note:** FSFN Payment Download is only needed when an amount has been entered in Column C of the FSFN to CBC Expenditure Report Reconciliation (see screenshot below). Verification of the amount entered is made by using FSFN Payment Download. When reviewing the payments, if the OCA Disposition Date is blank, but the payment <u>did have</u> an OCA Disposition Date reflected in FSFN previously, then the payment <u>should not</u> be included in Column C by the CBC. Please see FSFN Payment Download screenshots below.

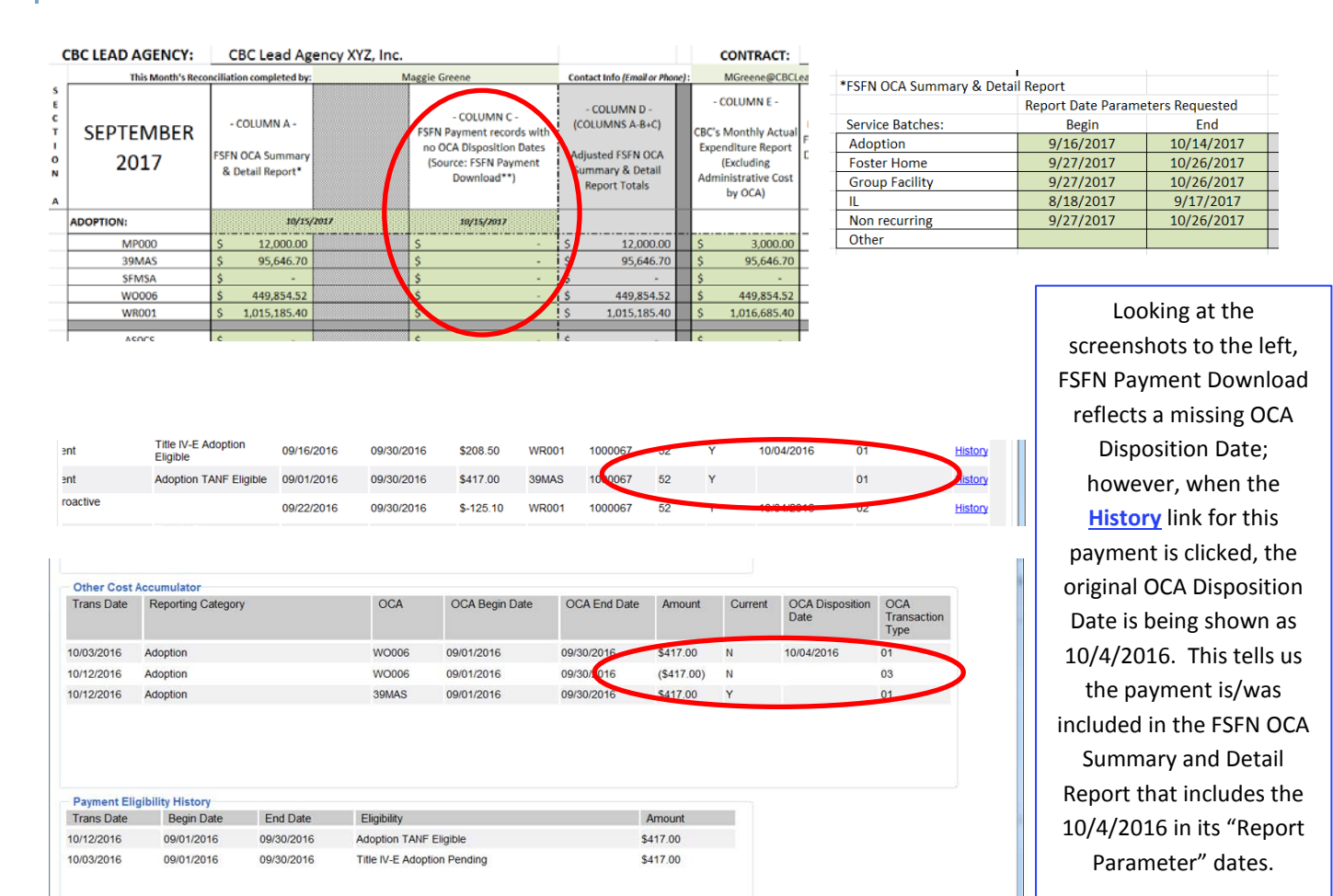

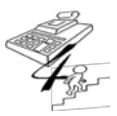

5

**REFERENCE GUIDE** 

Created on May 1, 2015; Updated as of October 20, 2017

From the FSFN Payment Download within FSFN, click on the following to download the report in .csv format:

| ayee:                |           |               | Search                                     | Payee ID:                       |                   |                |           |   |
|----------------------|-----------|---------------|--------------------------------------------|---------------------------------|-------------------|----------------|-----------|---|
| rovider:             |           |               | Search                                     | Provider ID:                    |                   |                | _         |   |
| erson:               |           |               | Search                                     | Person ID:                      | Case              | ID:            |           |   |
| ervice Type:         |           |               | $\checkmark$                               | Service Batch:                  | Adoptio           | n              | ~         |   |
| voice Numbe          | r.        |               |                                            | Invoice Date Range:             | From:             | 00/00/0000 To: | 00/00/000 | Ö |
| ivoice Disposi       | tion:     | ~             |                                            | Invoice Disposition Date Range  | From              | 00/00/0000 To: | 00/00/000 | ō |
| gency                | BIG BEN   | ID CBC FA     | ×                                          | Payment Service Date Range      | From:             | 09/01/2016 To: | 09/30/201 | 1 |
| Results<br>Suppl Amt | Admin Amt | Service Batch | Payment Description                        | Eligibility Status              | OCA Begin<br>Date | OCA End Date   | Amount    |   |
| \$0.00               | \$0.00    | Adaption      | Payment created as a result of a placement |                                 | 09/01/2016        | 09/30/2016     | \$417.00  |   |
|                      | 20.00     | Adoptori      | r dynem created as a result of a placement | Eligible<br>Title IV-E Adoption | 00/01/2010        | 05/00/2010     | 2411.00   |   |
| \$0.00               | \$0.00    | Adoption      | Payment created as a result of a placement | Eligible                        | 09/01/2016        | 09/30/2016     | \$417.00  |   |
| \$0.00               | \$0.00    | Adoption      | Payment created as a result of a placement | Eligible                        | 09/01/2016        | 09/30/2016     | \$417.00  |   |
| \$0.00               | \$0.00    | Adoption      | Payment created as a result of a placement | Title IV-E Adoption<br>Eligible | 09/01/2016        | 09/30/2016     | \$417.00  |   |
| \$0.00               | \$0.00    | Adoption      | Payment created as a result of a placement | Title IV-E Adoption<br>Eligible | 09/01/2016        | 09/30/2016     | \$417.00  |   |
| \$0.00               | \$0.00    | Adoption      | Payment created as a result of a placement | Title IV-E Adoption<br>Eligible | 09/01/2016        | 09/30/2016     | \$417.00  |   |
| \$0.00               | \$0.00    | Adoption      | Payment created as a result of a placement | Title IV-E Adoption<br>Eligible | 09/01/2016        | 09/30/2016     | \$417.00  |   |
| \$0.00               | \$0.00    | Adoption      | Payment created as a result of a placement | Title IV-E Adoption<br>Eligible | 09/01/2016        | 09/30/2016     | \$417.00  |   |
| eo oo                | eo oo     | * dontion     | Perment erected as a result of a starsment | Title IV-E Adoption             | 00/04/0040        | 00000040       | C 447.00  |   |
| 1                    |           |               |                                            |                                 |                   |                | 7         | 5 |

| 1g. The Interest Earned Quarterly Expenditure Report, <i>if applicable</i> , has been received; |  |  |  |  |
|-------------------------------------------------------------------------------------------------|--|--|--|--|
|-------------------------------------------------------------------------------------------------|--|--|--|--|

This document can be found on the Department's Internet website under CBC Fiscal Attachments at: <u>CBC Fiscal Attachments | Florida Department of Children and Families</u>

{Intentionally Left Blank}

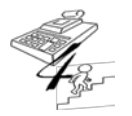

#### **REFERENCE GUIDE**

Created on May 1, 2015; Updated as of October 20, 2017

| 1h. The FSFN to CBC Expenditure Report Reconciliation spreadsheet has been received; and |  |  |  |  |  |
|------------------------------------------------------------------------------------------|--|--|--|--|--|
|------------------------------------------------------------------------------------------|--|--|--|--|--|

The FSFN to CBC Expenditure Report Reconciliation spreadsheet looks like:

|           |                   |                                                      |                       |                                                                                                    |                                                                                           |      |                                                                                                    |                                                                                                    | and the latest                                                                                                    | *                                                                             | 1.2.1             | 11.2.7.44                            |
|-----------|-------------------|------------------------------------------------------|-----------------------|----------------------------------------------------------------------------------------------------|-------------------------------------------------------------------------------------------|------|----------------------------------------------------------------------------------------------------|----------------------------------------------------------------------------------------------------|----------------------------------------------------------------------------------------------------|-------------------------------------------------------------------------------|-------------------|--------------------------------------|
| CUE       | Calibri           | * 10 * A A                                           | = = ÷··               | 🚔 Wrap Text                                                                                                   | · 18                                                                                      | 8    | 100                                                                                                    |                                                                                                    | 2 2 🛄                                                                                                    | D tal.                                                                        | <i>8</i> 3        |                                      |
| Copy +    | B / U -           | 1 = - A - B                                          | E 20 30 100 100 100   | I Merge & Center + 5 + %                                                                                      | • 🕍 🖉 Conditional                                                                         | For  | mat as                                                                                                    |                                                                                                    | Insert Delete Format                                                                                                    | Clear . Sort &                                                                | Find &            |                                      |
| bnard     | 15                | Fort                                                 | alicom                | an to Man                                                                                                    | ther 1                                                                                    | 18   | Codes (                                                                                                    |                                                                                                    | Calls                                                                                                    | Lifeon                                                                        | Seed -            |                                      |
| 424       |                   | 5 18                                                 | Angeion               | (10) (10)                                                                                                    | 19797                                                                                     |      | 10100                                                                                                    |                                                                                                    |                                                                                                    | cong                                                                          |                   |                                      |
|           | В                 | C                                                    | D                     | F                                                                                                    | F                                                                                         | G    | н                                                                                                    | 1                                                                                                    | 1                                                                                                    | ĸ                                                                             | 1                 | M                                    |
| RCIEAD    | AGENCY.           | CRC Load Are                                         | NOV YYZ INC           |                                                                                                    |                                                                                           |      | CONTRACT                                                                                                   | EN4114                                                                                                    |                                                                                                    |                                                                               |                   |                                      |
| BC LEAD   | AGENCT            | CBC Lead Age                                         | ency XTZ, Inc.        | 2002 Agencies                                                                                                 |                                                                                           |      | CONTRACT:                                                                                                  | FIVI114                                                                                                    |                                                                                                    |                                                                               |                   |                                      |
|           | This Month's Reco | anciliation completed by:                            | h                     | taggie Greene                                                                                                 | Contact Info (Email or Pho                                                                | wej: | MGreene@CBCL                                                                                               | eadAgencyXYZ.org                                                                                                    | To FSEN Exceptions Tab                                                                                                    | To YTD Reconciliatio                                                          | n Tab             |                                      |
| SEPT<br>2 | EMBER<br>017      | - COLUMN A -<br>FSFN OCA Summary<br>& Detail Report* |                       | - COLUMN C -<br>FSFN Payment records with<br>no OCA Disposition Dates<br>(Source: FSFN Payment<br>Download**) | - COLUMN D -<br>(COLUMNS A-B+C)<br>Adjusted FSFN OCA<br>Summary & Detail<br>Report Totals |      | - COLUMN E -<br>CBC's Monthly Actual<br>Expenditure Report<br>(Excluding<br>Administrative Cost<br>by OCA) | - COLUMIN F -<br>(COLUMINS D - E)<br>Difference (Adjusted<br>FSFN OCA Summary &<br>Detail Report is MORE<br>THAN or LESS THAN<br>the CBC's Monthly<br>Expenditure Report | <ul> <li>COLUMN G -<br/>Payments or<br/>Overpayment</li> <li>Adjustments Processed</li> <li>through FSFN Incorrectly<br/>which results as a<br/>Reconciling Item that<br/>will NEVER Clear</li> </ul> | - COLUMN H -<br>(COLUMNS F - G)<br>Amount to be<br>Reconciled in<br>Section B |                   | O<br>O<br>T<br>N<br>O<br>T<br>E<br>S |
|           | OCA               | FSFN OCA Summary & De                                | tall Report Run Date: | FSFN Payment Download Run Date:                                                                               |                                                                                           |      |                                                                                                    | 1000000000000000000                                                                                                    | (Source: FSFN OCA                                                                                                    |                                                                               |                   |                                      |
| ADOPTION: |                   | 10/15/2                                              | 2017                  | 10/15/2017                                                                                                    |                                                                                           |      |                                                                                                    | SEPTEMBER 2017                                                                                                    | Summary & Detail Report)                                                                                                    |                                                                               |                   |                                      |
| Ň         | 4P000             | \$ 12,000.00                                         |                       | \$ -                                                                                                    | \$ 12,000.00                                                                              |      | \$ 3,000.00                                                                                                | 9,000.00                                                                                                    | s -                                                                                                    | 9,000.00                                                                      | add'ti info reg'd | 1                                    |
| 3         | I9MAS             | \$ 95,646.70                                         |                       | \$ .                                                                                                    | \$ 95,646.70                                                                              |      | \$ 95,646.70                                                                                               | 0.00                                                                                                    | \$ -                                                                                                    | 0.00                                                                          | pk                | 2                                    |
| S         | FMSA              | \$ -                                                 |                       | \$ .                                                                                                    | \$ -                                                                                      |      | \$ -                                                                                                    | 0.00                                                                                                    | \$ -                                                                                                    | 0.00                                                                          | <u>ek</u>         | 3                                    |
| v         | V0006             | \$ 449,854.52                                        |                       | \$ -                                                                                                    | \$ 449,854.52                                                                             |      | \$ 449,854.52                                                                                              | 0.00                                                                                                    | \$ -                                                                                                    | 0.00                                                                          | <u>ok</u>         | 4                                    |
| V         | VR001             | \$ 1,015,185.40                                      |                       | \$ .                                                                                                    | \$ 1,015,185.40                                                                           |      | \$ 1,016,685.40                                                                                            | (1,500.00)                                                                                                    | s -                                                                                                    | (1,500.00);                                                                   | add'tl info reg'd | 5                                    |
|           | ASOCS             | 5                                                    |                       | 5                                                                                                    | s                                                                                         | H    | \$                                                                                                    | 0.00                                                                                                    | \$                                                                                                    | 0.00                                                                          | ok                | 6                                    |
|           | CHOAT             | \$ .                                                 |                       | \$ .                                                                                                    | \$ -                                                                                      |      | \$                                                                                                    | 0.00                                                                                                    | \$ -                                                                                                    | 0.00                                                                          | ok                | 7                                    |
|           | CHFSS             | \$ 164,251.00                                        |                       | 5 .                                                                                                    | \$ 164,251.00                                                                             |      | \$ 3,768.00                                                                                                | 160,483.00                                                                                                    | \$ -                                                                                                    | 160,483.00                                                                    | add'tl info regid | 8                                    |
|           | CHPES             | s .                                                  |                       | 5 .                                                                                                    | s -                                                                                       |      | 5 .                                                                                                    | 0.00                                                                                                    | s -                                                                                                    | 0.00                                                                          | ok                | 9                                    |
| (         | CHPAO             | \$ 38,868.23                                         |                       | s -                                                                                                    | \$ 38,868.23                                                                              |      | \$ 9,529.66                                                                                                | 29,338.57                                                                                                    | s -                                                                                                    | 29,338.57                                                                     | add'ti info reg'd | 10                                   |
| (         | CSOOH             | \$ 72,124.44                                         |                       | \$ .                                                                                                    | \$ 72,124.44                                                                              |      | \$ 88,926.73                                                                                               | (16,802.29)                                                                                                    | s -                                                                                                    | (16.802.29)                                                                   | add'ti info reg'd | 11                                   |
|           | CSOAS             | \$ .                                                 |                       | \$ .                                                                                                    | \$ -                                                                                      |      | \$ -                                                                                                    | 0.00                                                                                                    | \$ 2                                                                                                    | 0.00                                                                          | pk                | 12                                   |
|           | CSOIH             | \$ -                                                 |                       | ş .                                                                                                    | s -                                                                                       |      | \$ -                                                                                                    | 0.00                                                                                                    | \$ -                                                                                                    | 0.00                                                                          | ok                | 13                                   |
| 1         | EFCFH             | \$ 7,365.00                                          |                       | \$ .                                                                                                    | \$ 7,365.00                                                                               |      | \$ 7,365.00                                                                                                | 0.00                                                                                                    | \$ -                                                                                                    | 0.00                                                                          | ok                | 24                                   |
| E         | FCGH              | \$ 800.00                                            |                       | s -                                                                                                    | \$ 800.00                                                                                 |      | \$ 800.00                                                                                                  | 0.00                                                                                                    | s -                                                                                                    | 0.00                                                                          | ok                | 15                                   |
| 1         | EFCOE             | \$ -                                                 |                       | s .                                                                                                    | s .                                                                                       |      | s -                                                                                                    | 0.00                                                                                                    | s -                                                                                                    | 0.00                                                                          | ok                | 16                                   |
|           | EFCSL             | \$ 12,159,00                                         |                       | \$                                                                                                    | \$ 12,159,00                                                                              |      | \$ 12,646,00                                                                                               | (482.00)                                                                                                    | \$                                                                                                    | (487.00)                                                                      | add'ti info reg'd | 17                                   |

1i. The Detailed General Ledger for the month in which the Monthly Actual Expenditure Report is being submitted for has been received.

The Detailed General Ledger should be submitted in an Excel "flat file" format. At a minimum, it should contain each detailed payment with amount, provider and/or client, a form of transaction and/or reference number, Invoice number, date of entry, and the detailed account code as provided in the CBC's approved Cost Allocation Plan. Please make sure the format received is in the same format, with the same data elements, as the previous month's "flat file" received.

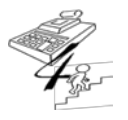

#### **REFERENCE GUIDE**

Created on May 1, 2015; Updated as of October 20, 2017

| 1j. Print the FSFN Adoptions Finalized by Month &<br>Cumulative SFY Statewide by District by Agency Report<br>(Adobe format) from FSFN, <b>if</b> the report was not received |  |  |
|----------------------------------------------------------------------------------------------------|--|--|
| by the CBC.                                                                                                    |  |  |

The Adobe format of the FSFN Adoptions Finalized by Month & Cumulative SFY Statewide by District Agency Report can be obtained through "Reporting" in FSFN; this report looks like:

| Elle | L04Adoptions14-15MayAdvance<br>Edit View Document Com | pdf - Adobe Acrobat Pro<br>ments Forms Tools A                                                                           | dvanced                                   | Window             | v <u>H</u> elp |                   |                  |               |                   |                       |                 |              |          |                | 00                                | ×     |
|------|-------------------------------------------------------|----------------------------------------------------------------------------------------------------|-------------------------------------------|--------------------|----------------|-------------------|------------------|---------------|-------------------|-----------------------|-----------------|--------------|----------|----------------|-----------------------------------|-------|
| 1.5  | Create * 💭 Combine * 🔬 Co                             | laborata e 🔗 Secure e 🥠                                                                                                  | Cion *                                    | Eorn               |                | Multimed          |                  | Comment       |                   |                       |                 |              |          |                |                                   |       |
| . 🌩  |                                                       | Jecore · J                                                                                                    | - Sign -                                  |                    | · •            | Hardined          | u · 🥥            | comment       |                   |                       |                 |              |          |                |                                   |       |
|      | · 🖶 🗀 🖂 🏠   🕁 🤜                                       | 1/2 Ik 🖤 🕯                                                                                                    | R 💌                                       | 84.3               | % -            |                   | Find             |               | -                 |                       |                 |              |          |                |                                   |       |
|      | Bookmarks                                             | Florida Safe Famil<br>Adoptions Finalized by Month<br>Statewide by District by Agence<br>For the Floral way becoming 7/1 | lies Net<br>& Cumulations<br>(2014 - 6/30 | work               |                |                   |                  |               |                   |                       | Re              | port Run Da  | to: 4/12 | 2016 11<br>Pag | 1:08:25AM<br>(e 1 of 2            | Î     |
| چيز  | by Month &<br>Cumulative SFY                          | District/Agency                                                                                                    | Jul-14                                    | Aug.14             | Sep.14         | Oct.14            | Nov-14           | Dec-14        | Jan-15            | Feb.15                | Mar.16          | Apr-15       | May-15   | Jun-15         | SFY to<br>date<br>cumity<br>total |       |
|      | District 2                                            | District 1                                                                                                    |                                           |                    |                |                   |                  |               |                   |                       |                 |              |          |                |                                   |       |
|      | District 3                                            | Families First Network                                                                                                   | 11                                        | 21                 | 19             | 15                | 28               | 29            | 2                 | 4                     | 7               | 0            | 0        | 0              | 136                               | =     |
|      | District 4                                            | District 1 Total                                                                                                    | 11                                        | 21                 | 19             | 15                | 28               | 29            | 2                 | 4                     | 7               | 0            | 0        | 0              | 136                               |       |
|      | B District 7                                          | District 2                                                                                                    |                                           |                    |                |                   |                  |               | 0                 |                       |                 |              | 0        | 0              |                                   | 4 H.  |
|      | District 7                                            | BIO BEND CRC WEST                                                                                                    |                                           |                    |                | 15                | 14               | •             | 0                 |                       |                 |              | 0        | 0              | 51                                | 4 H.  |
|      | District 8                                            | District 2 Total                                                                                                    |                                           | 10                 | 7              | 22                | 24               | 42            | - 0               | 14                    | 10              |              | 0        | 0              | 136                               | 6 H.  |
|      | B District 9                                          | District 3                                                                                                    |                                           | 10                 |                | 60                |                  | 14            |                   |                       | 10              | -            |          |                | 1.50                              | 1 III |
|      | B District 10                                         | PARTNERSHIP FOR STRONG                                                                                                   | 10                                        | 4                  | 6              | 33                | 31               | 25            | 4                 | 16                    | 11              | 0            | 0        | 0              | 140                               | 1 💷   |
|      | BA District 11                                        | District 3 Total                                                                                                    | 10                                        | 4                  | 6              | 33                | 31               | 25            | 4                 | 16                    | 11              | 0            | 0        | 0              | 140                               | i III |
|      | District II                                           | District 4                                                                                                    |                                           |                    |                |                   |                  |               |                   |                       |                 |              |          |                |                                   | 1 11  |
|      | <sup>10</sup> District 12                             | Family Support Services                                                                                                  | 31                                        | 34                 | 27             | 34                | 24               | 41            | 12                | 20                    | 24              | 1            | 0        | 0              | 248                               | 1 1   |
|      | District 13                                           | Kids First of Florida Inc                                                                                                | 3                                         | 6                  | 6              | 9                 | 4                | 7             | 0                 | 3                     | 0               | 0            | 0        | 0              | 38                                | 1     |
|      | District 14                                           | District 4 Total                                                                                                    | 34                                        | 40                 | 33             | 43                | 28               | 48            | 12                | 23                    | 24              | 1            | 0        | 0              | 286                               | 1     |
|      | E District 11                                         | District 7                                                                                                    |                                           |                    |                |                   |                  |               |                   |                       |                 |              |          |                |                                   |       |
|      | District 15                                           | CBC of Brevard                                                                                                    | 0                                         | 2                  | 6              | 8                 | 10               | 4             | 2                 | 6                     | 6               | 1            | 0        | 0              | 44                                |       |
|      | Suncoast District                                     | Celo of Central Horida                                                                                                   | 3                                         | 20                 | 10             | 16                | 32               | 16            | 7                 | 15                    | 10              | 3            | 0        | 0              | 132                               | 4     |
|      |                                                       | Coc or seminole                                                                                                    | 2                                         | 2                  | 5              | 0                 | 5                | 3             | 7                 | 2                     | 10              | 0            | 0        | 0              | 30                                | 4 I.  |
|      |                                                       | District 7 Tetal                                                                                                    | 6                                         | 24                 | 24             | 24                | 40               | - 22          |                   | - 22                  |                 |              | 0        | 0              | 212                               | 4 I.  |
|      |                                                       | District 8                                                                                                    |                                           |                    |                | 24                | 40               | 2.0           | 10                | 2.0                   | 2.5             |              |          |                | 215                               | 1 I.  |
|      |                                                       | Children's Network of DW Flori                                                                                           | 7                                         | 5                  | 5              | 7                 | 37               | 0             | 2                 | 3                     | 9               | 0            | 0        | 0              | 63                                | 1 .   |
|      |                                                       | District 8 Total                                                                                                    | 7                                         | 5                  | 5              | 7                 | 37               | 8             | 2                 | 3                     | 0               | 0            | 0        | 0              | 63                                | i I   |
|      |                                                       | District 9                                                                                                    |                                           |                    |                |                   |                  |               |                   |                       |                 |              |          |                |                                   | 1     |
|      |                                                       | ChildNet Paim Beach                                                                                                    | 8                                         | 5                  | 13             | 10                | 25               | 8             | 2                 | 14                    | 16              | - 4          | 0        | 0              | 105                               | 1     |
|      |                                                       | District 9 Total                                                                                                    | 8                                         | 5                  | 13             | 10                | 25               | 8             | 2                 | 14                    | 16              | - 4          | 0        | 0              | 105                               | 1     |
|      |                                                       | District 10                                                                                                    |                                           |                    |                |                   |                  |               |                   |                       |                 |              |          |                |                                   |       |
| 500  |                                                       | ChildNet Inc                                                                                                    | 9                                         | 22                 | 11             | 26                | 42               | 11            | 6                 | 13                    | 16              | 5            | 0        | 0              | 161                               |       |
|      |                                                       | District 10 Total                                                                                                    | 9                                         | 22                 | 11             | 26                | 42               | 1 11          | 6                 | 13                    | 16              | 5            | 0        | 0              | 161                               | - 1   |
| Ø    |                                                       | District 10 Total<br>Note: Each finalization is counted                                                                  | od in the Dist                            | 22<br>trict/Agency | of the Out     | 26<br>of County s | 42<br>upenvision | Norker at the | 6<br>time of fina | 13<br>lization, if an | y, other wise ( | orimary work | l 0      | 0              | 161                               | 1     |

| 1k. Verify through IDS (FLAIR) the amount by OCA match<br>the previous month's Actual Expenditure Report amounts<br>by OCA accepted in the CBC-Financial Application<br>system. |  |  |  |  |  |
|----------------------------------------------------------------------------------------------------|--|--|--|--|--|
|----------------------------------------------------------------------------------------------------|--|--|--|--|--|

Specific guidance is provided below of how to obtain this information from IDS; however, additional instructions for navigating IDS can be found at: <u>Accounting-Finance Home</u> or should you have any questions pertaining to IDS, please contact Arnold Jones, within Financial Management, via email at: <u>Arnold.Jones@myflfamilies.com</u>

Go to "DCF Web Systems Portal - Home ", then click on 'IDS Query Facility', which looks like -

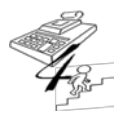

#### **REFERENCE GUIDE**

Created on May 1, 2015; Updated as of October 20, 2017

| DC7 Web Systems Por                                         | etal Home                                                                                                    |
|-------------------------------------------------------------|----------------------------------------------------------------------------------------------------|
|                                                             | WSP User Guide   Change Password   Logout                                                                                                    |
| DC                                                          | F Web Systems Portal - Home                                                                                                    |
| Systems                                                     | 06/14/2010 New - Human Resources Tracking System (HRTS)                                                                                                 |
| CBC Financial Application                                   | All portal users will have automatic access to the new and improved Human                                                                               |
| DCFTracker                                                  | Resources Tracking System (HRTS), which will provide the ability to view<br>your required and optional training history (My Transcript), your Work-unit |
| Human Resources Background Screening<br>Application (HRBGA) | Checklist (NEO Checklist) and all professional development training<br>opportunities (Training) tracked by Human Resource's Learning &                  |
| Human Resources Tracking System (HRTS)                      | Organizational Effectiveness Unit. Supervisors will have additional<br>reporting capabilities for their unit. This replaces the Training Tracker        |
| IDS Query Facility                                          | application which was accessed from the Human Resource website.                                                                                         |

After clicking on 'IDS Query Facility', the IDS Query Facility Home screen appears, which looks like -

|                 |                                                                                                    | 000020 |
|-----------------|----------------------------------------------------------------------------------------------------|--------|
| Skip Navigation | Contact US   Co                                                                                                    | reents |
|                 | Home                                                                                                    |        |
| DCF             | Welcome to IDS Query Facility                                                                                                    |        |
| Home            | Confidential - The records accessed by this facility may contain information exempt from the public record<br>improver access or release may be subject to violation of standards of conduct. | s law. |
| Connect         |                                                                                                    |        |
| Query           |                                                                                                    |        |
| Upload Query    | Message Board                                                                                                    | 6      |
| Exit            | The IDS Query Facility is available Monday through Saturday from 7:00 am to 7:00 pm EST.<br>= 07/31/2014 04:52 PM                                                                             |        |
|                 |                                                                                                    |        |
|                 |                                                                                                    |        |
|                 |                                                                                                    |        |

Click on 'Query' and select the *CM-CBC Monthly Actual Expenditures (FLAIR)* query by clicking the radio button next to the title, which looks like –

| Skip Navigation |                                                                                                    |                                                                                                    |                                                          | Contact Us   Conte                                                                                                    | ents   Table/View Help |  |  |  |
|-----------------|----------------------------------------------------------------------------------------------------|----------------------------------------------------------------------------------------------------|----------------------------------------------------------|----------------------------------------------------------------------------------------------------|------------------------|--|--|--|
|                 | Expenditure Detail Histor<br>(FLAIR)] - Query                                                                                                    | y(12/05/20                                                                                                    | IED)[CM-CBC                                              | Monthly Actual I                                                                                                    | Expenditures           |  |  |  |
| DCF             | Connect Record                                                                                                    | Selection                                                                                                    | Sort Order                                               | Display                                                                                                    | Query                  |  |  |  |
|                 | Database:                                                                                                    |                                                                                                    | Project Type:                                            | Project:                                                                                                    |                        |  |  |  |
| Home            | Information Delivery System                                                                                                    | ~                                                                                                    | Private V                                                | Select                                                                                                    | ~                      |  |  |  |
| Connect         | Table:                                                                                                    |                                                                                                    | Query Name:                                              |                                                                                                    |                        |  |  |  |
| Query           | Select                                                                                                    | ~                                                                                                    |                                                          | an management of the second second se |                        |  |  |  |
| Upload Query    |                                                                                                    |                                                                                                    |                                                          | Search                                                                                                    |                        |  |  |  |
| Exit            | Query Name                                                                                                    | Query Desc                                                                                                    | ription                                                  |                                                                                                    |                        |  |  |  |
|                 | O BL Mnthly Executive Sum<br>Rpts                                                                                                    | Budget Ledger run needed to drop in the trend balances each month.                                                                                                    |                                                          |                                                                                                    |                        |  |  |  |
|                 | O Budget Allotment<br>Comparison                                                                                                    | Comparison for BEs 60900101 and 60910310                                                                                                    |                                                          |                                                                                                    |                        |  |  |  |
|                 | <ul> <li>Budget Ledger Version 2</li> </ul>                                                                                                    | IDS run of Bu                                                                                                    | Budget Ledger in the same format as our Salary Analysis. |                                                                                                    |                        |  |  |  |
|                 | CBC Monthly Actual CBC Monthly Actual CBC Monthly A |                                                                                                    |                                                          |                                                                                                    |                        |  |  |  |
|                 |                                                                                                    | Checklist, Section 1k.                                                                                                    |                                                          |                                                                                                    |                        |  |  |  |
| <               | <ul> <li>CM-CBC Monthly Actual<br/>Expenditures (FLAIR)</li> </ul>                                                                                                    | Query used to verify expenditures, by OCA, recorded in FLAIR match the<br>Actual monthly expenditures reported by the CBC on the CBC Monthly Actual<br>AIR) Expenditure Report. This review is from the Monthly CBC Invoice Review<br>Checklist, Section 1k. |                                                          |                                                                                                    |                        |  |  |  |
|                 |                                                                                                    |                                                                                                    |                                                          |                                                                                                    |                        |  |  |  |
|                 | Run Gunny She                                                                                                    | W Output                                                                                                    | Delete Ouer/                                             | Delete Project                                                                                                    | Reset                  |  |  |  |

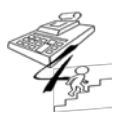

#### **REFERENCE GUIDE**

Created on May 1, 2015; Updated as of October 20, 2017

If this query is not saved here in this Private folder, then contact the Office of CBC/ME Financial Accountability via email at <u>HQW.CFO.Fiscal.Accountability@myflfamilies.com</u> for assistance.

Prior to running this saved query, update the 'Machine Gen Date Between' to modify the "from" and "to" dates as needed. Then click on the Run Query button.

The file will then display as:

| Do you want to open or save TRHISTEXP1016_Results_10_18_2016 5_44_46 PM.xls from finn | ngt.dcf.state | .fl.us? |   | :      | × |
|---------------------------------------------------------------------------------------|---------------|---------|---|--------|---|
|                                                                                       | Open          | Save    | • | Cancel |   |

Open the file, place a filter on the Header row, then in the INVOICE NO Column, select the expenditure months that still need to have the actual expenditures verified.

Actual payments recorded in FLAIR should be verified for each month within the current fiscal year. Even though there is a lag time between the Monthly Actual Expenditure Report being approved by the Office of CBC/ME Financial Accountability and those actual expenditures being entered into FLAIR by the Administrative Services Support Center (ASSC), the actual expenditures recorded in FLAIR should be verified and noted within the 1k. "Comments" section which month(s) the verification is still outstanding for and which month(s) verification was actually verified for the time period in which the checklist is being completed for.

For example:

- If the *Monthly CBC Invoice Review Checklist* is being completed for the October Actual Expenditure Report submission, but upon review of IDS there were no actual expenditures recorded in FLAIR, the Contract Manager would note, "As of 11/21/16, expenditure amounts for July, August, and September have not been entered in FLAIR."
- If the Monthly CBC Invoice Review Checklist is being completed for the October Actual Expenditure Report submission, but upon review of IDS only July actual expenditures have been entered in FLAIR, the Contract Manager would note: "On 11/21/2016, actual expenditures were verified for July and all amounts entered in FLAIR match by OCA to the amounts reported in the CBC-FA System. As of 11/21/2016, expenditure amounts for August and September have not been entered in FLAIR." {Since July's actual expenditures have been verified, there is no need to mention July on the checklist anymore.}

If the actual expenditures recorded in FLAIR do not match the amounts reported in the CBC-FA System, then contact the Office of CBC/ME Financial Accountability via email at <u>HQW.CFO.Fiscal.Accountability@myflfamilies.com</u> to request verification indicating which month's expenditures recorded in IDS do not match the CBC-FA System. Once the Office of CBC/ME Financial Accountability verifies the discrepancy, then the Contract Manager needs to send the IDS downloaded

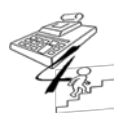

#### **REFERENCE GUIDE**

Created on May 1, 2015; Updated as of October 20, 2017

# detailed information for the month in question to Cindy Grammas, within the ASSC, at <u>Cindy.Grammas@myflfamilies.com</u>.

| Format                                                                  | Yes | No | Not<br>Applicable | Comments |
|-------------------------------------------------------------------------|-----|----|-------------------|----------|
| 2a. Verify invoice is on, or attached to, provider letterhead.          |     |    |                   |          |
| 2b. Verify invoice is signed and dated by an authorized individual.     |     |    |                   |          |
| 2c. Verify invoice is for correct month of service for payment advance. |     |    |                   |          |

The invoice should list the month and year of the advanced payment request and be provided on the CBC's letterhead, signed and dated by an authorized individual for the CBC.

| Review Fixed Payment Request                                                                                            |  | No | Not<br>Applicable | Comments |
|----------------------------------------------------------------------------------------------------|--|----|-------------------|----------|
| 3a. Verify invoice amount is equal to one (1) month's worth of the remaining undistributed fiscal year contract amount. |  |    |                   |          |

For CBCs in which an amendment has occurred during the state fiscal year, verify the revised invoice amount is correct.

| 3b. Verify all expenditure reports and supporting documentation are clearly identified with the Lead Agency's name and contract number. |  |  |
|----------------------------------------------------------------------------------------------------|--|--|
| Ageney e hame and contract hamben.                                                                                                    |  |  |

Every document, either in Adobe, Excel, or Word file/format should have the CBC's Name and Contract Number included within the document and the Contract Number should be included in each document's file name. Below are some examples of such file names:

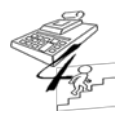

**REFERENCE GUIDE** 

Created on May 1, 2015; Updated as of October 20, 2017

|     | )<br>## +                                                                                          |
|-----|----------------------------------------------------------------------------------------------------|
| 1   | Name A                                                                                             |
|     | 📙 CFO Group                                                                                        |
|     | 🖄 CBCCF PSSF Monthly Report - Feb 2015 GJ501                                                       |
| 1   | Executed amendment 3 and February GL for Seminole_Email                                            |
| 1   | GJ501 Seminole's April invoice with February Reports_Email                                         |
| 1.1 | 🚡 GJ501-A03                                                                                        |
|     | 🛣 GL Detail GJ501 Feb 2015 1 of 1 optimized                                                        |
| (   | 🛀 Monthly CBC Invoice Review Checklist_April 2015                                                  |
| -   | 🕙 OCA+Reconciliation+V2+GJ501+February+2015                                                        |
|     | OCA+Roll-Up+V2+DETAIL+GJ501+February+2015                                                          |
|     | 🔽 OCA+Roll-Up+V2+GJ501+February+2015                                                               |
|     | l Payment + Downlaod + File + GJ501 + February + 2015 + run + 3.2.15                               |
|     | 🛀 Revised Copy of SFY 14-15 FSFN to CBC Expenditure Report RECONCILIATION TEMPLATE GJ501 Sem - Fel |
| (   | 🕙 State Access Visitation Local Match Feb 2015 GJ501                                               |
|     | State+Funds+Carry+Forward+Report-CBCCFL-GJ501+Feb+2015                                             |
|     | 🛣 Summary, April 15 invoice, adopt rpt GJ501                                                       |

| Review and Analyze Actual Expenditure Report and<br>Supporting Documentation |  | No | Not<br>Applicable | Comments |
|------------------------------------------------------------------------------|--|----|-------------------|----------|
| 4a. Verify expenditure report is for prior month of service.                 |  |    |                   |          |

Always verify that all expenditure report's documents received are for the prior month of services; for example, the Expenditure Report received on the 20<sup>th</sup> of April should be for March expenditures.

| 4b. Verify the amounts from the CBC Monthly Actual<br>Expenditure Report within the CBC Financial Application<br>match the CBC's General Ledger version of its generated<br>OCA Summary Report, Trial Balance, and/or Detailed<br>General Ledger <i>(used to complete the Monthly Actual<br/>Expenditure Report)</i> for all OCAs. |  |  |
|----------------------------------------------------------------------------------------------------|--|--|
| If not, please provide an explanation.                                                                                                    |  |  |

Before going into a thorough analysis of the documentation received, <u>first</u> always check as a 'high-level' review that the total amount of the CBC's Monthly Actual Expenditure Report within the CBC Financial Application is the total amount of the CBC's Detailed General Ledger provided. This would include all expenditures listed on the CBC Monthly Actual Expenditure Report, such as administrative costs and reported carry-forward expenditures for the month.

**If** these two amounts do not equal each other, then an explanation explaining the two differences is required from the CBC and provided to the Department. *Note: Most likely, the difference is the amount of the expenditures unallowable and/or not billed to the Department's contract; however, these expenditures need to be identified by the CBC.* 

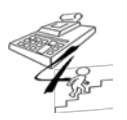

#### **REFERENCE GUIDE**

Created on May 1, 2015; Updated as of October 20, 2017

4c. Verify FSFN to CBC Expenditure Report Reconciliation spreadsheet has been completed for the correct month in which the expenditure report is being submitted, as well as the individual's name and contact information have been entered; <u>and</u> (Please see 4d. – 4l. for other Reconciliation spreadsheet review items):

|--|--|--|--|

| ( | BC LEAD AGENCY:    | CBC Lead Ag             | ency XYZ, Inc. |                                | CONTRACT:    | FM114            |         |
|---|--------------------|-------------------------|----------------|--------------------------------|--------------|------------------|---------|
|   | This Month's Recon | ciliation completed by: | Maggie Greene  | Contact Info (Email or Phone): | MGreene@CBCL | eadAgencyXYZ.org | To FSFN |
| S |                    |                         |                |                                |              | COLUMNIE         |         |

In order for the Office of CBC/ME Financial Accountability to perform post audits of submitted CBC Monthly Actual Expenditure Reports, as well as provide justification to any other non-DCF auditor completing his/her own review, the following details **must** be included in the FSFN to CBC Expenditure Report Reconciliation spreadsheet each month:

| 4d. Date Parameters and Run Dates for the FSFN OCA<br>Summary and Detail Report have been entered <u>and</u> match<br>the dates on the FSFN OCA Summary and Detail Report<br>(Adobe format) received; |  |  |  |  |  |
|----------------------------------------------------------------------------------------------------|--|--|--|--|--|
|----------------------------------------------------------------------------------------------------|--|--|--|--|--|

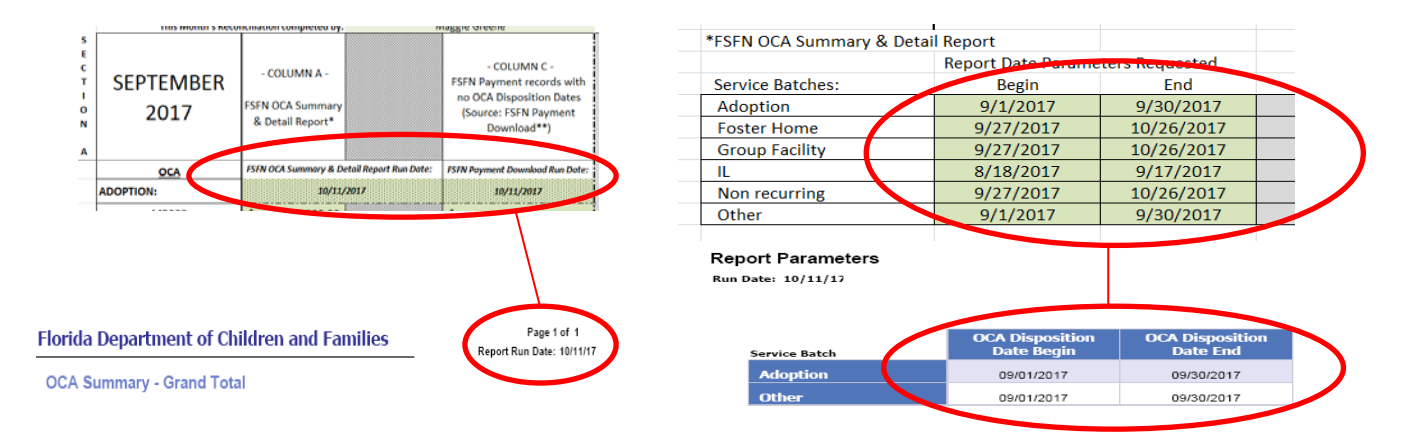

Note: If these dates do not match, please return to the CBC for correction.

| 4e. FSFN OCA Summary and Detail Report, OCA<br>Summary – Grand Total tab's amounts by OCA match the<br>amounts entered in the reconciliation spreadsheet<br>(Column A); |  |  |  |  |  |
|----------------------------------------------------------------------------------------------------|--|--|--|--|--|
|----------------------------------------------------------------------------------------------------|--|--|--|--|--|

The amounts listed in Column A of the reconciliation spreadsheet **must** equal the amounts, by OCA, of the submitted FSFN OCA Summary and Detail Report. **Note:** If these two amounts do not equal, <u>please</u> return to the CBC for correction prior to approving the Monthly Actual Expenditure Report.

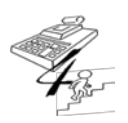

#### **REFERENCE GUIDE**

Created on May 1, 2015; Updated as of October 20, 2017

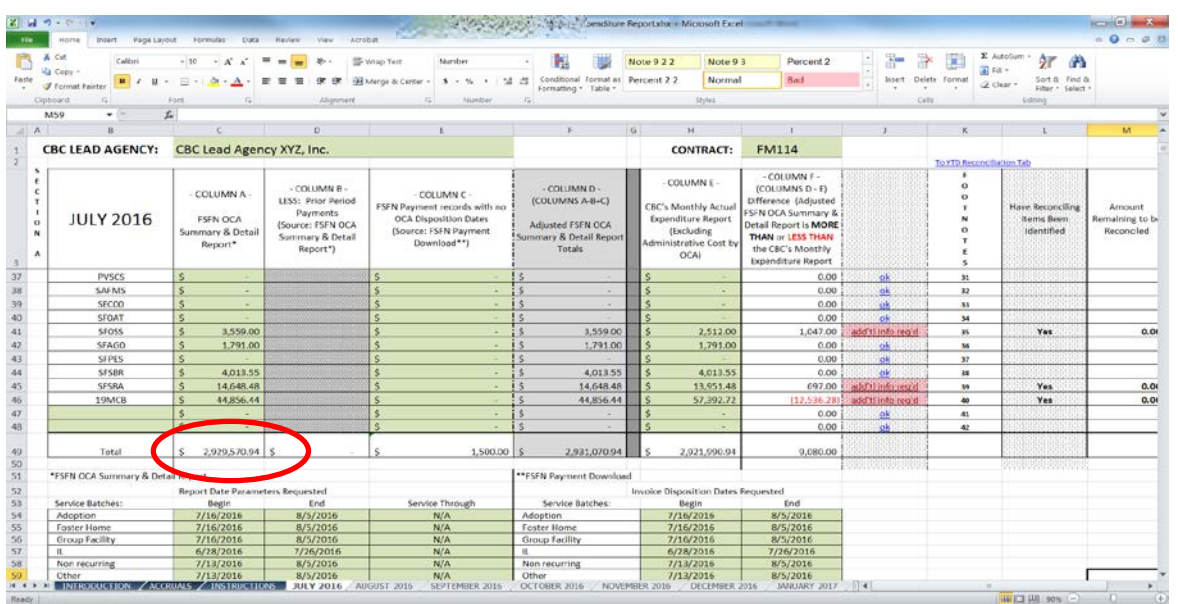

Please Note: This illustration is using the SFY16-17 FSFN to CBC Expenditure Report Reconciliation Template.

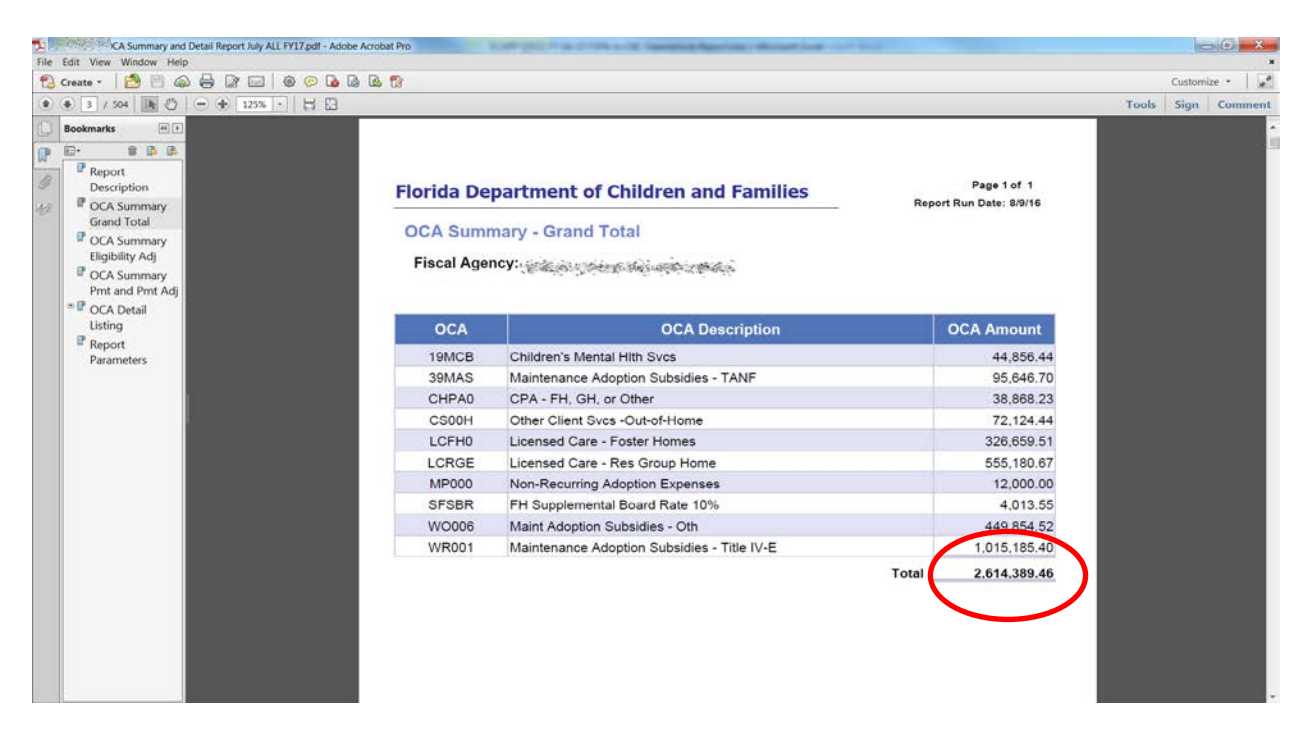

**Please Note:** Remember if the CBC uses different Date Parameters for the Service Batches from FSFN, then the sum of Column A from the FSFN to CBC Expenditure Report Reconciliation spreadsheet will need to be compared to the <u>sum</u> of **all** FSFN Summary and Detail Report, OCA Summary – Grand Total tabs, submitted by the CBC.

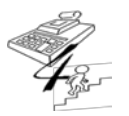

#### **REFERENCE GUIDE**

Created on May 1, 2015; Updated as of October 20, 2017

| 4f. Payment records are highlighted on the FSFN Payment<br>Download <u>if</u> amounts by OCA are entered in the "FSFN<br>Payment records with no OCA Disposition Dates" Column<br>(Column C); |  |  |  |  |  |
|----------------------------------------------------------------------------------------------------|--|--|--|--|--|
|----------------------------------------------------------------------------------------------------|--|--|--|--|--|

If an amount is entered in Column C of the reconciliation spreadsheet, then those payment records must be highlighted on the FSFN Payment Download export that was submitted by the CBC for the month being reviewed. *Helpful Hint:* Please go back to Section 1f., beginning on page 5, for more information on verifying the payment records highlighted on the CBC submitted FSFN Payment Download.

| 4g. Amounts by OCA entered in the "CBC's Monthly Actual<br>Expenditure Report" Column (Column E) match the<br>amounts entered into the CBC-Financial Application's |  |  |
|----------------------------------------------------------------------------------------------------|--|--|
| Monthly Expenditure Report;                                                                                                    |  |  |

Column E of the reconciliation spreadsheet <u>must</u> equal the amounts listed in "Amount" Column of the Monthly Expenditure Report in the CBC-Financial Application system.

| 1     |                         |                                                         | 1 1 1 1 1 1 1 1 1 1 1 1 1 1 1 1 1 1 1                                                               |                                                                                                    | BC Expenditure Reportxisk • M                                                             | crosoft E      | xcei                                                                                                 |                                                                                                    |                        |            |                                      |        |
|-------|-------------------------|---------------------------------------------------------|----------------------------------------------------------------------------------------------------|----------------------------------------------------------------------------------------------------|-------------------------------------------------------------------------------------------|----------------|----------------------------------------------------------------------------------------------------|----------------------------------------------------------------------------------------------------|------------------------|------------|--------------------------------------|--------|
| P     | Home Insert Page Layout | Formulas Data Revie                                     | w View Acrobat                                                                                      |                                                                                                    |                                                                                           |                |                                                                                                    |                                                                                                    |                        |            | -A                                   | 00     |
|       | opy -                   | $\mathbf{n} - \mathbf{x} \cdot \mathbf{x} = \mathbf{n}$ | 🚽 🏶 - 📑 Wrop Test                                                                                   | Number -                                                                                                    | Note 9 2 2                                                                                | Note           | 93 Percen                                                                                            | 12                                                                                                    |                        | ∑ AutoSum  | 27 43                                |        |
| 110   | ormat Painter           | - · · · · · · · · · · · · · · · · · · ·                 | an the file two longe of the                                                                        | enter Formatt                                                                                                 | ing * Table *                                                                             | HUI            | tiut Lust                                                                                            | <u> </u>                                                                                                    |                        | 2 Cear *   | Filter + Select +                    |        |
| ib ca | rd 15 Font              | Ta                                                      | Alignment                                                                                           | Fa Number Fa                                                                                                  |                                                                                           | Styles.        |                                                                                                    |                                                                                                    | Cels                   | 6          | dting                                | _      |
| 123   | • (* J*                 | =IH(J23="0k", " ", IF(C916                              | =0,"Tes","No"))                                                                                     |                                                                                                    |                                                                                           | 6              |                                                                                                    |                                                                                                    |                        |            |                                      | -      |
|       | В                       | L                                                       | U                                                                                                   | E.                                                                                                    | P                                                                                         | G              | н                                                                                                    |                                                                                                    |                        | 1          |                                      |        |
| CB    | C LEAD AGENCY:          | CBC Lead Agend                                          | cy XYZ, Inc.                                                                                        |                                                                                                    |                                                                                           |                | CONTRACT:                                                                                            | FM114                                                                                                    |                        |            |                                      |        |
| -     |                         | r                                                       | ·,                                                                                                  |                                                                                                    |                                                                                           |                | $\frown$                                                                                             |                                                                                                    | 1000000000             |            | To YTD Reconcil                      | iation |
|       | JULY 2016               | - COLUMN A -<br>FSFN OCA<br>Summary & Detail<br>Report* | - COLUMN B -<br>LESS: Prior Period<br>Payments<br>(Source: FSFN OCA<br>Summary & Detail<br>Report*) | - COLUMN C -<br>FSFN Payment records with no<br>OCA Disposition Dates<br>(Source: FSFN Payment<br>Download**) | - COLUMN D -<br>(COLUMNS A-B+C)<br>Adjusted FSFN OCA<br>Summary & Detail Report<br>Totals | CB<br>E<br>Adr | - COLUMN E<br>BC's Monthly Actual<br>xpenditure Report<br>(Excluding<br>ministrative Cost by<br>OCA) | - COLUMN F -<br>(COLUMNS D - E<br>Difference (Adjust<br>FSFN OCA Summar<br>Detail Report is <b>M</b><br><b>CHAN or LESS THAN</b><br>CBC's Monthly<br>Expenditure Repo | )<br>y&<br>yRE<br>Ithe |            | D<br>D<br>T<br>N<br>D<br>T<br>E<br>S | H      |
| T     | OCA                     | FSFN OCA Summary & Deta                                 | sil Report Run Date:                                                                                | FSEN Payment Download Run Date:                                                                               |                                                                                           |                |                                                                                                    |                                                                                                    | 8.0.0                  |            |                                      |        |
| A     | DOPTION:                | 8/9                                                     | /2016                                                                                               | 8/9/2026                                                                                                    |                                                                                           |                |                                                                                                    | JULY 2016                                                                                                    |                        |            |                                      |        |
| F     | MP000                   | \$ 12,000.00                                            |                                                                                                    | 5 -                                                                                                    | \$ 12,000.00                                                                              | s              | 3,000.00                                                                                             | 9,000                                                                                                    | 17bbe 00.              | into reg'd | 1                                    | 100    |
|       | 39MAS                   | \$ 95,646.70                                            |                                                                                                    | s -                                                                                                    | \$ 95,646.70                                                                              | \$             | 95,646.70                                                                                            |                                                                                                    | .00                    | ok         | 2                                    |        |
| Г     | SFMSA                   | s -                                                     |                                                                                                    | s -                                                                                                    | s -                                                                                       | \$             |                                                                                                    |                                                                                                    | .00                    | ok         | 3                                    |        |
|       | W0006                   | \$ 449,854.52                                           |                                                                                                    | s -                                                                                                    | \$ 449,854.52                                                                             | s              | 449,854.52                                                                                           |                                                                                                    | .00                    | ok         | 4                                    |        |
|       | WR001                   | \$ 1,015,185.40                                         |                                                                                                    | \$ 1,500.00                                                                                                   | \$ 1,016,685.40                                                                           | s              | 1,016,685.40                                                                                         |                                                                                                    | .00                    | ok         | 5                                    |        |
| E     | A\$0C\$                 | 5                                                       |                                                                                                    | 4                                                                                                    | 6                                                                                         | s              |                                                                                                    |                                                                                                    | 00                     | ok.        | 6                                    | 10000  |
| F     | CHOAT                   | \$ .                                                    |                                                                                                    | s .                                                                                                    | 5                                                                                         | Ś              |                                                                                                    |                                                                                                    | 00                     |            | 7                                    |        |
|       | CHESS                   | \$ 164,251.00                                           |                                                                                                    | s .                                                                                                    | \$ 164,251.00                                                                             | s              | 3,768.00                                                                                             | 160.48                                                                                                    | ITbbe 00.1             | info rea'd | 8                                    |        |
| Г     | CHPES                   | 5                                                       |                                                                                                    | s -                                                                                                    | s                                                                                         | s              | -                                                                                                    |                                                                                                    | .00                    | ck         | 9                                    |        |
|       | CHPAD                   | \$ 38,858.23                                            |                                                                                                    | 5                                                                                                    | \$ 38,868.23                                                                              | s              | 9,529.66                                                                                             | 29.33                                                                                                    | .57 additi             | into regid | 10                                   |        |
|       | CS00H                   | \$ 72,124,44                                            |                                                                                                    | s -                                                                                                    | \$ 72,124,44                                                                              | s              | 88,926.73                                                                                            | (16:80)                                                                                                    | 29) addtl              | into rea'd | 11                                   |        |
|       | CSOAS                   | s -                                                     |                                                                                                    | \$ .                                                                                                    | s -                                                                                       | s              |                                                                                                    |                                                                                                    | .00                    | ok         | 12                                   |        |
|       | CSOIH                   | \$ -                                                    |                                                                                                    | s -                                                                                                    | s -                                                                                       | 5              | -                                                                                                    |                                                                                                    | .00                    | ok         | 13                                   |        |
| L     | EFCFH                   | \$ 7,365.00                                             |                                                                                                    | \$ .                                                                                                    | \$ 7,365.00                                                                               |                | 6,939.00                                                                                             | 420                                                                                                    | .00 addit              | info reg'd | 14                                   |        |
| Ĺ     | EFCGH                   | \$ 800.00                                               |                                                                                                    | s -                                                                                                    | \$ 800.00                                                                                 |                | 800,00                                                                                               | (                                                                                                    | 0.00                   | ok         | 15                                   |        |
| E     | EFCOE                   | 5 .                                                     |                                                                                                    | 5                                                                                                    | 5                                                                                         | S              |                                                                                                    |                                                                                                    | .00                    | ok         | 16                                   |        |

Please Note: This illustration is using the SFY16-17 FSFN to CBC Expenditure Report Reconciliation Template.

**Note:** If these two amounts do not equal, <u>please return to the CBC for correction prior to approving the</u> <u>Monthly Actual Expenditure Report in the CBC-FA System</u>.

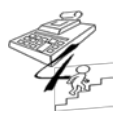

#### **REFERENCE GUIDE**

Created on May 1, 2015; Updated as of October 20, 2017

| ie Edit View Revoltes Tools Help                                                         | and Contact 1810 |              | Dutabase - Ecil 🏙 Decentment | Name 🙀 Charles     | Department of Chi    |                   |              | X Sicowett -      |
|------------------------------------------------------------------------------------------|------------------|--------------|------------------------------|--------------------|----------------------|-------------------|--------------|-------------------|
| Contraction of the second disconcersion of the                                           | Totala           | 003.040.08   | 0.00 1.003.010.18            | 0.00               | 1.003.040.16         | 0.00              | 1 003 040 18 | 212 100 00        |
| Section C                                                                                | Totald.          |              |                              | 0.00               | 1,000,040,10         | 0.00              | 1,077,540.10 | 111,100.00        |
|                                                                                          | OCA              | Amount Ma    | in Spread Amount with Admin  | Carried<br>Forward | Net.<br>Expenditures | DC9<br>Adjustment |              | Non-<br>Recurring |
| Nea Recurring Expenses                                                                   | MP000            | 3,000.00     | 3,000.00                     | 0.00               | 3,000.00             | 0.00              | 3,000.00     | 0.00              |
| MAS IV-E                                                                                 | WR001            | 1,016,685.40 | 1,016,685.40                 | 0.00               | 1,016,685.40         | 0.00              | 1,016,685.40 | 0.00              |
| MAS TANF                                                                                 | 39MAS            | 95,646.70    | 95,616.70                    | 0.00               | 95,646.70            | 0.00              | 95,646.70    | 0.00              |
| MAS State Funded                                                                         | W000             | 449,854.52   | 449,854.52                   | 0.00               | 419,854.52           | 0.00              | 449,854.52   | 0.00              |
| Chafee - RTI Aftercare Services - Other                                                  | CHOA             | 0.00         | 0.00                         | 0.00               | 0.00                 | 0.00              | 0.00         | 0.00              |
| Independent Living and Road-to-Independence Program Chaftee Administration -<br>Eligible | KRE0             | 48,693.81    | 48,693.81                    | 0.00               | 48,693.81            | 0.00              | 48,693.81    | 0.00              |
| Chafee Independent Living & Life Skills Eligible                                         | KRLE             | 0.00         | 0.00                         | 0.00               | 0.00                 | 0.00              | 0.00         | 0.00              |
| EFC Allowance Payment (Chafee Eligible)                                                  | KRAG             | 5,410.00     | 5,410.00                     | 0.00               | 5,410.00             | 0.00              | 5,410.00     | 0.00              |
| State Funded Chafee II. Admin & Other                                                    | AC00             | 0.00         | 0.00                         | 0.00               | 0.00                 | 0.00              | 0.00         | 0.60              |
| State Funded Chafee Aftercare                                                            | ACOAT            | 0.00         | 0.00                         | 0.00               | 0.00                 | 0.00              | 0.00         | 0.00              |
| State Funded Chafee Education & Voucher Program - Scholarship (Chafee ETV Eligible)      | ACCES            | 0.00         | 0.00                         | 0.00               | 0.00                 | 0.00              | 0.00         | 0.00              |
| State Funded Independent Living Program - RTI Scholarship                                | ACCS             | 0.00         | 0.00                         | 0.00               | 0.00                 | 0.00              | 0,00         | 0.00              |
| State Funded Chafee Independent Living & Life Skills Eligible                            | ACLE             | 0.00         | 0.00                         | 0.00               | 0.00                 | 0.00              | 0.00         | 0.00              |
| Independent Living and Road-to-Independence Program Administration - Chafee Ineligible   | KR100            | 7,090.30     | 7,090.30                     | 0.00               | 7,090.30             | 0.00              | 7,090.30     | 0.00              |
| State Funded Indpendent Living & Life Skills - Chafee Ineligible                         | KRL10            | 0.00         | 0.00                         | 0.00               | 0.00                 | 0.00              | 0.00         | 0.00              |
| State Funded Independent Living Program - RTI Scholarship                                | SF08S            | 2,512.00     | 2,512.00                     | 0.00               | 2,512.00             | 0.00              | 2,512.00     | 0.00              |
| State Funded Adoption/Guardianship - RTI Scholarship                                     | SFAG0            | 1,791.00     | 1,791.00                     | 0.00               | 1,791.00             | 0.00              | 1,791.00     | 0.00              |
| Supplemental Board Rate - Life Skills and Normalcy Supports                              | SFSBR            | 4,013.55     | 4,013.55                     | 0.00               | 4,013.55             | 0.00              | 4,013.55     | 0.00              |
| State Funded EFC Allowance Payment (Chafee Eligible)                                     | ACKRA            | 0.00         | 0.00                         | 0.00               | 0.00                 | 0.00              | 0.00         | 0.00              |
| EFC Foster Home - Room & Board                                                           | EFCFH            | 6,939.0      | 6,939.00                     | 0.00               | 6,939.00             | 0.00              | 6,939.00     | 0.00              |

4h. Differences between the Adjusted FSFN OCA Summary and Detail Report and the Monthly Actual Expenditure Report (Column F) are explained in Section B (Detailed List of Reconciling Items) of the spreadsheet;

Any amount listed in Column F of the reconciliation spreadsheet **must** be listed in detail by each individual payment within Section B of the spreadsheet.

| Horse Inset Page Lay | out Formulas Data                                       | Paview View Zo                                                                                    | room -                                                                                                    | and deterts in recondition                                                                  | Reporting - M                                                 | incrosoft Exce                                                       |                                                                                                    |                     |                                      |                                              |                          |
|----------------------|---------------------------------------------------------|---------------------------------------------------------------------------------------------------|----------------------------------------------------------------------------------------------------|---------------------------------------------------------------------------------------------|---------------------------------------------------------------|----------------------------------------------------------------------|----------------------------------------------------------------------------------------------------|---------------------|--------------------------------------|----------------------------------------------|--------------------------|
| Cut Calibri          | - [11] A <sup>*</sup> A <sup>*</sup> - *                | -                                                                                                 | Wrap Test Number                                                                                                | - 14 10                                                                                     | Note 922                                                      | Note 9                                                               | 3 Percent 2                                                                                                    | 1 3- 3              | * 100                                | z Autotum · 🎢 🕅                              |                          |
| Copy-                |                                                         |                                                                                                   | Merce & Center + S + N + S                                                                                      | A Conditional Formatias                                                                     | Percent 2.2                                                   | Normal                                                               | Bed                                                                                                    | - Incert Dal        | lete Format                          | Sort & Find                                  | 8                        |
| Format Partier       |                                                         |                                                                                                   |                                                                                                    | formating * Table *                                                                         |                                                               |                                                                      |                                                                                                    |                     |                                      | Geor * Filter * Select                       | 1.*                      |
| nant 15              | Fost G                                                  | Algorety.                                                                                         | Fall Norsber                                                                                                    | 16                                                                                          |                                                               | Uyres                                                                |                                                                                                    | 0                   | m                                    | Loteg                                        |                          |
| 25 • (*              | 4 -IF(L25-**,**, C9                                     | 92]                                                                                               |                                                                                                    |                                                                                             |                                                               |                                                                      |                                                                                                    |                     |                                      |                                              |                          |
| B                    | c                                                       | D                                                                                                 | 1                                                                                                    | 1                                                                                           | 6 1                                                           | В                                                                    | 1                                                                                                    | 1                   | ĸ                                    | t                                            | M                        |
| BC LEAD AGENCY:      | CBC Lead Agen                                           | cy XYZ, Inc.                                                                                      |                                                                                                    |                                                                                             | CO                                                            | NTRACT:                                                              | FM244                                                                                                    |                     |                                      |                                              |                          |
|                      | - 12 - 13 - 1                                           |                                                                                                   |                                                                                                    |                                                                                             |                                                               |                                                                      |                                                                                                    |                     | To VTD Ree                           | contribution Tab                             |                          |
| JULY 2016            | - COLUMN A -<br>FSFN OCA<br>Summary & Detail<br>Report* | - COLUMN B<br>LESS: Prior Period<br>Payments<br>(Source: FSFN OCA<br>Summary & Detail<br>Report*) | - COLUMIN C -<br>FSFN Payment records with no<br>OCA Disposition Dates<br>(Source: FSFN Payment<br>Download***) | - COLUMIN D -<br>(COLUMINS A-8+C)<br>Adjusted FSFN OCA<br>Summary & Detail Report<br>Totals | - COLU<br>CBC's Mor<br>Expendit:<br>(Excl<br>Administra<br>Ol | IMIN E -<br>othly Actual<br>ure Report<br>uding<br>the Cost b<br>CA) | COLUMN F -<br>(COLUMNS D - E)<br>(Herence (Adjusted<br>SFN OCA Summary &<br>Detail Report Is MORE)<br>THAN or LESS THAN<br>the CBC's Monthly<br>Expenditure Report |                     | 0<br>0<br>T<br>N<br>0<br>T<br>8<br>5 | Have Reconsiling<br>Items Been<br>Identified | Amo<br>Remainir<br>Recon |
| OCA                  | FSTN OCA Summory & De                                   | tall Report Run Date:                                                                             | FSTN Payment Download Run Date:                                                                                 |                                                                                             |                                                               |                                                                      | Concernant of                                                                                                    |                     | 1                                    |                                              |                          |
| DOPTION:             | 47                                                      | 3/2036                                                                                            | 8/9/2015                                                                                                    |                                                                                             |                                                               |                                                                      | JULY 2016                                                                                                    |                     |                                      |                                              |                          |
| MP000                | \$ 12,000,00                                            |                                                                                                   | s -                                                                                                    | \$ 12,000,00                                                                                | S                                                             | 3.000 0                                                              | 00,000,0                                                                                                    | an 'ti into regid   | 1                                    | Yes                                          |                          |
| 39MA5                | \$ 95,646,70                                            | One could be ball of the second                                                                   | 5                                                                                                    | \$ 95,646,70                                                                                | 5                                                             | 95.646 0                                                             | 0.00                                                                                                    | ok                  | 1 2                                  |                                              |                          |
| SEMISA               | 5 -                                                     |                                                                                                   | 5 -                                                                                                    | 5 -                                                                                         | 5                                                             | 1000                                                                 | 0.00                                                                                                    | ak                  | 3                                    |                                              |                          |
| W0006                | 5 449,854.52                                            |                                                                                                   | 5 -                                                                                                    | \$ 449,854.52                                                                               | 5                                                             | 449,854 12                                                           | 0.00                                                                                                    | ok                  | 4                                    |                                              |                          |
| WROOT                | \$ 1,015,185.40                                         |                                                                                                   | \$ 1,500.00                                                                                                    | \$ 1,016,685.40                                                                             | \$ 1/                                                         | 016,685 10                                                           | 0.00                                                                                                    | ok                  | 5                                    |                                              |                          |
| 45015                | 5                                                       |                                                                                                   | 5                                                                                                    | 5                                                                                           | 5                                                             |                                                                      | 0.00                                                                                                    | ak                  |                                      |                                              |                          |
| CHOAT                | 5                                                       |                                                                                                   | s                                                                                                    | 5                                                                                           | s                                                             |                                                                      | 0.00                                                                                                    | ok                  | ,                                    |                                              |                          |
| CHESS                | 5 164,251.00                                            |                                                                                                   | s -                                                                                                    | \$ 164,251.00                                                                               | Ś                                                             | 3,768 0                                                              | 160,483.00                                                                                                    | ad ti info rea d    |                                      | Yes                                          |                          |
| CHPES                | 5 -                                                     |                                                                                                   | s -                                                                                                    | 5 -                                                                                         | 5                                                             |                                                                      | 0.00                                                                                                    | ok                  |                                      |                                              | 1                        |
| CHPAD                | \$ 38,868.23                                            |                                                                                                   | 5 -                                                                                                    | \$ 38,868.23                                                                                | 5                                                             | 9,529, 6                                                             | 29.338.57                                                                                                    | at it into regid    | 10                                   | Yes                                          |                          |
| C500H                | 5 72,174.44                                             |                                                                                                   | 5                                                                                                    | \$ 72,124.44                                                                                | 5                                                             | 88,926.                                                              | (16,802.29)                                                                                                    | ac fill tobs regul- | 11                                   | Yes.                                         |                          |
| CSOAS                | 5 -                                                     |                                                                                                   | 5 -                                                                                                    | s -                                                                                         | 5                                                             | -                                                                    | 0.00                                                                                                    | ok                  | 12                                   |                                              |                          |
| CSOIH                | 5 -                                                     |                                                                                                   | \$ -                                                                                                    | ş -                                                                                         | 5                                                             | -                                                                    | 00.0                                                                                                    | ok                  | 13                                   |                                              |                          |
| EFCFH                | \$ 7,265.00                                             |                                                                                                   | \$                                                                                                    | \$ 7,365.00                                                                                 | \$                                                            | 6,939.0                                                              | 426.00                                                                                                    | d'ti into regid     | 54                                   | Yes                                          | 1                        |
| EFCGH                | \$ 800.00                                               |                                                                                                   | 5 -                                                                                                    | \$ 800.00                                                                                   | 5                                                             | 800.00                                                               | 00.0                                                                                                    | ok                  | 15                                   |                                              |                          |
| EFCOE                | 5 -                                                     |                                                                                                   | 5                                                                                                    | 5 .                                                                                         | 5                                                             |                                                                      | 00.0                                                                                                    | ok                  | 36                                   |                                              |                          |
|                      | 6 12 159 00                                             |                                                                                                   | 5 -                                                                                                    | \$ 12,159.00                                                                                | 5                                                             | 12,646.00                                                            | (487.00)                                                                                                    | add ti informed     | 17                                   | Yes                                          |                          |
| EFCSL                | - 1414-JEAR                                             |                                                                                                   |                                                                                                    |                                                                                             |                                                               |                                                                      |                                                                                                    |                     |                                      | POCCO DE LE DE LA CALENDARIA                 |                          |
| EFCSL<br>EFPES       | 5 -                                                     |                                                                                                   | \$ .                                                                                                    | \$ .                                                                                        | 5                                                             |                                                                      | 0.00                                                                                                    | ok                  | 18                                   | 101100000000000000000000000000000000000      |                          |

Please Note: This illustration is using the SFY16-17 FSFN to CBC Expenditure Report Reconciliation Template.

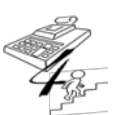

#### **REFERENCE GUIDE**

Created on May 1, 2015; Updated as of October 20, 2017

4i. All data fields, within Section B, for each detailed reconciling item have been accurately completed;

Detailed information includes:

- Payment Amount;
- Client Name;
- Client's FSFN Person ID Number;
- Payment Begin Date;
- Payment End Date;
- The system in which the payment is currently recorded in, causing the reconciling item;
- The action required to clear the payment from being a reconciling item;
- The Date in which the action was taken that cleared the reconciling item (This data field is required if 'Cleared Item' is listed in the "Action Required to Clear (In FSFN, GL, or a Cleared Item) Column.);
- The Original Month the reconciling item was first reported in the reconciliation spreadsheet (This data field is required if 'Cleared Item' or 'N/A' is listed in the "Action Required to Clear (In FSFN, GL, or a Cleared Item) Column.)
   PLEASE NOTE: 'N/A' is only used when amount being reconciled is being reported to the Department in a State Fiscal Year (SFY) outside the current SFY. These reconciling items will never clear within the current SFY and will be identified separately as such; and
- A Comment or Explanation of the cause of the reconciling item.

| ы    | <b>7 - 5 - 1 +</b>                   |                                                                                                    |                    | Sec.               | Sector States         | Expenditure              | Reportalsx -  | Microsoft Exce   | i i                                     |                                                                       |                 |                                                                       | - 6 - x       |
|------|--------------------------------------|----------------------------------------------------------------------------------------------------|--------------------|--------------------|-----------------------|--------------------------|---------------|------------------|-----------------------------------------|-----------------------------------------------------------------------|-----------------|-----------------------------------------------------------------------|---------------|
| File | Home Incert Page Layo                | ut Formulas Data                                                                                                    | Review View /      | crobat             | and service supplying |                          |               |                  |                                         |                                                                       |                 |                                                                       | 6 0 m B       |
| 3    | Calibri Calibri                      | - 11 - A A =                                                                                                    |                    | P Wrap Text        | General               |                          | Note 922      | Note 9           | 3 Percent 2                             | : 3- 3                                                                | Σ .             | utoSum * 27 P                                                         | 1.1           |
| to   | а сору -                             | math A a A                                                                                                    |                    | Antonia & Cartal   | 4                     | .n Conditional format as | Percent 2.2   | Normal           | Bad                                     | * Incert Del                                                          | ate Format      | E - Sort & Find                                                       | 81            |
|      | Format Painter                       |                                                                                                    |                    | a mange a center   |                       | Formatting • Table •     |               |                  | 1 Martine Street                        | * * *                                                                 | · 40            | filter * Selec                                                        | *             |
| Ch   | phoant 14                            | - Ta                                                                                                    | Alignmen           |                    | + Number              | 6                        |               | 57/44            |                                         | CI                                                                    | Re              | easing                                                                |               |
|      | 1914 • 🤄 🎜                           |                                                                                                    |                    |                    |                       |                          |               |                  |                                         |                                                                       |                 |                                                                       |               |
| A    | B                                    | C                                                                                                    | D                  |                    | £                     | F                        | G             | н                | 1 C                                     | 1                                                                     | к               | L                                                                     | M             |
| 1    | CBC LEAD AGENCY:                     | CBC Lead Agend                                                                                                    | cy XYZ, Inc.       |                    |                       |                          | cc            | ONTRACT:         | FM114                                   | -                                                                     | To VTD Descent  | alian Tab                                                             |               |
| 5    |                                      | 1                                                                                                    |                    |                    |                       |                          |               |                  |                                         | Concentrations                                                        | To YTD Reconcil | ation 140                                                             | ·             |
| t    |                                      |                                                                                                    | COLUMNS            |                    |                       | COULD BUD.               | - COI         | UMN E -          | COLUMN F                                |                                                                       | 0               |                                                                       |               |
| ÷    |                                      | - COLUMN A-                                                                                                    | LESS: Prior Parior | - CC               | DLUMN C -             | (COLUMNS A-B+C)          |               |                  | Difference (Adjusted                    |                                                                       | 0               |                                                                       |               |
| 1    |                                      | 111111111111111111                                                                                                    | Payments           | FSEN Payme         | nt records with no    | (coronnes word)          | CBC's Me      | onthly Actual    | ESEN OCA Summary &                      |                                                                       | T               | Have Reconciling                                                      | Amount        |
| 0    | JULY 2016                            | FSFN OCA                                                                                                    | (Source: ESEN OCA  | OCA DIS            | position Dates        | Adjusted ESEN OCA        | Expendi       | iture Report     | Detail Report is MORE                   |                                                                       | N               | items Been                                                            | Remaining to  |
| N    |                                      | Summary & Detail                                                                                                    | Summary & Detail   | Source:            | FSFN Payment          | Summary & Detail Report  | (Ex           | cluding          | THAN OF LESS THAN                       |                                                                       |                 | Identified                                                            | Reconcileo    |
|      |                                      | Report*                                                                                                    | Report*)           | Dov                | wnload)               | Totals                   | Administr     | rative Cost by   | the CBC's Monthly                       |                                                                       |                 |                                                                       |               |
| ~    |                                      |                                                                                                    |                    |                    |                       |                          | 186           | ocaj             | Expenditure Report                      |                                                                       | 5               |                                                                       |               |
|      | Total of Listed Items O/S            | \$0.00                                                                                                    |                    |                    |                       |                          |               |                  |                                         |                                                                       |                 |                                                                       |               |
|      |                                      |                                                                                                    |                    |                    |                       |                          |               |                  |                                         |                                                                       |                 |                                                                       |               |
| ch   | eck Total of Items to Balance<br>O/S | \$0.00                                                                                                    |                    |                    |                       |                          |               |                  |                                         |                                                                       |                 |                                                                       |               |
|      |                                      |                                                                                                    |                    |                    |                       |                          |               |                  |                                         |                                                                       |                 |                                                                       |               |
|      | EFCSL                                | Amount                                                                                                    | Client Name        | FSFN               | Person ID             | Payment Begin<br>Date    | Payn          | nent End<br>Date | Currently Recorded<br>In:<br>FSFN or GL | Action Required to<br>Clear (In FSFN, GL,<br>Cleared Item, or<br>N/A) | Date Cleared    | Original Reported<br>Month for the<br>now Cleared<br>Reconciling Item | Comments      |
|      | Footnote 17:                         |                                                                                                    | 8                  | eturn to Section A | 6                     |                          |               |                  |                                         |                                                                       |                 |                                                                       |               |
| Tot  | al of Difference to Reconcile        | (\$487.00)                                                                                                    |                    |                    |                       |                          |               |                  |                                         |                                                                       |                 |                                                                       |               |
| 10   | 1                                    | (\$165.00)                                                                                                    | that . the         | Service 20         |                       | 7/1/2016                 | 7/3           | 1/2016           | GL                                      | ESEN                                                                  |                 | 8                                                                     | In current GL |
| 1    |                                      | (\$65.00)                                                                                                    | A AND SANT         | and the state      |                       | 7/1/2016                 | 7/3           | 1/2016           | GL                                      | FSEN                                                                  |                 | -                                                                     | In current GL |
| 3    |                                      | (\$31.00)                                                                                                    | No. all in the     | Real Second .      | Alexandra             | 7/1/2016                 | 7/3           | 1/2016           | GL                                      | FSEN                                                                  |                 |                                                                       | In current GL |
| 4    |                                      | (\$226.00)                                                                                                    | an other be-       | Acceshi h &        | 1000 0                | 7/1/2016                 | 7/3           | 1/2016           | GL                                      | FSEN                                                                  |                 |                                                                       | In current GL |
| 4    |                                      |                                                                                                    |                    |                    |                       |                          |               |                  |                                         |                                                                       |                 |                                                                       |               |
| 6    |                                      | -                                                                                                    |                    | -                  |                       |                          |               |                  |                                         |                                                                       |                 |                                                                       | -             |
| 3    |                                      |                                                                                                    |                    |                    |                       |                          |               |                  |                                         | -                                                                     |                 |                                                                       | -             |
| 8    |                                      |                                                                                                    |                    |                    |                       |                          |               |                  |                                         |                                                                       |                 | -                                                                     |               |
| - 5  |                                      |                                                                                                    |                    |                    |                       |                          |               |                  |                                         |                                                                       |                 |                                                                       |               |
| 10   | 1                                    |                                                                                                    |                    |                    |                       |                          |               |                  |                                         |                                                                       |                 |                                                                       |               |
|      | Tetal of Listed Items Off            | 10,697,001                                                                                                    |                    |                    |                       |                          |               |                  |                                         |                                                                       |                 | r                                                                     | 1             |
|      | INTRODUCTION CHOSE                   |                                                                                                    | 10 X 2016          | ALIGUST 2016       | SEDTEMORD 2016        | OCTORER 2016 NOM         | Mere 2016     | DECEMBER         | 016 ANUARY 2017                         | allal.                                                                | 7.86            | L                                                                     |               |
| -    |                                      | Station of the state of the state of the sta | ANT ZUTU/          | manage 2010        | AFTERACK 2010         | 14.1044.19.2010 / 14041  | P 104 14 2010 | No. 5. A. PIDER  | ALTER ALTER ALTER ALTER                 |                                                                       |                 | 100 mm (110) (110)                                                    | 0             |

Please Note: This illustration is using the SFY16-17 FSFN to CBC Expenditure Report Reconciliation Template.

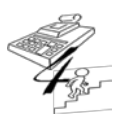

#### **REFERENCE GUIDE**

Created on May 1, 2015; Updated as of October 20, 2017

**Note:** If these data fields are not entered correctly, indicate 'No' on the checklist. A review of these data fields will need to be discussed with the CBC by the Contract Manager for data fields to be corrected for the next month's submission. This correspondence should be documented on the checklist. If the corrections have not been made by the next month's submission, then the Contract Manager should schedule a conference call with the CBC and include the Office of CBC/ME Financial Accountability.

| 4j. A sample of the detailed reconciling items has been<br>verified through FSFN and noted as being an accurate<br>reconciling item. Please list which OCAs with reconciling<br>items were sampled;                                                                  |  |  |
|----------------------------------------------------------------------------------------------------|--|--|
| 4k. A sample of previous months' detailed reconciling<br>items, noted as "timing differences" between the GL and<br>FSFN, has been reviewed for the reconciling item's offset<br>(Cleared Items). Please list which OCAs with reconciling<br>items were sampled; and |  |  |

From Section B, sample some of the reconciling items to see if the details provided of the reconciling item are accurate and/or if the item listed is a true reconciling item for the OCA it was identified for. Indicate in the Comments section some of the reconciling items that were validated during this monthly review.

Examples of how sampling reconciling items can be verified are:

- 1. Go into FSFN Payment Download and enter the Client's FSFN Person ID for a span of several months using the Payment Service Dates to see if:
  - a. Was the Client's FSFN Person ID correct? If not, either a different client's name will appear or the following message will appear:

| -Qreek (Josephal - Minkows Billing) (sp                                                                                                    | - 100                                        | Table Charlen K.J                                                                                                    |
|----------------------------------------------------------------------------------------------------|----------------------------------------------|----------------------------------------------------------------------------------------------------|
|                                                                                                    |                                              | Bart Bast () Tart () And () Safety () Bast ()                                                                                                    |
| Leader                                                                                                    |                                              |                                                                                                    |
| rene<br>manta<br>sense Tope<br>sanse Tope<br>sanse Tope<br>Sanse Tope<br>Sanse Tope | Rect Back Back Back Back Back Back Back Back | Avera di<br>Nere Allo<br>Marke di<br>Marke di<br>Marke |
|                                                                                                    | • Third and refing                           | to minima ha the Linita yas 100,000                                                                                                    |
|                                                                                                    |                                              |                                                                                                    |
| os • 🖬                                                                                                    |                                              |                                                                                                    |
| -                                                                                                    |                                              | E CONTRACTOR STATE                                                                                                    |

b. If 'Action to Clear' the reconciling item was to enter the payment in FSFN, check to see if the payment, as of the review date, has been entered into FSFN.

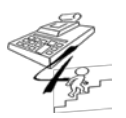

**REFERENCE GUIDE** 

Created on May 1, 2015; Updated as of October 20, 2017

OCA EFCOE had still not been entered into FSFN for this client.

For example, in the above reconciling item, as of May 1, 2015, the amount of \$64.00 to

- c. If a reconciling item is listed as currently being recorded in FSFN, then verify in FSFN if the payment can be found for the OCA, payment service dates, and amount as detailed in Section B.
- 2. Using the CBC's General Ledger, verify the reconciling items listed as currently being recorded in the General Ledger to match up these specific payments.

**Please Remember:** It is always good practice to also check the status of reconciling items identified in prior months. If a reasonable amount of time has passed for these entries to be made in the offsetting system, i.e. FSFN or General Ledger, contact the CBC and have them provide an update.

4l. If accruals are recorded as the reconciling items, the Accruals tab within the spreadsheet has been completed by the CBC explaining how accruals were determined.

|--|--|--|--|

For the reconciling items listed where a monthly accrual for the OCA is being used, verify that the methodology for determining the accrual is provided on the "ACCRUALS" Tab within the FSFN to CBC Monthly Expenditure Report Reconciliation spreadsheet.

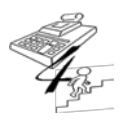

#### **REFERENCE GUIDE**

Created on May 1, 2015; Updated as of October 20, 2017

| S<br>E<br>C<br>T<br>I<br>O<br>N | OCTOBER 2016                  | - COLUMN B -<br>LESS: Prior Period<br>Payments<br>(Source: FSFN OCA<br>& Detail Report*<br>Summary & Detail<br>Report*) |             | - COLUMN C -<br>FSFN Payment records with no<br>OCA Disposition Dates<br>(Source: FSFN Payment<br>Download**) | - COLUMN D -<br>(COLUMNS A-B+C)<br>Adjusted FSFN OCA<br>Summary & Detail Report<br>Totals | - COLUMN E -<br>CBC's Monthly Actual<br>Expenditure Report<br>(Excluding<br>Administrative Cost by<br>OCA) |
|---------------------------------|-------------------------------|----------------------------------------------------------------------------------------------------|-------------|----------------------------------------------------------------------------------------------------|-------------------------------------------------------------------------------------------|----------------------------------------------------------------------------------------------------|
| Ch                              | eck Total of Items to Balance | \$0.00                                                                                                    |             |                                                                                                    |                                                                                           |                                                                                                    |
|                                 | 0/0                           | \$0.00                                                                                                    |             |                                                                                                    |                                                                                           |                                                                                                    |
|                                 | LCRGE                         | Amount                                                                                                    | Client Name | FSFN Person ID                                                                                                | Payment Begin<br>Date                                                                     | Payment End<br>Date                                                                                        |
|                                 | Footnote 30:                  |                                                                                                    | Retu        | rn to Section A                                                                                               |                                                                                           |                                                                                                    |
| Tot                             | al of Difference to Reconcile | \$66,845.70                                                                                                    |             |                                                                                                    |                                                                                           |                                                                                                    |
| 1                               | Sept 16 Accruals              | \$210,353.00                                                                                                    | None        | None                                                                                                    | 9/1/2016                                                                                  | 9/30/2016                                                                                                  |
| 2                               | Oct 16 Accruals               | (\$131,251.00)                                                                                                    | None        | None                                                                                                    | 10/1/2016                                                                                 | 10/31/2016                                                                                                 |

Please Note: This illustration is using the SFY16-17 FSFN to CBC Expenditure Report Reconciliation Template.

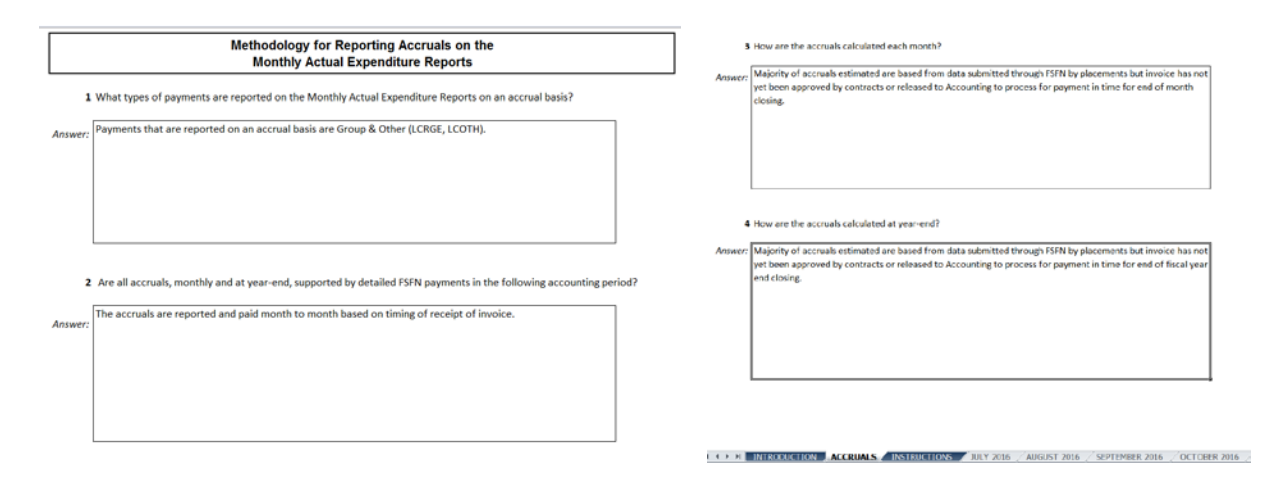

The above is an example of a CBC's recording of accruals in the reconciliation spreadsheet, as well as the responses to the questions within the Accruals Tab where the CBC explains the methodology used to how the accruals are recorded and the amounts determined. When comparing the accrual amount recorded for LCRGE to the responses provided within the Accruals Tab, it is still difficult to understand why the amount recorded in FSFN for September was so much greater than what had been listed as one (1) month of accruals recorded in the General Ledger.

**Note:** The Office of CBC/ME Financial Accountability will be addressing the recording of accruals on a CBC-by-CBC basis to ensure the explanation of the CBC's methodology is clear and can be followed from beginning to end.

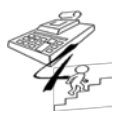

#### **REFERENCE GUIDE**

Created on May 1, 2015; Updated as of October 20, 2017

|                         |                                                                         | r |   |  |  |
|-------------------------|-------------------------------------------------------------------------|---|---|--|--|
| 4m. Go to the           | Tableau Monitoring Reports website at:                                  |   |   |  |  |
| https://tableau         | .dcf.state.fl.us/#/site/Administration/workboo                          |   |   |  |  |
| ks/1229/views           | *Please use Google Chrome Internet Browser when                         |   |   |  |  |
| using this link* Th     | en, review payments recorded by OCAs for                                |   |   |  |  |
| allowability ba         | sed on age (See Page 6 for OCAs).                                       |   |   |  |  |
| This review inc         | sludes verifying were:                                                  |   |   |  |  |
|                         |                                                                         |   |   |  |  |
| 1) Maint                | enance Adoption Subsidy payments made                                   |   |   |  |  |
| child                   | adopted child past the month in which the                               |   |   |  |  |
| 2) Licen                | sed out-of-home care foster care                                        |   | _ |  |  |
| maint                   | enance payments made for children on or                                 |   |   |  |  |
| past t                  | he child's 18 <sup>th</sup> birthday;                                   |   |   |  |  |
| <ol><li>Exten</li></ol> | ded Foster Care payments made on or past                                |   |   |  |  |
| a chil                  | d/young adult's 21 <sup>st</sup> birthday, or 22 <sup>nd</sup> birthday |   |   |  |  |
| with a                  | documented disability;                                                  |   |   |  |  |
|                         | e funded payments (OCAS CHUAT, CHESS,                                   |   |   |  |  |
| child/                  | vound adult's 21 <sup>st</sup> hirthday: and                            |   |   |  |  |
| 5) Indep                | endent Living or Road-To-Independence                                   |   |   |  |  |
| Progr                   | am payments made on or past a young                                     |   |   |  |  |
| adult'                  | s 23 <sup>rd</sup> birthday; and                                        |   |   |  |  |
| 6) Exten                | ded Foster Care or Road-to-Independence                                 |   |   |  |  |
| Progr                   | am payments made <b>prior</b> to the child/young                        |   |   |  |  |
| adult                   | s 18" birthday.                                                         |   |   |  |  |
| If                      | and the name of the scheme items in the set of the                      |   |   |  |  |
| IT YES IS ANSWE         | ered to any of the above items, please list the                         |   |   |  |  |
| FOR PEISON              | Number for the payments in question.                                    |   |   |  |  |

While this process is expected to be completed by the CBC by using the FSFN OCA Summary & Detail Reports, the Contract Manager must verify that the payments made to and/or on behalf of clients are allowable based on the client's age.

**Note:** While there are other factors for determining allowability of expenditures, this process is just to verify the allowability of the expenditure based on the client's age.

*{Intentionally Left Blank}* 

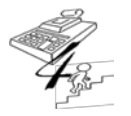

**REFERENCE GUIDE** 

Created on May 1, 2015; Updated as of October 20, 2017

From the Tableau Monitoring Reports, click on each workbook to complete the various items listed in Data Element 4m. of the checklist. Below is an illustration of one of the workbooks being reviewed for a CBC to help demonstrate how "findings" or "no findings" would be viewed and extracted by the Contract Manager.

Click on the desired workbook,

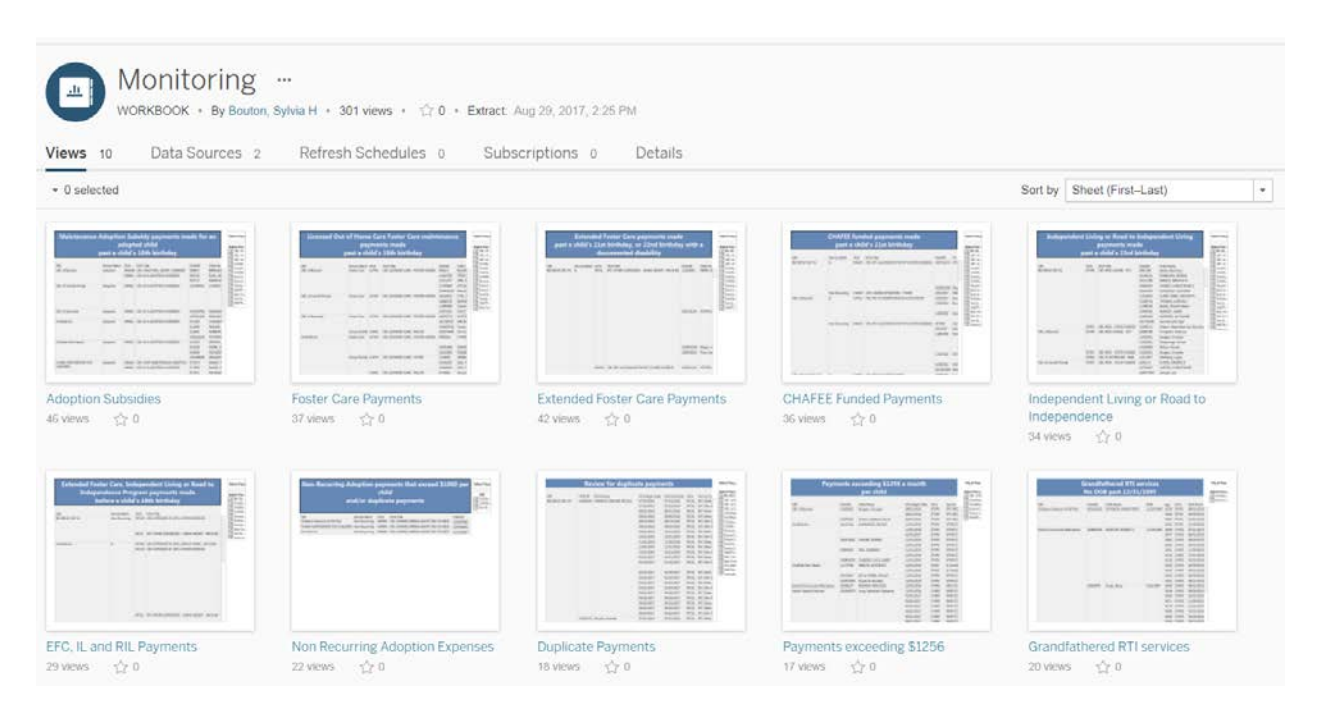

#### > Using the Adoption Subsidies workbook as an example, once selected, the workbook looks like:

| Adoption Subsid               | les Foster Car | e Payme | nts Extended Foster Care Paym           | ents CHAF          | EE Funded Payments Inde                                                                                                    | pendent Livir    | ig or Road | to EFC, IL | and RIL Pay | ments Non | Recurring A | doption Expen | Duplicate Payments                      |
|-------------------------------|----------------|---------|-----------------------------------------|--------------------|----------------------------------------------------------------------------------------------------|------------------|------------|------------|-------------|-----------|-------------|---------------|-----------------------------------------|
|                               | ļ,             | Mair    | itenance Adoptio                        | n Subs<br>bast a c | idy payments i<br>hild's 18th bir                                                                                                    | nade fo<br>thday | or an      | adopte     | d child     | k.        |             |               | Select Fiscal Year<br>(Multiple values) |
| 223                           | Hereiterer     | 1253    | 6.1.1.1.1.1.1.1.1.1.1.1.1.1.1.1.1.1.1.1 | Venne              |                                                                                                    | X 2201 I         | 20120      |            | a partita   |           |             |               | Select Fiscal Agen                      |
| IC                            | Service Batch  | OCA     | OCA Tide                                | Ovid ID            | Concession of the International Concession of the International Concession of the Internationa | 008              | 1.ge       | Juy        | August      | September | October     | November      | CBC of Brevard                          |
| C of Brevard                  | Adoption       | 300CW   | CIIC-CHILD WELL ADOPT. SUBSIDIES        | 536971             | And Address of Concession of                                                                                                    | 06/23/97         | 18.10      |            |             | \$0.00    |             |               | CBC of Central Flori                    |
|                               |                | WR001   | CBC-IVE ADOPTION SUBSIDIES              | 506743             | the second second second second second second second second second second second second second second second se                                                                                                    | 10/19/98         | 38.12      |            |             |           |             |               | CBC of Seminole                         |
|                               |                |         |                                         | 507727             | manifold and a                                                                                                    | 10/22/98         | 18.11      |            |             |           |             |               | ChildNet Inc                            |
| IC of Central Florida         | Adoption       | WR001   | CBC-IV-E ADOPTION SUBSIDIES             | 101584061          | contract of the local division of the local division of the local  | 11/08/96         | 18.72      | \$412.00   |             |           |             |               | Chionet Paim Beac                       |
|                               |                |         |                                         |                    |                                                                                                    |                  | 38.51      |            | 5-412.00    |           |             |               | COMM PARTNERSHOP P                      |
|                               |                |         |                                         |                    |                                                                                                    |                  | 18.89      |            |             | 5-412.00  | 2.001       |               | Fickard Community                       |
|                               |                |         |                                         |                    |                                                                                                    |                  | 18.98      |            |             |           | \$-412.00   |               | Family Support Ser                      |
|                               | 200000         |         |                                         |                    |                                                                                                    |                  | 19.06      |            |             |           |             | \$-412.00     | HEARTLAND FOR C                         |
| BC of Seminole                | Adoption       | WR001   | CBC-IV-E ADOPTION SUBSIDIES             | 105328784          | manager starts, and                                                                                                    | 08/14/98         | 18.13      |            |             |           |             |               | Kids Central Inc                        |
|                               |                |         |                                         | 105701350          | reading and the second second                                                                                                    | 01/20/99         | 18.11      |            |             |           |             |               | Our Kids Inc                            |
| ildNet Inc                    | Adoption       | WR.001  | CBC-SV-E ADOPTION SUBSIDIES             | 512105             | COMPANY, STOTAGE                                                                                                    | 06/13/97         | 18.13      | \$0.00     |             |           |             |               | PARTNERSHIP FOR                         |
|                               |                |         |                                         | 512460             | April 1971                                                                                                    | 08/14/97         | 18.13      |            |             | \$0.00    |             |               | V Sarasoca YMCA                         |
|                               |                |         |                                         | 512903             | second to be                                                                                                    | 01/02/99         | 18.16      |            |             |           |             |               |                                         |
|                               |                |         |                                         | 105262646          | station, one cost                                                                                                    | 01/21/99         | 18.11      |            |             |           |             |               |                                         |
| AdNet Palm Beach              | Adoption       | WR001   | CBC-IV-E ADOPTION SUBSIDIES             | 510205             | man, more set                                                                                                    | 06/18/98         | 18.12      |            |             |           |             |               |                                         |
|                               |                |         |                                         | 510328             | THE PARTY OF                                                                                                    | 06/19/98         | 18.12      |            |             |           |             |               |                                         |
|                               |                |         |                                         | 510549             | second contract                                                                                                    | 06/26/98         | 18.10      |            |             |           |             |               |                                         |
|                               |                |         |                                         | 103188649          | the state of the second                                                                                                    | 06/25/98         | 18.10      |            |             |           |             |               |                                         |
| INM PARTNERSHIP FOR<br>FLOREN | Adoption       | 39MA5   | CBC TANF MAINTENANCE ADOPTION S.        | 517870             | many region                                                                                                    | 04/11/98         | 18.14      |            |             |           |             |               |                                         |
| Startiges .                   |                | WR001   | CBC-TV-E ADOPTION SUBSIDIES             | 517869             | many reserves.                                                                                                    | 04/07/98         | 18.15      |            |             |           |             |               |                                         |
|                               |                |         |                                         | 517871             | NUMBER OF STREET                                                                                                    | 04/15/98         | 18.13      |            |             |           |             |               |                                         |
|                               |                |         |                                         | 518591             | and compared                                                                                                    | 05/20/97         | 18.20      | \$9.00     |             |           |             |               |                                         |
|                               |                |         |                                         |                    |                                                                                                    |                  | 10.25      |            | \$9.00      |           |             |               |                                         |
|                               |                |         |                                         |                    |                                                                                                    |                  | 18.36      |            |             | \$0.00    |             |               |                                         |
|                               |                |         |                                         |                    |                                                                                                    |                  | 18.45      |            |             |           | \$0.00      |               |                                         |
|                               |                |         |                                         |                    |                                                                                                    |                  | 18.53      |            |             |           |             | 40.00         |                                         |

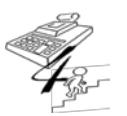

#### **REFERENCE GUIDE**

Created on May 1, 2015; Updated as of October 20, 2017

- Select Fiscal Year Select Fiscal Agency (Multiple values) ✓ (AII) CBC of Brevard (All) FY 2000-01 ✓ CBC of Central Florida FY 2002-03 ✓ CBC of Seminole FY 2003-04 ✓ ChildNet Inc FY 2004-05 ✓ ChildNet Palm Beach FY 2005-06 FY 2006-07 ✓ COMM PARTNERSHIP FO FY 2007-08 Eckerd Community Alterr EY 2008-09 Ckerd Community-Hillsb FY 2009-10 Family Support Services FY 2010-11 FY 2011-12 ✓ HEARTLAND FOR CHILDI FY 2012-13 ✓ Kids Central Inc FY 2013-14 ✓ Our Kids Inc FY 2014-15 ✓ FY 2015-16 ✓ PARTNERSHIP FOR STRC FY 2016-17 Sarasota YMCA FY 2017-18
- Make sure the FY(s) and CBC(s) being reviewed are checked off, which looks like:

**Note:** If the CBC being reviewed is not being reflected within the FY selected, then this means there are no "findings" for that CBC for the item being completed. For example, Families First Network (FFN) is not being reflected above for the FYs checked above within the Adoption Subsidies workbook; therefore, FFN has not processed any payments through FSFN to an adopted family past the adopted child's 18<sup>th</sup> birth month. The Contract Manager would then move to the next workbook within Tableau – Monitoring to the next item on the list to review.

When there is a finding for a CBC, the Contract Manager can then click on the CBC(s) not assigned to him/her and 'Exclude' that CBC from the list <u>or</u> uncheck the checkboxes for the other CBCs from the 'Select Fiscal Agency' section.

|                            |                                  |             |                     |           |                     | Select Fiscal A 😨 🔎 🔻   |
|----------------------------|----------------------------------|-------------|---------------------|-----------|---------------------|-------------------------|
|                            |                                  |             |                     |           |                     | (All)                   |
|                            |                                  |             |                     |           |                     | CBC of Brevard          |
|                            |                                  |             |                     |           | 526761              | CBC of Seminole         |
| Family Support Services    | Adoption                         | WR001       | CBC-IV-E ADOPTION S | UBSIDIES  | 104119981<br>504891 | ChildNet Inc            |
| HEARTLAND FOR CHILDREN INC | Adoption WR001 CBC-IV-E ADOPTION |             | UBSIDIES            | 105478624 | ChildNet Palm Beach |                         |
| ~                          | Keep Onl X                       | Exclude     |                     |           |                     | Eckerd Community-Hillsb |
| 41                         | tems selected -                  | SUM(IFC     | OCA Amount): 0.00   |           |                     | Family Support Services |
| Our Kids Inc               | AT AND FOR CUILOREN INC.         |             | SIDIES              | 514481    | HEARTLAND FOR CHILD |                         |
| 10                         | INTERINO FOR S                   | A HELPISLIN | Dire.               |           | 516630              | ✓ Our Kids Inc          |

> Once this is done, the results will look like:

| < Adoptio    | n Subsidies Foster Car | re Paymen | ts Extended Foster Care Pay    | ments CH       | AFEE Funded Payments        | Independent Livin | g or Road to | E      | FC, IL and P | RIL Payme |
|--------------|------------------------|-----------|--------------------------------|----------------|-----------------------------|-------------------|--------------|--------|--------------|-----------|
|              | Maintenan              | ice A     | loption Subsidy<br>past a chil | paym<br>d's 18 | ents made fo<br>th birthday | or an adop        | ted ch       | ild    |              |           |
|              |                        | _         |                                |                |                             |                   | -            | -      | FY 2016-17   |           |
| CBC          | Service Batch          | OCA       | OCA Title                      | Child ID       | Child Name                  | DOB               | Age          | July   | December     | January   |
| Our Kids Inc | Adoption               | WR001     | CBC-IV-E ADOPTION SUBSIDIES    | 514481         |                             | 06/15/98          | 18.13        | \$0.00 |              |           |
|              |                        |           |                                | 516630         |                             | 11/16/98          | 18.12        |        | \$0.00       |           |
|              |                        |           |                                | 7352698        |                             | 06/11/96          | 18.39        |        | \$343.00     |           |
|              |                        |           |                                |                |                             |                   | 18.48        |        |              | \$343.00  |

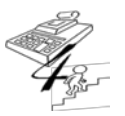

#### **REFERENCE GUIDE**

Created on May 1, 2015; Updated as of October 20, 2017

The Contract Manager can then either make a screenshot of this by clicking "Ctrl + Alt + Print Screen", then pasting it on Word document to send to the CBC or click on the 'Download' option of the Tableau report, which will then drop the detail into a .csv file, then save the file as an Excel spreadsheet to send to the CBC.

|                                                                                     |                                                         |             | _                    |       |                             |               |                    |
|-------------------------------------------------------------------------------------|---------------------------------------------------------|-------------|----------------------|-------|-----------------------------|---------------|--------------------|
| *II Original View                                                                   | Subscribe                                               | e of        | Share                | , c   | ownload [_]                 | Full Scre     | en                 |
| and RIL Payments No                                                                 | on Recurring                                            | Adopt       | tion Expen           |       | Duplicate Payn              | nents         | >                  |
| Summary Full data                                                                   | Share<br>Image<br>Data<br>Crosstab<br>PDF<br>Tableau We | Download    | fi<br>Fi<br>Choose t | :he ' | 'Data' option.              |               |                    |
| Showing first 4 rows.<br>Download all rows as a text file<br>Age CBC Child ID Child | d Name DOB                                              | Fiscal Year | MONTH(OCA End Date)  | OCA   | OCA Title                   | Service Batch | SUM(IFC OCA Amount |
| 18.13 Our Kids Inc 514481                                                           | 6/15/1998                                               | FY 2016-17  | July                 | WR001 | CBC-IV-E ADOPTION SUBSIDIES | Adoption      | 0                  |
| 18.12 Our Kids Inc 516630                                                           | 11/16/1998                                              | FY 2016-17  | December             | WR001 | CBC-IV-E ADOPTION SUBSIDIES | Adoption      | 0                  |
| 18.48 Our Kids Inc 7352698                                                          | 8/11/1998                                               | FY 2016-17  | January              | WR001 | CBC-IV-E ADOPTION SUBSIDIES | Adoption      | 343                |
| Showing first 4 rows.<br>Download all rows as a text file                           | 8/11/1998                                               | PT 2016-17  | December             | WR001 | CBC-TV-E ADOPTION SUBSIDIES | Adoption      | 343                |

Then click on the 'Download all rows as a text file' link, which will download as a .csv file.

Continue this process identified above until all items listed in Section 4m., of the *Monthly CBC Invoice Review Checklist*, have been completed. Note any findings discovered in the Comments section within the checklist.

As of October 18, 2016, the OCAs within the various programs listed within Section 4m. of the checklist are as follows:

- Maintenance Adoption Subsidies / Section 4m.1) Review
  - o 39MAS;
  - o SFMSA
  - o WO006; and
  - o WR001.
  - Tableau Monitoring Report Adoption Subsidies

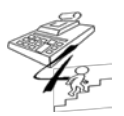

#### **REFERENCE GUIDE**

Created on May 1, 2015; Updated as of October 20, 2017

- Licensed Out-of-Home Care / Section 4m.2) Review
  - o CHPAO;
  - o LCFH0; and
  - o LCRGE.

**\*Please Note:** When reviewing these payment records for **Section 4m.5**), 'Payment End Date' must be a date on or prior to the child turning 18 years old <u>and</u> the last payment must be prorated.

- Tableau Monitoring Report Foster Care Payments
- Extended Foster Care / Section 4m.3) and Section 4m.4) and Section 4m.6) Review
  - o EFCFH;
  - o EFCGH;
  - EFCSL\*;
  - o EFCOE\*;
  - o EFPES;
  - o EGPES;
  - o EOPES\*;
  - o EPESO\*;
  - KRA00\*; and
  - o KRAIO\*.

\*Please Note: When reviewing these payment records for Section 4m.3), 'Payment End Date' must be a date on or prior to the young adult turning 21 years old, or 22 years old if the young adult has a documented disability in FSFN, <u>except</u> for the OCAs listed above with an asterisk (\*). These OCAs may have a 'Payment End Date' at the end or the 21<sup>st</sup> birth month, or 22<sup>nd</sup> birth month if the young adult has a documented disability in FSFN.

When reviewing these payment records for **Section 4m.4**), 'Payment End Date' must be a date on or prior to the young adult turning 21 years old.

- Tableau Monitoring Report Extended Foster Care Payments & Chafee Funded Payments
- Independent Living Program (Prior to January 1, 2014) / Section 4m.4) and Section 4m.5) and Section 4m.6) Review –
  - o CHFSS;
  - o SFOSS;
  - o ETVSS; and
  - o SFAG0.

**\*Please Note:** When reviewing these payment records for **Section 4m.4**), 'Payment End Date' must be a date on or prior to the young adult turning 21 years old.

Tableau Monitoring Report – Chafee Funded Payments

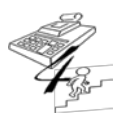

#### **REFERENCE GUIDE**

Created on May 1, 2015; Updated as of October 20, 2017

When reviewing these payment records for **Section 4m.5**), 'Payment End Date' must be a date on or prior to the young adult turning 23 years old <u>and</u> the last payment must be prorated.

- Tableau Monitoring Report Independent Living or Road To Independence
- Road-to-Independence Program (Effective January 1, 2014) –
   Postsecondary Educational Services & Supports (PESS) / Section 4m.4) and Section 4m.5) and
   Section 4m.6) Review
  - o CHPES;
  - o SFPES; and
  - o ETVPS.

\*Please Note: When reviewing these payment records for Section 4m.4), 'Payment End Date' must be a date on or prior to the young adult turning 21 years old. {Suggestion being made to the CBCs is to end the Chafee funded OCA CHPES FSFN Service Type the month prior to the young adult turning 21 and then open the corresponding State funded OCA SFPES FSFN Service Type.}

Tableau Monitoring Report – Independent Living or Road To Independence

When reviewing these payment records for **Section 4m.5**), 'Payment End Date' may be the last day of the birth month for the young adult turning 23 years old <u>and</u> the last payment should equal \$1,256. \*Please Note: An additional review of these payments is completed by the Office of CBC/ME Financial Accountability, Financial Monitoring Unit to ensure that the FSFN Service Type was ended on or prior to the young adult's 23<sup>rd</sup> birthday. Please see FSFN Payment Reference Guide for additional information on when FSFN Service Types for the Road To Independence and Extended Foster Care Programs. <u>FSFN Payment Reference Guide</u>

Tableau Monitoring Report – Chafee Funded Payments & Payments Exceeding \$1256

Aftercare Services / Section 4m.5) and Section 4m.6) Review -

- o CH0AT;
- o ETVAF;
- $\circ \quad \text{SF0AT; and} \quad$
- o SFSRA.

\*Please Note: When reviewing these payment records for Section 4m.5), 'Payment End Date' must be a date on or prior to the young adult turning 23 years old. {Suggestion being made to the CBCs is to end the Chafee funded OCA CHOAT FSFN Service Type the month prior to the young adult turning 21 and then open the corresponding State funded OCA SFOAT FSFN Service Type.}

- Tableau Monitoring Report Independent Living or Road To Independence
- Tableau Monitoring Report Chafee Funded Payments

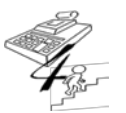

#### **REFERENCE GUIDE**

Created on May 1, 2015; Updated as of October 20, 2017

| 4n. If unallowable payments were discovered while<br>completing 4m., the appropriate staff within the CBC<br>was/were notified and when the correction is expected to<br>be made:<br>Date Notified: |  |  |  |
|----------------------------------------------------------------------------------------------------|--|--|--|
| CBC Staff Notified:                                                                                                    |  |  |  |

If an unallowable payment, based on the client's age, is discovered, the CBC must be notified of the unallowable payment(s), then:

- 1. Enter the date the CBC was notified; and
- 2. The CBC staff notified, as well as when the correction is expected to be made.

If the notification is completed via email, then include the email correspondence between the Contract Manager and CBC, which should include the notification and CBC's response, along with the Invoice submission to DCF /Headquarters. **Note:** If email correspondence is being submitted with the Invoice, please indicate this within the Comments section. If email correspondence is not being submitted, provide an explanation within the Comments section of the CBC's response.

| 4o. If unallowable payments were discovered while completing 4m. during the prior month's review of the Monthly Actual Expenditure Report. has the CBC: |  |  |
|----------------------------------------------------------------------------------------------------|--|--|
| 1) Made the necessary corrections in FSFN to back                                                                                                    |  |  |
| <ul> <li>a) Reported the credited amount(s); and month's Monthly Actual Expenditure Report.</li> </ul>                                                  |  |  |
| OCA(s) in which a credit <b>was</b> applied to:<br>OCA(s) in which a credit is <b>still required</b> :                                                  |  |  |

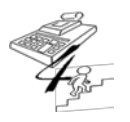

#### **REFERENCE GUIDE**

Created on May 1, 2015; Updated as of October 20, 2017

 Indicate if the identified unallowable payments have been reversed in FSFN. If not, then provide an explanation in the Comments section the status of when the reversal in FSFN is scheduled to be completed. If there are multiple months requiring reversals to be made, please indicate which month the current reversal is for, as well as which month still requires a reversal to be completed; for example:

OCA(s) in which a credit was applied to:

FSFN January reversal: 39MAS - \$834; KRA00 -\$600 GL January reversal: KRA00 - \$600

OCA(s) in which a credit is still required:

```
FSFN February reversal: WR001 - $417; CHPES -
$1,256
GL January reversal: 39MAS - $834
GL February reversal: WR001 - $417; CHPES -
$1,256
```

2) Indicate if the identified unallowable payments have been reversed in the CBC's General Ledger. If not, then provide an explanation in the Comments section the status of reversal in the General Ledger for these unallowable payments. {If there is not enough room to enter the information by OCA and amount in the boxes, then use the Comments section to list the remaining items.}

{Intentionally Left Blank}

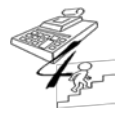

**REFERENCE GUIDE** 

Created on May 1, 2015; Updated as of October 20, 2017

| 4p. If expenditures are being reported on the Monthly<br>Actual Expenditure Report in the CBC-FA System to OCAs<br>CHPA0, AS0CS, or PVSCS, verify these expenditures<br>were also processed through FSFN for the reporting period<br>and/or the payment records are documented in the detail<br>on the FSFN to CBC Expenditure Report Reconciliation<br>Template indicating there is a timing difference and these<br>payment records will be processed through FSFN in the<br>next month. |  |  |  |
|----------------------------------------------------------------------------------------------------|--|--|--|
| Are expenditures being reported on the Monthly Actual Expenditure Report to OCAs CHPA0, AS0CS, or PVSCS?                                                                                                    |  |  |  |
| <b>If yes</b> , are the expenditures also being processed through<br>FSFN? <i>If no is answered for this question, please reject the</i><br><i>Monthly Actual Expenditure Report and have the CBC move</i><br><i>the expenditures to the OCA's corresponding non-FSFN</i><br><i>entry OCA; for example, CHPA0 would go to DCM00, ASOCS</i><br><i>would go to AS000, and PVSCS would go to PVS00.</i>                                                                                       |  |  |  |
| <b>Please Note:</b> Any correspondence on this, such as rejecting the Monthly Actual Expenditure Report <b>must be</b> documented in the Comments section.                                                                                                    |  |  |  |

**Note:** If 'Yes' and 'No' are answered for this data element, <u>please return to the CBC for correction prior</u> to approving the Monthly Actual Expenditure Report in the CBC-FA System.

| 4q. Verify the amounts from the CBC Monthly Actual<br>Expenditure Report for OCAs that are required for the<br>payments to be recorded through FSFN are accounted for<br>on the FSFN to CBC Expenditure Report Reconciliation.                                                                             |  |  |
|----------------------------------------------------------------------------------------------------|--|--|
| <b>If not</b> , is there clear indication that the CBC intends to record such payments in FSFN by listing such payments as detailed reconciling items in the reconciliation and/or have been accounted for in the Accruals tab?                                                                            |  |  |
| If there is no indication such payments will be recorded in<br>FSFN, please have the CBC <u>reduce</u> such amounts<br>currently being recorded on the CBC Monthly Actual<br>Expenditure Report from the next month's submitted<br>expenditure report <b>and</b> indicate this in the Comments<br>section. |  |  |

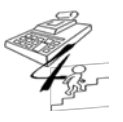

**REFERENCE GUIDE** 

Created on May 1, 2015; Updated as of October 20, 2017

This means for all the OCAs in which the FSFN entry of the payments are required **(this includes all OCAs listed on the FSFN to CBC Expenditure Report Reconciliation Template)**, verify that all these OCAs are accounted for on the reconciliation template. If an OCA is not listed on the FSFN OCA Summary and Detail Report for a particular month, but yet expenditures are being reported on the CBC Monthly Actual Expenditure Report, then this amount <u>must</u> also be recorded in Column E within the Reconciliation spreadsheet. This would result in an amount being reflected in Column F; thereby, requiring Section B to be completed for that OCA.

**Note:** As mentioned before, Section B of the reconciliation spreadsheet **must** be completed for those OCAs in which Column D and Column E do not equal each other, **except** for the OCAs specifically identified within Section B as "**(Reconciliation between FSFN and GL is not required)**"

However, for these OCAs the CBC **still needs to enter the amounts in Column** E with the same amounts that are being reported in the CBC-FA System.

The OCAs that fall within this exception are CS00H, CS0AS, CS0IH, SAFMS, and 19MCB.

| <ul> <li>4r. Were any unallowable costs identified after reviewing the CBC's detailed general ledger?</li> <li>If yes, please provide an explanation of identified unallowable costs and the correction required.</li> </ul> |  |  |  |
|----------------------------------------------------------------------------------------------------|--|--|--|
| <b>Please Note:</b> This is a higher level review than that required of the CBC Transaction Sample.                                                                                                    |  |  |  |

At a high level review of the CBC's detailed General Ledger, types of expenditures can easily be identified for the various sub-accounts. These sub-accounts are mapped to OCAs and the CBC has provided the crosswalk of the sub-account codes to OCA/Cost Pool in the CBC's Cost Allocation Plan. If certain types of expenditures are identified as being coded to OCAs that do not match the description of the intended purposes for the OCA in the Cost Allocation Plan, the CBC must be notified; for example:

Clothing allowances are being coded to OCA CS00H. Clothing is part of the Foster Care Maintenance Payment and should be coded to the licensed placement type in which the out-ofhome child is placed, such as OCAs LCFH0 or LCRGE. These expenditures must be entered in FSFN under a FSFN Service Type specific to Clothing Allowances.

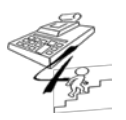

**REFERENCE GUIDE** 

Created on May 1, 2015; Updated as of October 20, 2017

| 4s. Verify the amounts from the CBC State Funds Carry<br>Forward Report, if applicable, are in accordance with the<br>CBC's submitted Planned Uses of State Funds Carried<br>Forward Report.<br>If not, please provide an explanation. |  |  |  |  |
|----------------------------------------------------------------------------------------------------|--|--|--|--|
|----------------------------------------------------------------------------------------------------|--|--|--|--|

From the amounts being reported in the submitted CBC State Funds Carry Forward Report, verify the OCAs in which Carry Forward expenditures are being reported to match the OCAs specified in the CBC's submitted Planned Uses of State Funds Carried Forward Report. If they are different, then the CBC should be notified and then asked to submit a revised Planned Uses of State Funds Carried Forward Report via the CBC-Financial Application system; see below:

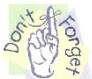

1. To review and approve the submitted revised Planned Uses of State Funds Carried Forward Report; and

2. Notify the Office of CBC/ME Financial Accountability the report has been accepted and is awaiting approval.

|                                                         |              |              | and the second second second second second second second second second second second second second second second |
|---------------------------------------------------------|--------------|--------------|----------------------------------------------------------------------------------------------------|
| Title                                                   | OCA          | Amount       | Description                                                                                                    |
| udget Reserve                                           |              | 0.00         |                                                                                                    |
| ependency Case Management                               | CHPA0, DCM00 | 130,533.00   | Increase to report analysis contract, Increase to Community<br>Impact Costa Communications contract, ,           |
| doption Services                                        | AS000, AS0CS | 0.00         |                                                                                                    |
| revention Services for Families Currently Not Dependent | PVS00, PVSCS | 500,000.00   | Prevention/Diversion clients APD should be paying for<br>(Estimate)                                              |
| Other Client Services - In Home                         | CS0IH        | 1,250,603.19 | Community clients APD should be paying for (Estimate)                                                            |
| ther Client Services - Out of Home                      | CS00H        | 183,000.00   | Summer Camp                                                                                                    |
| Other Client Services - Adoption                        | CS0AS        | 0.00         |                                                                                                    |
| Training - Pre-Services and In-Service                  | TRPIS        | 166,666.67   | DCM Supervisor Training,                                                                                         |
| raining - Foster and Adoptive Parent                    | TRFCA        | 0.00         |                                                                                                    |
| Other Services                                          | PR024        | 267,828.00   | IT Refresh, LMS Training software FT is the second second and a Reimbursement                                    |
|                                                         | Total:       | 2,498,630.86 |                                                                                                    |
| Section B                                               |              |              |                                                                                                    |
|                                                         | OCA .        | Amount       | Description                                                                                                    |

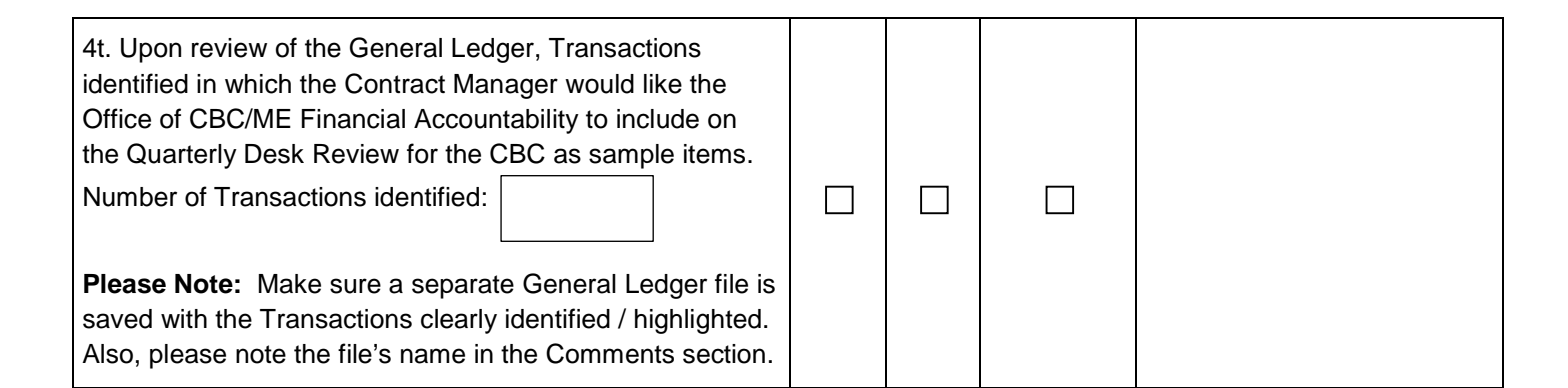

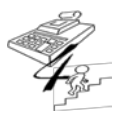

#### **REFERENCE GUIDE**

Created on May 1, 2015; Updated as of October 20, 2017

When reviewing the General Ledger, please make sure there is enough detailed transaction information provided within the ledger so that other individuals reviewing CBC transactions can identify what each line item recorded was for. Below is an example of submitted General Ledger that does not have enough transaction detailed information and then an example of submitted General Ledger that does.

In addition, identify some General Ledger transactions that could be sampled when the Quarterly Desk Review is completed by the Office of CBC/ME Financial Accountability.

A copy of the CBC's submitted General Ledger should be saved with these transactions clearly identified /highlighted. Also, please include in the file why this transaction was chosen, i.e. "What was it about this particular transaction that made you want to have it sampled?"

List the number of transactions you are requesting to have sampled and provide the name of the copied General Ledger file being submitted in the Comments section within the checklist.

| A       | В           | C           | D       | E                         |
|---------|-------------|-------------|---------|---------------------------|
| ACCOUNT | SUB-ACCOUNT | ACCT-UNIT-2 | GLT-AMT | DESCRIPTION               |
| 601420  |             | 8080        | 6000    | 146876 JOHN DORIAN        |
| 601420  |             | 8080        | 1000    | 77064FLAT CREEK LAW FIRM, |
| 601480  |             | 8080        | 1256    | 3429920MARY WILLIS        |

Example of a General Ledger <u>without</u> enough detailed transaction information:

#### Example of a General Ledger <u>with</u> enough detailed transaction information:

|   | F       | G                  | Н       | 1          | J         | K      | L      | M                           | N                | 0      | Р      | Q      |
|---|---------|--------------------|---------|------------|-----------|--------|--------|-----------------------------|------------------|--------|--------|--------|
|   | Account | Description        | JE Type | Trans Type | Check Num | Batch  | Ref    | Transaction Description     | Transaction Date | Debit  | Credit | Net    |
| ) | 9410    | Adoption Subsidies | AP      | VO         | 561246    | 520327 | 911479 | 1000789265 WALTERS MARCUS   | 11/21/2016       | 717.00 | 0.00   | 717.00 |
| ) | 9410    | Adoption Subsidies | AP      | VO         | 561246    | 520327 | 911481 | 1000789265 WALTERS SAMANTHA | 11/21/2016       | 717.00 | 0.00   | 717.00 |
| I | 9410    | Adoption Subsidies | AP      | VO         | 561246    | 520327 | 911483 | 1000789265 WALTERS GEORGE   | 11/21/2016       | 717.00 | 0.00   | 717.00 |

{Intentionally Left Blank}

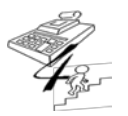

#### **REFERENCE GUIDE**

Created on May 1, 2015; Updated as of October 20, 2017

#### Analysis and Use of CO View Workbook Not Using the CO View Workbook Yes No Comments Applicable 5a. Update the Admin Cost, Section A & B OCAs, and Section C tabs within the CO View with the amounts entered in the **Net Expenditures** column of the Expense section within the CBC-Financial Application system by the $\square$ CBC. • Enter data in the green cells according to OCA and month.

Please Note: All entries made within the CO View should be entered in the "Green Shaded" cells only.

1. Enter the amounts from the Admin Spread Column of the Monthly Expenditure within the CBC-Financial Application system in the Admin Costs Tab within CO View spreadsheet; see below:

|                      |                                                                                                    |                                                                                                    |                                                                                                    |                                                                                                    | and the second                                                                                                    | the sure the                                                                                                    | and the second second                                                                                                    | 0                                                                                                    |
|----------------------|----------------------------------------------------------------------------------------------------|----------------------------------------------------------------------------------------------------|----------------------------------------------------------------------------------------------------|----------------------------------------------------------------------------------------------------|----------------------------------------------------------------------------------------------------|----------------------------------------------------------------------------------------------------|----------------------------------------------------------------------------------------------------|----------------------------------------------------------------------------------------------------|
| ture/Edit/G3401/0630 | 2018/201503                                                                                                    | - 100 C                                                                                                    |                                                                                                    |                                                                                                    | *                                                                                                    | 🔒 🤧 🛪 🐷 🛤                                                                                                    | ing                                                                                                    |                                                                                                    |
|                      |                                                                                                    |                                                                                                    |                                                                                                    |                                                                                                    |                                                                                                    |                                                                                                    |                                                                                                    |                                                                                                    |
| ry • 👔 DCF Intran    | et                                                                                                    |                                                                                                    |                                                                                                    |                                                                                                    |                                                                                                    |                                                                                                    |                                                                                                    |                                                                                                    |
|                      |                                                                                                    |                                                                                                    |                                                                                                    |                                                                                                    |                                                                                                    | 🗟 • 🖾 • 🖂                                                                                                    | mi - Bage -                                                                                                    | Safety + Tgols +                                                                                                    |
|                      |                                                                                                    | Title                                                                                                    |                                                                                                    |                                                                                                    |                                                                                                    |                                                                                                    | 1                                                                                                    | Amount                                                                                                    |
|                      |                                                                                                    |                                                                                                    |                                                                                                    |                                                                                                    |                                                                                                    |                                                                                                    |                                                                                                    | 86,035.85                                                                                                    |
|                      |                                                                                                    | $\frown$                                                                                                    |                                                                                                    |                                                                                                    |                                                                                                    | Total Admini                                                                                                    | istrative Cost:                                                                                                    | 86,035.85                                                                                                    |
|                      |                                                                                                    |                                                                                                    |                                                                                                    |                                                                                                    |                                                                                                    |                                                                                                    |                                                                                                    |                                                                                                    |
|                      | Amount                                                                                                    | Admin Spread                                                                                                    | Amount with<br>Admin                                                                                                    | Carried<br>Forward                                                                                                    | Net<br>Expenditures                                                                                                    | DCF<br>Adjustment                                                                                                    |                                                                                                    | Non-Recurring                                                                                                    |
| CHPA0                | 0.0                                                                                                    | 0.00                                                                                                    | 0.00                                                                                                    | 0.00                                                                                                    | 0.00                                                                                                    | 0.00                                                                                                    | 0.00                                                                                                    | 0.00                                                                                                    |
| DCM00                | 631,062.38                                                                                                    | 59,947.41                                                                                                    | 691,009.79                                                                                                    | 0.00                                                                                                    | 691,009.79                                                                                                    | 0.00                                                                                                    | 691,009.79                                                                                                    | 0.00                                                                                                    |
| AS000                | 38,616. 3                                                                                                    | 3,668.37                                                                                                    | 42,285.10                                                                                                    | 0.00                                                                                                    | 42,285.10                                                                                                    | 0.00                                                                                                    | 42,285.10                                                                                                    | 0.00                                                                                                    |
| ASOCS                | 000                                                                                                    | 0.00                                                                                                    | 0.00                                                                                                    | 0.00                                                                                                    | 0.00                                                                                                    | 0.00                                                                                                    | 0.00                                                                                                    | 0.00                                                                                                    |
| PVS00                | 159,391 74                                                                                                    | 15,141.32                                                                                                    | 174,533.06                                                                                                    | 0.00                                                                                                    | 174,533.06                                                                                                    | 0.00                                                                                                    | 174,533.06                                                                                                    | 0.00                                                                                                    |
| PVSCS                | 00                                                                                                    | 0.00                                                                                                    | 0.00                                                                                                    | 0.00                                                                                                    | 0.00                                                                                                    | 0.00                                                                                                    | 0.00                                                                                                    | 0.00                                                                                                    |
| CSOIH                | 1,606 59                                                                                                    | 152.62                                                                                                    | 1,759.21                                                                                                    | 0.00                                                                                                    | 1,759.21                                                                                                    | 0.00                                                                                                    | 1,759.21                                                                                                    | 0.00                                                                                                    |
| CS00H                | 22,482 58                                                                                                    | 2,135.72                                                                                                    | 24,618.30                                                                                                    | 0.00                                                                                                    | 24,618.30                                                                                                    | 0.00                                                                                                    | 24,618.30                                                                                                    | 0.00                                                                                                    |
| CS0AS                | 7,528.17                                                                                                    | 715.17                                                                                                    | 8,243.74                                                                                                    | 0.00                                                                                                    | 8,243.74                                                                                                    | 0.00                                                                                                    | 8,243.74                                                                                                    | 0.00                                                                                                    |
| TRPIS                | 9,895.8                                                                                                    | 940.06                                                                                                    | 10,836.04                                                                                                    | 0.00                                                                                                    | 10,836.04                                                                                                    | 0.00                                                                                                    | 10,836.04                                                                                                    | 0.00                                                                                                    |
| TRFCA                | 0.0                                                                                                    | 0.00                                                                                                    | 0.00                                                                                                    | 0.00                                                                                                    | 0.00                                                                                                    | 0.00                                                                                                    | 0.00                                                                                                    | 0.00                                                                                                    |
| PR024                | 35,109.25                                                                                                    | 3,335.18                                                                                                    | 38,444.43                                                                                                    | 0.00                                                                                                    | 38,444.43                                                                                                    | 0.00                                                                                                    | 38,444.43                                                                                                    | 0.00                                                                                                    |
| Totals:              | 905,693.82                                                                                                    | 86,035.85                                                                                                    | 991,729.67                                                                                                    | 0.00                                                                                                    | 991,729.67                                                                                                    | 0.00                                                                                                    | 991,729.67                                                                                                    | 0.00                                                                                                    |
|                      |                                                                                                    |                                                                                                    |                                                                                                    |                                                                                                    |                                                                                                    | 100                                                                                                    |                                                                                                    | 2013.09.12.2                                                                                                    |
|                      | OCA         OCA           CHPA0         CHPA0           CHPA0         CHPA0           AS000         AS000           AS000         AS00C           PVS00         PVS00           PVS00         PVS00           CS0H         CS0A           CS0H         CS0A           TRFCA         PR024           Totals:         Totals: | NumerEdW/GM01.065102018/201901<br>y ▼ 2 DCF Internet<br>CHIPA0 0.0<br>DCM00 631,062.5<br>AS000 38,616 3<br>AS0CS 0.010<br>PVS00 159,391 74<br>PVSCS 0.00<br>PVS00 159,391 74<br>PVSCS 0.00<br>CS0IH 1.660 99<br>CS00H 22,482 48<br>CS0AS 7,528 7<br>TRPIS 9,895 5<br>TRPCA 0.0<br>PR024 35,109 26 | NuverFabr/CADD10-C120018-700190<br>y + € DC2 Internet<br>CCA Amount Admins Spread<br>CHPA0 0.0 0.00<br>DC:M00 631,063:-5 39,967,141<br>AS000 38,616 3 9,967,141<br>AS000 38,616 3 9,967,141<br>AS000 159,391,74 15,141,32<br>PVSCS 0.00 0.000<br>PVS00 159,391,74 15,141,32<br>PVSCS 0.00 0.000<br>CS0IH 1.060;19 15,262<br>CS0H 22,482,18 2,135,72<br>CS0A5 7,522 7 715,17<br>TRPIS 9,895,15 940,06<br>TRPCA 0.0 0.00<br>PR024 35,100,2 3,335,18<br>Totals: 905,693,82 86,035,84 | OCA         Amount         Admis Spread         Ancoust with<br>Admis Spread           CHPA0         0.0         0.00         0.00           DCM00         631,065.15         59,947.41         691,009.79           AS000         38,616.3         3,666.37         42,285.10           AS0CS         0.00         0.00         0.00           PVS00         159,391.74         15,141.32         174,533.06           PVSCS         0.00         0.00         0.00           CS0H         12,248.18         2,135.72         24,618.30           CS0AS         7,522.17         715.17         8,243.74           TRPIS         9,859.58         940.06         10,856.04           TRPIS         0.0         0.00         0.00           PR024         35,100.22         3,335.18         38,444.43           Total:         95,693.82         86,035.85         991,729.67 | OCA         Amount         Atlantis         Spread         Amount         Carried           CHPAO         0.0         0.00         0.00         0.00           DCM00         631,062.7         5.9947.41         691,009.79         0.00           ASOC0         38.616         3.668.37         42,285.10         0.00           ASOC5         0.00         0.00         0.00         0.00           PVS00         159,391.74         15,141.32         174,533.66         0.00           PVS05         0.00         0.00         0.00         0.00           CS0H         1.248.18         2,135.72         24,618.30         0.00           CS0AS         7.528         7         715.17         8,243.74         0.00           CS0H         22,482.18         2,135.72         24,618.30         0.00         0.00         0.00           TRPIS         9,959.57         715.17         8,243.74         0.00         0.00         0.00         0.00         0.00         0.00         0.00         0.00         0.00         0.00         0.00         0.00         0.00         0.00         0.00         0.00         0.00         0.00         0.00         0.00         0.00 | OCA         Amcount         Atlandi         Spread         Account with<br>Advant         Carried<br>Advant         Net<br>Expondinges           CHPA0         0.0         0.00         0.00         0.00         0.00           DCM00         631,062.7         59,947.41         691,009.79         0.00         691,009.79           ASO00         38,616.3         3,668.87         42,255.10         0.00         42,255.10         0.00         0.00           ASO00         38,616.3         3,668.87         42,255.10         0.00         42,255.10         0.00         62,265.10           ASOCS         0.00         0.00         0.00         0.00         0.00         0.00         0.00         0.00         0.00         0.00         0.00         0.00         0.00         0.00         0.00         0.00         0.00         0.00         0.00         0.00         0.00         0.00         0.00         0.00         0.00         0.00         0.00         0.00         0.00         0.00         0.00         0.00         0.00         0.00         0.00         0.00         0.00         0.00         0.00         0.00         0.00         0.00         0.00         0.00         0.00         0.00         0.00 | OCA         Amount         Admis Spread         Amount and Spread         Def of stars           CHPAO         0.0         0.00         0.00         0.00         0.00           DCA         Amount         Admis Spread         Amount and Spread         Def of stars         Def of stars         Def of stars           CHPAO         0.0         0.00         0.00         0.00         691,009.79         0.00         0.00           DCM00         631,066.15         5.9947.41         691,009.79         0.00         691,009.79         0.00           ASOCS         0.00         0.00         0.00         0.00         0.00         0.00           PVSGS         0.00         0.00         0.00         0.00         0.00         0.00           CSOH         1.268.10         1.159.21         0.00         0.00         0.00         0.00           PVSGS         0.00         0.00         0.00         0.00         0.00         0.00         0.00           CSOH         1.268.10         1.159.21         0.00         0.00         0.00         0.00         0.00         0.00         0.00         0.00         0.00         0.00         0.00         0.00         0.00         0.00 | OCA         Amount         Admin Special         Carried         N         Department           Tele         Tele |

| 3  |           |                                                       |           |           |             |           |           |            |           |           |                    |      |      |      |                    |
|----|-----------|-------------------------------------------------------|-----------|-----------|-------------|-----------|-----------|------------|-----------|-----------|--------------------|------|------|------|--------------------|
| 4  |           |                                                       |           | ACTUAL R  | EPORTED EXP | ENDITURES |           |            |           |           | $\mathbf{\Lambda}$ |      |      |      |                    |
| 5  | Cost Pool | Cost Pool Title                                       | Jul       | Aug       | Sep         | Oct       | Nov       | Dec        | Jan       | Feb       | Mar                | Apr  | May  | Jun  | YEAR END<br>TOTALS |
| 6  | DCM00     | Dependency Case Management                            | 52,618.80 | 72,762.72 | 52,448.26   | 71,666.81 | 57,856.17 | 74,991.12  | 69,170.69 | 62,933.21 | 59,947.41          |      |      |      | 574,395.15         |
| 7  | CHPA0     | Child Placing Agency (FSFN)                           |           |           |             |           |           |            |           |           |                    |      |      |      | 0.0                |
| 8  | A \$000   | Adoption Services                                     | 964.31    | 1,173.23  | 2,894.75    | 1,924.20  | 1,565.75  | 2,464.97   | 1,780.69  | 4,525.59  | 3,668.37           |      |      |      | 20,961.8           |
| 9  | ASOCS     | Adoption Support Services Pre-Post Adoptive (FSFN)    |           |           |             |           |           |            |           |           |                    |      |      |      | 0.0                |
| 10 | PVS00     | Prev Svcs for Families Currently Not Dependent        | 8,518.83  | 9,826.54  | 19,417.36   | 15,543.76 | 2,916.36  | 14,276.79  | 12,355.34 | 12,600.9  | 15,141.32          |      |      |      | 110,597.2          |
| 11 | PVSCS     | Prev Svcs for Families Currently Not Dependent (FSFN) |           |           |             |           |           |            |           |           |                    |      |      |      | 0.0                |
| 12 | CS0IH     | Other Client Services - In Home                       | 20.56     | 46.39     | 203.75      | 66.43     | 318.84    | 412.29     | 248.04    | 37.7      | 152.62             |      |      |      | 1,506.6            |
| 13 | C\$00H    | Other Client Services - Out of Home                   | 2,309.95  | 1,190.37  | 2,283.64    | 1,043.46  | 1,314.21  | 4,187.71   | 5,023.76  | 3,608.0   | 2,135.72           |      |      |      | 23,096.8           |
| 14 | CSOAS     | Other Client Services - Adoption                      | 98.27     | 687.39    | 857.50      | 755.67    | 494.93    | 728.91     | 508.32    | 314,47    | 715.17             |      |      |      | 5,160.6            |
| 15 | TRPIS     | Training - Pre-Services and In-Service                | 977.10    | 378.64    | 1,972.67    | 1,276.91  | 1,027.46  | 1,359.89   | 1,097.43  | 988.03    | 940.06             |      |      |      | 10,018,15          |
| 16 | TRFCA     | Training - Foster and Adoptive Parent                 |           |           |             |           |           |            | 209.03    | 195.08    |                    |      |      |      | 404.1              |
| 17 | PR024     | Other Services                                        | 3,046.40  | 2,256.41  | 2,733.70    | 4,318.97  | 3,631.50  | 4,400.88   | 2,239.46  | 2,273.88  | 3,335.18           |      |      |      | 28,236.3           |
| 18 |           | Total                                                 | 68,554,22 | 88,321,69 | 82,811.63   | 96,596.21 | 69,125.22 | 102,822.56 | 92,632.76 | 87,475.96 | 86.035.85          | 0.00 | 0.00 | 0.00 | 774,377.10         |
| 19 |           |                                                       |           |           |             |           |           |            |           |           | $\mathbf{\nabla}$  |      |      |      |                    |

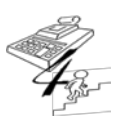

#### **REFERENCE GUIDE**

Created on May 1, 2015; Updated as of October 20, 2017

2. Enter the amounts from the Net Expenditures Column of the Monthly Expenditure within the CBC-Financial Application system in Section A&B OCAs Tab within the CO View spreadsheet; see below:

| 🔁 Convert 👻 🕵 Select                                                  |                   |            |           |                      |                    |                     | and the second second second |                |                  |
|-----------------------------------------------------------------------|-------------------|------------|-----------|----------------------|--------------------|---------------------|------------------------------|----------------|------------------|
| 🛊 Favorites 🔰 🎄 😇 Suggested Sites 🔻 👩 Web Slice Galler                | ry • 👔 DCF Intran | et         |           |                      |                    |                     |                              |                |                  |
| CBC Financial Application                                             |                   |            |           |                      |                    |                     | 🗟 • 🖾 • 🖾                    | itti - Bage-   | Safety + Tgols + |
|                                                                       |                   |            | Title     |                      |                    |                     |                              | 1              | Amount           |
| Administrative Cost                                                   |                   |            |           |                      |                    | 0                   |                              |                | 86,035.85        |
|                                                                       |                   |            |           |                      |                    |                     | Total Admini                 | strative Cost: | 86,035.85        |
|                                                                       |                   |            |           |                      |                    |                     |                              |                |                  |
|                                                                       |                   |            |           | Amount with<br>Admin | Carried<br>Forward | Net<br>Expenditures | DCF<br>Adjustment            | Total          | Non-Recurring    |
| Child Placing Agency                                                  | CHPA0             | 0.00       | 0.00      | 0.00                 | 0.0                | 0.00                | 0.00                         | 0.00           | 0.00             |
| DEPENDENCY CASE MANAGEMENT                                            | DCM00             | 631,062.38 | 59,947.41 | 691,009.79           | 0.0                | 691,009.79          | 0.00                         | 691,009.79     | 0.00             |
| ADOPTION SERVICES                                                     | AS000             | 38,616.73  | 3,668.37  | 42,285.10            | 0.0                | 42,285.10           | 0.00                         | 42,285.10      | 0.00             |
| Adoption Support Services - Pre-adoptive and Post-<br>Adoptive (FSFN) | ASOCS             | 0.00       | 0.00      | 0.00                 | 0. 0               | 0.00                | 0.00                         | 0.00           | .0.00            |
| PREVENTION SVCS FAMILY NOT DEP                                        | PVS00             | 159,391.74 | 15,141.32 | 174,533.06           | 0.00               | 174,533.06          | 0.00                         | 174,533.06     | 0.00             |
| Prevention Services - Non Dependent Child (FSFN)                      | PVSCS             | 0.00       | 0.00      | 0.00                 | 0.00               | 0.00                | 0.00                         | 0.00           | 0.00             |
| Other Client Services IH                                              | CSOIH             | 1,606.59   | 152.62    | 1,759.21             | 0.0                | 1,759.21            | 0.00                         | 1,759.21       | 0.00             |
| Other Client Services OOH                                             | CS00H             | 22,482.58  | 2,135.72  | 24,618.30            | 0.0                | 24,618.30           | 0.00                         | 24,618.30      | 0.00             |
| Other Client Services Adopt.                                          | CSOAS             | 7,528.57   | 715.17    | 8,243.74             | 0.00               | 8,243.74            | 0.00                         | 8,243.74       | 0.00             |
| Staff Training Pre/In Service                                         | TRPIS             | 9,895.98   | 940.06    | 10,836.04            | 0.0                | 10,836.04           | 0.00                         | 10,836.04      | 0.00             |
| Training Foster & Adopt. Parents                                      | TRFCA             | 0.00       | 0.00      | 0.00                 | 0.00               | 0.00                | 0.00                         | 0.00           | 0.00             |
| Other Services                                                        | PR024             | 35,109.25  | 3,335.18  | 38,444.43            | 0.00               | 38,444.43           | 0.00                         | 38,444.43      | 0.00             |
|                                                                       | Totals:           | 905,693.82 | 86,035.85 | 991,729.67           | 0.00               | 991,729.67          | 0.00                         | 991,729.67     | 0.00             |
| ged in as: Marci Kirkland                                             |                   |            |           |                      |                    |                     |                              |                | 2013.09.12.7     |

| SECTION A&B OCAs      |                                                       |              |              |                |                 |              |              |              |              |              |
|-----------------------|-------------------------------------------------------|--------------|--------------|----------------|-----------------|--------------|--------------|--------------|--------------|--------------|
|                       |                                                       |              |              | ACT            | JAL REPORTED EX | PENDITURES   |              |              |              |              |
| Cost Pool / OCA       | Cost Pool/OCA Title                                   | Jul          | Aug          | Sep            | Oct             | Nov          | Dec          | Jan          | Feb          | Mar          |
| DCM00                 | Dependency Case Monagement                            | 705,360.68   | 1,033,156.06 | 440,160.66     | 772,857.42      | 720,785.55   | 737,269.28   | 731,005.70   | 708,132.27   | 691,009.79   |
| CHPA0                 | Child Placing Agency (FSFN)                           |              |              |                |                 |              |              |              |              |              |
| A \$000               | Adoption Services                                     | 12,926.67    | 16,658,70    | 24,293.56      | 20,750.61       | 19,506.46    | 24,234.20    | 18,818.60    | 50,922 3     | 42,285.10    |
| ASOCS                 | Adoption Support Services Pre-Post Adoptive (FSFN)    |              |              |                |                 |              |              |              |              |              |
| PVS00                 | Prev Svcs for Families Currently Not Dependent        | 114, 195.79  | 139,526.80   | 162,956.01     | 167,624.48      | 36,332.70    | 140,361.12   | 130,573.03   | 141,787 13   | 174,533.06   |
| PVSCS                 | Prev Svcs for Families Currently Not Dependent (FSFN) |              |              |                |                 |              |              |              |              |              |
| CSOIN                 | Other Client Services - In Home                       | 275.55       | 658.67       | 1,709.94       | 716.43          | 3,972.13     | 4,053.37     | 2,621.29     | 42 75        | 1,759.21     |
| C 500H                | Other Client Services - Out of Home                   | 30,965.12    | 16,902.07    | 19,164.99      | 11,252.67       | 16,372.72    | 41,171.13    | 53,091.78    | 40,59 00     | 24,618.30    |
| CS0AS                 | Other Client Services - Adoption                      | 1,317.27     | 9,760.25     | 7,196.39       | 8,149.21        | 6,165.99     | 7,166.19     | 5,372.00     | 3,53 42      | 8,243.74     |
| TRPIS                 | Training - Pre-Services and In-Service                | 13,098.15    | 5,376.28     | 16,555.24      | 13,770.27       | 12,800.28    | 13,369.68    | 11,597.84    | 11,11 48     | 10,836.04    |
| TRECA                 | Training - Foster and Adoptive Parent                 |              |              |                |                 |              |              | 2,209.03     | 2,19,08      | 0.00         |
| PR024                 | Other Services                                        | 40,837.30    | 32,038.75    | 22,341.98      | 46,575.94       | 45,242.05    | 43,266.95    | 23,666.90    | 25,58 93     | 38,444.43    |
| MEMO ONLY Admin Cost  |                                                       | 68.554.22    | 88 321.69    | 82,811,63      | 96,596,21       | 69.125.22    | 102,822,56   | 92,632,76    | 87,476 6     | 86.035.85    |
| LCFH0                 | Licensed Care - Foster Homes                          | 195,957,29   | 147,264.79   | 157,400,49     | 162,977.32      | 162,511.50   | 171.651.57   | 197,132.60   | 179,198      | 199,486.35   |
| LCRGE                 | Licensed Care - Res Group Homes/Emerg Shelters        | 160.926.97   | 162 383 11   | 146.026.49     | 169,714,60      | 179,634,96   | 178.551.86   | 181,828,08   | 166.833.3    | 174.678.4    |
| LCOTH                 | Licensed Care - Other                                 | 4,515.77     | 3,516,95     | 5,456,63       | 8.677.52        | 9.592.53     | 9.925.47     | 8.677.52     | 7.837.76     | 12,145.3     |
| Total                 |                                                       | 1.280.376.57 | 1,567,242,43 | 1.003.862.38   | 1.383.066.47    | 1,212,835.87 | 1.371.020.82 | 1,366,594.37 | 1.338.170.81 | 1,377,939.84 |
| RANSPOSED VIEW LINKED | TO ABOVE                                              |              |              |                |                 |              |              |              |              | $\sim$       |
| OCA                   | DCM00                                                 | CHPA0        | A\$000       | ASOCS          | PVS00           | PVSCS        | CSOIN        | C SOOH       | C SOA S      | TRPIS        |
| Jul                   | 705,360.68                                            |              | 12,926.67    | -              | 114,195.79      |              | 275.56       | 30,965.12    | 1,317.27     | 13,098.1     |
| Aug                   | 1,033,156.06                                          |              | 16,658.70    |                | 139,626.80      |              | 618.67       | 16,902.07    | 9,760.25     | 6,376.2      |
| Sep                   | 440,160.65                                            |              | 24,293.56    |                | 162,956.01      |              | 1,709.94     | 19,164.99    | 7,196.39     | 16,555.2     |
| Oct                   | 772,857.42                                            |              | 20,750.61    |                | 167,624.48      |              | 716.43       | 11,252.67    | 8,149.21     | 13,770.2     |
| Nov                   | 720,785.55                                            |              | 19,506.46    |                | 36,332.70       |              | 3,972.13     | 16,372.72    | 6,165.99     | 12,800.2     |
| Dec                   | 737,269.28                                            |              | 24,234.20    |                | 140,361.12      |              | 4,053.37     | 41,171.13    | 7,166.19     | 13,369.6     |
| Jan                   | 731,005.70                                            |              | 18,818.60    |                | 130,573.03      |              | 2,621.29     | 53,091.78    | 5,372.00     | 11,597.8     |
| Peb                   | 708,132.29                                            |              | 50.922.53    |                | 141,787.13      |              | 424.75       | 40,598.00    | 3,538.42     | 11,117.4     |
| Har                   | 691,009.79                                            |              | 42,285.10    |                | 1/4,533.06      |              | 1,759.21     | 24,618.30    | 8,243.74     | 10,836.0     |
| Apr                   |                                                       |              |              |                |                 |              |              |              | 0.00         | 0.0          |
| нау                   |                                                       | -            | -            |                |                 |              |              |              | 0.00         | 0.00         |
| June                  |                                                       |              |              |                |                 |              |              |              | 0.00         | 0.0          |
| YEAR END TOTAL S      | 6 5 20 7 27 / 2                                       |              | 220 205 42   |                | 1 207 690 42    |              | 46 404 36    | 164 136 79   | 66 000 A6    | 109 521 3    |
| Admin Cast Co         | stian ASB OCAs Section C OCAs Section C OCA           | Adv CO Monu  | Total Even   | Come Read Used | Even Summany    | Chest Teach  |              | r Cent DC    |              | 100,021.20   |

{Intentionally Left Blank}

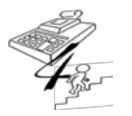

**REFERENCE GUIDE** 

Created on May 1, 2015; Updated as of October 20, 2017

3. Enter the amounts from the Net Expenditures Column of the Monthly Expenditure within the CBC-Financial Application system in Section C OCAs Tab within the CO View spreadsheet; see below:

| icensed Care - Other                                                                                                    | LCOTH                                                                                                    | 0.00                                                                                                    |                                                                                                    | (                                                                                                    | 0.00                                                                                                    | 0.00                                                                                                    | 0.00                                                                                                    | 1                                                                                                    | 0.00                                                                                                    | 0.00                                                                                                    | 0.0                                                                                                    |
|----------------------------------------------------------------------------------------------------|----------------------------------------------------------------------------------------------------|----------------------------------------------------------------------------------------------------|----------------------------------------------------------------------------------------------------|----------------------------------------------------------------------------------------------------|----------------------------------------------------------------------------------------------------|----------------------------------------------------------------------------------------------------|----------------------------------------------------------------------------------------------------|----------------------------------------------------------------------------------------------------|----------------------------------------------------------------------------------------------------|----------------------------------------------------------------------------------------------------|----------------------------------------------------------------------------------------------------|
|                                                                                                    | Totals:                                                                                                    | 529,418.31                                                                                                    | 0.00                                                                                                    | 529,418                                                                                                    | 8.31                                                                                                    | 0.00                                                                                                    | 529,418.31                                                                                                    |                                                                                                    | 0.00                                                                                                    | 529,418.31                                                                                                    | 0.0                                                                                                    |
| Section C                                                                                                    |                                                                                                    |                                                                                                    |                                                                                                    |                                                                                                    | 111-2                                                                                                    |                                                                                                    |                                                                                                    |                                                                                                    |                                                                                                    |                                                                                                    |                                                                                                    |
|                                                                                                    | OCA                                                                                                    | Amount                                                                                                    |                                                                                                    | Amount wi<br>Admin                                                                                                    | ith Ca<br>For                                                                                                    | rried<br>ward 1                                                                                                    | Net<br>ixpenditures                                                                                                    | DCF<br>Adjustme                                                                                                    | at                                                                                                    | Total                                                                                                    | Non-Recurrit                                                                                                    |
| on Recurring Exp.                                                                                                    | MP000                                                                                                    | 3,432.00                                                                                                    |                                                                                                    | 3,432                                                                                                    | 2.00                                                                                                    | 0.0                                                                                                    | 3,432.00                                                                                                    | 0                                                                                                    | 0.00                                                                                                    | 3,432.00                                                                                                    | 0.0                                                                                                    |
| IAS IV-E                                                                                                    | WR001                                                                                                    | 364,186.41                                                                                                    |                                                                                                    | 364,186                                                                                                    | 6.41                                                                                                    | 0.0                                                                                                    | 364,186.41                                                                                                    |                                                                                                    | 0.00                                                                                                    | 364,186.41                                                                                                    | 0.0                                                                                                    |
| ANF MAS                                                                                                    | 39MAS                                                                                                    | 93,919.25                                                                                                    |                                                                                                    | 93,919                                                                                                    | 9.25                                                                                                    | 0 00                                                                                                    | 93,919.25                                                                                                    |                                                                                                    | 0.00                                                                                                    | 93,919.25                                                                                                    | 0.0                                                                                                    |
| IAS Other                                                                                                    | WO006                                                                                                    | 37.039.91                                                                                                    |                                                                                                    | 37.039                                                                                                    | 9.91                                                                                                    | 000                                                                                                    | 37.039.91                                                                                                    |                                                                                                    | 0.00                                                                                                    | 37.039.91                                                                                                    | 0.0                                                                                                    |
| hafee - RTI Other-Aftercare                                                                                                    | CHOAT                                                                                                    | 0.00                                                                                                    |                                                                                                    | (                                                                                                    | 0.00                                                                                                    | 00                                                                                                    | 0.00                                                                                                    |                                                                                                    | 0.00                                                                                                    | 0.00                                                                                                    | 0.0                                                                                                    |
| BC-Chafaa EC Independ Pro-other                                                                                                    | CHEOT                                                                                                    | 0.00                                                                                                    |                                                                                                    |                                                                                                    | 0.00                                                                                                    | 00                                                                                                    | 0.00                                                                                                    |                                                                                                    | 0.00                                                                                                    | 0.00                                                                                                    | 0.0                                                                                                    |
| ndenendent Living Services - Chafee                                                                                                    | Chron                                                                                                    | 0.00                                                                                                    |                                                                                                    |                                                                                                    | 0.00                                                                                                    |                                                                                                    | 0.00                                                                                                    |                                                                                                    | 0.00                                                                                                    | 0.00                                                                                                    | 0.0                                                                                                    |
| Administration Eligible                                                                                                    | KRE00                                                                                                    | 25,015.91                                                                                                    |                                                                                                    | 25,013                                                                                                    | 5.91                                                                                                    | 00.00                                                                                                    | 25,015.91                                                                                                    | (25,015                                                                                                    | .91)                                                                                                    | 0.00                                                                                                    | 0.0                                                                                                    |
| hafee Pre Independent Living & Life Skills-<br>ligible                                                                                                    | KRLE0                                                                                                    | 8,940.00                                                                                                    |                                                                                                    | 8,940                                                                                                    | 0.00                                                                                                    | 00.0                                                                                                    | 8,940.00                                                                                                    | (8,940                                                                                                    | .00)                                                                                                    | 0.00                                                                                                    | 0.                                                                                                    |
| FC Allowance Payment (Chafee Eligible)                                                                                                    | KRA00                                                                                                    | 4,800.00                                                                                                    |                                                                                                    | 4,800                                                                                                    | 0.00                                                                                                    | 0.00                                                                                                    | 4,800.00                                                                                                    | (4,800                                                                                                    | .00)                                                                                                    | 0.00                                                                                                    | 0.0                                                                                                    |
| tate Funded Chafee IL Admin & Other                                                                                                    | AC001                                                                                                    | 0.00                                                                                                    |                                                                                                    | (                                                                                                    | 0.00                                                                                                    | 000                                                                                                    | 0.00                                                                                                    | 25,01                                                                                                    | 5.91                                                                                                    | 25,015.91                                                                                                    | 0.0                                                                                                    |
| tate Funded Chafee Aftercare                                                                                                    | ACOAT                                                                                                    | 0.00                                                                                                    |                                                                                                    | (                                                                                                    | 0.00                                                                                                    | 000                                                                                                    | 0.00                                                                                                    |                                                                                                    | 0.00                                                                                                    | 0.00                                                                                                    | 0.0                                                                                                    |
| CBC- State Funded-Chafee FC Ind Prg-other                                                                                                    | ACC0T                                                                                                    | 0.00                                                                                                    |                                                                                                    | (                                                                                                    | 0.00                                                                                                    | 0.0                                                                                                    | 0.00                                                                                                    |                                                                                                    | 0.00                                                                                                    | 0.00                                                                                                    | 0.0                                                                                                    |
| tate Funded Education & Training Voc. Prg                                                                                                    | ACCES                                                                                                    | 0.00                                                                                                    |                                                                                                    | (                                                                                                    | 0.00                                                                                                    | 0.00                                                                                                    | 0.00                                                                                                    | 10,80                                                                                                    | 4.00                                                                                                    | 10,804.00                                                                                                    | 0.0                                                                                                    |
| tate Funded RTI Scholarship                                                                                                    | ACCSS                                                                                                    | 0.00                                                                                                    |                                                                                                    | (                                                                                                    | 0.00                                                                                                    | 0.0                                                                                                    | 0.00                                                                                                    | 11,37                                                                                                    | 9.00                                                                                                    | 11,379.00                                                                                                    | 0.                                                                                                    |
| tate Funded Chafee IL Admin & Life Skills                                                                                                    | ACLE0                                                                                                    | 0.00                                                                                                    |                                                                                                    | (                                                                                                    | 0.00                                                                                                    | 0.00                                                                                                    | 0.00                                                                                                    | 8,94                                                                                                    | 0.00                                                                                                    | 8,940.00                                                                                                    | 0.0                                                                                                    |
|                                                                                                    |                                                                                                    |                                                                                                    |                                                                                                    |                                                                                                    |                                                                                                    |                                                                                                    |                                                                                                    |                                                                                                    |                                                                                                    |                                                                                                    |                                                                                                    |
| tate Funded Education & Training Voc Prg                                                                                                    | ACTEV                                                                                                    | 0.00                                                                                                    |                                                                                                    | (                                                                                                    | 0.00                                                                                                    | 0.00                                                                                                    | 0.0                                                                                                    |                                                                                                    | 0.00                                                                                                    | 0.00                                                                                                    | 0.0                                                                                                    |
| tate Funded Education & Training Voc Prg                                                                                                    | ACTEV                                                                                                    | 0.00                                                                                                    |                                                                                                    | (                                                                                                    | 0.00                                                                                                    | 0.00                                                                                                    | 0.0                                                                                                    | 1                                                                                                    | 0.00                                                                                                    | 0.00                                                                                                    | 0.0                                                                                                    |
| tate Funded Education & Training Voc Prg                                                                                                    | ACTEV                                                                                                    | 0.00<br>July<br>Actual                                                                                                    | August                                                                                                    | September<br>Actual                                                                                                    | O OO<br>October<br>Actual                                                                                                    | 0.00<br>November<br>Actual                                                                                                    | 0.00<br>Actual                                                                                                    | January<br>Actual                                                                                                    | 0.00<br>February<br>Actual                                                                                                    | 0.00<br>March<br>Actual                                                                                                    | 0.0<br>April<br>Actual                                                                                                    |
| tate Funded Education & Training Voc Prg mores s nerwork of SVP-L - Lonact # RU300 SA OCA Tele VOLV0 EFC Allowance Payment (Chulse Insights)                                                                                                    | ACTEV                                                                                                    | 0.00<br>July<br>Actual                                                                                                    | August<br>Actual                                                                                                    | September<br>Actual                                                                                                    | October<br>Actual                                                                                                    | 0.00<br>November<br>Actual                                                                                                    | 0.05<br>Actual                                                                                                    | January<br>Actual                                                                                                    | 0 00<br>February<br>Actual                                                                                                    | 0.00<br>March<br>Actual                                                                                                    | 0 (<br>April<br>Actual                                                                                                    |
| tate Funded Education & Training Voc Prg<br>moren s network of swith - Lontact P NJW<br>ADAD EFC Allowance Payment (Cluster Insights)<br>KROME Case Maagement Estinded Foster Case<br>EFCH EFC For Fore Frome Room B and                                                                                                    | ACTEV                                                                                                    | 0.00<br>July<br>Actual<br>3,438.09<br>2,879.33                                                                                                    | August<br>Actual<br>3,438.09<br>2,573.97                                                                                                    | (<br>September<br>Actual<br>3,438.09<br>5,289.00                                                                                                    | October<br>Actual<br>3,438.09<br>3,727.71                                                                                                    | 0.00<br>November<br>Actual<br>3,433.09<br>2,889.00                                                                                                    | 0.00<br>Actual<br>3,438.09<br>2,533.39                                                                                                    | January<br>Actual<br>2,856.15<br>2,394.90                                                                                                    | 0 00<br>February<br>Actual<br>3,438.0<br>3,702                                                                                                    | 0.00<br>March<br>Actual<br>3,438.0<br>3,000.0                                                                                                    | Apri<br>Actual                                                                                                    |
| tate Funded Education & Training Voc Prg<br>more is network of serve. Contact# nuwe<br>ADA0 EFC Alexance Payment (Date Insights)<br>RRDMC Este Management Extended Foster Care<br>EFCFH EFC Grain FormeRoom & Band<br>EFCFH EFC Grain FormeRoom & Band                                                                                                    | ACTEV                                                                                                    | 0.00<br>July<br>Actual<br>3,438.09<br>2,879.33<br>611.63<br>41.02005                                                                                                    | August<br>Actual<br>3,433.09<br>2,573.97<br>611.63                                                                                                    | (<br>September<br>Actual<br>3,436.09<br>5,289.00<br>591.90<br>4.449.47                                                                                                    | O 00<br>October<br>Actual<br>3,438,09<br>3,727,71<br>611,63<br>2,004,05                                                                                                    | 0.00<br>November<br>Actual<br>3,438.09<br>2,889.00<br>5,91.90                                                                                                    | 0.09<br>Actual<br>3,438.09<br>2,533.39<br>1,657.63<br>1,667.63                                                                                                    | January<br>Actual<br>2,856.15<br>2,394.90<br>1,667.63                                                                                                    | 0.00<br>February<br>Actual<br>3,438.0<br>3,702<br>1,524<br>4, 617                                                                                                    | 0.00<br>March<br>Actual<br>3,438.0<br>3,000.0<br>8 1,667.0                                                                                                    | April<br>Actual                                                                                                    |
| tate Funded Education & Training Voe Prg<br>mores stretwart of ser PL - Londact # PLJaw<br>24. OCA Tese<br>19200 EFC Allevance Payment (Dates Insights)<br>1970ME Case Management Excluded Foster Care<br>EFCH EFC Fourts Home Roon & Band<br>EFCOH EFC Comp Home Roon & Band<br>EFCOH EFC Comp Home Roon & Band<br>EFCOH EFC Conter Sources                                                                                                    | ACTEV                                                                                                    | 0.00<br>July<br>Actual<br>3,438.09<br>2,879.33<br>611.63<br>1,529.26<br>7,044.47                                                                                                    | August<br>Actual<br>3,438.09<br>2,573.97<br>611.63<br>1,484.44<br>8,013.97                                                                                                    | September<br>Actual<br>3,438.09<br>5,289.00<br>591.90<br>1,419.17<br>6,559.47                                                                                                    | 0.00<br>October<br>Actual<br>3.438.09<br>3.727.71<br>611.63<br>2.001.85<br>8.958.23                                                                                                    | 0.00<br>November<br>Actual<br>3,433,09<br>2,839,00<br>591,90<br>1,627,54<br>9,057,37                                                                                                    | 0.09<br>Actual<br>3,438.09<br>2,533.39<br>1,667.63<br>1,480.73<br>11,211.76                                                                                                    | January<br>Actual<br>2,856.15<br>2,394.90<br>1,667.63<br>2,074.11<br>15,688.00                                                                                                    | 0.00<br>February<br>Actual<br>3,438.0<br>3,702<br>1,524<br>1,672<br>13,86                                                                                                    | 0.00<br>March<br>Actual<br>3,438.0<br>0.3,000.0<br>8.1,667.6<br>1.1,571.8<br>5.15.082.3                                                                                                    | 0<br>Apri<br>Actual<br>9<br>0<br>3<br>4                                                                                                    |
| tate Funded Education & Training Vee Prg<br>more 5 metwork of sim FL - Londact # rulaw<br>A ORA THE<br>VARIA EFC Advances Payment (Durke burgste)<br>VROME Case Management Extended Forte Case<br>EFCH EFC Carlor from Roon & Band<br>EFCOE EFC One Expenses<br>EFCOE EFC One Expenses<br>EFCOE EFC One Expenses<br>EFCS EFC Fourt From Roon & Band                                                                                                    | ACTEV                                                                                                    | 0 00<br>July<br>Actual<br>3,438.09<br>2,879.33<br>611.63<br>1,529.26<br>7,644.47                                                                                                    | August<br>Actual<br>3,438.09<br>2,573.97<br>611.63<br>1,484.44<br>8,013.97                                                                                                    | September<br>Actual<br>3,438.09<br>5,289.00<br>5,289.00<br>5,289.00<br>1,419.17<br>6,559.47                                                                                                    | October<br>Actual<br>3.438.09<br>3.727.71<br>611.63<br>2.081.85<br>8.958.23                                                                                                    | 0.00<br>November<br>Actual<br>3,438.09<br>2,889.00<br>591.90<br>1,627.54<br>9,067.37                                                                                                    | 0.09<br>Actual<br>3,438.09<br>2,533.39<br>1,667.63<br>1,480.73<br>11,211.76                                                                                                    | January<br>Actual<br>2,856.15<br>2,394.90<br>1,667.63<br>2,074.11<br>15,688.00                                                                                                    | 0.00<br>February<br>Actual<br>3,438.0<br>3,702<br>1,524<br>1,672<br>13,86.3                                                                                                    | 0.00<br>March<br>Actual<br>3.438 0<br>3.000 0<br>8 1.667 6<br>11 1.571.8<br>15 15.082 3                                                                                                    | 0  <br>April<br>Actual<br>9  <br>0  <br>3  <br>4  <br>2                                                                                                    |
| tate Funded Education & Training Voc Prg<br>more s network of ser FL Contact # RUMU<br>A OCA Tes<br>SOAD EFC Alexance Payment (Date Insights)<br>RRDE Case Management Extended Foster Care<br>EFCH EFC Foath Tome Room & Bund<br>EFCGH EFC Comp form Room & Bund<br>EFCGH EFC Comp form Room & Bund<br>EFCGH EFC Foath Tome Rels Mon & Bund<br>EFCSH EFC Form House REIS Mon & Bond<br>EFFES EFC Form House REIS Mon & Bond<br>EFFES EFC Form HEIS Room A Bund                                                                                                    | ACTEV                                                                                                    | 0.00<br>July<br>Actual<br>3,430.09<br>2,879.33<br>611.63<br>1,529.26<br>7,044.47                                                                                                    | August<br>Actual<br>3,438.09<br>2,573.97<br>611.63<br>1,484.44<br>8,013.97<br>655.00                                                                                                    | September<br>Actual<br>3,438,09<br>5,289,00<br>5,51,90<br>1,419,17<br>6,559,47<br>6,559,47                                                                                                    | October<br>Actual<br>3.438.09<br>3.727.71<br>6.11.63<br>2.081.85<br>8.968.23<br>6.958.23                                                                                                    | 0.00<br>November<br>Actual<br>3,433.09<br>2,833.00<br>591.90<br>1,627.54<br>9,057.37<br>695.00                                                                                                    | 0.00<br>Actual<br>3.438.09<br>2.533.29<br>1.667.63<br>1.480.73<br>11.211.76<br>605.00                                                                                                    | January<br>Actual<br>2,856.15<br>2,394.90<br>1,667.63<br>2,074.11<br>15,688.00<br>675.00                                                                                                    | 0.00<br>February<br>Actual<br>3,438.0<br>3,702<br>1,524<br>1,672<br>13,86<br>3<br>13,86<br>3<br>6,50                                                                                                    | 0.00<br>March<br>Actual<br>3,438.0<br>3,000.0<br>8 1,667.6<br>11 1,571.8<br>15 15,082.3<br>00 695.0                                                                                                    | 0  <br>April<br>Actual<br>9  <br>0  <br>1  <br>2  <br>2                                                                                                    |
| tate Funded Education & Training Voc Prg mores stretwork of swirk, - Lontact # NJAW A OCA Tes ARAM EFC Allevance Payment (Dufee Insighte) KRMC Case Management Excluded Foster Care EFCH EFC Fourt Inner Roon & Bard EFCOG EFC Coher Experiment Bos EFC Coher EC Graph forne Roon & Bard EFCS, EFC Coher Stop Stop Roon & Boad EFFS, EFC Fourt Inner PESS Roon & Boad EFFS EFC Fourt Forner PESS Roon & Bard EFFS EFC CORSA FORS & Bard EFFS DE FC FSS Chine Experiment                                                                                                    | ACTEV                                                                                                    | 0.00.<br>July<br>Actual<br>3,438.09<br>2,879.33<br>61155<br>1,529.26<br>7,644.47<br>7,644.47<br>695.00                                                                                                    | Abgust<br>Actual<br>3,433,09<br>2,573,97<br>6,611,63<br>1,484,44<br>8,013,97<br>6,695,00                                                                                                    | September<br>Actual<br>3,438,09<br>5,289,00<br>5,51,90<br>1,419,17<br>6,559,47<br>695,00                                                                                                    | O 00<br>October<br>Actual<br>3,438.09<br>3,727,71<br>611.63<br>2,081.85<br>8,968.23<br>695.00                                                                                                    | 0.00<br>November<br>Actual<br>3,433.09<br>2,839.00<br>591.90<br>1,627.54<br>9,057.37<br>695.00                                                                                                    | 0.00<br>Actual<br>3.438.09<br>2.533.39<br>1.667.63<br>1.480.73<br>11.211.76<br>695.00                                                                                                    | January<br>Actual<br>2,056.15<br>2,394.90<br>1,667.63<br>2,074.11<br>15,688.00<br>695.00                                                                                                    | 0 00<br>February<br>Actual<br>3,438.0<br>3,702<br>1,524<br>1,527<br>13,86<br>3<br>6 5.0                                                                                                    | 0.00<br>March<br>Actual<br>3,438.0<br>3,000 0<br>8 1,67.6<br>11 1,571.8<br>15 15,082.3<br>10 695.0                                                                                                    | 0  <br>April<br>Actual<br>9  <br>0  <br>1  <br>4  <br>2  <br>0  <br>0                                                                                                    |
| tate Funded Education & Training Voe Prg<br>Interest Intervent of stm FL - Londact # Fusion<br>A Och Tee<br>Vision Erd Advances Paymed (Durke Intrigate)<br>IRROM Case Management Extended Foste Case<br>EFCH EFC Foster former Room & Band<br>EFCOE EFC Onter Spannes<br>EFCSE EFC Onter Spannes<br>EFCSE EFC Onter Spannes<br>EFCSE EFC Onter Spannes<br>EFCSE EFC Onter Interne FCS Room & Band<br>EFFSE EFC Former from FCSS Room & Band<br>EFFSE EFC Former from FCSS Room & Band<br>EFFSE EFC Onter Interne FCSS Room & Band<br>EFFSE EFC Onter Interne FCSS Room & Band<br>EFFSE EFC Onter Interne FCSS Room & Band<br>EFFSE EFC Onter Interne FCSS Room & Band<br>EFFSE EFC Onter Interne FCSS Room & Band                                                                                                    | ACTEV<br>- Scholaship                                                                                                    | 0 00<br>July<br>Actual<br>3,430.09<br>2,879.33<br>611.63<br>1,529.26<br>7,644.47<br>695.00<br>22,031.00                                                                                                    | August<br>Actual<br>3,433,09<br>2,2759,97<br>611,63<br>1,481,44<br>8,013,97<br>0<br>0<br>0<br>21,075,00                                                                                                    | September           Actual           3,438.09           5,289.00           591.90           1,419.17           6,559.47           605.00           17,609.00           547.76                                                                                                    | 0.00<br>October<br>Actual<br>3.438.09<br>3.727.71<br>611.63<br>2.081.85<br>8.958.23<br>695.00<br>17.609.00                                                                                                    | 0.00<br>November<br>Actual<br>3,433.09<br>2,838.00<br>591.90<br>1,627.54<br>9,057.37<br>695.00<br>15,699.00<br>15,699.00                                                                                                    | 0.09<br>Actual<br>3.438.09<br>2.533.29<br>1.667.63<br>1.480.73<br>11.211.76<br>695.00<br>13.187.00                                                                                                    | January<br>Actual<br>2,056.15<br>2,394.90<br>1,667.63<br>2,074.11<br>15,688.00<br>695.00<br>13,316.00                                                                                                    | Petruary<br>Actual<br>3,438.0<br>3,702<br>1,577<br>13,869<br>5<br>13,869<br>13,869<br>13,869<br>13,869<br>13,869<br>13,869<br>13,869<br>13,869<br>13,869<br>13,869<br>13,869<br>13,869<br>13,869<br>13,869<br>13,869<br>13,869<br>13,869<br>13,869<br>13,869<br>13,869<br>13,869<br>13,869<br>13,869<br>13,869<br>13,869<br>13,869<br>14,869<br>14,86914,869<br>14,869<br>14,869<br>14,869<br>14,869<br>14,86914,869<br>14,869<br>14,869<br>14,869<br>14,869<br>14,86914,869<br>14,869<br>14,869<br>14,869<br>14,86914,869<br>14,869<br>14,86914,869<br>14,869<br>14,86914,869<br>14,869<br>14,86914,869<br>14,869<br>14,86914,869<br>14,869 | 0 00<br>March<br>Actual<br>3,438 0<br>6 1,667 6<br>51 1,571.8<br>15 15,682.3<br>10 695.0<br>10 10.804.0                                                                                                    | 0 - April<br>Actual<br>9                                                                                                    |
| tate Funded Education & Training Voc Prg<br>more s network of series, Contact # NUMP<br>ADDD EFC Almance Payment (Date Insights)<br>RODE Case Management Estinded Forter Care<br>EFCH EFC Feath Thine Roon & Baad<br>EFCH EFC Feath Thine Roon & Baad<br>EFCH EFC Forter None RES Mon & Boad<br>EFCS EFC Comp three Roon & Boad<br>EFFES EFC Forter Hone RES Mon & Boad<br>EFFES EFC Forter Hone RES Mon & Boad<br>EFFES EFC Forter Hone RES Mon & Boad<br>EFFES EFC Comp three Roon & Boad<br>EFFES EFC COGA PRESS Mon & Boad<br>EFFES EFC COGA PRESS Mon & Boad<br>EFFES EFC COGA PRESS Mon & Boad<br>EFFES EFC COGA PRESS Mon & Boad<br>EFFES EFC FOR HOR RESS Mon & Boad<br>EFFES EFC FES Chart Press FESS Mon & Boad<br>EFFES EFC FESS Chart BESS (Date EFC)<br>EFVPS RT I RESS (Date EFC FE)<br>EFVPS RT I RESS (Date EFC) Elgbo)                                                                                                    | ACTEV                                                                                                    | 0 00<br>July<br>Actual<br>3,438.09<br>2,879.33<br>611.63<br>1,529.26<br>7,644.47<br>695.00<br>695.00<br>22,031.00                                                                                                    | August<br>Actual<br>3,438,09<br>2,575,97<br>611,63<br>1,1,48,44<br>8,013,97<br>605,00<br>21,075,00<br>3,727,48                                                                                                    | September<br>Actual<br>3,438.09<br>5,299.00<br>591.90<br>1,419.17<br>6,559.47<br>695.00<br>17,609.00<br>17,609.00<br>567.35<br>7,536.00                                                                                                    | 0.00<br>October<br>Actual<br>3.438.09<br>3.727.71<br>611.63<br>2.061.85<br>8.968.23<br>695.00<br>17.609.00<br>7.536.00                                                                                                    | 0.00<br>November<br>Actual<br>3,433.09<br>2,833.00<br>2,833.00<br>5.591.90<br>1.627.54<br>9,057.37<br>695.00<br>15,699.00<br>899.99<br>7,535.00                                                                                                    | 0.00<br>Actual<br>3.438.09<br>2.533.29<br>1.667.63<br>1.480.73<br>11.211.76<br>695.00<br>13.187.00<br>6.280.00                                                                                                    | January<br>Actual<br>2,855.15<br>2,394.90<br>1,667.60<br>2,074.11<br>15,688.00<br>685.00<br>13,316.00<br>6,280.00                                                                                                    | 0 00<br>February<br>Actual<br>3.702<br>1.524<br>1.57<br>13.86<br>5<br>6 50<br>6 50<br>6 50                                                                                                    | 0 00<br>March<br>Actual<br>3,438 0<br>6 1,667 6<br>51 1,571.8<br>15 15,082.3<br>10 695.0<br>10 10,804.0<br>10 5,024.0                                                                                                    | 0                                                                                                    |
| tate Funded Education & Training Voc Prg<br>works I network of Strik - Contact P Ruley<br>S. OCK Tes<br>1980 EFC Advessor Payment (Durke Insights)<br>1980 EFC Advessor Payment (Durke Insights)<br>1980 EFC Advessor Payment (Durke Insights)<br>1980 EFC Comp Tome Roon & Band<br>EFCOE EFC Comp Tome Roon & Band<br>EFCOE FC Comp Tome Roon & Band<br>EFCOE FC Comp Tome Roon & Band<br>EFCOE FC Comp Tome Roon & Band<br>EFCOE FC Comp Tome Roon & Band<br>EFCOE FC Comp Tome Roon & Band<br>EFCOE FC Comp Tome Roon & Band<br>EFCOE FC Comp Tome Roon & Band<br>EFCOE FC Comp Tome Roon & Band<br>EFCOE FC Comp Tome Roon & Band<br>EFCOE FC COE ROON & Band<br>EFCOE FC COE ROON & BAND<br>EFCOE FC COE ROON & BAND<br>EFCOE FC COE ROON & BAND<br>EFCOE FC COE ROON & BAND<br>EFCOE FC COE ROON & BAND<br>EFCOE FC COE ROON & BAND<br>EFCOE FC COE ROON & BAND<br>EFCOE FC COE ROON & BAND<br>EFCOE FC COE ROON & BAND<br>EFCOE FC COE ROON & BAND<br>EFCOE FC FC FC FC FC FC FC FC FC FC FC FC FC                                                                                                    | ACTEV                                                                                                    | 0.00<br>July<br>Actual<br>3.438.09<br>2.879.33<br>61163<br>1.529.26<br>7.444.47<br>695.00<br>22,831.00<br>648.26                                                                                                    | August<br>Actual<br>3,433,09<br>2,572,97<br>6,11,63<br>1,484,44<br>8,013,97<br>6,055,00<br>21,075,00<br>3,727,48                                                                                                    | September<br>Actual<br>3,438.09<br>5,289.00<br>5,591.50<br>1,419.17<br>6,559.47<br>6,95.00<br>17,609.00<br>587.35<br>7,536.00                                                                                                    | 0.00<br>October<br>Actual<br>3.438.09<br>3.727.71<br>611.63<br>2.001.85<br>8.5968.23<br>695.00<br>17.609.00<br>7.536.00                                                                                                    | 0.00<br>November<br>Actual<br>3,438.09<br>2,883.00<br>599.90<br>599.90<br>1,627.54<br>9,057.37<br>695.00<br>15,699.00<br>899.99<br>7,535.00                                                                                                    | 0.00<br>Actual<br>3.438.69<br>2.533.29<br>1.667.63<br>1.480.73<br>11.211.76<br>695.00<br>13.187.00<br>6.280.00                                                                                                    | January<br>Actual<br>2,856 15<br>2,854 50<br>1,857 63<br>2,074 11<br>15,688 00<br>685 00<br>13,316 00<br>6,280 00                                                                                                    | February     Actual     Actual     3.438.0     3.702     1.524     1.57     13.85     6.50     6.800                                                                                                    | 0 00<br>March<br>Actual<br>3,438 0<br>3,490 0<br>5 1,667 6<br>11 1,571.8<br>5 15,692 3<br>00 695 0<br>00 10.804 0<br>00 5,024 0                                                                                                    | 0   April Actual                                                                                                    |
| tate Funded Education & Training Vee Prg<br>Interest Intervent of stm FL - Londact # Fusion<br>A Och Tee<br>Verball<br>Verball | ACTEV<br>- Scholaship<br>Abercare<br>hip                                                                                                    | 0.00.<br>Juhy<br>Actual<br>3,438.09<br>2,879.33<br>41163<br>1,529.26<br>7,844.47<br>695.00<br>22,431.00<br>648.26<br>948.26<br>949.78.00                                                                                                    | August<br>Actual<br>3,438,09<br>2,579,97<br>611,63<br>1,484,44<br>8,013,97<br>695,00<br>21,075,00<br>3,727,48<br>28,722,00                                                                                                    | September           Actual           3,438,09           5,299,00           591,30           1,449,17           6,559,47           695,00           17,609,00           567,35           7,536,00           24,954,00                                                                                                    | 0.00<br>October<br>Actual<br>3.478.09<br>3.272.71<br>6.11.63<br>8.958.23<br>6.955.00<br>17.595.00<br>7.536.00<br>23.698.00                                                                                                    | 0.00<br>November<br>Actual<br>3.431.09<br>2.887.00<br>551.50<br>1.627.54<br>9.057.37<br>605.00<br>15.699.00<br>15.699.00<br>15.699.99<br>7.535.00                                                                                                    | 0.09<br>Action<br>3,438.09<br>2,533.39<br>1,667.63<br>11,667.63<br>11,211.76<br>695.00<br>13,187.00<br>6,280.00<br>17,547.00                                                                                                    | January<br>Actual<br>2.865.15<br>2.394.90<br>1.667.63<br>2.074.11<br>15.688.00<br>6.880.00<br>6.280.00<br>13.316.00<br>6.280.00                                                                                                    | 0 00<br>Petruary<br>Actual<br>3,438,0<br>3,702<br>1,524<br>1,574<br>13,865<br>13,865<br>13,160<br>6,80,0<br>13,160<br>13,160<br>13,160<br>13,160<br>13,160<br>13,160<br>13,160<br>14,100<br>15,100<br>15,100                                                                                                    | 0 00<br>March<br>Actual<br>3,438 0<br>3,400 0<br>5 3,000 0<br>5 1,667 6<br>1 1,571 8<br>15 15,082 3<br>00 695 0<br>10 695 0<br>10 5,024 0<br>10 5,024 0                                                                                                    | 0.1                                                                                                    |
| tate Funded Education & Training Voc Prg<br>more s network of servel. Londact# NLW<br>A OCK Ima<br>EFC Almance Payment Chales Insights<br>IEFC Almance Payment Chales Insights<br>IEFC American Chales Insights<br>IEFC For Server Annu Alman<br>IEFC Insights Insights<br>IEFC Insights Insights<br>IEFC Insights Insights<br>IEFC IN INFIGURE IN INFIGURE<br>IEFC INFIGURE INFIGURE IN INFIGURE<br>IEFC INFIGURE INFIGURE IN INFIGURE<br>IEFC INFIGURE INFIGURE INFIGURE<br>IEFC INFIGURE INFIGURE<br>IEFC INFIGURE INFIGURE<br>IEFC INFIGURE INFIGURE<br>IEFC INFIGURE INFIGURE<br>IEFC INFIGURE INFIGURE<br>IEFC INFIGURE<br>IEFC INFIGURE INFIGURE<br>IEFC INFIGURE<br>IEFC INFIGURE                                                                                                    | ACTEV<br>- Scholaship<br>Abreare<br>uhip                                                                                                    | 0.00<br>3.dy<br>Actual<br>3.438.09<br>2.179.33<br>6115<br>1.529.26<br>7.044.47<br>695.00<br>22.031.00<br>648.26<br>648.26<br>648.26<br>17.584.00<br>17.584.00<br>1                                                                                                    | Abgust<br>Actual<br>3,438,09<br>2,579,97<br>6 ft1 63<br>1,484,44<br>8,019,97<br>6 695,00<br>21,075,00<br>21,075,00<br>3,727,48<br>                                                                                                    | September           Artual           3,436,09           5,299,00           5,299,00           591,30           1,419,17           6,559,47           76,695,00           567,35           77,536,00           20,954,00           20,972,80           20,472,80                                                                                                    | 0.00<br>October<br>Actual<br>3.438.09<br>3.227.71<br>6.1163<br>2.061.85<br>8.958.23<br>6.95.00<br>17.609.00<br>7.536.00<br>23.699.00<br>23.699.00<br>23.699.00<br>23.699.00                                                                                                    | 0.00<br>November<br>Actual<br>3.438.09<br>2.689.00<br>1627.44<br>9.057.37<br>695.00<br>15.699.00<br>899.99<br>7.538.00<br>18.853.00<br>25.274.00                                                                                                    | 0.09<br>14200<br>142000<br>142000<br>142000<br>142000<br>142000<br>142000<br>142000<br>142000<br>14                                                                                                    | January<br>Actual<br>2,856,15<br>2,394,50<br>1,667,60<br>1,676,50<br>13,316,00<br>6,280,00<br>13,316,00<br>13,316,00<br>15,005,00<br>19,205,60<br>19,205,60                                                                                                    | 0 00<br>February<br>Actual<br>3,438,0<br>3,702<br>1,572<br>13,865<br>13,950<br>6,800<br>13,950<br>6,800<br>13,950<br>6,800<br>13,950<br>13,950<br>15,750<br>13,950<br>13,950<br>14,950<br>14,950<br>15,950<br>15,9500<br>15,9500<br>15,9500<br>15,9500<br>15,9500<br>15,9500<br>15,9                                                                                                    | 0 00<br>March<br>Actual<br>3 3000<br>6 1.667.6<br>11.577.6<br>10.695.0<br>0 695.0<br>0 695.0<br>0 695.0<br>0 10.804.0<br>0 5024.0<br>0 11.379.0<br>0 21.524.0<br>0 11.379.0<br>0 21.524.0<br>0 11.379.0<br>0 21.524.0<br>0 11.379.0<br>0 21.524.0<br>0 11.379.0<br>0 21.524.0<br>0 11.379.0<br>0 21.524.0<br>0 11.379.0<br>0 21.524.0<br>0 11.379.0<br>0 21.524.0<br>0 11.379.0<br>0 21.524.0<br>0 11.379.0<br>0 21.524.0<br>0 11.379.0<br>0 21.524.0<br>0 11.379.0<br>0 11.379.0<br>0 11.                                                                                                    | 0.1                                                                                                    |
| tate Funded Education & Training Voc Prg tate Funded Education & Training Voc Prg tate Funded For Strip L Contact P Julie A Cock time Solution Cock time Cock time Coc                                                                                                    | ACTEV<br>- Scholaship<br>Afercare<br>ship                                                                                                    | 0.00<br>July<br>Actual<br>3,438.09<br>2,879.33<br>611.63<br>1.529.26<br>7,844.0<br>22,831.00<br>22,931.00<br>22,9378.00<br>17,564.00<br>1,256.00                                                                                                    | August<br>Actual<br>3,433,09<br>2,573,97<br>6,111,63<br>1,464,44<br>8,013,97<br>6,055,00<br>21,075,00<br>21,075,00<br>22,075,00<br>28,722,00<br>18,849,00<br>1,255,00                                                                                                    | September           Actual           3,438,09           5,299,00           5,299,00           6,559,47           6,559,47           695,00           17,699,00           587,35           7,536,00           24,954,00           24,954,00           20,472,80           1,256,00                                                                                                    | 0.00<br>October<br>Actual<br>3.438.09<br>3.727.71<br>611.63<br>2.091.85<br>8.998.23<br>6995.00<br>7.538.00<br>7.538.00<br>23.698.00<br>23.698.00<br>23.6568.00<br>1.256.00                                                                                                    | 0.00<br>Novembar<br>Actual<br>3.438.69<br>2.683.00<br>1.627.54<br>9.057.37<br>655.00<br>15.699.00<br>893.99<br>7.535.00<br>18.635.00<br>18.635.00<br>13.653.00<br>13.653.00                                                                                                    | 0.00<br>Active<br>2.513.29<br>1.697.51<br>1.480.72<br>11.211.16<br>655.00<br>13.187.00<br>5.280.00<br>77.547.00<br>2.5(20.00<br>1.256.00                                                                                                    | January<br>Actual<br>2,855 15<br>2,234 90<br>1,667 63<br>2,274 11<br>15,688 00<br>13,316 00<br>6,280 00<br>6,280 00<br>15,655 00<br>19,265 69<br>1,255 00                                                                                                    | 0 00<br>Pebuary<br>Actual<br>3,459,5<br>1,524<br>1,524<br>1,577<br>13,867<br>6,50<br>13,150<br>6,800<br>13,150<br>13,150<br>13,150<br>13,150<br>13,150<br>13,150<br>13,150<br>13,155<br>14,550<br>14,5500<br>14,5500<br>14,5500<br>1                                                                                                    | 0 00<br>March<br>Actual<br>3 3000 0<br>5 1 4675 4<br>5 1 5715 4<br>5 1 5082 3<br>10 6950 0<br>10 884.0<br>10 5024.0<br>10 5024.0<br>10 250750 0<br>10 250750 0<br>1 2560                                                                                                    | 0.1                                                                                                    |
| tate Funded Education & Training Voe Prg tate Funded Education & Training Voe Prg works I network of stm FL - Londact # Fusion A Cold Tee Voe Annote Paymed Chales Industry (Cold Tee Voe Annote Paymed Chales Industry) (ROME Case Management Extended Foste Case EFCOH EFC Carego Store Roon & Band EFCOH EFC Carego Store Roon & Band EFCOH EFC Control Stores Band EFCSE EFC Control Stores Band EFCSE EFC Control Stores Band EFCSE EFC Control Stores Band EFCSE EFC CORE ANNOTE PESS Roon & Band EFCSE EFC CORE ANNOTE PESS Roon & Band EFCSE EFC BASE Indegendence Peggen ONET COMPACT CARE BASE Indegendence Peggen ONET EFCSE EFC BASE Indegendence Peggen ONET EFCSE EFC BASE Indegendence Peggen ONET EFCSE EFC BASE Indegendence Peggen ONET EFCSE EFC BASE Indegendence Peggen ONET EFCSE EFC BASE Indegendence Peggen ONET EFCSE EFC BASE Indegendence Peggen ONET EFCSE EFC BASE Indegendence Peggen ONET EFCSE EFC BASE Indegendence Peggen ONET EFCSE EFC BASE Indegendence Peggen ONET EFCSE EFC BASE Indegendence Peggen ONET EFCSE EFC BASE Indegendence Peggen ONET EFCSE EFC BASE INDEGENER EFC BASE INDEGENER EFC BASE INDEGENER EFC BASE INDEGENER EFC BASE INDEGENER EFC BASE INDEGENER EFC BASE INDEGENER                                                                                                    | ACTEV<br>- Scholaship<br>- Marcare<br>ship                                                                                                    | 0 00<br>3.0y<br>Actual<br>3.130 09<br>2.179 33<br>6115 6<br>1.529 26<br>7.344 47<br>655 00<br>22.831 00<br>448 28<br>29.978 00<br>1.754 00<br>1.754 00<br>7.742 00                                                                                                    | August<br>Actual<br>2.433.09<br>2.573.97<br>6.015.0<br>1.484.44<br>0.013.97<br>21.076.00<br>3.727.48<br>28.722.00<br>19.843.00<br>1.555.00<br>7.442.00                                                                                                    | Steptember           Actual           3,430,59           5,289,00           5,299,00           5,419,17           1,419,17           6,559,47           695,00           17,609,00           567,35           7,536,00           24,954,400           20,472,800           1,256,00           4,500,00                                                                                                    | 0.00<br>October<br>Actual<br>3.438.05<br>3.727.71<br>61163<br>2.061.85<br>8.556.23<br>695.00<br>17.609.00<br>7.536.00<br>23.6598.00<br>23.6598.00<br>24.5598.00<br>25.6598.00<br>25.6598.00<br>25.                                                                                                    | 0.00<br>Nonember<br>Actual<br>2.83.00<br>5.95 00<br>1.627 54<br>9.057 37<br>655 00<br>15.699 00<br>7.536.00<br>18.63.00<br>2.527 40<br>1.256 00<br>1.256 00<br>4.500 00                                                                                                    | 0.00<br>2-01<br>3-480 e9<br>2-332 39<br>1.667 51<br>1.667 51<br>1.211 76<br>655 60<br>13.187 60<br>6.20 00<br>6.23 00<br>1.246 60<br>1.266 60<br>1.266 60<br>1.266 60<br>1.266 60<br>1.266 60<br>1.266 60<br>1.266 60<br>1.266 60<br>1.266 60<br>1.266 60<br>1.266 60<br>1.266 60<br>1.266 60<br>1.266 60<br>1.267 60<br>1.267 60<br>1.271 76<br>1.271 76<br>1.276 76<br>1.276 76<br>1.276 7                                                                                                    | January<br>Actual<br>2,866-15<br>2,264-50<br>1,667-63<br>2,674-11<br>15,668.00<br>13,316-00<br>15,055-00<br>13,316-00<br>15,055-00<br>19,265-60<br>1,266-00<br>7,412-00<br>7,412-00                                                                                                    | 0 00<br>February<br>Actual<br>3,438.0<br>3,702<br>15,244<br>16,77<br>13,867<br>6,50.0<br>6,80.0<br>13,950<br>13,950<br>13,950<br>6,550.0<br>1,555<br>6,556.0<br>1,556.0<br>1                                                                                                    | 0 00<br>March<br>Actual<br>3.436 0<br>3.000 0<br>5.1667 5<br>5.1571 8<br>5.1571 8<br>5.15718                                                                                                    | 0.1                                                                                                    |
| tate Funded Education & Training Voc Prg tate Funded Education & Training Voc Prg works seturat of servel. Londact# RUM A Confirme Confirme Confirm                                                                                                    | ACTEV<br>- Scholashp<br>Abscare<br>July<br>and                                                                                                    | 0 00<br>3.0y<br>Actual<br>2.073 29<br>1.052 2.075<br>1.052 2.075<br>1.052 2.051 00<br>2.2.051 00<br>2.051 00<br>2.051 00<br>2.051 00<br>2.051 00<br>2.051 00<br>2.051 00<br>2.051 00<br>2.05                                                          | August<br>Actual<br>3,439 (9)<br>2,439 (9)<br>2,439 (9)<br>2,439 (9)<br>2,439 (9)<br>1,444 (4)<br>8,619 (9)<br>2,1075 (0)<br>2,1075 (0)<br>2,1075 (0)<br>3,727 (4)<br>2,8272 (0)<br>1,525 (0)<br>7,442 (0)                                                                                                    | September         September           3,438,09         5,299,00           5,299,00         5,91,90           9,14,15,17         6,559,47           6,955,00         7,7,506,00           77,699,00         567,35           567,35         7,536,00           20,472,20         1,255,00           24,954,00         20,472,20           4,900,00         4,900,00                                                                                                    | 0.00<br>October<br>Actual<br>3.439.09<br>3.727.71<br>611.63<br>3.727.71<br>611.63<br>2.001.85<br>8.5958.23<br>00<br>7.536.00<br>7.536.00<br>23.653.68<br>1.7556.00<br>1.7550.00<br>4.590.00                                                                                                    | 0.00<br>November<br>Actual<br>2.631 60<br>551 50<br>1.627 64<br>9.657 37<br>655 00<br>15.699 00<br>7.536 00<br>115.699 00<br>25.214 00<br>1.255 00<br>1.255 00<br>1.255 00<br>1.255 00                                                                                                    | 0.00<br>3.400 09<br>1.607 61<br>1.607 61<br>1.607 61<br>11.211 76<br>655 00<br>6.280 00<br>77.547 60<br>5.250 00<br>1.255 70<br>6.280 00<br>1.255 70<br>6.280 00<br>1.255 70<br>1.255 70                                                                                                    | January<br>Actual<br>2.866.15<br>2.364.59<br>1.667.63<br>2.074.11<br>15.688.00<br>6.280.00<br>6.280.00<br>15.055.69<br>15.055.69<br>1.2.56.00<br>7.412.00                                                                                                    | 0 00<br>February<br>Actual<br>3,439,0<br>1,524<br>1,524<br>1,325<br>6,53<br>6,53<br>13,760<br>6,50<br>13,760<br>6,50<br>13,750<br>6,50<br>1,550<br>1,550                                                                                                    | 0 00<br>March<br>Actual<br>3.438,0<br>3.3000 0<br>5.3000 0<br>5.3000 0<br>5.502 0<br>0 695 0<br>0 695 0<br>0 1084 0<br>0 502 0<br>0 1084 0<br>11.376 0<br>0 1084 0<br>0 1.556 0<br>0 1.556                                                                                                    | 0                                                                                                    |
| tate Funded Education & Training Voc Prg tate Funded Education & Training Voc Prg tate 1 Introduct of Strip L - Londact P ILlaw A Cost tea State FOR The Strip Strip Strip Strip Strip Strip Strip FORME Case Management Educated Foster Case FORM EFC Gray None Road & Bard EFCOE EFC One Expense FORM EFC Strip Inter-Road & Bard EFCOE EFC One Expense FORM EFC Strip Inter-Road & Bard EFCOE EFC One Expense FORM EFC Strip Inter-Road & Bard EFCOE EFC One Expense FORM EFC Strip Inter-Road & Bard EFCOE EFC One Expense FORM EFC Strip Inter-Road & Bard EFCOE EFC One Expense FFCOE EFC One Expense FFCOE EFC ONE A FERS Road A Bard EFCOE EFC ONE A FERS Road A Bard EFCOE STRIP Strip Inter-Road Road EFCOE STRIP Strip Inter-Road Road EFCOE STRIP Strip Inter-Road Road EFCOE STRIP Strip Inter-Road Road EFCOE STRIP Strip Inter-Road Road EFCOE STRIP Strip Inter-Road Road EFCOE STRIP Inter-Road Road Road EFCOE STRIP Inter-Road Road Road Road EFCOE STRIP Inter-Road Road Road Road Road Road Road Road                                                                                                    | ACTEV<br>- Scholaship<br>- Scholaship<br>- Scholas                                                                               | 0 00<br>340<br>Actual<br>3-789 69<br>24753 33<br>611 61<br>3-5252<br>7 7444 47<br>7 7444 47<br>7 7444 47<br>7 7444 47<br>7 7444 47<br>7 7444 47<br>7 7444 47<br>7 7444 47<br>7 7444 47<br>7 7444 47<br>7 744 47<br>7 747 74                                                                                                    | August<br>Actual<br>3.430.09<br>2.2378 97<br>2.178 97<br>4.163 4.4<br>8.439 97<br>2.105 50<br>2.105 50<br>2.105 50<br>3.727 48<br>2.728 50<br>1.725 50<br>7.412 00<br>7.412 00                                                                                                    | Steptamber           Actual           3,438,09           5,209,00           5,209,00           5,913,00           1,413,17           6,559,67           6,559,60           77,556,00           20,947,200           1,256,00           4,500,00                                                                                                    | 0.00<br>October<br>Actual<br>3.438.09<br>3.2727.71<br>611.63<br>2.061.85<br>8.998.23<br>6995.00<br>17596.00<br>7.536.00<br>7.536.00<br>1.256.00<br>4.900.00                                                                                                    | 0.00<br>November<br>Actual<br>3.433.69<br>2.883.00<br>5.91 90<br>1.627 54<br>9.967 37<br>695.00<br>1.627 54<br>9.967 37<br>1.627 54<br>9.967 37<br>1.627 54<br>9.967 37<br>1.627 54<br>9.967 37<br>1.627 54<br>9.967 37<br>1.627 54<br>9.967 37<br>1.627 54<br>1.627 54<br>1.627                                                                                                    | 0.00<br>2-00<br>2-00<br>2-00<br>2-00<br>1-07<br>1-07<br>1-07<br>1-07<br>1-07<br>1-07<br>1-07<br>1                                                                                                    | January<br>Actual<br>2,856-15<br>2,254-50<br>1,867-63<br>2,074-11<br>15,683.00<br>695:00<br>6,280.00<br>6,280.00<br>15,055.69<br>1,265.69<br>1,265.60<br>7,412.00                                                                                                    | 0 00<br>February<br>Actual<br>3.430.0<br>3.700<br>3.700<br>5.50<br>6.50<br>13.950<br>6.50<br>13.950<br>6.50<br>13.950<br>6.50<br>1.550<br>1.550                                                                                                    | 0 00<br>March<br>Actual<br>3 3000<br>5 3000<br>5 15002<br>0 10.884.0<br>0 5.022.0<br>0 10.884.0<br>0 5.022.0<br>0 11.375.0<br>0 5.022.0<br>0 1.375.0<br>0 5.022.0<br>0 1.375.0<br>0 5.022.0<br>0 5.022.0<br>0 5.02                                                                                                    | 0                                                                                                    |
| tate Funded Education & Training Voe Prg tate Funded Education & Training Voe Prg works I network of stm FL - Londact # Fusion A Confine Case Management Extended Foster Case EFCH EFC Carear Some Roan & Band EFCOH EFC Carear Some Roan & Band EFCOH EFC Config Some Roan & Band EFCOH EFC Config Some Roan & Band EFCSE EFC Config Some Roan & Band EFCSE EFC Config Some Roan & Band EFCSE EFC Config Some Roan & Band EFCSE EFC Config Some Roan & Band EFCSE EFC CORE Spenses EFCSE EFC Config Some Roan & Band EFCSE EFC CORE A Roan & Band EFCSE EFC CORE A Roan & Band EFCSE EFC CORE A Roan & Band EFCSE EFC CORE A Roan & Band EFCSE EFC CORE Roan & Band EFCSE EFC CORE ROAN & Band EFCSE EFC CORE ROAN & Band EFCSE EFC CORE ROAN & Band EFCSE EFC CORE ROAN & Band EFCSE EFC EFC FOR EFCSE ROAN & Band EFCSE EFC EFC FOR EFCSE ROAN & Band EFCSE EFC EFC FOR EFC FOR EFCSE ROAN & Band EFCSE EFC EFC FOR EFCSE ROAN & Band EFCSE EFC EFC FOR EFCSE ROAN & Band EFCSE EFC EFC FOR EFC FOR EFCSE ROAN & Band EFCSE EFC FOR EFC FOR EFC FOR EFC FOR EFC FOR EFC FOR EFC FOR EFC FOR EFC FOR EFC FOR EFC FOR EFC FOR EFC FOR EFC FOR EFC FOR EFC FOR EFC FOR EFC FOR EFC FOR EFC FOR EFC FOR EFC FOR EFC FOR EFC FOR FOR FOR FOR FOR FOR FOR FOR FOR FOR                                                                                                    | ACTEV  - Scholaship Abscare and kr/Siggorts                                                                                                    | 0 0.0<br>300<br>Actual<br>3.285 69<br>21753 32<br>411 63<br>15252 62<br>7.344 47<br>455 00<br>22.811 00<br>454 25<br>7.344 47<br>7.344 47<br>7.344 47<br>7.344 00<br>7.742 00<br>7.742 00<br>7.742 00<br>7.742 00<br>7.742 00                                                                                                    | August<br>Actual<br>3.438.09<br>2.277.09<br>411.63<br>1.444.44<br>8.039.97<br>655.00<br>211.075.00<br>211.075.00<br>3.727.48<br>28.722.00<br>19.844.00<br>7.7412.00<br>7.7412.00<br>7.412.00<br>7.4    | September           Actual           3,438,09           5,299,00           5,913,00           1,419,17           6,059,00           6055,00           77,596,00           24,954,00           24,954,00           24,954,00           24,954,00           24,954,00           24,954,00           24,954,00           24,954,00           24,954,00           24,954,00           24,954,00           24,954,00           24,954,00           24,954,00           24,954,00           24,954,00           24,954,00           24,954,00           24,954,00           24,954,00           24,954,00           24,954,00           24,954,00           24,954,00           24,950,00           24,954,00           24,954,00           24,954,00           24,954,00           24,954,00           24,954,00           24,954,00           24,954,00           24,954,00           24,950,00           24,950,00 | 0.00<br>October<br>Actual<br>3.438.09<br>3.227.71<br>6.1163<br>2.001.85<br>8.959.23<br>695.00<br>7.536.00<br>7.536.00<br>2.3659.60<br>2.3659.60<br>4.500.00<br>4.500.00                                                                                                    | 0.00<br>November<br>Actual<br>3.433.69<br>2.693.60<br>5.913.60<br>5.913.60<br>5.913.60<br>5.93.99<br>7.555.60<br>1.853.00<br>2.827.40<br>2.824.00<br>1.255.00<br>1.255.00<br>1 | 0.0<br>3.05.0<br>3.55.0<br>1.667.5<br>1.767.5<br>1.767.5<br>1.767.5<br>1.767.5<br>1.767.5<br>1.767.5<br>1.767.5<br>1.767.5<br>1.767.5<br>1.757.5<br>5.200.00<br>1.7547.00<br>5.200.00<br>1.7547.00<br>5.200.00<br>1.7547.00<br>5.507.20<br>1.757.20<br>1.757.20<br>1.7                                                                                                    | January<br>Actual<br>2,855,15<br>2,294,50<br>1,867,63<br>2,074,11<br>15,683,00<br>6,280,00<br>6,280,00<br>7,412,00<br>7,412,00<br>7,412,00<br>7,412,00<br>21,352,00                                                                                                    | 0.000<br>February<br>Actual<br>3.438.0<br>3.702<br>1.524<br>1.524<br>1.525<br>1.526<br>1.526<br>1.556<br>1.5566<br>1.5566<br>1.5566<br>1.5566                                                                                                    | 0 000<br>March<br>Actual<br>3.438 0<br>5 1.6675 5<br>1 1.5718 5<br>1 1.5718 5<br>1 1.6715 5<br>1 1.6718 5<br>1 1.6718 5                                                                                                    | 0                                                                                                    |
| tate Funded Education & Training Vee Prg<br>International Control of Strikt, Contact # RUME<br>Strike Strike Strike Strike Strike Strike<br>Strike Strike Strike Strike Strike Strike<br>Strike Strike Strike Strike Strike Strike<br>Strike Strike Strike Strike Strike Strike<br>Strike Strike Strike Strike Strike Strike<br>Strike Strike Strike Strike Strike<br>Strike Strike Strike Strike Strike<br>Strike Strike Strike Strike Strike<br>Strike Strike Strike Strike Strike<br>Strike Strike Strike Strike Strike<br>Strike Strike Strike Strike Strike<br>Strike Strike Strike Strike Strike<br>Strike Strike Strike Strike Strike<br>Strike Strike Strike Strike Strike<br>Strike Strike Strike Strike Strike<br>Strike Strike Strike Strike Strike<br>Strike Strike Strike Strike<br>Strike Strike Strike Strike Strike<br>Strike Strike Strike Strike<br>Strike Strike Strike Strike<br>Strike Strike Strike Strike Strike<br>Strike Strike Strike Strike Strike<br>Strike Strike Strike Strike Strike<br>Strike Strike Strike Strike Strike<br>Strike Strike Strike Strike Strike Strike<br>Strike Strike Strike Strike Strike<br>Strike Strike Strike Strike Strike Strike<br>Strike Strike Strike Strike Strike Strike Strike<br>Strike Strike Strike Strike Strike Strike Strike<br>Strike Strike Strike Strike Strike Strike Strike<br>Strike Strike Strike Strike Strike Strike Strike Strike<br>Strike Strike Strike Strike Strike Strike Strike<br>Strike Str                                                                                                    | ACTEV<br>- Scholashp<br>Abscare<br>ad<br>kc/Supports                                                                                                    | 0 0.0<br>3.0<br>Actual<br>2.179.2<br>11525<br>7.7844 47<br>555 00<br>22.451 00<br>448 25<br>7.7442 00<br>17.554 00<br>17.554 00<br>17.555 00<br>17.555 00<br>1 | August<br>Actual<br>Actual<br>2478 217<br>2478 217<br>2478 217<br>2478 217<br>2478 217<br>248 218<br>2478 217<br>248 218<br>2478 217<br>248 218<br>2478 218<br>247 | Segtamber           Actual           3.450,95           5.299,00           5.299,00           1.419,17           6.559,47           695,00           77,569,00           92,954,00           12,829,00           12,829,00           12,859,00           12,859,00           12,859,00           12,859,00           12,859,00           12,859,00           12,859,00           12,859,00           12,859,00           17,584,00           31,77,331,01           2,004,40                                                                                                    | 0.00<br>October<br>Actual<br>3.438.09<br>3.727.71<br>6.816.03<br>2.001.85<br>6.959.00<br>17.609.00<br>7.536.00<br>2.3.653.68<br>1.586.00<br>4.500.00<br>1.7.705.55<br>2.6347.06<br>2.024.00                                                                                                    | 0.00<br>November<br>Actual<br>3,433.05<br>2,893.00<br>11,627.54<br>5,655.00<br>15,659.00<br>15,659.00<br>15,659.00<br>15,659.00<br>15,553.00<br>15,553.00<br>1,255.00<br>4,500.00<br>1,255.00<br>1,255                                                                                                    | 0.0<br>2.58.9<br>2.58.9<br>1.667.61<br>1.467.72<br>11.211.76<br>6.280.00<br>6.280.00<br>1.254.90<br>1.254.90<br>1.25                                                                                                    | January<br>Actual<br>2,855 15<br>2,254 50<br>1,667 63<br>2,674 11<br>15,685 00<br>13,316 00<br>6,280 00<br>15,635 60<br>13,255 60<br>1,2,565 00<br>7,412 00<br>7,412 00<br>21,252 00<br>42,265 00                                                                                                    | 0.00<br>February<br>Actual<br>3.439.0<br>3.702<br>3.702<br>1.672<br>1.866.7<br>1.866.7<br>1.8                                                                                                    | 0 000<br>March<br>Actual<br>3 3000<br>6 16976<br>11 15718<br>15 15,082.3<br>10 695.0<br>10 995.0<br>10 995.0<br>10 10 995.0<br>10 10 995.0<br>10 10 10 995.0<br>10 10 10 10 10 10<br>10 10 10 0<br>10 10 0<br>10 10 0<br>10 10 0<br>10 10 0<br>10 10 0<br>10 10 0<br>10 10 0<br>10 0<br>10 0                                                                                                    | 0                                                                                                    |
| tate Funded Education & Training Vee Prg<br>anne I Network of Strink - Londact P Nuew<br>SAME STC Almesia Payment (Duke Insight)<br>SAME STC Almesia Payment (Duke Insight)<br>NROME Case Management Educide Toster Car<br>EFFOH EFC Carea Tome Room & Band<br>EFFOH EFC Corea Powers & Band<br>EFFOE EFC Orea Former Room & Band<br>EFFOE EFC Orea Former Room & Band<br>EFFOE EFC Orea Former Room & Band<br>EFFOE EFC Orea Former Room & Band<br>EFFOE EFC Orea Former Room & Band<br>EFFOE EFC Orea Former Room & Band<br>EFFOE EFC Orea Former Room & Band<br>EFFOE EFC Orea Former Room & Band<br>EFFOE EFC Orea Former Room & Band<br>EFFOE EFC Orea Former Room & Band<br>EFFOE EFC Orea Former Room & Band<br>EFFOE EFC OREA FORM ROOM ROOM ROOM<br>EFFOE EFC OREA FORM ROOM ROOM<br>EFFOE OFFOE ROOM ROOM ROOM<br>EFFOE OFFOE Room Room Room Room<br>EFVAR RI Readers Senses<br>EFVAR RI Readers Senses<br>EFVAR RI Readers Senses<br>EFVAR RI Readers Senses<br>EFVAR RI Readers Sense Rood BA<br>SFOE Songement Band Room Room Room<br>EFFE OFFOE Room Room Room Room<br>EFFE OFFOE Room Room Room Room<br>EFFE OFFOE Room Room Room<br>EFFE OFFOE ROOM ROOM ROOM<br>EFFE OFFOE ROOM ROOM ROOM<br>EFFE OFFOE ROOM ROOM<br>EFFE OFFOE ROOM<br>EFFE OFFOE ROOM ROOM<br>EFFE OFFOE ROOM ROOM<br>EFFE OFFOE ROOM ROOM<br>EFFE OFFOE ROOM ROOM<br>EFFE OFFOE ROOM ROOM<br>EFFE OFFOE ROOM ROOM<br>EFFE OFFOE ROOM ROOM<br>EFFE OFFOE ROOM ROOM<br>EFFE OFFOE ROOM ROOM<br>EFFE OFFOE ROOM ROOM<br>EFFE OFFOE ROOM<br>EFFE OFFOE ROOM ROOM<br>EFFE OFFOE ROOM<br>EFFE OFFOE ROOM                                                                                                    | ACTEV<br>- Scholaship<br>- Scholaship<br>- Scholas                                                                               | 0 0.0<br>3-by<br>Actual<br>3-769 69<br>24753 32<br>411 63<br>411 63<br>455 60<br>22 437 00<br>22 437 00<br>22 437 00<br>1 555 60<br>7 444 27<br>93 437 00<br>1 555 60<br>7 442 50<br>1 555 60<br>7 442 50<br>1 555 60<br>1 555 6                                                                                                    | August<br>Actual<br>3.930 69<br>2.2378 97<br>2.178 97<br>4.163 4<br>1.464 4<br>8.939 97<br>2.205 50<br>2.2105 50<br>2.2105 50<br>2.2105 50<br>2.2105 50<br>3.3777 48<br>3.255 50<br>7.442 60<br>7.442 60<br>7.4    | Steptember:           Actual           3.438,99           5.299,09           5.919,09           5.919,09           5.919,09           5.919,09           6.599,47           6.599,47           6.599,47           6.599,47           90,567,38           7,556,00           90,472,80           1,256,00           17,554,90           17,754,90           17,754,90           17,754,90           17,771,31           2,024,90           17,771,21           2,024,91           17,771,21           2,024,91           17,771,21           2,024,91           17,771,21           2,024,91           17,771,21           2,024,91           17,771,21           2,024,91           17,771,21           2,024,91           17,771,21                                                                                                    | 0.00<br>Cotober<br>Actual<br>3.430.09<br>3.222.711<br>5.611.63<br>2.601.85<br>5.956.00<br>17.609.00<br>17.609.00<br>1.236.00<br>1.256.00<br>1.256.00                                                                                                    | 0.00<br>Novembar<br>Actual<br>3.438.69<br>2.630.00<br>1.627.43<br>9.657.37<br>655.00<br>1.5.699.00<br>7.538.00<br>1.255.00<br>1.255.00<br>1.                                                                                                    | 0.0<br>3.458.65<br>3.458.65<br>2.537.25<br>1.667.51<br>1.727.18<br>1.727.05<br>1.747.55<br>1.747.55<br>1                                                                                                    | January<br>Actual<br>2.666 15<br>2.2494 50<br>2.674 51<br>2.674 51<br>2.674 51<br>2.674 51<br>3.2674 51<br>3.2674 51<br>5.680 00<br>6.580 00<br>6.580 00<br>7.412 00<br>7.412 00<br>7.412 00<br>2.2152 00<br>4.2255 01<br>2.2255 01<br>2.2255 01<br>7.412 00<br>7.412 00                                                                                                    | 0.00<br>February<br>Actual<br>3.439.0<br>3.702<br>1.524<br>1.574<br>1.57                                                                                                    | 0 00<br>March<br>Actual<br>0 3380<br>0 3000<br>0 10580<br>0 10580<br>0                                                                                                    | 0                                                                                                    |
| tate E sudded Education & Training Voe Prg<br>more 1 network of Strink - Lottact P ruse<br>A CAI Inte<br>SA CAI Inte<br>SA CAI INTE<br>SA CAI INTE<br>SA CAI INT                                                                                                    | ACTEV  - Scholaship  Abscare and key Supports                                                                                                    | 0 0.0<br>3-by<br>Actual<br>3-38 69<br>21753 23<br>411451<br>315252 24<br>455 00<br>22,811 00<br>22,811 00<br>22,811 00<br>22,811 00<br>445 25<br>7,744 00<br>17,554 00<br>7,741 20<br>9,777 77<br>19,727 77<br>19,7277 77<br>19,7277 77<br>1 | August<br>Actual<br>3,430 69<br>2,578 97<br>611 63<br>1,444 44<br>8,019 97<br>6055 00<br>211 075 00<br>211 075 00<br>3,727 48<br>28,722 00<br>19,843 00<br>1,725 00<br>7,412 00<br>7,412 00<br>7,412 00<br>7,412 00<br>8,555 00<br>2,200 00                                                                                                    | September           Actual           3.438.09           5.239.09           991.90           1.413.17           6.559.47           6.659.47           6.659.47           7.558.09           24.954.00           124.954.00           124.954.00           17.558.00           17.7538.00           17.7538.00           17.7538.00           17.7538.00           17.7538.01           17.7538.03           17.7538.03           17.7538.03           17.7538.03           17.7538.03           17.7538.03           17.7538.03           17.7538.03           17.7538.03           17.7538.03           17.7538.03           19.7753.03           17.7575.03           17.7597.72           17.597.72           17.597.72           13.300.00                                                                                                    | 0.00<br>Actual<br>Actual<br>3.438.09<br>3.227.71<br>611.63<br>2.601.85<br>6.996.23<br>17.699.00<br>7.536.00<br>7.536.00<br>1.256.00<br>4.590.00<br>4.590.00<br>4.590.00<br>4.590.00<br>4.590.00<br>4.590.00<br>4.590.00<br>4.590.00<br>4.590.00<br>4.590.00<br>4.590.00<br>5.55.477.06<br>5.55.477.06<br>2.20.400<br>6.891.17<br>1.256.00<br>4.590.00<br>4.590.00<br>4.590.00<br>4.590.00<br>5.55.477.00<br>5.55.477.00                                                                                                    | 0 00<br>November<br>Actual<br>3,438,69<br>2,893 00<br>593 90<br>1627 54<br>9,007 37<br>605 00<br>156 993 00<br>7,535 00<br>1993 99<br>7,535 00<br>1995 99<br>7,535 00<br>1,926 10<br>1,926 1                                                                                                    | 0.0<br>3.450.9<br>2.550.9<br>2.550.9<br>2.550.9<br>1.660.751<br>11.211.8<br>655.00<br>5.260.00<br>5.260.00<br>1.3487.00<br>5.260.00<br>1.567.00<br>1.567.00<br>1.567.00<br>1.567.00<br>1.567.00<br>1.577.00<br>1.577.00<br>1.5                                                                                                    | January<br>Actual<br>2 866 15<br>2 894 59<br>1 667 63<br>1 667 63<br>1 667 63<br>1 568 60<br>6 655 00<br>6 289 00<br>6 289 00<br>6 289 00<br>6 289 00<br>7 412 00<br>7 412 00<br>7 412 00<br>7 412 00<br>7 412 00<br>7 412 00<br>7 412 00<br>7 412 00<br>7 412 00<br>7 412 00<br>7 412 00<br>7 412 00<br>7 412 00<br>7 410 00<br>7 410 000<br>7 400 00000000000000000000000000                                                                                                    | 0.00<br>Petruary<br>Actual<br>3,438.0<br>3,702<br>1,524<br>1,524<br>6,50<br>6,50<br>6,50<br>6,50<br>1,560<br>6,50<br>1,560<br>1,560<br>1,500<br>1,500<br>1,                                                                                                    | 0 000<br>March<br>Actual<br>3.308 0<br>3.308 0<br>0 10 0.00<br>0 10 0.00<br>0 10 0.00<br>0 0 00<br>0 0 0 0<br>0 0 0 0<br>0 0 0 0<br>0 0 0 0<br>0 0 0 0<br>0 0 0 0<br>0 0 0 0<br>0 0 0 0<br>0 0 0 0<br>0 0 0 0<br>0 0 0 0<br>0 0 0 0<br>0 0 0 0<br>0 0 0 0<br>0 0 0 0<br>0 0 0 0<br>0 0 0 0<br>0 0 0 0<br>0 0 0 0<br>0 0 0 0<br>0 0 0 0<br>0 0 0 0<br>0 0 0 0<br>0 0 0 0<br>0 0 0 0<br>0 0 0<br>0 0 0<br>0 0<br>0 0 0<br>0 0 0<br>0 0 0<br>0 0<br>0 0 0<br>0 0 0<br>0 0 0<br>0 0<br>0 0 | 0                                                                                                    |
| tate Funded Education & Training Vee Prg<br>interior of server, Contact # Fusion<br>(Contact # Contact # Fusion<br>(Contact # Contact # Fusion<br>(Contact # Contact # Fusion<br>(Contact # Contact # Contact # Fusion<br>(FOH EFC First Hore Shoe & Bard<br>(FFC) EFC First Hore Shoe & Bard<br>(FFC) EFC First Hore Shoe & Bard<br>(FFC) EFC Fore Fore Hore & Shoe & Bard<br>(FFC) EFC Fore Hore Rook & Bard<br>(FFC) EFC Fore Hore Rook & Bard<br>(FFC) EFC Fore ROOK & Bard<br>(FFC) EFC Fore ROOK & Bard<br>(FFC) EFC Fore ROOK & Bard<br>(FFC) EFC Fore ROOK & Bard<br>(FFC) EFC Fore ROOK & Bard<br>(FFC) EFC Fore ROOK & Bard<br>(FFC) EFC FOR ROOK & Bard<br>(FFC) EFC FOR ROOK & Bard<br>(FFC) EFC FOR ROOK & Bard<br>(FFC) EFC FOR ROOK & Bard<br>(FFC                                                                                                    | ACTEV<br>• Schelashp<br>Abscare<br>ad<br>kc/ Supports                                                                                                    | 0 0.0<br>3.0<br>Actual<br>2.179.2<br>2.179.2<br>1.1525.2<br>2.2451.00<br>2.2451.00<br>2.2451.00<br>4.48.25<br>7.744.47<br>7.744.00<br>1.2554.00<br>1.25554.00<br>1.2554.00<br>1.25554.00<br>1.25556.00<br>1.25556.00<br>1.25556.00<br>1.25556.00<br>1.25556.00<br>1    | August<br>Actual<br>Actual<br>2478 271<br>2478 271<br>2478 271<br>2478 271<br>2478 271<br>2478 271<br>248 272 00<br>221.075 00<br>221.075 00<br>221.075 00<br>221.075 00<br>1.255 00<br>2.052 00<br>2.052 00<br>2.055 00<br>2.055 00       | Segtamber           Actual           3.430,95           5.299,00           5.299,00           1.419,17           6.559,47           655,00           77,609,00           547,75,05           77,564,00           12,659,00           12,659,00           12,650,00           7,564,00           17,594,00           17,594,00           17,594,00           17,594,00           17,595,00           17,595,00           17,595,00           17,597,00           3,077,01           3,077,01           3,077,01           3,077,01           3,077,01           3,077,01           3,077,01           3,077,01           3,077,01           3,077,01           3,077,01                                                                                                    | 0.00<br>Cotoser<br>Actual<br>3.439.05<br>3.727.711<br>611.63<br>2.021.85<br>8.958.23<br>695.00<br>7.536.00<br>7.536.00<br>7.536.00<br>1.255.06<br>1.255.06<br>1.255.00<br>1.255.00<br>1.255.                                                                                                    | 0 00<br>Novembar<br>Actual<br>3 431 69<br>581 90<br>1627 54<br>9 595 30<br>1627 54<br>9 595 30<br>1627 54<br>9 595 30<br>1627 54<br>1627 54<br>1627 54<br>162 55 00<br>1256 90<br>1256 90<br>1257 90<br>1257 90<br>1257 90<br>1257 90<br>1257 90<br>1257 90<br>1257 90<br>1257 90<br>1257 90<br>1257 90<br>1257 90<br>1257 90<br>1257 90<br>1257 90<br>1257 90<br>1257 90<br>1257 90<br>1257 90<br>1257 90<br>1257 90<br>1257 90<br>1257 90<br>1257 90<br>1257 90<br>1257 90<br>1257 90<br>1257 90<br>1256 90<br>1256 90<br>1                                                                                                    | 0.0<br>2.58.9<br>2.45.9<br>1.667.61<br>1.460.72<br>11.211.76<br>6.280.00<br>6.280.00<br>1.557.00<br>1.557.00<br>1.55                                                                                                    | January<br>Actual<br>2,664,15<br>2,264,90<br>1,667,63<br>2,074,11<br>15,683,00<br>6,280,00<br>6,280,00<br>13,316,00<br>6,280,00<br>15,655,00<br>15,655,00<br>7,412,00<br>21,352,00<br>42,265,68<br>2,264,00<br>6,870,00<br>1,255,00<br>7,412,00<br>6,10,00<br>1,265,00<br>1,265,00<br>7,412,00<br>1,265,00<br>1,265,00<br>7,412,00<br>1,265,00<br>1,265,00<br>1,255,00<br>1,255,00<br>1                                                                                                    | 0.00<br>February<br>3.490<br>3.702<br>3.702<br>5.71<br>5.71<br>5.71<br>5.75<br>6.75<br>5.75<br>6.75<br>7.75<br>6.75<br>7.75<br>6.75<br>7.75<br>7.75                                                                                    | 0 00<br>March<br>Actual<br>0 3 3000<br>5 1 507<br>5 1 507                                                                                                    | 0                                                                                                    |
| tate Funded Education & Training Voc Prg tate Funded Education & Training Voc Prg tate Funded For Strip L Contact P Dual  A Och Tem SA Och Tem SA Och Tem                                                                                                    | ACTEV<br>- Scholaship<br>- Scholaship<br>- Marcare<br>- Marcarea<br>- Marcare<br>- Marcare<br>- Marcare<br>- Marcar | 0 0.0<br>3-by<br>Actual<br>3-769 69<br>24763 32<br>7584 47<br>555 50<br>22 437 00<br>22 437 00<br>22 437 00<br>22 437 00<br>1 452 22<br>7 444 47<br>7 444 50<br>1 555 00<br>1 555 00<br>1 55                                                                                                    | August<br>Actual<br>3.930 69<br>2.275 897<br>611 65<br>1.275 80<br>2.210 75 00<br>2.210 75 00<br>2.210 75 00<br>2.210 75 00<br>3.777 48<br>2.872 80<br>7.412 00<br>7.412 00                                                                                                    | Stylamber           Actual           3,419,59           5,229,00           5,529,00           5,11,419,17           6,559,17           6,559,17           6,559,07           7,558,00           25,954,20           3,954,20           25,954,20           1,256,20           1,256,20           1,256,20           3,300,20           9,077,44           9,071,41           9,071,41           9,071,41           9,041,85                                                                                                    | 0.00<br>Cotober<br>Actual<br>3.438.09<br>3.727.71<br>611.63<br>3.727.71<br>611.63<br>2.031.85<br>8.559.23<br>655.00<br>77.699.00<br>77.599.00<br>2.2053.66<br>1.256.00<br>4.590.00<br>4.590.00<br>2.2053.65<br>1.256.00<br>4.590.00<br>2.2053.65<br>1.256.00<br>4.590.00<br>2.2053.65<br>1.256.00<br>4.590.00<br>2.2053.65<br>1.256.00<br>4.590.00<br>2.2053.65<br>1.256.00<br>4.590.00<br>2.2053.65<br>1.256.00<br>4.590.00<br>2.2053.65<br>1.256.00<br>4.590.00<br>2.2053.65<br>1.256.00<br>4.590.00<br>2.2053.65<br>1.256.00<br>4.590.00<br>2.2053.65<br>1.256.00<br>4.590.00<br>2.2053.65<br>1.256.00<br>4.590.00<br>2.059.00<br>2.059.00<br>4.590.00<br>2.059.00<br>2.059.00<br>4.590.00<br>2.059.00<br>2.059.00<br>4.590.00<br>2.059.00<br>4.590.00<br>2.059.00<br>4.590.00<br>2.059.00<br>4.590.00<br>2.059.00<br>4.590.00<br>2.059.00<br>4.590.00<br>2.059.00<br>4.590.00<br>4.590.00<br>2.059.00<br>4.590.00<br>2.059.00<br>4.590.00<br>2.059.00<br>4.590.00<br>2.059.00<br>4.590.00<br>2.059.00<br>4.590.00<br>2.059.00<br>4.590.00<br>2.059.00<br>4.590.00<br>2.059.00<br>4.590.00<br>2.059.00<br>2.059                                                                                                    | 0 00<br>Non-ember<br>Actual<br>3,433,69<br>5,9150<br>16,9754<br>9,907,37<br>                                                                                                    | 0.0<br>3.4% e9<br>2.537 27<br>1.667 51<br>1.767 51<br>1.767 51<br>1.767 51<br>1.787 50<br>5.507 50<br>5.507 50<br>5.507 50<br>1.256 50<br>1.256 50<br>5.507 50<br>5.507 20<br>5.507 20<br>1.256 50<br>1.256 50<br>1.257 50<br>1.257 50<br>1.                                                                                                    | January<br>Actual<br>2,856,15<br>2,284,190<br>2,284,190<br>2,274,11<br>15,669,00<br>113,316,00<br>15,669,00<br>15,956,00<br>15,956,00<br>15,956,00<br>15,956,00<br>15,956,00<br>1,256,00<br>7,412,00<br>2,21,552,00<br>42,260,00<br>2,21,552,00<br>42,260,00<br>1,255,00<br>1,550,00<br>1,550,000<br>1,550,000<br>1,550,000<br>1,550,000<br>1,550,0000000000                                                                                                    | 0.00<br>February<br>Actual<br>Actual<br>1574<br>1574                                                                                   | 0 00<br>March<br>Actual<br>0 3380<br>0 3000<br>0 10550<br>0 105500<br>0 10550<br>0 105500<br>0 105500<br>0 105500<br>0 105500<br>0 1055                                                                                                    | 0                                                                                                    |
| tate Erunded Education & Training Voe Prg tate Erunded Education & Training Voe Prg works Intervent of stm FL - Londact # FLUM A Off Tem Voe Training Voe Payment Churke Introduction (VOE Tem Voe Voe Voe Voe Voe Voe Voe Voe Voe Voe                                                                                                    | ACTEV<br>- Schelaship<br>- Schelaship<br>Marcare<br>ard<br>kry Segotts                                                                                                    | 0 0.0<br>300<br>4.60at<br>3.436 69<br>2.1273 32<br>411 65<br>1.5252 62<br>448 25<br>22,831 00<br>22,831 00<br>22,831 00<br>22,831 00<br>22,831 00<br>23,9378 00<br>1.7556 00<br>7,7412 00<br>1.7556 00<br>1.7556 0                                                                                                    | August<br>Actual<br>3.470 09<br>2.577 87<br>61153<br>1.444 44<br>8.033 97<br>655 00<br>2.1075 00<br>2.1075 00<br>2.1075 00<br>3.727 48<br>78,722 00<br>18,840 00<br>15,840 00<br>15,840 00<br>15,840 00<br>15,840 00<br>16,840 00<br>16,940 00<br>16,940 00<br>16,940 000000000000000000000000000                                                                            | September           Actual           Actual           3.430.99           5.299.30           5.91.90           1.413.17           6.509.47           6.509.47           6.959.00           7.556.00           17.596.00           20.475.00           20.475.00           21.753.00           22.954.00           20.475.00           17.596.00           17.596.00           17.753.00           2.024.00           17.757.00           3.300.00           9.077.14           19.471.54                                                                                                    | 0.00<br>Cotoser<br>Actual<br>3.438.09<br>3.227.71<br>611.63<br>2.207.18<br>6.958.23<br>6.959.00<br>7.536.00<br>7.536.00<br>1.260.36<br>1.256.00<br>1.256.00<br>1.256.00<br>6.951.75<br>1.256.00<br>6.951.75<br>6.951.75<br>7.955.75<br>7.955.755.75<br>7.955.755.7                                                                                                    | 0 00<br>Newmbar<br>Actual<br>3.431.69<br>2.893.00<br>5.91.90<br>1.627.54<br>9.057.37<br>6.95.00<br>1.627.54<br>9.057.37<br>1.627.535.00<br>1.627.545<br>0.057.37<br>1.627.545<br>0.057.00<br>1.526.00<br>1.526.00                                                                                                    | 0.0<br>3.450.9<br>2.550.9<br>2.550.9<br>2.550.9<br>2.550.9<br>3.1460.73<br>11.221.76<br>655.00<br>6.250.00<br>6.250.00<br>6.250.00<br>7.557.00<br>7.557.00<br>7.55                                                                                                    | January<br>Actual<br>2, 65, 15<br>2, 254, 50<br>1, 667, 63<br>2, 674, 60<br>2, 674, 61<br>2, 674, 61<br>13, 516, 60<br>6, 280, 00<br>6, 280, 00<br>7, 412, 00<br>7, 412, 00<br>7, 412, 00<br>7, 412, 00<br>7, 412, 00<br>7, 412, 00<br>9, 674, 74<br>1, 556, 50<br>9, 674, 74<br>1, 556, 50<br>2, 65, 60<br>2, 65, 60<br>2, 60<br>2, 60<br>2, | February<br>February<br>2762<br>2762<br>2762<br>2762<br>2762<br>2762<br>2762<br>276                                                                                                    | 0 000<br>March<br>Actual<br>3.398 0<br>3.090 0<br>8 1.067 6<br>11.1571 1<br>15.715 0<br>0 695 0<br>0 695 0<br>0 695 0<br>0 695 0<br>0 695 0<br>0 695 0<br>0 695 0<br>0 695 0<br>0 695 0<br>0 695 0<br>0 695 0<br>0 695 0<br>0 10.842 0<br>0 5.824 0<br>0 1.1576 5<br>0 1.1576 2<br>2 800 0<br>1 802 7<br>2 800 0<br>1 802 7<br>2 800 0<br>1 802 7<br>2 800 0<br>1 802 7<br>2 800 0<br>1 802 7<br>2 800 0<br>1 802 7<br>2 800 0<br>1 802 7<br>2 800 0<br>1 802 7<br>2 800 0<br>1 802 7<br>1 800 0<br>1 802 7<br>1 800 0<br>1 802 7<br>1 800 0<br>1 802 7<br>1 800 0<br>1 802 7<br>1 800 0<br>1 802 7<br>1 800 0<br>1 800 0<br>1 1 800 0<br>1 1 802 7<br>1 800 0<br>1 1 802 7<br>1 800 0<br>1 1 800 0<br>1 1 1 800 0<br>1 1 1 800 0<br>1 1 1 800 0<br>1 1 1 800 0<br>1 1 1 800 0<br>1 1 1 800 0<br>1 1 1 800 0<br>1 1 1 800 0<br>1 1 1 800 0<br>1 1 1 1 1 1 1 1 1 1 1 1 1 1 1 1 1 1 1                                                                                                     | 0                                                                                                    |
| tate Funded Education & Training Voc Prg tate Funded Education & Training Voc Prg works Intervent of Strink - Londert Fluxer S Conference Strink - Londert Fluxer S Conference Strink - Londert Fluxer S Conference Strink - Londert Fluxer S Conference Strink - Londert Fluxer S Conference Strink - Londert Fluxer FrOGE Eff Comp Storm Roon & Bard EffOGH Eff Comp Storm Roon & Bard EffOGH EffC Comp Storm Roon & Bard EffOGH EffC Comp Storm Roon & Bard EffOGH EffC Comp Storm Roon & Bard EffOGH EffC Comp Storm Roon & Bard EffOGH EffC Comp Storm Roon & Bard EffOGH EffC Comp Storm Roon & Bard EffOGH EffC Comp Storm Roon & Bard EffOGH EffC Comp Storm Roon & Bard EffOGH EffC Comp Storm Roon & Bard EffOGH EffC Storm Expenses EffOGH Storm Roon and Training Vocube Roopen EffOGH EffC Effect Root Roopende EffOGH EffC Effect Root Roopende EffOGH EffC Effect Root Roopende EffOGH EffC Effect Root Roopende EffOGH EffC Effect Root Roopende EffOGH Effect Root Roopende EffOGH EffC Effect EffC Offach Root Roopende EffOGH Effect EffC Offach Root Root Root Root EffEqUENCE Root Root Root Root EffEqUENCE Root Root Root Root EffEqUENCE Root Root Root Root Root EffEqUENCE Root Root Root Root Root EffEqUENCE Root Root Root Root Root EffEqUENCE Root Root Root Root Root Root Root Roo                                                                                                    | ACTEV<br>- Scholashp<br>Abscare<br>ard<br>kir/Supports                                                                                                    | 0 0.0. 3/07 Actual 3.3/8 09 2.173.3/8 411.61 3.526 7.1944.47 455.00 2.2.511.00 2.2.511.00 2.2.511.00 2.2.511.00 2.2.511.00 2.2.511.00 2.2.512.00 2.2.521.00 2.2.521.0                                                                                                    | August<br>Actual<br>3,438,09<br>2,578,07<br>4,516,01<br>1,644,44<br>8,019,97<br>6,550<br>2,2105,00<br>2,2105,00<br>2,2105,00<br>2,2105,00<br>1,3727,48<br>1,550<br>1,555,00<br>1,255,00<br>1,255,00<br>1,255,00<br>1,255,00<br>2,202,00<br>2,202,00<br>2,202,00<br>2,202,00<br>2,202,00<br>2,575,00<br>2,202,00<br>2,575,00<br>2,202,00<br>2,576,00<br>2,576,00    | Steptencher           Actual           3,430,59           5,5293,50           5,5293,50           1,415,17           6,559,47           6,559,47           6,559,47           6,559,47           7,558,50           7,558,50           12,552,50           12,552,50           12,554,50           17,733,31           2,024,90           17,7534,50           17,7533,30,50           9,017,44           19,917,52           4,925,50           17,933,12           2,024,90           17,97,92           4,175,50           19,917,12           3,30,00           9,9077,41           19,411,25           40,241,54                                                                                                    | 0.00<br>0.00<br>0.100<br>0.1000<br>0.100<br>0.100<br>0.1000<br>0.10000<br>0.1000<br>0.10000<br>0.10000<br>0.1000<br>0.10000<br>0.10000<br>0.10000<br>0.10000<br>0.1000                                                                                               | 0 00<br>November<br>Actual<br>3,438,69<br>2,693,00<br>16,675,44<br>9,667,37<br>655,00<br>16,559,00<br>16,559,00<br>16,559,00<br>16,559,00<br>16,559,00<br>16,550,00<br>16,550,00<br>16,550,00<br>17,503,00<br>1,550,00<br>1,555,00<br>1,555,00<br>1,55                                                                                                    | 0.0<br>3.436.9<br>2.553.9<br>1.667.5<br>1.1460.13<br>11.211.5<br>555.00<br>1.3187.00<br>1.3187.00<br>1.556.00<br>1.556.00<br>1                                                                                                    | January<br>Actual<br>2,856,15<br>2,294,59<br>1,667,63<br>2,264,11<br>15,668,00<br>655,00<br>13,316,00<br>15,055,00<br>15,055,00<br>15,055,00<br>15,055,00<br>7,412,00<br>2,21,552,00<br>42,205,08<br>2,244,00<br>5,840,02<br>2,044,00<br>5,840,02<br>1,051,00<br>5,840,02<br>1,051,00<br>5,840,02<br>5,840,020,020,020,020,020,020,000,000,000,0                                                                                                    | 0.00<br>February<br>Actual<br>3.490<br>3.702<br>5.534<br>5.5345<br>5.5345<br>5.5345<br>5.5345<br>5.5345<br>5.5345<br>5.5345                                                                                                    | 0 00<br>March<br>Actual<br>0 3 2000<br>0 1007<br>0 1007                                                                                                    | 0                                                                                                    |
| tate Funded Education & Training Voe Prg tate Funded Education & Training Voe Prg tate Funded For Strip (London Full)  A Colore (State) First Advance Paymed (Dute Indigate) (ROME Case Management Extended Foster Care FFCH EFC Grain Toren Roon & Bard FFCOH EFC Grain Toren Roon & Bard FFCOH EFC Grain Form Roon & Bard FFCOH EFC Grain Form Roon & Bard FFCOH EFC Grain Form Roon & Bard FFCOH EFC Grain Form Roon & Bard FFCOH EFC Grain Form Roon & Bard FFCOH EFC Grain Form Roon & Bard FFCOH EFC Grain Form Roon & Bard FFCOH EFC Grain Form Roon & Bard FFCOH EFC Grain Form Roon & Bard FFCOH EFC Grain Form Roon & Bard FFCOH EFC Grain Form Roon & Bard FFCOH EFC Grain Form Roon & Bard FFCOH EFC FFC FFC FFC FFC FFC FFC FFC FFC FFC                                                                                                    | ACTEV  - Scholaship  - Scholaship  wd  kcySuggests                                                                                                    | 0 0.0<br>3-07<br>Actual<br>3-269 69<br>2/17/3 32<br>4/11 55<br>1/5/22 62<br>1/5/22 77<br>4/44 47<br>2/23 100<br>2/2 317 00<br>2/2 317 00<br>2/2 317 00<br>2/2 317 00<br>7/44 47<br>2/2 317 00<br>7/44 20<br>1/5/20 77<br>2/4 55 31<br>2/64 00<br>3/5/20 77<br>2/4 55<br>3/5/20<br>2/2 3/20<br>1/5/20<br>2/2 3/20<br>1/5/20<br>1/5/20<br>2/2 3/20<br>1/5/20<br>1/5/20<br>2/2 3/20<br>1/5/20<br>1/5/20<br>2/2 3/20<br>1/5/20<br>1/5/20                                                                                                    | August<br>Actual<br>3,535,69<br>2,575,89<br>411,63<br>1,484,44<br>8,033,97<br>455,00<br>21,075,00<br>3,727,48<br>20,722,00<br>1,556,00<br>7,412,00<br>7,412,00<br>7,412,00<br>7,412,00<br>1,556,00<br>2,209,00<br>3,37,714,2<br>2,209,00<br>1,556,00<br>2,209,00<br>4,575,00<br>2,209,00<br>1,556,00<br>2,209,00<br>1,556,00<br>2,209,00<br>1,556,00<br>2,209,00<br>1,556,00<br>2,576,00<br>1,557,00<br>1,557,00                                                                                                    | Steptencher           Actual           3.439.39           5.289.30           5.299.30           591.30           1.415,17           6.559.47           6.559.47           6.559.37           7.536.30           3.472,82           1.75.09.00           3.472,82           1.266.30           1.266.30           2.094.00           4.300.30           2.094.00           1.75.30           3.177.30           3.077.30           3.077.43           9.077.41           9.071.41           9.071.41           9.071.41           9.071.41           9.071.41           9.071.41           9.071.41           9.071.41           9.071.41           9.071.41           9.071.41           9.071.41           9.071.41           9.071.41           9.071.41                                                                                                    | 0.00<br>October<br>Actual<br>3.438.09<br>3.727.71<br>611.63<br>3.727.71<br>655.00<br>175.698.00<br>7.538.00<br>7.538.00<br>1.256.08<br>1.256.08<br>1.256.09<br>1.256.09<br>1.256.00<br>1.256.00<br>1.256                                                                                                    | 0 00<br>November<br>Actual<br>3.433 69<br>2.893 00<br>1.627 54<br>9.697 37<br>695 00<br>1.627 54<br>9.999 37<br>1.627 54<br>9.999 37<br>1.627 54<br>9.999 39<br>7.535 00<br>1.555 00<br>1.255 00<br>1.25                                                                                                    | 0.0<br>3.05.6<br>3.05.6<br>1.67.5<br>1.67.5<br>1.77.5<br>1.77.5<br>1.77.5<br>1.77.5<br>5.280.0<br>5.280.0<br>5.280.0<br>1.75.6<br>5.280.0<br>1.75.6<br>5.280.0<br>1.75.6<br>1.75.6<br>1.75.6<br>1.75.6<br>1.75.6<br>1.75.6<br>1.75.7<br>2.00.0<br>1.75.7<br>1.77.7<br>2.00.0<br>1.75.7<br>1.77.7<br>2.00.0<br>1.77.5<br>1.77.5 | January<br>Actual<br>2,856,15<br>2,854,95<br>2,874,90<br>2,874,91<br>15,680,00<br>5,280,00<br>6,280,00<br>6,280,00<br>7,412,00<br>7,412,000,000,000,000,0                                                                                                    | 0.00<br>February<br>2.00<br>1.00<br>1.                                                                                 | 0 00<br>March<br>Actual<br>0 3 3000<br>0 10 550<br>0 10 10 10 10 10<br>1 1571<br>0 10 10 10 10 10<br>1 1570<br>0 10 10 10 10 10<br>1 1570<br>0 10 10 10 10<br>1 1570<br>0 10 10 10 10<br>1 1570<br>0 10 10 10 10<br>1 1570<br>0 10 10 10 10<br>1 1570<br>0 10 10 10 10<br>1 1570<br>0 10 10 10<br>1 1570<br>0 10 10 10<br>1 1570<br>0 10 10 10<br>1 1570<br>0 10 10 10<br>1 1570<br>0 10 10 10<br>1 1570<br>0 10 10<br>1 1570<br>1 1570<br>1 1570<br>1 157                                                                                                    | 0                                                                                                    |
| tate Funded Education & Training Voe Prg tate Funded Education & Training Voe Prg works Intervent of stm FL - Londot # FULJee  Control Control Control Control Control Control  A Control  A Control                                                                                                    | ACTEV  - Schelaship  Aterare ard                                                                                                    | 0 0.0<br>300<br>Actual<br>3.458 69<br>2.1273 23<br>411 51<br>1.5252 62<br>448 25<br>29,570 00<br>1.5550 00<br>22,431 00<br>448 25<br>29,570 00<br>1.5550 00<br>1.55500 00<br>1.55500 00<br>1.55500 00<br>1.55500 00<br>1.55500 00<br>1.55500 00<br>1.5550                                                                                                    | August<br>Actual<br>3.470 09<br>2.577 87<br>61153<br>1.444.4<br>8.033 97<br>655 00<br>2.1075 00<br>2.1075 00<br>2.1075 00<br>2.1075 00<br>3.727 48<br>78,222 00<br>15,840 00<br>1.5840 00<br>1.5840 00<br>1.5840 00<br>1.5840 00<br>1.5840 00<br>1.5850 00<br>2.200 00<br>9.007 14<br>4.6973 40<br>4.9734 40                                                                                                    | September           Actual           Actual           3.4130.59           5.209.30           5.9130           1.413.17           6.559.47           6.559.47           6.559.50           7.556.50           7.556.50           7.556.50           20,472.80           12,454.00           20,472.80           13,1773.31           2,044.00           77,594.50           9,077.44           19,213.43           40,24134           40,24134           90,800.27                                                                                                    | 0.00<br>Cotoser<br>Actual<br>3.438.09<br>3.227.71<br>611.63<br>2.201.85<br>8.958.23<br>695.00<br>7.536.00<br>7.536.00<br>7.536.00<br>1.260.36<br>1.256.00<br>1.256.00<br>1.275.727<br>1.255.27<br>2.277.28<br>2.277.28<br>2.277.                                                                                                    | 0 00<br>Newmbar<br>Actual<br>3.431.69<br>2.893.00<br>5.91.90<br>1.627.54<br>9.057.37<br>6.95.00<br>1.627.53<br>9.957.37<br>7.535.00<br>1.627.54<br>9.057.37<br>7.535.00<br>1.627.54<br>0.00<br>1.627.54<br>0.00<br>1.625.54<br>0.00<br>1.625.54<br>0.00<br>1.755.00<br>1.755                                                                                                    | 0.0<br>3.450.9<br>2.550.9<br>2.550.9<br>2.550.9<br>2.550.0<br>3.1460.73<br>11.211.8<br>655.00<br>6.250.00<br>6.250.00<br>7.557.00<br>5.250.00<br>7.557.00<br>7.557                                                                                                    | January<br>Actual<br>2, 65, 15<br>2, 254, 50<br>1, 667, 63<br>2, 674, 60<br>2, 674, 61<br>2, 674, 61<br>13, 316, 60<br>6, 280, 00<br>6, 280, 00<br>7, 412, 60<br>7, 412, 60<br>7, 40<br>7, 40<br>7,                                                                                                    | 0.00<br>February<br>Actual<br>1.53<br>1.52<br>1.52                                                                                     | 0 000<br>March<br>Actual<br>0 3000<br>0 10,0450<br>0 695.0<br>0 695.0<br>0 10.842.0<br>0 11.376.0<br>0 15.822.0<br>0 15.822.7<br>0 15.822.7                                                                                                    | 0                                                                                                    |
| tate Funded Education & Training Voc Prg tate Funded Education & Training Voc Prg tate Funded Education & Training Voc Prg tate Funded Education & Training Voc Prg tate Funded Education & Education Processing Processing Procesing Procesing Pr                                                                                                    | ACTEV<br>- Scholaship<br>- Scholaship<br>ard<br>kc/ Supports                                                                                                    | 0 0.0<br>3-by<br>Actual<br>3-758 99<br>22173 32<br>411 61<br>555 00<br>22 3170<br>22 3170                                                                                                    | August<br>Actual<br>3.439,09<br>2.2578 g7<br>61163<br>1.4444<br>8.51397<br>655.00<br>2.2105 50<br>2.2105 50<br>2.2105 50<br>2.2105 50<br>3.72748<br>1.4242<br>1.4242<br>1.42                                                                                                    | Stytember           Actual           3,430,59           5,528,50           5,529,50           6,559,17           6,559,17           6,559,17           6,559,17           6,559,17           6,559,17           6,559,17           6,559,17           6,559,17           545,450           20,472,80           12,555,30           12,555,30           17,594,50           17,753,13           2,024,10           17,753,33,30,30           9,017,14           19,431,25           40,241,54           19,600,27                                                                                                    | 0.00<br>October<br>Actual<br>3.438.09<br>3.727.71<br>611.63<br>2.081.65<br>8.959.00<br>17.699.00<br>17.699.00<br>1255.00<br>0.225.55<br>0.225.55<br>1.255.00<br>0.225.55<br>0.01.75<br>1.255.00<br>0.225.55<br>0.01.75<br>0.00<br>0.01.75<br>0.00<br>0.00<br>0.0 | 0 00<br>November<br>Actual<br>3,438,69<br>2,693,00<br>16,672,44<br>9,607,37<br>655,00<br>16,573,40<br>16,573,40<br>16,573,40<br>16,573,40<br>12,5600<br>1,256,00<br>1,256,00                                                                                                    | 0.00<br>3.436.65<br>2.532.95<br>1.667.51<br>11.721.18<br>155.00<br>13.187.00<br>13.187.00<br>13.187.00<br>15.502.00<br>1.255.00<br>1.255.00<br>1.25                                                                                                    | January<br>Actual<br>2,856,15<br>2,294,190<br>2,674,11<br>15,669,00<br>655,00<br>11,3,756,00<br>15,056,00<br>15,056,00<br>15,056,00<br>15,056,00<br>15,056,00<br>15,056,00<br>15,056,00<br>7,412,00<br>2,1550,00<br>42,056,01<br>15,550,00<br>15,050,00<br>15,050,000,000,000,000,000,000,000,000,0                                                                                                    | 0.00<br>February<br>Actual<br>3.439 30<br>3.702<br>1.572<br>1.573<br>6.55<br>5.55<br>5.55                                                                                      | 0 00<br>March<br>Actual<br>0 2000<br>0 1000<br>0 1000<br>0 0 1000<br>0 0 1000<br>0 0 1000<br>0 0 1000<br>0 0 1000<br>0 0 1000<br>0 0 1000<br>0 0 1000<br>0 0 1000<br>0 0 1000<br>0 0 1000<br>0 0 1000<br>0 0 1000<br>0 0 1000<br>0 0 1000<br>0 0 1000<br>0 0 1000<br>0 0 1000<br>0 0 1000<br>0 0 1000<br>0 0 0 1000<br>0 0 0 1000<br>0 0 0 1000<br>0 0 0 1000<br>0 0 0 1000<br>0 0 0 1000<br>0 0 0 1000<br>0 0 0 1000<br>0 0 0 1000<br>0 0 0 1000<br>0 0 0 0 1000<br>0 0 0 0 0 0 0 0 0 0 0 0 0 0 0 0 0 0                                                                                                     | 0         Acriation         Acriation         Ac |

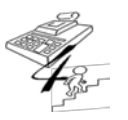

#### **REFERENCE GUIDE**

Created on May 1, 2015; Updated as of October 20, 2017

5b. Update the **Total Exp** tab with the non-recurring expenditure amounts entered in the **Non-Recurring** column of the Expense section within the CBC-Financial Application system by the CBC.

• Enter data in the green cells according to OCA and month.

Enter the amounts from the Non-Recurring Column of the Monthly Expenditure within the CBC-Financial Application system in the Total Exp Tab of the CO View; see below:

| tion A                                                                                                    |                                                                                                    |                                                                   |                                                                                                    |                 |                                                                                                    |                                                                                                    |                                                                                                    |                                           |                                                                                                    |                                                      | /                                                                                                    |                                                                                                    |
|----------------------------------------------------------------------------------------------------|----------------------------------------------------------------------------------------------------|-------------------------------------------------------------------|----------------------------------------------------------------------------------------------------|-----------------|----------------------------------------------------------------------------------------------------|----------------------------------------------------------------------------------------------------|----------------------------------------------------------------------------------------------------|-------------------------------------------|----------------------------------------------------------------------------------------------------|------------------------------------------------------|----------------------------------------------------------------------------------------------------|----------------------------------------------------------------------------------------------------|
|                                                                                                    |                                                                                                    |                                                                   | Amount                                                                                                    | Admin Spread    | Amount with<br>Admin                                                                                                    | Carrie<br>Forwar                                                                                                    | d<br>rd Ex                                                                                                    | Net<br>penditures                         | DCF<br>Adjustment                                                                                                    |                                                      | stal No                                                                                                    | on-Recurring                                                                                                    |
| ld Placing Agenc                                                                                                    | cy                                                                                                    | CHPA0                                                             | 0.00                                                                                                    | 0.00            | 0.0                                                                                                    | 0                                                                                                    | 0.00                                                                                                    | 0.00                                      | 0.0                                                                                                    | 00                                                   | 0.0                                                                                                    | 0.00                                                                                                    |
| PENDENCY C.                                                                                                    | ASE MANAGEMENT                                                                                                    | DCM00                                                             | 631,062.38                                                                                                    | 59,947.41       | 691,009.7                                                                                                    | 9                                                                                                    | 0.00                                                                                                    | 691,009.79                                | 0.0                                                                                                    | 69                                                   | 1,009.9                                                                                                    | 0.00                                                                                                    |
| OOPTION SERV                                                                                                    | VICES                                                                                                    | AS000                                                             | 38,616.73                                                                                                    | 3,668.31        | 42,285.1                                                                                                    | 0                                                                                                    | 0.00                                                                                                    | 42,285.10                                 | 0.0                                                                                                    | 00 42                                                | 2,285 10                                                                                                    | 0.00                                                                                                    |
| loption Support S<br>loptive (FSFN)                                                                                                    | Services - Pre-adoptive and Post-                                                                                                    | ASOCS                                                             | 0.00                                                                                                    | 0.00            | 0.0                                                                                                    | 0                                                                                                    | 0.00                                                                                                    | 0.00                                      | 0.0                                                                                                    | 00                                                   | 00                                                                                                    | 0.00                                                                                                    |
| EVENTION SV                                                                                                    | CS FAMILY NOT DEP                                                                                                    | PVS00                                                             | 159,391.74                                                                                                    | 15,141.32       | 174,533.0                                                                                                    | 6                                                                                                    | 0.00                                                                                                    | 174,533.06                                | 0.0                                                                                                    | 00 174                                               | 4,533 06                                                                                                    | 0.00                                                                                                    |
| evention Services                                                                                                    | - Non Dependent Child (FSFN)                                                                                                    | PVSCS                                                             | 0.00                                                                                                    | 0.00            | 0.0                                                                                                    | 0                                                                                                    | 0.00                                                                                                    | 0.00                                      | 0.0                                                                                                    | 00                                                   | 00                                                                                                    | 0.00                                                                                                    |
| ther Client Service                                                                                                    | es IH                                                                                                    | CSOIH                                                             | 1.606.59                                                                                                    | 152.62          | 1.759.2                                                                                                    | 1                                                                                                    | 0.00                                                                                                    | 1,759.21                                  | 0.0                                                                                                    | 00                                                   | 1.759 21                                                                                                    | 0.00                                                                                                    |
| ther Client Service                                                                                                    | es OOH                                                                                                    | CS00H                                                             | 22.482.58                                                                                                    | 2.135.73        | 2 24.618 3                                                                                                    | 0                                                                                                    | 0.00                                                                                                    | 24.618.30                                 | 0.0                                                                                                    | 00 2                                                 | 4.618 30                                                                                                    | 0.00                                                                                                    |
| her Chert Service                                                                                                    | es Adont                                                                                                    | CSOAS                                                             | 7 528 57                                                                                                    | 715.12          | 7 8 243 7                                                                                                    | 4                                                                                                    | 0.00                                                                                                    | 8 243 74                                  | 0.0                                                                                                    | 0                                                    | 243 74                                                                                                    | 0.00                                                                                                    |
| Turbing D                                                                                                    | e e marge                                                                                                    | TDDIC                                                             | 0.904.00                                                                                                    | 040.04          | 10.0240                                                                                                    |                                                                                                    | 0.00                                                                                                    | 10.026.04                                 | 0.0                                                                                                    |                                                      | 1.026.4                                                                                                    | 0.00                                                                                                    |
| au Training Pre/In                                                                                                    | a service                                                                                                    | INPIS                                                             | 9,895.98                                                                                                    | 940.08          | 10,836.0                                                                                                    |                                                                                                    | 0.00                                                                                                    | 10,836.04                                 | 0.0                                                                                                    | 10 10                                                | 7,830.04                                                                                                    | 0.00                                                                                                    |
| raining Foster & A                                                                                                    | Adopt. Parents                                                                                                    | TRFCA                                                             | 0.00                                                                                                    | 0.00            | 0.0                                                                                                    | 0                                                                                                    | 0.00                                                                                                    | 0.00                                      | 0.0                                                                                                    | 00                                                   | 0.0                                                                                                    | 0.00                                                                                                    |
| ther Services                                                                                                    |                                                                                                    | PR024                                                             | 35,109.25                                                                                                    | 3,335.18        | 38,444.43                                                                                                    | 3                                                                                                    | 0.00                                                                                                    | 38,444.43                                 | 0.0                                                                                                    | 31                                                   | 8,444.43                                                                                                    | 0.00                                                                                                    |
|                                                                                                    |                                                                                                    | Totals:                                                           | 905,693.82                                                                                                    | \$6,035.85      | 5 991,729.6                                                                                                    | 7                                                                                                    | 0.00                                                                                                    | 991,729.67                                | 0.0                                                                                                    | 0 99                                                 | 1,729.67                                                                                                    | 0.00                                                                                                    |
|                                                                                                    |                                                                                                    |                                                                   | Septe                                                                                                    | mber            | October                                                                                                    |                                                                                                    | Novem                                                                                                    | to<br>ber                                 | cal intranet   Prot                                                                                                    | ected Mode                                           | Off Jan                                                                                                    | 4 <sub>a</sub> • € 100                                                                                                    |
| 001                                                                                                    | 004 Tel.                                                                                                    |                                                                   | Septe                                                                                                    | rrber           | October                                                                                                    |                                                                                                    | Noverr                                                                                                    | to<br>ber                                 | cal intranet   Prot<br>Decemb                                                                                                    | ected Mode<br>er                                     | Off Jan                                                                                                    | 4 <sub>A</sub> = € 100                                                                                                    |
| OCA                                                                                                    | QCA Tide                                                                                                    |                                                                   | Septe                                                                                                    | mber            | October<br>Total<br>Expenditures No                                                                                                    | n Recurring E                                                                                                    | Novem<br>Total<br>Scientifices                                                                                                    | Nos<br>Recuring                           | cal intranet   Prot<br>Decamb                                                                                                    | ected Mode:<br>er<br>Non<br>Recurring                | Off<br>Jan<br>Total<br>Excendious                                                                                                    | Non<br>Recurring                                                                                                    |
| OCA Dig                                                                                                    | OCA Title                                                                                                    |                                                                   | Septe<br>Total Expenditures<br>440,150.66                                                                                                    | mber            | October<br>Total<br>Expenditures No<br>772;657;42                                                                                                    | n Recurring E<br>40,199.34                                                                                                    | Novem<br>Total<br>Expenditures<br>720,765,55                                                                                                    | Non<br>Recurring                          | Cal intranet   Prot<br>Decemb<br>Total Expenditures<br>737,269,28                                                                                                    | ected Mode:<br>er<br>Non<br>Recurring                | O₩<br>Jan<br>Total<br>Expenditure<br>731.00                                                                                                    | Non<br>Recurring T                                                                                                    |
| 0CA<br>DCM00 Dig<br>CPHA0 Chil<br>AS000 Ado                                                                                                    | OCA Title<br>pendency: Case Management<br>Md Pilosing Agency (FSP1)<br>option Service                                                                                                    |                                                                   | Septe<br>Total Expenditures<br>440,150.66<br>0.00<br>24,223.56                                                                                                    | Non Recurring   | October<br>Total<br>Expenditures No<br>772;657;42<br>0.00<br>20,750;61                                                                                                    | n Rocurring E<br>40.199.34                                                                                                    | Novem<br>Total<br>5xpenditures<br>720.785.55<br>0.00<br>19.566.46                                                                                                    | Non<br>Recurring                          | Ceal intranet   Prot<br>Decemb<br>Total Expenditures<br>737.269.28<br>0.00<br>24.234.20                                                                                                    | ected Mode<br>er<br>Non<br>Recurring                 | CHF<br>Jan<br>Expenditure<br>731.00<br>18.816                                                                                                    | √a € 100           value         Non           Recurring         1           0         0                                                                                                    |
| 0CA<br>DCM00 Drg<br>CPHA0 Chil<br>A5000 Ado<br>A5000 Ado                                                                                                    | OCA Title<br>pendency Case Management<br>M Flacing Agency (FSPN)<br>splon Suppor Services Prix Post Adoptine (FSP)                                                                                                    | N                                                                 | Total Expenditures<br>440.150.66<br>0.00<br>24.233.56<br>0.000                                                                                                    | Wen Recurring   | October<br>Total<br>Expenditures No<br>772,657,42<br>0,00<br>20,750,61<br>0,00                                                                                                    | n Rocurring E<br>40.199.34                                                                                                    | Novem<br>Total<br>Expenditures<br>720.765.55<br>0.00<br>19,566.46<br>0.00<br>36.312.20                                                                                                    | Non<br>Recurring                          | Decemb           Total Expenditures           737.269.28           0.00           0.42.234.20           0.00           0.00           0.42.134.20                                                                                                    | ected Mode<br>er<br>Non<br>Recurring                 | Off<br>Total<br>Expenditure<br>731.00 1<br>                                                                                                    | 4a € 100           wa         Non           Recurring         T           0         0           0         0           0         0                                                                                                    |
| 0CA<br>DCM00 Drg<br>CPH40 Chi<br>AS00 Ado<br>AS02S Ado<br>PVSCS Pre-<br>PVSCS Pre-                                                                                                    | OCA Title<br>pendescy: Case Management<br>M Placing Agency (FSPN)<br>option Support Services Pre-Post Adoptive (FSP)<br>W Scis for Families Currently Not Dependent (FS<br>Noca for Families Currently Not Dependent FS                                                                                                    | N)<br>SFN()                                                       | Total Expenditure:<br>440,100.66<br>0.00<br>0.24,213.55<br>0.00<br>162,956.01<br>0.00                                                                                                    | Non Recurring   | October<br>Total<br>Expenditures No<br>20,756.61<br>20,756.61<br>0,00<br>167,624.48<br>0,00                                                                                                    | n Racurring E<br>40.199.34<br>6.341.47                                                                                                    | Novem<br>Total<br>Expenditures<br>720,785,55<br>0.00<br>19,566,46<br>0.00<br>36,332,70<br>0.00                                                                                                    | Non<br>Recurring                          | Total Expenditures<br>737.269.28<br>000 24.234.20<br>0.00<br>140.361.12<br>0.00                                                                                                    | ected Mode<br>er<br>Non<br>Recurring                 | Off<br>Jan<br>Total<br>Expenditure<br>731.00 1<br>318,818<br>0.0<br>130,5 3.6<br>0.0                                                                                                    | 43 € 100           Non         Recurring T           0         0           3         0                                                                                                    |
| 0CA<br>DCM00 Drg<br>CPHA0 Cnil<br>A8000 Ado<br>A5002 Ado<br>A5002 Pres<br>CS004 Orb<br>CS004 Orb                                                                                                    | OCA Title<br>profestoy Case Management<br>MF Racing Agency (FSPN)<br>ogton Sinucas<br>Socia for Familias Cumerty Not Oppendent<br>- Socia for Familias Cumerty Not Oppendent (F2<br>er Socia for Familias Cumerty Not Oppendent (F2<br>er Socia for Familias Cumerty Not Oppendent (F2<br>er Socia for Familias Cumerty Not Oppendent (F2<br>er Socia for Socia cumerty Not Oppendent (F2<br>er Socia for Socia cumerty Not Oppendent (F2)<br>er Socia for Socia cumerty Not Oppendent (F2)<br>er Socia for Socia for Socia cumerty Not Oppendent (F2)<br>er Socia for Socia cumerty Not Oppendent (F2)<br>er Socia for Socia cumerty Not Oppendent (F2)<br>er Socia for Socia cumerty Not Oppendent (F2)<br>er Socia for Socia cumerty Not Oppendent (F2)<br>er Socia for Socia cumerty Not Oppendent (F2)<br>er Socia for Socia cumerty Not Oppendent (F2)<br>er Socia for Socia cumerty Not Oppendent (F2)<br>er Socia for Socia for Socia                                                                                                    | Nj.                                                               | Total Expenditures<br>440,100.66<br>0.00<br>02,233.55<br>0.00<br>162,956.01<br>0.00<br>1,729.94<br>19.154.02                                                                                                    | Non Recurring   | October<br>Total<br>Expenditures No<br>20, 55, 61<br>0, 00<br>16(7, 624, 43<br>0, 00<br>775, 43<br>11, 52, 67                                                                                                    | n Rocurring E<br>40.199.34<br>6.341.47                                                                                                    | Novem<br>Total<br>Expenditures<br>720.765.55<br>0.000<br>319.566.46<br>0.000<br>3.6332.70<br>0.09<br>3.972.13<br>16.372.72                                                                                                    | Non<br>Recuring                           | Decemb           Total Expenditures           737.269.28           0.00           0.00           10.361.12           0.00           40.351.17           41.17.13                                                                                                    | ected Mode<br>er<br>Non<br>Recurring                 | Off<br>Total<br>Expendicute<br>731.00<br>18.8<br>0.0<br>130.5<br>8.8<br>0.0<br>0.0<br>2.8<br>3.5<br>9.1<br>1.0<br>1.0<br>1.0<br>1.0<br>1.0<br>1.0<br>1.0<br>1                                                                                                    | √a ₹ 100<br>Non<br>Recurring T<br>0<br>0<br>0<br>0<br>0<br>0<br>0<br>0<br>0                                                                                                    |
| OCA           DCM00         Drsp           DCM00         Drsp           DCM00         Drsp           DCM00         Drsp           DS0CS         Ads           AS90CS         Ads           PVS0S         Pre           PVS0S         Pre           CS0H         Ohl           CS0H         Ohl           CS0H         Ohl                                                                                                    | OCA Title<br>perdetsy: Care Management<br>dd Picity Agency (FSPI)<br>that Beach<br>State State<br>State Families Currently Nic Dependent<br>Pics for Families Currently Nic Dependent (FS<br>en Curret State) - In Home<br>en Clart State(cs - In Home<br>en Clart State(cs - Adoption                                                                                                    | Nj.<br>SFN()                                                      | Total Expenditures<br>440,100,66<br>0,000<br>162,956,00<br>10,000<br>1,729,94<br>19,164,99<br>7,145,39                                                                                                    | Non Recurring   | October<br>Total<br>Expenditures No<br>20,756 61<br>20,756 61<br>20,756 61<br>0,00<br>1617,624.48<br>0,00<br>716 43<br>11,252 67<br>8,149 21                                                                                                    | n Rocurring E<br>40.199.34<br>6.341.47                                                                                                    | Novem<br>Total<br>Expenditures<br>720,765,55<br>0,000<br>19,506,466<br>0,000<br>36,332,70<br>0,000<br>3,972,13<br>16,372,72<br>6,165,99                                                                                                    | Non<br>Recuring                           | Decemb           Total Expenditures           737.265.28           0.00           4.234.20           0.00           140.361.12           0.00           4.053.37           7.166.19                                                                                                    | ected Mode<br>er<br>Non<br>Recurring                 | Off<br>Total<br>Expendium<br>721:00<br>18:8<br>10<br>10:0<br>2.1<br>10:0<br>3:3<br>11:0<br>5:3<br>12:0<br>5:72:0<br>5:72:0                                                                                                    | √a ₹ 100<br>Non<br>Recurring<br>0<br>0<br>0<br>0<br>0<br>0<br>0<br>0<br>0                                                                                                    |
| 0CA<br>DCM00 Drg<br>CPH40 CPh<br>AS300 Ado<br>AS300 Ado<br>AS300                                                                                                    | OCA Title<br>pendescy Case Management<br>Id Flacing Agency (FSFN)<br>spice Services Pre-Post Adopting (FSF)<br>social for amilias Cametrily Not Dependent (F2<br>the California Services Pre-Dest Adopting<br>Sector Familias County) Into Dependent (F2<br>the California Services Pre-<br>Post Services - Adoption<br>ming - Phe-Services and In-Services<br>and - Forter and Acottop Parent                                                                                                    | Ni<br>SFN)                                                        | Total Expenditure:<br>440.150.66<br>0.000<br>24.233.56<br>0.000<br>1.279.54<br>19.164.99<br>7.195.52<br>16.555.24<br>0.000                                                                                                    | Non Recurring   | October<br>Total<br>Expenditures Not<br>20,56 61<br>0.00<br>16f,624.43<br>0.00<br>716 43<br>11,822 67<br>11,842 21<br>13,770 27<br>0.00                                                                                                    | n Recurring E<br>40,199,34<br>6,341,47                                                                                                    | Novem<br>Total<br>Expenditures<br>720,785,55<br>0,000<br>19,506,46<br>0,000<br>3,972,13<br>16,372,72<br>6,185,99<br>12,810,28<br>0,000                                                                                                    | Non Recurring                             | Decemb           Intranet   Prot           Intranet   Prot           Intre   Prot           Intrane                                                                                                    | ected Mode<br>er<br>Non<br>Recurring                 | Off<br>Total<br>Expendium<br>731.00<br>188.85<br>5<br>100.0<br>2<br>13.0<br>5<br>72.0<br>1<br>5<br>72.0<br>1<br>2<br>2<br>2<br>2<br>2<br>2<br>2<br>2<br>2<br>2<br>2<br>2<br>2                                                                                                    | √a ₹ 100<br>Non<br>Recurring T<br>0<br>0                                                                                                    |
| 0CA<br>DCM00 Drg<br>CPH40 CM<br>AS000 Ado<br>AS000 Ado<br>AS000 A                                                                                                    | OCA Title<br>andetsy: Case Management<br>Mit Placing Agency (FSPR)<br>option Services<br>Socia for Familiae Committy Net Oppindent<br>Socia for Familiae Committy Net Oppindent (FS<br>Socia for Familiae Committy Net Oppindent (FS<br>Socia for Familiae Committy Net Oppindent (FS<br>Socia for Services - N tomis<br>er Clinit Services - 20 of Home<br>er Clinit Services - 20 of Home<br>ring - Total and Neghtine Parent<br>en Services                                                                                                    | NI<br>FFN0                                                        | Septe<br>440.150.66<br>0.00<br>0.22,233.56<br>0.20<br>152,956.01<br>0.729.54<br>19.164.99<br>7.164.99<br>7.164.99                                                                                                    | Non Recurring   | October<br>Expenditures Noo<br>20,750.61742<br>0.00<br>1617,624.48<br>0.00<br>7164.31<br>111,522.67<br>16,49211<br>13,770.27<br>0.00<br>0.00<br>0.00<br>0.00<br>0.00<br>0.00<br>0.0                                                                                                    | n Racuring E<br>40,199.34<br>6.341.47                                                                                                    | Novem<br>Total<br>720.765.55<br>0.00<br>19.566.46<br>0.00<br>3.932.70<br>0.00<br>3.932.13<br>16.372.27<br>5.165.99<br>12.810.28<br>0.00<br>0.452.42.05<br>84.177                                                                                                    | Non Recurring                             | Cal intranet   Prot<br>Decemb<br>Total Expenditures<br>737.269.28<br>0.00<br>04.2534.20<br>0.00<br>140,351.12<br>0.00<br>4.05337<br>4.177.13<br>3.356.85<br>1.356.85<br>0.00<br>0.00<br>0. | ected Mode<br>er<br>Non<br>Recurring                 | Off<br>Jan<br>Total<br>Expendium<br>0 (1)<br>130 (3)<br>2 (1)<br>5 (7)<br>2 (2)<br>5 (7)<br>2 (2)<br>2 (2 | 4 100<br>Non<br>Recuring 1<br>0<br>0<br>0<br>0<br>9<br>8<br>8<br>0<br>0<br>1<br>0<br>0<br>0<br>0<br>0<br>0<br>0<br>0<br>0<br>0<br>0<br>0<br>0                                                                                                    |
| OCA           DCM00         Drg           DCM00         Drg           ASD00         Adx           ASD00         Adx           ASD00         Adx           PV500         Pm           CS0H         Ob           CS0H         Ob           CS0H         Ob           PR024         Ob           PR024         Test           PR024         Ob           Otdal A         Advine                                                                                                    | OCA Title<br>pendersy: Care Management<br>64 Pilosing Agency (7571)<br>option Structes<br>Proton Structes<br>Nacus for Families Carretty, Not Dependent (FS<br>Nacus for Families Carretty, Not Dependent (FS<br>Nacus for Families Carretty, Not Dependent (FS<br>et Care Structes - Notion<br>et Clarett Services - Notion<br>et Clarett Services - Notion<br>et Clarett Services - Notion<br>et Clarett Services - Notion<br>et Clarett Services - Notion<br>et Clarett Services - Notion<br>et Clarett Services - Notion<br>et Clarett Services - Notion<br>et Clarettes                                                                                                    | N)<br>FP()                                                        | Septs           440 190 6           440 190 6           90 00           92,293 5           90 00           10,595 00           11,799 44           19,184 59           7,195 39           16,555 24           0,00           12,914 59           654,978 77           62,914 50                                                                                                    | Non Recurring   | October<br>Total<br>Expenditures<br>172 L67 42<br>0.00<br>20,750 61<br>0.00<br>167,624.48<br>0.00<br>776.43<br>11.522 67<br>0.00<br>776.43<br>11.522 67<br>0.00<br>776.43<br>11.522 67<br>13.770 27<br>0.00<br>45.975 94<br>1.0475 94<br>1.0475                                                                                                    | n Racuning E<br>40.199.34<br>6.341.47<br>3.631.92<br>50.172.73                                                                                              | Novem<br>Total<br>Coenditures<br>720 765 55<br>0.00<br>19.566 46<br>0.00<br>3.6 332 70<br>0.00<br>0.00<br>0.00<br>0.00<br>0.00<br>0.00<br>0.00<br>0                                                                                                    | ter Non Recurring                         | Contract         Protein           Decemb         77.269.28           000         2.224.27           000         0.00           000         0.00           000         0.00           000         0.00           1004.01.71         7.166.19           1.000.001.91.92         0.00                                                                                                    | ected Mode<br>er<br>Non<br>Recurring                 | Off<br>Total<br>Expenditure<br>731.00 5<br>188.81<br>0.0<br>130.13<br>130.13<br>130.2<br>148.81<br>130.13<br>130.13<br>130.13<br>130.2<br>148.81<br>130.2<br>130.2<br>100.2<br>130.2<br>130                                                                                                    | Image: second second   |
| OCA           DCM00         Drg           CP140A         Chill           AS900         Ads           AS900         Ads           CS04         Ads           CS04         LCFH0           LCFH0         Lex                                                                                                    | OCA Title<br>pendetxy Case Management<br>In Flaxing Agency (FSFI)<br>splon Simons<br>and Standard Carrier Pue Data Adoption (FSFI<br>so Scar for Familias Current) Mc Daparders (FS<br>so Scar for Familias Current) Mc Daparders (FS<br>ex Carrier Senicas - Dut of Forme<br>ter Clast Senicas - In Home<br>ter Clast Senicas - In Home<br>ter Clast Senicas - Adoption<br>Familia - Factar and Adoptive Parent<br>ter Senicas<br>ter Senicas<br>ter Senicas                                                                                                    | N)<br>FFN)                                                        | Septe<br>Total Expenditures<br>440,159,65<br>24,229,55<br>24,229,55<br>24,259,55<br>24,459,55<br>24,459,55<br>24,459,55<br>24,459,55<br>24,459,55<br>24,459,55<br>24,459,55<br>24,459,55<br>24,459,55<br>24,459,55<br>24,459,55<br>24,459,55<br>24,459,557<br>24,459,557<br>24,459,577<br>24,459,5777<br>24,459,577<br>24,459,5777<br>24,459                                                                                                    | I Non Recurring | October<br>Total<br>Espendares No<br>9 00<br>20,50 61<br>0 00<br>167,624 48<br>0 00<br>167,624 48<br>10,00<br>10,000<br>10,000<br>10,000<br>10, | n Recurring E<br>6 341 47<br>3 6 341 47<br>3 6 31 92<br>50 172 73                                                                                           | Novem<br>Total<br>Sceenditures<br>720,765,55<br>0,00<br>19,566,46<br>36,332,70<br>0,00<br>3,972,13<br>6,165,99<br>12,860,28<br>0,00<br>45,242,05<br>88,177,88<br>89,172,88<br>16,577,88<br>17,788<br>17,788<br>18,998<br>19,788<br>10,998<br>10,998<br>10,                                                                                                    | Non<br>Recuring                           | Contract         Protected           Decemb         0           737         246           737         246           737         246           737         246           737         246           741         244           741         244           741         244           741         244           741         245           745         19           746         19           745         100           100         245           101         241           745         100           102         245           100         242           745         100           745         100           745         100           745         100           745         100           745         100           745         100           745         100           745         100           745         100           745         100           745         100                                                                                                    | ected Mode<br>er<br>Non<br>Recurring                 | Off<br>Jan<br>Total<br>Expendua<br>73100 /<br>100 /<br>100 / | 4 100<br>100<br>100<br>100<br>100<br>100<br>100<br>100                                                                                                    |
| 0CA<br>D2M00 Dip<br>PH40 054<br>A3005 Ado<br>A5005 Ado<br>A5005 Ado<br>PH50 Pin<br>PH505 Pin<br>PH505 Pin<br>PH505 Pin<br>PH505 Pin<br>PH505 Pin<br>PH505 Pin<br>PH505 Pin<br>PH505 Pin<br>PH505 Pin<br>PH505 Pin<br>PH505 Pin<br>PH505 Pin<br>Ph505 Pin<br>Ph505 Pin<br>Ph505 Pin<br>Ph505 Pin<br>Ph505 Pin<br>Ph505 Pin<br>Ph505 Pin<br>Ph505 Pin<br>Ph505 Pin<br>Ph505 Pin<br>Ph505 Pin<br>Ph505 Pin<br>Ph505 Pin<br>Ph505 Pin<br>Ph505 Pin<br>Pin<br>Ph505 Pin<br>Pin<br>Ph505 Pin<br>Pin<br>Pin<br>Ph505 Pin<br>Pin<br>Pin<br>Pin<br>Pin<br>Pin<br>Pin<br>Pin                                                                                                    | OCA Title<br>pendetsy: Case Management<br>Id Placing Agency (FSPR)<br>option Simular<br>Status Franklas Control / Net Opponder<br>Status Franklas Control / Net Opponder<br>Status Franklas Control / Net Opponder<br>Status Franklas Control / Net Opponder<br>For Chief Senica - Jodgeton<br>net Chief Senica - Jodgeton<br>Parcel and Acoptive Parent<br>Me Senicas<br>ensad Care - Forder Homes<br>metad Care - Forder Homes                                                                                                    | N<br>FN()                                                         | Septe           440-150-56         56           0         0.00         100           0         24/21-56         10           0         0.00         10/25           0         10/25         56           0         10/25         56           0         10/25         52           0         10/25         52           0         10/25         52           0         52         54         56           15/20         54         56         54                                                                                                    | Non Recuring    | October           Total         Expendences           Wo         20.26.67.42           20.26.67.42         100           20.26.67.12         100           100.66.11         100           116.26.17         100           116.26.17         100           116.26.17         100           116.26.17         100           100.16.17         100           100.16.17         100           100.16.17         100           100.16.17         100           100.16.17         100           100.16.17         100           100.16.17         100           100.16.17         100           100.16.17         100           100.16.17         100           100.16.17         100           100.16.17         100           100.16.17         100           100.16.17         100           100.16.17         100           100.16.17         100           100.16.17         100           100.16.17         100           100.16.17         100           100.16.17         100           100.16.17                                                                                                    | n Recurring E<br>6.341.47<br>3.631.92<br>50.172.73                                                                                                    | Novem<br>Total<br>Cxpenditures<br>720.755.55<br>0.00<br>00<br>19.566.45<br>0.00<br>3.922.13<br>6.165.99<br>12.860.26<br>8.51.177.88<br>69.125.22<br>12.850.26<br>8.51.177.88<br>69.125.22<br>172.9664.96<br>9.652.92<br>9.652.93<br>175.9664.95                                                                                                    | Non<br>Recuring                           | Contract         Protected           December         December           foral         Ecoentitues           737.265.28         0.00           0.00         0.00           0.00         0.00           0.00         0.00           1.00         932.24           0.00         0.00           0.00         0.00           1.00         932.24           0.00         0.00           0.00         0.00           1.00         932.24           1.00         932.25           100         932.47           107         551.85           9.04         9.04                                                                                                    | er<br>Non<br>Recurring                               | Off<br>Jan<br>Total<br>Expenditue<br>731.00<br>18.9<br>731.00<br>19.0<br>10.0<br>20.0<br>20.                                                                                                    | 4 100           Image: state of the state of the |
| 0CA 0CA 0CA 0CA 0CA 0CA 0CA 0CA 0CA 0CA                                                                                                    | OCA Title<br>pendersy: Care Management<br>64 Pisoing Agency (FSFI)<br>option Sinuces<br>which for a finite section of the section of the<br>size for a millies currently Not Dependent (FS<br>which for a millies currently Not Dependent (FS<br>end Care Sections - In Kome<br>end Care Sections - Notion<br>end Care Sections - Notion<br>end Care Sections - Model<br>end Care Sections - Notion<br>enset Care - Foster Homes<br>enset Care - Foster Homes<br>enset Care - Foster Homes<br>enset Care - Cotter Homes<br>enset Care - Other                                                                                                    | N<br>970)                                                         | Septe<br>440 150 66<br>0.000 0.00<br>152 56:01<br>1.175 34<br>1.156 56<br>1.175 34<br>1.157 405 45<br>1.157 405 45<br>1.157 45<br>1.157 45<br>1 | Non Recurring   | October           Total         Expendences         No           722.57.42         57.457.42         0.00           90.00         196.624.43         197.627.43           196.624.43         197.627.13         197.627.13           197.627.457.445.11         197.627.13         197.627.13           197.627.72         199.714.69         197.72           199.714.59         199.714.59         197.72           199.714.59         197.72         199.714.59                                                                                                    | n Racurring E<br>40,199 34<br>6,341 47<br>3,631 92<br>50,172 73<br>0,00                                                                                     | Novem<br>Total<br>2020;765:05<br>0:00<br>19:566:46<br>0:00<br>0:00                                                                                                    | ter Non Recursing                         | Decemb           Decemb           Total Expenditures           722 459 28           000           000           000           000           000           000           000           000           000           000           000           000           100,051 52           100,051 52           100,051 52           177,651 57           177,651 57           176,51 53           390,78 30           390,78 30                                                                                                    | er Non<br>Recurring                                  | Off<br>Total<br>Expendence<br>7231.00<br>53<br>1100<br>53<br>1100<br>53<br>1100<br>53<br>11<br>100<br>53<br>11<br>100<br>53<br>11<br>100<br>13<br>53<br>11<br>100<br>13<br>53<br>11<br>100<br>13<br>100<br>13<br>100<br>100                                                                                                    | Image: Second control of the second control of the second control  |
| 0CA  DOMO Dry CHVG CA  A0000 Abb A000 Abb A000 A                                                                                                    | OCA Title<br>penderscy Case Management<br>di Piaceg Agency (FSFI)<br>option Support Senses Pher Deut Adoption (FSFI)<br>option Support Senses Pher Deut Adoption (FS<br>who for Families Control), Net Dependent (FS<br>who for Families Control), Net Dependent (FS<br>Net Control), Net Dependent (FS<br>Net Control), Net Dependent (FS<br>Net Control), Net Dependent (FS<br>Net Control), Net Dependent (FS<br>Net Control), Net Dependent (FS<br>Net Control), Net Control, Net Control, Net Contro                                                                                                    | N<br>PR0                                                          | September 2015 September 2015 Septem                                                                                                    | Inther          | October<br>Total<br>Experiences No<br>909<br>9072 (57.42<br>909)<br>9072 (57.42<br>9072 (57.42<br>9072 (57.42<br>907)<br>9070 (57.42<br>907)<br>9070 (57.42<br>9070 (57.42<br>907)<br>9070 (57.42<br>9070 (57.42<br>9070 (5                                                                                                    | n Recurring E 40.199.34<br>6.341.47<br>3.631.92<br>50.172.73<br>0.00<br>50.172.73                                                                           | Novem<br>Total<br>Coenditures<br>720 745 55<br>0.00<br>19,566 46<br>0.00<br>3.972 13<br>6,165 99<br>1280 28<br>0.00<br>0.392 13<br>6,165 99<br>1280 28<br>0.00<br>0.45 242 05<br>861 177 88<br>69, 1952 53<br>179, 564 46<br>9, 9, 552 53<br>351,778 89<br>1212 486 87<br>122 286 87<br>122 286 87<br>123 286 87<br>123 286 87<br>123 286 87<br>124 286 87<br>125 286 87<br>125 286 87<br>125 286 87<br>126 286 87<br>127 286 87<br>126 286 87<br>127 286 87<br>126 286 87<br>127 286 87<br>127 286 87<br>127 286 87<br>128 286 87<br>128 286 87<br>128 286 87<br>128 286 87<br>128 286 87<br>128 286 87<br>128 286 87<br>128 286 87<br>128 286 87<br>128 286 87<br>128 286 87<br>128 286 87<br>128 286 87<br>128 286 87<br>128 286 87<br>128 286<br>128 286 87<br>128 286 87<br>128 286<br>128 286<br>128                                                                                                    | Non Recurring                             | Calintranet         Protein           Decemb         Decemb           Fotal Econolities         737 266 8, 20           737 266 8, 20         9, 00           9, 00         9, 00           9, 00         9, 00           9, 00         9, 00           9, 00         9, 00           9, 00         9, 00           9, 00         9, 00           9, 00         9, 00           10, 00, 12         9, 00           10, 00, 12         9, 00           10, 00, 12         9, 00           10, 00, 12         9, 00           10, 00, 12         9, 00           10, 00, 12         10, 00, 12           10, 00, 12         10, 00, 12           10, 00, 12         10, 00, 12           10, 00, 12         10, 00, 12           10, 00, 12         10, 00, 12                                                                                                    | er Non<br>Recurring                                  | Off<br>Total<br>Expendice<br>0<br>0<br>0<br>0<br>0<br>0<br>0<br>0<br>0<br>0<br>0<br>0<br>0                                                                                                    | Image: square         Square         Squar         S                                                                                                    |
| 0CA  CDM0 Drg CPH0 CDM  A000 Adv  A000 Adv  Ad                                                                                                    | OCA Title<br>pendetsy: Case Management<br>Id Placing Agency (FSPR)<br>option Simular<br>Social for amalies cumply lace Dependent<br>in Social for amalies cumply lace Dependent<br>in Social for amalies cumply lace Dependent<br>in Social for amalies cumply lace Dependent<br>in Clinit Sericia - 20 of Home<br>the Clinit Sericia - 20 of Home<br>the Clinit Sericia - 20 of Home<br>annual Clinit - Riss Group Homes Energy Shebars<br>annual Clinit - Riss Group Homes Energy Shebars<br>annual Clinit - Chine<br>entergence - Adaption Subades - Title IV-E<br>Infocuring Adoption Expenses                                                                                                    | N<br>1970                                                         | Septe<br>Total Expendences<br>440,192,66<br>0,00<br>142,223,6<br>0,00<br>1,129,34<br>1,129,34<br>1,129,34<br>0,00<br>1,129,34<br>1,129,34<br>0,00<br>1,129,34<br>0,00<br>1,129,45<br>0,00<br>1,129,45<br>0,00<br>1,129,45<br>0,00<br>1,129,45<br>1,129,45<br>1                                                                                                    | Non Recurring   | October           Total         Exponences           Reporting         No           2011/6         50           1021/72         67.42           1031/72         57.42           1122/72         7.43           1122/72         7.43           1124/72         7.43           1041/72         7.44           1041/72         7.43           1041/72         7.43           1041/72         7.43           1041/72         7.43           1031/72         7.44           1071/72         7.43           1071/72         7.44           1071/72         7.45           1071/72         7.45           1071/72         7.45           1071/72         7.45           1071/72         7.45           1071/72         7.45           1071/72         7.45           1071/72         7.45           1071/72         7.45           1071/72         7.45           1071/72         7.45           1071/72         7.45           1071/72         7.45           1071/72         7.45                                                                                                    | n Recurring E<br>40.199.34<br>6.341.47<br>3.631.92<br>50.172.73<br>0.00<br>50.172.73                                                                        | Novem<br>Total<br>Dicenditures<br>720.765.55<br>0.00<br>19.5564.64<br>0.00<br>3.972.73<br>16.372.72<br>6.3632.72<br>0.00<br>45.322.05<br>861,177.88<br>95.177.86<br>99.552.51<br>351.718.99<br>351.718.99<br>351.712.86<br>99.552.51<br>351.712.86<br>99.552.51<br>351.712.86<br>99.552.51<br>351.712.86<br>99.552.51<br>351.712.86<br>99.552.51<br>351.712.86<br>99.552.51<br>351.712.86<br>99.552.51<br>351.712.86<br>99.552.51<br>351.712.86<br>99.552.51<br>351.712.86<br>99.552.51<br>351.712.86<br>351.712.86<br>351.712.86<br>351.712.86<br>351.712.86<br>351.712.86<br>351.712.86<br>351.712.86<br>351.712.86<br>351.712.86<br>351.712.86<br>351.712.86<br>351.712.86<br>351.712.86<br>351.712.86<br>351.712.86<br>351.712.86<br>351.712.86<br>351.712.86<br>351.712.86<br>351.712.86<br>351.712.712.86<br>351.712.712.712.712.712.712<br>351.712.712.712.712.712.712.712.712.712.71                                                                                                    | Non<br>Recuring                           | Control         Control           Decembra         Decembra           Total Expenditures         737262.28           0.00         0.00           0.00         0.00           0.00         0.00           0.00         0.00           0.00         0.00           0.00         0.00           0.00         0.00           0.00         0.00           0.00         0.00           0.00         0.00           0.00         0.00           0.00         0.00           0.00         0.00           0.00         0.00           0.00         0.00           0.00         0.00           0.00         0.00           0.00         0.00           0.00         0.00           0.00         0.00           0.00         0.00           0.00         0.00           0.00         0.00           0.00         0.00           0.00         0.00           0.00         0.00           0.00         0.00           0.00         0.00           0.00         0.00     <                                                                                                    | ected Mode<br>er<br>Recurring                        | Ciff<br>Total<br>Total<br>Tot                                                                                                    |                                                                                                    |
| OCA         Dot           D2460         Dot           D2460         Dot           D2464         Dot           A3000         Aba           A3000         Pressor           PPICSD         Pre           CS440         Obt           CS440         Obt           CS440         Obt           CS441         Obt           PR021         Obt           LOPRE         Lored           LOPRE         Lored           Lopre         Lopre           Lopre         Lopre<                                                                                                    | OCA Title<br>pendersy: Carle Management<br>64 Pisoing Agency (VSFN)<br>option Sinuces<br>to Scale for amilies currently too Expendent (PS<br>to Scale for amilies currently too Expendent (PS<br>to Clard Sences - Notion<br>teo Clard Sences - Notion<br>teo Clard Sences - Notion<br>teo Clard Sences - Notion<br>teo Clard Sences - Notion<br>teo Clard Sences - Notion<br>teo Clard Sences - Notion<br>teo Clard Sences - Notion<br>teo Sences<br>teo Clard Sences - Notion<br>teo Clard Sences - Notion<br>teo Clard Sences -                                                                                                    | N)<br>SPN)                                                        | Septem<br>Total Expendences<br>440 150 66<br>0.00<br>1.175 84<br>0.00<br>1.175 84<br>1.175 84<br>1.175                                                                                                    | Non Recurring   | October           Total         Espenditors         No           72.457.42         0.00         0.00           90.30.26         10.00         0.00           79.45.1         11.522.457         10.40           11.522.457         11.924.92         11.927.92           9.509.21         11.927.92         10.00           9.509.21         9.509.21         10.41.07.03           9.509.21         9.509.21         1.930.066.47           1.930.066.47         1.930.066.47         1.930.066.47                                                                                                    | n Recurring E<br>6341.47<br>6.341.47<br>3.631.92<br>50.172.73<br>0.00<br>50.172.73                                                                          | Novem           Total           720,765.55           720,765.55           720,765.55           720,765.55           720,765.55           720,765.55           720,765.55           720,765.55           720,765.55           720,765.55           717,864.96           9,552.33           331,772.93           121,218.68.75           717,864.96           9,552.33           331,772.89           167,372.78           167,372.78           167,372.78           167,372.78           167,372.78                                                                                                    | Non Recurring                             | Control         Control           Decemb         Decemb           Total Expenditures         Decemb           1727 2692 at         200           0         202 247 201           0         000           0         202 42 24           0         000           0         000           1         13.95 64           1         13.95 64           1         100.85 152           1         100.85 152           1         175.55 168           5         505.47           5         300.78 300           1         1.370.00 42           1         1.470.00 42           5         959.01           1.71.422 04         1.71.422                                                                                                    | er Non<br>Recurring                                  | Ciff<br>Jam<br>Total<br>Expendent<br>721.00<br>10.0<br>10.0                                                                                                    | 4 100           Non         Recuring         1           0         0         0           0         0         0           0         0         0           0         0         0           0         0         0           0         0         0           0         0         0           0         0         0           0         0         0           0         0         0           0         0         0           0         0         0           0         0         0           0         0         0           0         0         0           0         0         0           0         0         0           0         0         0           0         0         0           0         0         0           0         0         0           0         0         0           0         0         0           0         0         0                                                                                                    |
| 0CA 0CA 0rg 0<br>0CA 0rg 0<br>4 4005 A 45<br>4 4005 A 45<br>4 4005 A 45<br>4 4005 A 45<br>4 4005 A 45<br>4 4005 A 45<br>4 400 A 400 A 400<br>A 400 A 400 A 400<br>A 400 A 400 A 400 A 400<br>A 400 A 400 A 400 A 400<br>A 400 A 400 A 400 A 400<br>A 400 A 400 A 400 A 400<br>A 400 A 400 A 400 A 400 A 400 A 400<br>A 400 A 400                                                                                                    | OCA Title<br>perdetsy: Care Management<br>(dr Reist Agency (FSTR)<br>option Stepped Services Pre-Part Adoption (FSTR)<br>option Stepped Services Pre-Part Adoption (FSTR)<br>with the Care Services (Control) (NE Operational FS<br>with the Care Services - Notion<br>are Claret Services - Notion<br>are Claret Services - Notion<br>are Claret Services - Notion<br>(Services) - Notional Services - Inter-<br>mental Claret - Reis Croup Homes Energi Shehars<br>energical Claret - Notions<br>energical Claret - Notions<br>entertained Claret - Notions<br>entertained Claret - Notions<br>entertained Claret - Notions<br>entertained Claret - Notions<br>entertained Claret - Notions<br>entertained Adoption Shockies - Tote NVE<br>In Recenting Adoption Expenses<br>internance Adoption Shockies - Note Claret - Note<br>entertained Adoption Shockies - Note Claret - Note                                                                                                    | 10<br>SFN)                                                        | September 2015 September 2015 Septem                                                                                                    | 1 Non Recurring | October           Total         Exponentisses         No           P22 657-42         0.00         0.00           0.00         20.756 614         0.00           0.01         16.33         0.00           0.02         17.65 41         0.00           0.03         16.42 51         0.00           0.04         40.75 31         0.00           0.05         198 197.02         0.00           1.01 197.02         198 077 12         198 777 12           1.03 196 0647         198 075 13         1.00 0647           1.03 00 0647         1.03 00 073 13         1.03 020 073 13           1.03 02 073 13         1.03 020 073 13         1.03 020 073 13           1.03 02 073 13         1.03 020 073 14         1.03 020 073 14           1.03 02 073 14         1.03 020 073 14         1.03 020 074                                                                                                    | n Recuring E<br>6.341.47<br>6.341.47<br>3.631.92<br>50.172.73<br>0.00<br>50.172.73                                                                          | Novem<br>Total<br>720,716 55<br>0.00<br>19,566 46<br>0.00<br>0.00<br>3,972 13<br>5,162 55<br>0,00<br>16,372 72<br>6,165 59<br>12,800 78<br>0,00<br>45,222 55<br>86,1177,86<br>951 253<br>351,718 59<br>1222 446 87<br>1272 446 87<br>1272 47<br>1272 47<br>1274 47<br>1274 47<br>1274                                                                                                    | Non<br>Recuring                           | Cola         Intranet         Precision           Descention         Descention         Descention           727 2669 20         000         000           9000         000         000           9000         000         000           9000         000         000           9000         000         000           9000         000         000           1000 80152         000         000           1000 80152         1000 80152         000           1000 80152         1000 80152         1000 80152           1000 80152         1000 80152         1000 80152           1000 80152         1000 80152         1000 80152           1000 80152         1000 80152         1000 80152           1000 80152         1000 80152         1000 80152           1000 80152         1000 80152         1000 80152           1000 80152         1000 80152         1000 80152           1000 80152         1000 80152         1000 80152           1000 80152         1000 80152         1000 80152           1000 80152         1000 80152         1000 80152           1000 80152         1000 80152         1000 80152           100                                                                                                    | erted Mode<br>er<br>Non<br>Recurring<br>0.00<br>0.00 | Ciff<br>Total<br>Total<br>Expendure<br>721:00<br>721:00                                                                                                    | Image: square         Non           Recurring         1           0         0           0         0           0         0           0         0           0         0           0         0           0         0           0         0           0         0           0         0           0         0           0         0           0         0           0         0           0         0           0         0           0         0           0         0                                                                                                    |
| 0CA  CCM00 Dig CCM00 Dig C                                                                                                    | OCA Title<br>pendetsy: Case Management<br>IM Placing Agency (FSPR)<br>option Services<br>System Services Pre-Dest Adaption (FSP<br>Sec for Frankers Camer). Net Objective (FSP<br>Sec for Frankers - In tomic<br>Sec Care Services - In tomic<br>er Clinit Services - 20 of Home<br>er Clinit Services - 20 of Home<br>er Clinit Services - 20 of Home<br>er Clinit Services - 20 of Home<br>er Clinit Services - 20 of Home<br>er Clinit Services - 20 of Home<br>er Clinit Services - 20 of Home<br>er Clinit Services - 20 of Home<br>er Clinit Services - 20 of Home<br>er Clinit Services - 20 of Home<br>er Clinit Services - 20 of Home<br>er Services<br>er Services<br>er Services<br>er Services<br>er Services<br>er Services<br>er Services<br>er Services<br>er Services<br>er Services<br>er Services<br>er Services<br>er Services<br>er Policity and the Clinit Services<br>er Pen-Hongenetic Lings and Ling Selvices - Chier<br>er Bernichter Services<br>er Pen-Hongenetic Lings and Ling Selvices - Taler<br>er Bernichter Services<br>er Pen-Hongenetic Lings and Ling Selvices - Chier                                                                                                    | N                                                                 | Septe           Total Expendences           440,192.66           0.00           0.00           1.02.86           0.00           1.129.34           1.129.34           1.129.34           1.129.34           1.129.34           1.129.34           1.129.34           1.129.34           1.129.34           1.129.34           1.129.34           1.129.34           1.129.34           1.129.34           1.129.34           1.129.34           1.129.34           1.129.34           1.129.34           1.129.34           1.129.34           1.129.34           1.129.34           1.129.34           1.129.34           1.129.34           1.129.34           1.129.34           1.129.34           1.129.34           1.129.34           1.129.34           1.129.34           1.129.34           1.129.34           1.129.34           1.129.34           1.129.34           1.1                                                                                                    | Non Recurring   | October         No           Total         Exponences         No           20172         67.42         30.00           107.02.67.42         30.00         30.00           107.02.67.42         30.00         30.00           117.62.67.42         30.00         30.00           117.62.67.43         11.30.06         30.00           104.197.31         10.41.07         30.00           104.197.32         10.30.306.47         30.30.304.41           13.30.306.47         1.33.30.41         1.33.30.52.57           13.32.55.47         1.32.55.47         1.32.55.47                                                                                                    | n Recurring E<br>40 199 34<br>6 341 47<br>3 631 92<br>59 172 73<br>0 000<br>59 172 73                                                                       | Novem<br>Total<br>Coenditures<br>720,765.55<br>0.00<br>0.00<br>0.00<br>0.00<br>0.00<br>0.00<br>0.00                                                                                                    | Non<br>Recuring                           | Control         Control           Control         Control                                                                                                    | er<br>Non<br>Recurring                               | Ceff Total Expenditure 721 (20) 721 (20) 721 (20) 721 (20) 721 (20) 72 731 (20) 73 74 75 75 75 75 75 75 75 75 75 75 75 75 75                                                                                                    | Image         Page         Page           Non         Recurring         T           Recurring         T         O           O         O         O           O         O         O           S         O         O           S         O         O           S         O         O           S         O         O           S         O         O           S         O         O           S         O         O           S         O         O           S         O         O           O         O         O           O         O         O           O         O         O           O         O         O           O         O         O           O         O         O                                                                                                    |
| OCA         Dot           D23400         Dot           D24400         Dot           D24400         Dot           A3000         Aba           A3000         Aba           A3000         Precision           Prices         Precision           D2500         Precision           D2500         Precision                                                                                                    | OCA Title<br>pendersy: Carle Management<br>64 Paoling Agency (FSFI)<br>option Sinucas<br>Stack for Families Currently. Not Dependent (FS<br>in Scack for Families Currently. Not Dependent (FS<br>in Clark Sencers - Home<br>into: Clark Sencers - Home<br>into: Clark Sencers - Home<br>into: Clark Sencers - Home<br>sensed Carle - Reg Croup Home-Ernerg Strektors<br>enseed Carle - Reg Croup Home-Ernerg Strektors<br>enseed Carle - Reg Croup Home-Ernerg Strektors<br>enseed Carle - Reg Croup Home-Ernerg Strektors<br>enseed Carle - Reg Croup Home-Ernerg Strektors<br>enseed Carle - Reg Croup Home-Ernerg Strektors<br>enseed Carle - Other<br>interance Adoption Subsidies - Tube K-E<br>Reguring Adoption Expenses<br>enterance Adoption Subsidies - Tube K-E<br>Regenergy Adoption Expenses<br>enterance Adoption Subsidies - Tube K-E<br>Regenergy Adoption Expenses<br>enterance Adoption Subsidies - Tube K-E<br>Regenergy Adoption Expenses<br>enterance Adoption Subsidies - Tube K-E<br>Regenergy Adoption Expenses<br>enterance Adoption Subsidies - Tube K-E<br>Advance Payments - Tube K-E<br>Advance Payment (Dake Eligibé)                                                                                                    | N<br>SP()<br>SP()<br>SP()<br>SP()<br>SP()<br>SP()<br>SP()<br>SP() | Septem<br>Total Expendences<br>440 150 66 00<br>0.00<br>152 560 1<br>152 560 1<br>155 550 0<br>155 560 1<br>155 550 0<br>155 560 1<br>155 550 0<br>155 560 1<br>155 550 0<br>155 560 0<br>155 560                                                                                                    | Non Recurring   | October         No           Total         Expenditors         No           72.857.42         6.00         0.00           93.05.61         10.00         0.00           75.43         11.01         0.00           19.64.24         0.00         0.00           45.755         34.94         11.01           19.010         60.07         20.00         0.00           45.755         34.95         1.941.66         0.00           45.075         34.95         34.95         34.95           19.010,66.47         1.980.66.47         1.980.66.47         1.980.66.47           19.831.66.20         17.72.85.40         1.72.85.40         1.72.85.40           19.242.42         1.980.66.47         1.980.66.47         1.980.66.47           2.800.00         2.244.14         2.244.14         2.244.14                                                                                                    | n Rocuring E<br>40.199.34<br>6.341.47<br>3.631.92<br>50.172.73<br>0.00<br>50.172.73                                                                         | Novem<br>Total<br>Coendfures<br>720.765.55<br>0.000<br>19.566.46<br>0.000<br>0.001<br>0.00100000000                                                                                                    | Lo                                        | Intranet         Protection           Data         Data           Data         Data           <                                                                                                    | er<br>Non<br>Recuring                                | Ciff Total Expendium 721100 721100 721100 72100 72100 72100 72100 70 72100 7 72 70 7 7 7 7 7 7 7 7 7 7 7 7 7 7 7                                                                                                    |                                                                                                    |
| OCA         Display           D2M00         Display           D2M00         Display           AR005         AR0           AR005         AR0           PPISO         Per           D2M01         Display           PVISO         Per           D2M02         Display           PVISO         Per           D2M03         Display           PVISO         Per           D2M04         Display           PVISO         Per           D2M04         Display           D2M04         Display <td>OCA Title<br/>perdetsy: Case Management<br/>64 Repto Agency (5511)<br/>option Stacks<br/>repton Stacks<br/>repton Stacks<br/>with the state of the state of the state<br/>repton Stacks<br/>with the state of the state<br/>with the state of the state<br/>with the state of the state<br/>with the state of the state<br/>repton and the state<br/>state of the state<br/>state of the state<br/>stat</td> <td>N<br/>SPD<br/>aton - Elgibla<br/>res - Elgibla<br/>ton - Indigbla</td> <td>September 2014 September 2014 Septem</td> <td>1 Von Recuring</td> <td>October           Total         Expendences         Wo           P28: 657: 667         900         900           900         900         900         900           900         900         900         900         900           900         900         900         900         900         900         900         900         900         900         900         900         900         900         900         900         900         900         900         900         900         900         900         900         900         900         900         900         900         900         900         900         900         900         900         900         900         900         900         900         900         900         900         900         900         900         900         900         900         900         900         900         900         900         900         900         900         900         900         900         900         900         900         900         900         900         900         900         900         900         900         900         900         900         900</td> <td>n Recurring E 48 199 34 48 199 34 48 199 34 48 199 34 48 199 34 48 199 34 48 199 34 199 35 199 35 199 37 29 39 17 27 3 36 31 32 29 39 17 27 3 36 39 17 27 3</td> <td>Total<br/>Total<br/>220 1555 0<br/>000<br/>155564 0<br/>000<br/>000<br/>000<br/>000<br/>000<br/>000<br/>000<br/>000<br/>000</td> <td>Lo</td> <td>Cost El Concentration           Total El concentration           727 269 20           900           900           900           900           900           900           900           900           900           900           900           900           900           900           900           900           900           900           900           900           900           900           900           900           100.81152           900           1,37,900 32           999 00           1,37,900 32           1,39,900 32           1,39,900 32           1,39,900 32           1,39,900 32           1,39,900 32           1,39,900 32           1,39,900 32           1,39,900 32           1,2945 41           0,000           4,000 33           1,2945 41           0,000 32</td> <td>er<br/>Non<br/>Recuring</td> <td>Ciff  Total  Expendium  Total  Expendium  Total  Expendium  Total  Total</td> <td>Image: square         Square         Squar         S</td> | OCA Title<br>perdetsy: Case Management<br>64 Repto Agency (5511)<br>option Stacks<br>repton Stacks<br>repton Stacks<br>with the state of the state of the state<br>repton Stacks<br>with the state of the state<br>with the state of the state<br>with the state of the state<br>with the state of the state<br>repton and the state<br>state of the state<br>state of the state<br>stat                                                     | N<br>SPD<br>aton - Elgibla<br>res - Elgibla<br>ton - Indigbla     | September 2014 September 2014 Septem                                                                                                    | 1 Von Recuring  | October           Total         Expendences         Wo           P28: 657: 667         900         900           900         900         900         900           900         900         900         900         900           900         900         900         900         900         900         900         900         900         900         900         900         900         900         900         900         900         900         900         900         900         900         900         900         900         900         900         900         900         900         900         900         900         900         900         900         900         900         900         900         900         900         900         900         900         900         900         900         900         900         900         900         900         900         900         900         900         900         900         900         900         900         900         900         900         900         900         900         900         900         900         900         900         900         900                                                                                                    | n Recurring E 48 199 34 48 199 34 48 199 34 48 199 34 48 199 34 48 199 34 48 199 34 199 35 199 35 199 37 29 39 17 27 3 36 31 32 29 39 17 27 3 36 39 17 27 3 | Total<br>Total<br>220 1555 0<br>000<br>155564 0<br>000<br>000<br>000<br>000<br>000<br>000<br>000<br>000<br>000                                                                                                    | Lo                                        | Cost El Concentration           Total El concentration           727 269 20           900           900           900           900           900           900           900           900           900           900           900           900           900           900           900           900           900           900           900           900           900           900           900           900           100.81152           900           1,37,900 32           999 00           1,37,900 32           1,39,900 32           1,39,900 32           1,39,900 32           1,39,900 32           1,39,900 32           1,39,900 32           1,39,900 32           1,39,900 32           1,2945 41           0,000           4,000 33           1,2945 41           0,000 32                                                                                                    | er<br>Non<br>Recuring                                | Ciff  Total  Expendium  Total  Expendium  Total  Expendium  Total  Total                                                                                                    | Image: square         Square         Squar         S                                                                                                    |
| OCA         Do           D24403         Do           D24404         Do           D24040         Do           D24040         Do           D24040         Do           A2002         Ash           A2002         Ash           D2500         Pre           D2604         Pre           D2604                                                                                                    | OCA Title<br>pendetsy: Case Management<br>Id Placing Agency (FSPI)<br>option Sinucas<br>option Signal Case (Case (Case))<br>Sites for Familias Contrelly Net Oppondent (FS<br>Sites for Familias Contrelly Net Oppondent (FS<br>Sites for Familias Contrelly Net Oppondent (FS<br>option Sinucas<br>the Clinit Sinicas - Joint (Case)<br>the Clinit Sinicas - Joint (Case)<br>aniad Case - Fodder Homes<br>entered Care - Rold Homes<br>entered Care - Rold Homes<br>entered Care - Rold Homes<br>entered Care - Other<br>entered Care - Tother Homes<br>entered Care - Tother Homes<br>entered Care - Tother Homes<br>entered Care - Tother Homes<br>entered Care - Dother<br>entered Care - Dother<br>entered Care - Dother<br>entered Care - Dother Care - Care<br>Applied Living Sances - Other Care Condin<br>date Phil Hobepredent Living Sances - Dother<br>CANoance - Dother Care Condin<br>date Phil Hobepredent Living Sances - Dother<br>Explored Living Sances - Dother Care Condin<br>date Phil Hobepredent Living Sances - Dother Care Condin<br>date Phil Hobepredent Living Sances - Dother Care Phil Hobepredent - Dother - Dother - Dother - Dother - Dother - Dother - Dother - Dother - Dother - Dothe                                                                                                    | to - Eighta                                                       | September 2014 Control Control                                                                                                    | Non Recurring   | October         No           Total         Exponences         No           20176         67.40         10           197.02.67.42         10         10           197.02.67.42         10         10           197.02.67.42         10         10           197.02.67.42         10         10           197.02.67.42         10         10           197.02.67.42         10         10           197.02.67.42         10         10           197.02.67.43         10         10           198.07.97.43         10         10           198.07.97.44         10         10           197.07.94         13/30.06.47         13/30.36.47           198.07.42         12         12.45.47           10.26.07.42         12         12.45.47           10.26.09.30         2.609.39         2.609.37           0.00         0.00         0.00                                                                                                    | n Recurring E<br>40.199.34<br>6.341.47<br>3.631.92<br>50.172.73<br>0.00<br>50.172.73                                                                        | Total<br>Consolution<br>720 725 55<br>0 720 725 55<br>0 720 725 55<br>0 720 725 55<br>0 720 725 55<br>0 720 725 55<br>0 720 720 720 720 720 720 720 720 720 72                                                                                                    | Lor     Non     Recuring                  | Fotal Expenditures           722.695.30           722.695.31           722.695.32           722.695.32           722.695.32           722.695.32           722.695.32           722.695.32           722.695.32           722.695.32           722.695.32           722.695.32           722.695.32           701.695.32           701.695.32           71.765.19           71.765.19           71.795.195.61           727.795.91.78           797.695.91.78           797.695.91.78           797.695.91.78           797.795.91.78           797.795.91.78           797.795.91.78           797.795.91.78           797.795.91.78           797.795.91.78           797.795.91.78           797.795.91.78           797.795.91.78           797.795.91.78           797.795.91.78           797.795.91.78           797.795.91.78           797.795.91.78           797.795.91.78           797.795.91.78           797.795.91.78           797.795.91.78           797.795.91.78                                                                                                    | er<br>Non<br>Recuring                                | Ciff  Total Expenditure 731.00 731.00 731.00 731.00 731.00 731.00 731.00 731.00 731.00 73 731.00 73 73 73 73 73 73 73 73 73 73 73 73 73                                                                                                    | Image: Point of the second second s  |
| OCA         Dot           D23400         Opp           D23400         Opp           D23400         Opp           A3000         AAA           A3000         AAA           A3000         AAA           A3000         AAA           A3000         AAA           A3000         AAA           A3000         AAA           A3000         AAA           C3040         On           C3040         On           C3041         On           C3041         On           C3041         Date           LD706         Last           LD706         Last           LD707         Last           LD708         Last           LD709         Last           VR001         Max           VR001         Max           VR001         Max           VR002         Date           VR004         Date           VR004         Date           VR004         Date           VR004         Date           VR004         Date                                                                                                    | OCA Title<br>pendersy: Carle Management<br>64 Pisoing Agency (VSFN)<br>option Sinuces<br>Stack for Families Currently Not Dependent IF-<br>the Clark Sensors - United States<br>the Clark Sensors - Home<br>the Clark Sensors - Home<br>the Clark Sensors - Home<br>the Clark Sensors - Home<br>the Clark Sensors - Home<br>the Clark Sensors - Home<br>the Clark Sensors - Home<br>the Clark Sensors - Home<br>sensor Clark - Resonance<br>resonance Adaption Subadows - Tate NC-<br>Rescuring Adaption Subadows - Tate NC-<br>Rescuring Adaption Subadows - Tate NC-<br>Rescuring Adaption Subadows - Tate NC-<br>Rescuring Adaption Subadows - Tate NC-<br>Rescuring Adaption Subadows - Tate NC-<br>Rescuring Adaption Subadows - Tate NC-<br>Rescuring Adaption Subadows - Tate NC-<br>Rescuring Adaption Subadows - Tate NC-<br>Rescuring Adaption Subadows - Tate Adaption<br>Subadows - Tate Clark Siljabio<br>Sensor - Tate Clark Siljabio<br>Res Philohogenet Clark Siljabio<br>Se Management Clarke Siljabio<br>Se Management Clarke Siljabio<br>Se Management Clarke Siljabio<br>Se Management Clarke Siljabio<br>Se Management Clarked Fizal Adaption Silin Senic<br>Se Management Clarked Fizal Adaption Silin Senic<br>Se Management Clarked Fizal Adaption Silin Senic<br>Se Management Clarked Fizal Adaption Silin Senic<br>Senicht Silin Senicht Silin Senicht Senicht Silin Senicht Senicht Senich                                                                                                    | N<br>SP()<br>SP()<br>SP()<br>SP()<br>SP()<br>SP()<br>SP()<br>SP() | Septem<br>Total Expendences<br>440 150 66 000<br>0.00<br>152 58-01<br>152 58-01<br>152 58-01<br>152 58-01<br>155 58-25<br>155 740 44<br>155 740 44<br>155 740 44<br>156 58-25<br>157 400 45<br>157 400 45<br>157 40<br>157 40<br>157 40<br>157 45<br>157 45                                                                                                    | Non Recurring   | October           Total         Respectives         No           20,726,87,42         0.00         0.00           9,00,60         10,66,60         0.00           9,00,61         10,66,60         0.00           9,00,61         10,96,60         0.00           9,00,61         10,97,92         0.00           9,00,64,71         10,90,66,47         10,90,66,47           9,00,64,71         10,90,66,47         10,90,66,47           10,90,66,47         10,90,66,47         10,90,66,47           10,90,66,47         10,90,66,47         10,90,66,47           10,90,66,47         10,90,66,47         10,90,66,47           10,90,66,47         10,90,66,47         10,90,66,47           10,90,66,47         10,90,66,47         10,90,66,47           10,90,66,47         10,90,66,47         10,90,66,47           10,90,66,47         10,90,66,47         10,90,66,47           10,90,60,47         10,90,66,47         10,90,66,47           10,90,60,47         10,90,66,47         10,90,64,47           10,90,60,47         10,90,60,47         10,90,64,47           10,90,60,47         10,90,64,47         10,90,64,47           10,90,60,47         10,90,64,44,47                                                                                                    | n Rocuring E<br>40.199.34<br>6.341.47<br>3.631.92<br>50.172.73<br>0.00<br>50.172.73                                                                         | Total<br>2020 15:55<br>0000<br>2020 15:55<br>0000<br>00000<br>00000<br>000000                                                                                                    | Lo                                        | Intranet         Protection           Data         Data           Data         Data           <                                                                                                    | er<br>Non<br>Recuring                                | Ceff  Total  Expendium 721100 721100 721100 721100 72110 70 72110 7 7210 7 7 7 7 7 7 7 7 7 7 7 7 7 7 7 7 7 7 7                                                                                                    |                                                                                                    |
| 0CA<br>0CA<br>0CA<br>0CA<br>0CA<br>0CA<br>0CA<br>0CA                                                                                                    | OCA Title<br>perdetsy: Care Management<br>64 Pierde Agency (FSTR)<br>option Stepped<br>Pierde Agency (FSTR)<br>option Stepped<br>with the Agency (FSTR)<br>option Stepped<br>with the Agency (FSTR)<br>option Stepped<br>with the Agency (FSTR)<br>option Stepped<br>with the Agency (FSTR)<br>option Stepped<br>with the Agency (FSTR)<br>option Stepped<br>with the Agency (FSTR)<br>option Stepped<br>with the Agency (FSTR)<br>option Stepped<br>with the Agency (FSTR)<br>option Stepped<br>with the Agency (FSTR)<br>option Stepped<br>with the Agency (FSTR)<br>option Stepped<br>with the Agency (FSTR)<br>option Stepped<br>with the Agency (FSTR)<br>with the Agency (FSTR)<br>option (FSTR)<br>option (FSTR)<br>o | N SPN SPN SPN SPN SPN SPN SPN SPN SPN SP                          | September 2014 - 120 - 220 - 2                                                                                                    | Non Recurring   | October         No           Total         Expendences         No           P26 87-42         0.001         0.001           900         0.01         0.01           972 857-42         0.01         0.01           974 857-42         0.01         0.01           974 87-43         1.11         1.22         0.01           975 95 11         1.024 97         0.01         0.01           974 957 954         1.001 877 0.01         1.001 877 0.01         0.01           974 97 94         1.031 0.06 47         1.031 0.06 47         1.031 0.06 47           974 950 951 91         1.031 0.06 47         1.031 0.06 47         1.031 0.06 47           974 950 92         1.031 0.06 47         1.031 0.06 47         1.031 0.06 47           974 950 92         1.031 0.06 47         1.031 0.06 47         1.031 0.06 47           974 950 92         1.031 0.06 47         1.031 0.06 47         1.031 0.06 47           974 950 92         1.031 0.06 47         1.031 0.06 47         1.031 0.06 47           974 950 92         1.031 0.06 47         1.031 0.06 47         1.031 0.06 47           974 950 92         1.031 0.06 47         1.031 0.06 47         1.031 0.06 47           974 950 92         <                                                                                                    | n Rocurring E<br>40 199 34<br>6 341 47<br>3 631 47<br>50 172 73<br>0 00<br>50 172 73                                                                        | Total<br>Conditive 2021F5.55<br>000.55<br>000.55<br>000.55<br>000.05<br>000.05<br>0000.05<br>000.05<br>0000.05<br>000.05<br>000.05<br>000.05<br>000.05<br>000.05<br>00 | Lor     Nos     Recuring     000     0.00 | Cost         Economic           Total         Economic           727         269           727         269           727         269           727         269           727         269           727         269           727         269           727         269           727         269           727         269           727         269           727         269           727         269           727         269           727         269           727         269           727         269           727         269           70         269           70         269           70         269           71,85         269           71,85         269           71,85         269           71,85         269           71,85         269           71,85         269           71,85         269           71,85         269           71,85         269           71,85         269  <                                                                                                    | er<br>Non<br>Recuring                                | Ceff  Total Expenditure 7731.00 7731.00 7731.00 7731.00 7731.00 7731.00 7731.00 7731.00 7731.00 773 7731.00 77 773 77 77 77 77 77 77 77 77 77 77 77                                                                                                    | Image: Point of the second second s  |

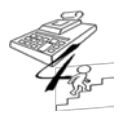

#### **REFERENCE GUIDE**

Created on May 1, 2015; Updated as of October 20, 2017

5c. Update the Carry Fwd Used tab with the carry forward amounts entered in the Carried Forward column of the Expense section within the CBC-Financial Application system by the CBC.
Enter data in the green cells according to OCA and month.

Enter the amounts from the Carry Forward Column of the Monthly Expenditure within the CBC-Financial Application system in the Carry Fwd Used Tab of the CO View; see below:

| Administrative Cost                                                   |         |            |              |                      |                    |                     |                   |                | \$6,035.85 |
|-----------------------------------------------------------------------|---------|------------|--------------|----------------------|--------------------|---------------------|-------------------|----------------|------------|
|                                                                       |         |            |              |                      | $\frown$           |                     | Total Admini      | strative Cost: | 86,035.85  |
| Section A                                                             |         |            |              |                      |                    |                     |                   |                |            |
|                                                                       |         |            | Admin Spread | Amount with<br>Admin | Carried<br>Forward | Net<br>Expenditures | DCF<br>Adjustment |                |            |
| Child Placing Agency                                                  | CHPA0   | 0.00       | 0.00         | 0.0                  | 0.00               | 0.00                | 0.00              | 0.00           | 0.00       |
| DEPENDENCY CASE MANAGEMENT                                            | DCM00   | 631,062.38 | 59,947.41    | 691,009. 9           | 0.00               | 691,009.79          | 0.00              | 691,009.79     | 0.00       |
| ADOPTION SERVICES                                                     | AS000   | 38,616.73  | 3,668.37     | 42,285 0             | 0.00               | 42,285.10           | 0.00              | 42,285.10      | 0.00       |
| Adoption Support Services - Pre-adoptive and Post-<br>Adoptive (FSFN) | ASOCS   | 0.00       | 0.00         | C 00                 | 0.00               | 0.00                | 0.00              | 0.00           | 0.00       |
| PREVENTION SVCS FAMILY NOT DEP                                        | PVS00   | 159,391.74 | 15,141.32    | 174,533 06           | 0.00               | 74,533.06           | 0.00              | 174,533.06     | 0.00       |
| Prevention Services - Non Dependent Child (FSFN)                      | PVSCS   | 0.00       | 0.00         | 00                   | 0.00               | 0.00                | 0.00              | 0.00           | 0.00       |
| Other Client Services IH                                              | CSOIH   | 1,606.59   | 152.62       | 1,759 21             | 0.00               | 1,759.21            | 0.00              | 1,759.21       | 0.00       |
| Other Client Services OOH                                             | CS00H   | 22,482.58  | 2,135.72     | 24,618 30            | 0.00               | 24,618.30           | 0.00              | 24,618.30      | 0.00       |
| Other Client Services Adopt.                                          | CS0AS   | 7,528.57   | 715.17       | 8,243 74             | 0.00               | 8,243.74            | 0.00              | 8,243.74       | 0.00       |
| Staff Training Pre/In Service                                         | TRPIS   | 9,895.98   | 940.06       | 10,836. 4            | 0.00               | 10,836.04           | 0.00              | 10,836.04      | 0.00       |
| Fraining Foster & Adopt. Parents                                      | TRFCA   | 0.00       | 0.00         | 0.0                  | 0.00               | 0.00                | 0.00              | 0.00           | 0.00       |
| Other Services                                                        | PR024   | 35,109.25  | 3,335.18     | 38,444.43            | 0.00               | 38,444.43           | 0.00              | 38,444.43      | 0.00       |
|                                                                       | Totals: | 905,693.82 | 86,035.85    | 991,729.67           | 0.00               | 991,729.67          | 0.00              | 991,729.67     | 0.00       |
| ged in as: Marci Kirkland                                             |         |            |              |                      |                    |                     |                   |                | 2013.09.12 |

|            |                                                                                                    |                                                                       |                                  |                       |                  | k                     |                  | 1                     |                  | m                     |                                         |          |                                          |
|------------|----------------------------------------------------------------------------------------------------|-----------------------------------------------------------------------|----------------------------------|-----------------------|------------------|-----------------------|------------------|-----------------------|------------------|-----------------------|-----------------------------------------|----------|------------------------------------------|
| 1          |                                                                                                    |                                                                       |                                  | Ma                    | rch .            | Ap                    | ril              | Ma                    | 4                | Jun                   | ė                                       |          |                                          |
|            | 430                                                                                                    | OCA Title                                                             | Planned Uses of<br>Carry Forward | Total<br>Expenditures | Non<br>Recurring | Total<br>Expenditures | Nen<br>Recurring | Total<br>Expenditures | Non<br>Recurring | Total<br>Expenditures | Non<br>Recurring                        | Total AI | Total N<br>Recum                         |
|            | Reserve                                                                                                    |                                                                       |                                  |                       |                  |                       | 3                | 10                    |                  |                       |                                         |          |                                          |
|            | DCM00                                                                                                    | Dependency Case Management                                            |                                  |                       |                  |                       |                  |                       |                  |                       |                                         |          | 1                                        |
| E          | CPHA0                                                                                                    | Child Placing Agency (FSFN)                                           |                                  |                       |                  |                       |                  |                       |                  |                       |                                         |          |                                          |
|            | AS000                                                                                                    | Adoption Services                                                     |                                  |                       |                  |                       |                  |                       |                  |                       |                                         |          | 1 2                                      |
|            | ASOCS                                                                                                    | Adoption Support Services Pre-Past Adoptive (FSFN)                    |                                  |                       | S                |                       |                  |                       |                  |                       | ( ) ( ) ( ) ( ) ( ) ( ) ( ) ( ) ( ) ( ) |          | 1                                        |
| <u>.</u>   | PVS00                                                                                                    | Prev Svcs for Families Currently Not Dependent                        |                                  | -                     |                  |                       |                  | -                     |                  |                       |                                         |          |                                          |
| <u>8</u> - | PVSCS                                                                                                    | Prev Svcs for Families Currently Not Dependent (FSFN)                 |                                  |                       | -                |                       |                  |                       |                  |                       |                                         |          | +                                        |
| <u>_</u>   | CS0H                                                                                                    | Other Client Services - In Home                                       |                                  | -                     | -                |                       | -                |                       |                  |                       |                                         |          | -                                        |
| -          | CSOON                                                                                                    | Other Client Services - Out of Home                                   |                                  |                       | -                |                       |                  |                       |                  |                       |                                         |          | -                                        |
| -          | TDDIE                                                                                                    | Coner Client Services - Adoption<br>Transm. Dra Sanaras and In Sanara |                                  | -                     | -                |                       |                  |                       |                  | -                     |                                         |          | +                                        |
| -          | TRECA                                                                                                    | Traning - Freiter and Adortus Payant                                  |                                  |                       |                  |                       |                  |                       |                  |                       |                                         |          | -                                        |
| -          | PR024                                                                                                    | Other Services                                                        |                                  |                       |                  |                       |                  |                       |                  |                       |                                         |          |                                          |
| T          | otal A                                                                                                    |                                                                       | 0.0                              | 0 00                  | 0.00             | 0.00                  | 0.00             | 0.00                  | 0.00             | 0.00                  | 0.00                                    |          |                                          |
|            | Contraction of the local distance of the local distance of the loc |                                                                       | 1                                | 10-00                 | 1                | TDA:                  | 1                |                       | 1                | - 46                  | 1                                       |          |                                          |
| 1          | LCFH0                                                                                                    | Licensed Care - Foster Homes                                          |                                  |                       |                  |                       |                  |                       |                  |                       |                                         |          |                                          |
| 1          | LCRGE                                                                                                    | Licensed Care - Res Group Homes/Emerg Shelters                        |                                  |                       |                  |                       |                  |                       |                  |                       |                                         |          | 1 0                                      |
|            | LCOTH                                                                                                    | Licensed Care - Other                                                 |                                  |                       |                  |                       |                  |                       |                  |                       |                                         | S        | 0.3                                      |
| T          | otal B                                                                                                    |                                                                       | 0.0                              | 0.0                   | 0.00             | 0.00                  | 0.00             | 0.00                  | 0.00             | 0.00                  | 0.00                                    | 17. G.   | 6                                        |
| Т          | otal A&B                                                                                                    |                                                                       | 0.0                              | 0 0.0                 | 0.00             | 0.00                  | 0.00             | 8.00                  | 0.00             | 0.00                  | 0.00                                    | 0.00     | 1 0                                      |
| 1          | WR001                                                                                                    | Maintenance Adoption Subsidies - Title IV-E                           |                                  |                       |                  |                       |                  |                       |                  |                       |                                         | *        |                                          |
| 1          | MP000                                                                                                    | Non-Recurring Adoption Expenses                                       |                                  |                       |                  |                       |                  |                       |                  |                       |                                         |          |                                          |
| 1          | 39MAS                                                                                                    | Mantenance Adoption Subsidies - TANF                                  |                                  |                       |                  |                       |                  |                       |                  |                       |                                         |          | 1.1.1.1                                  |
|            | W0006                                                                                                    | Maintenance Adoption Subsidies - Other                                |                                  |                       |                  |                       | 1                | 1                     |                  |                       | 1                                       |          |                                          |
|            | KRE00                                                                                                    | Independent Living Services - Chalee Case Coordination - Eligible     |                                  |                       |                  |                       |                  |                       |                  |                       | 1                                       |          | 1.1.1.1.1.1.1.1.1.1.1.1.1.1.1.1.1.1.1.1. |
|            | KRLED                                                                                                    | Chatee Pre-Independent Living and Life Skills Senices - Eligible      |                                  |                       |                  |                       |                  |                       |                  |                       |                                         | 24       | 1 2                                      |
|            | KRA00                                                                                                    | EEC Allowance Payment (Chafee Elizable)                               |                                  |                       |                  |                       | 1                |                       |                  |                       |                                         |          | -                                        |
| -          | KRI00                                                                                                    | Independent Living Services - Challee Case Coordination - ineligible  |                                  |                       |                  | 1                     |                  | 1                     |                  | 1                     |                                         | -        |                                          |
| -          | KDI (0                                                                                                    | Chiles De leduced at Long and Like Chile Canada, Instable             |                                  |                       |                  |                       |                  |                       |                  |                       |                                         |          | 1                                        |
| -          | 10040                                                                                                    | Charles Pre-interprises Living and Life Skills Sentors - intergole    |                                  |                       |                  |                       |                  |                       | -                |                       |                                         |          | -                                        |
| -          | KNCAID                                                                                                    | (EFC Allowance Payment (Chalse Ineligible)                            |                                  |                       |                  |                       | -                | -                     | -                | -                     |                                         |          | -                                        |
|            | KRMCE                                                                                                    | Case Management Extended Foster Care                                  |                                  |                       |                  |                       | -                | -                     | -                | -                     | -                                       |          |                                          |
|            | EFCEH                                                                                                    | EFC Foster Home-Room & Board                                          |                                  |                       |                  |                       |                  |                       |                  |                       |                                         | -        | 10.00                                    |

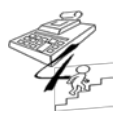

#### **REFERENCE GUIDE**

Created on May 1, 2015; Updated as of October 20, 2017

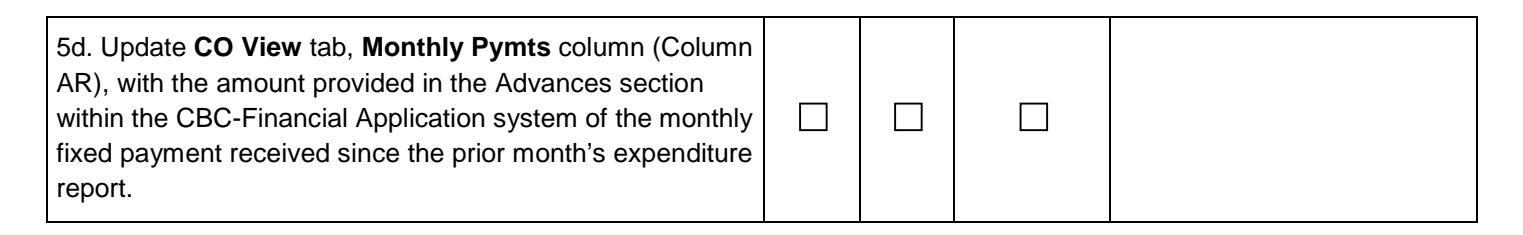

Enter the monthly advance payment amount from the Advances Tab within the CBC-Financial Application system in the CO View Tab of the CO View; see below:

| Save Can     | cel               |         |              |                |                                            |                        |               | Close Contract | 00          |                  |                 |               |                 |     |
|--------------|-------------------|---------|--------------|----------------|--------------------------------------------|------------------------|---------------|----------------|-------------|------------------|-----------------|---------------|-----------------|-----|
|              |                   |         |              |                |                                            |                        |               |                | )           | Fixed Payment    | Sch. Of Funds   |               |                 | Car |
| Information  | Vendor            | Funds   | Budget       | Expense        | Advances                                   | Carry Forward          | Tools         | Managers       | 10          | By Month         | 23,056,288.00   |               | ОК              |     |
| CROHILING CO |                   | 0570701 |              | Control of the | per se se se se se se se se se se se se se | - Second Second Second | The strengt   |                |             |                  |                 |               | 0.00            |     |
|              |                   |         |              |                |                                            | Amount                 |               |                |             | Month            | Monthy Pymts    | Cumulative    | Running Balance |     |
| 3            |                   |         |              | July 201       | 4                                          | 1.741.530.00           |               |                | 76          | Jul-14           | 1,741,530.00    | 1,741,530.00  | (5,575.76)      |     |
|              |                   |         |              | 2017 201       |                                            |                        |               | 2,7 12,000100  | 02          | Aug-14           | 1,741,530.00    | 3,483,060.00  | (352,160.78)    |     |
| 2            | August 2014       |         |              | 4              | 1,741,530.00                               |                        |               | 63             | Sep-14      | 1,888,816.60     | 5,371,876.60    | 38,881.19     |                 |     |
| 8            |                   |         |              | September 201  | 4                                          | 1,888,816.60           |               |                | 76          | Oct-14           | 1,888,816.60    | 7,260,693.20  | 42,708.03       |     |
|              |                   |         |              |                |                                            | 1,000,010,000          |               |                | 48 Nov-14   |                  | 1,888,816.60    | 9,149,509.80  | 158,638.15      |     |
| <i>2</i>     |                   |         |              | October 201    | 4                                          | 1,888,816.60           |               | 00 Dec-14      |             | 1,888,816.60     | 11,038,326.40   | 182,087.75    |                 |     |
| 2            |                   |         |              | November 201   | 4                                          | 1.888.816.60           |               |                | 93 Jan-15 1 |                  | 1,888,816.60    | 12,927,143.00 | 261,533.42      |     |
| -            |                   |         |              |                |                                            | 2,000,020.00           |               |                | 86 Feb-15   |                  | 1,888,816.60    | 14,815,959.60 | 407,352.16      |     |
| 9            |                   |         |              | December 201   | .4                                         |                        |               | 1,888,816.60   | 40          | Mar-15           | 1,888,816.60    | 16,704,776.20 | 451,810.36      |     |
| 6            |                   |         |              | January 201    | 5                                          |                        |               | 1,888,816.60   | 00          | Apr-15           | 1,888,816.60    | 18,593,592.80 | 0.00            |     |
| -            |                   |         |              | F-1            |                                            |                        |               |                | 00          | May-15           |                 | 18,593,592.80 | 0.00            |     |
|              | February 2015 1,8 |         | 1,888,816.60 | 00             | Jun-15                                     |                        | 18,593,592.80 | 0.00           |             |                  |                 |               |                 |     |
| 2            |                   |         |              | March 201      | 5                                          |                        |               | 1,888,816.60   | 4           | Total Paid       | 18 593 592 80   |               |                 |     |
| 3            |                   |         |              | April 201      | 5                                          |                        |               | 1,888,816.60   |             | Indicators / Ave | er. Cost PC 🥂 🚺 | 4             | ~               |     |

{Intentionally Left Blank}

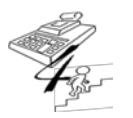

#### **REFERENCE GUIDE**

Created on May 1, 2015; Updated as of October 20, 2017

| Go to CO View Tab – Verify and Review Totals with the<br>CBC Monthly Actual Expenditure Report                                                                                                    | Yes | No | Not<br>Applicable | Comments |
|----------------------------------------------------------------------------------------------------|-----|----|-------------------|----------|
| 6a. Review the CO View for any significant increases and/or decreases by OCA from the previous months.                                                                                                    |     |    |                   |          |
| <b>If so,</b> can these increases and/or decreases be explained?<br>(For example, children in licensed out-of-home care<br>increased causing a significant increase in licensed out-of-<br>home costs.) Please provide an explanation.                                                                      |     |    |                   |          |
| If an OCA amount is being submitted as a negative<br>amount for the month, please have the CBC provide an<br>explanation for such occurrence.                                                                                                    |     |    |                   |          |
| <b>Please Note:</b> All correspondence with the CBC where the CBC has explained the identified significant increases, decreases, or negative amounts by OCA <b>must be</b> provided to the Office of CBC/ME Financial Accountability along with the Invoice / Monthly Actual Expenditure Report submission. |     |    |                   |          |
| Also, please note in the Comments section how the above<br>mentioned correspondence is being provided with the<br>current submission of the Invoice / Monthly Actual<br>Expenditure Report, as well as the file name, if applicable, of<br>the documented correspondence.                                   |     |    |                   |          |

Provide an explanation in the Comments section for any significant increases/decreases in monthly amounts by OCA. In addition, any negative monthly amount reported by OCA must be explained and described in the Comments section.

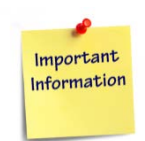

Significant increases and decreases are closely monitored by the Office of CBC/ME Financial Accountability. Therefore, in an effort to prevent duplicate questions from being asked, please provide the correspondence made with the CBC in which the CBC has explained significant increases, decreases, or negative amounts by OCA.

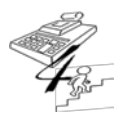

#### **REFERENCE GUIDE**

Created on May 1, 2015; Updated as of October 20, 2017

6b. Review and **approve** the expenditure report in the CBC-Financial Application system.

Indicates the Monthly Expenditure Report in the CBC-Financial Application system has been approved by the Contract Manager and is now ready for the Office of CBC/ME Financial Accountability to review and approve.

#### **Submission for Payment**

|                                                                                          | r   |    | r                 |          |
|------------------------------------------------------------------------------------------|-----|----|-------------------|----------|
| Finalizing the Process                                                                   | Yes | No | Not<br>Applicable | Comments |
| Five-line stamp the payment request cover letter, then sign and date to approve payment. |     |    |                   |          |

Indicates all the necessary dates have been entered for the five-line stamp placed on the invoice or cover letter by the Contract Manager.

| Prepare Summary of Contractual Services<br>Agreement/Purchase Order form located on the Florida<br>Accountability Contract Tracking System at: |  |  |
|----------------------------------------------------------------------------------------------------|--|--|
| https://facts.fldfs.com/Search/ContractualAgreement.aspx?<br>AgencyID=600000&ContractID=                                                       |  |  |
| Once at this website location, enter the CBC Lead<br>Agency's contract number after the = of the website<br>address.                           |  |  |

Prepare the Summary of Contractual Services Agreement/Purchase Order form.

| https://facts.fidfs.com/Search/C                                                                                      | ontractualAgreement.aspx?AgencyID                                                                | =600000&ContractID=                                                                 |                                                   | - 🔒 🖻                                |
|----------------------------------------------------------------------------------------------------|--------------------------------------------------------------------------------------------------|-------------------------------------------------------------------------------------|---------------------------------------------------|--------------------------------------|
| Eile Edit View Favorites Tools Help                                                                                   |                                                                                                  |                                                                                     |                                                   |                                      |
| 🔆 Favorites   🎲 🖃 NACAC Adoption Subsi                                                                                | d NACAC Adoption Subsidy                                                                         | Home Florida Departmen                                                              | 5 Create Better Write                             | rs Writ 🔯 State University System    |
| 88 • 😰 CBC Financial Appli 😰 https://facts                                                                            | fidfs.co 🚺 Free Templates for                                                                    | https://facts.fidfs.co                                                              | https://facts.fldfs ×                             | 5a                                   |
| SUMMARY OF CONTR                                                                                                    | ACTUAL SERVICI                                                                                   | ES AGREEMEN                                                                         | т                                                 |                                      |
| OLO/Department:                                                                                                    |                                                                                                  | Agency Contact:                                                                     |                                                   |                                      |
| FLAIR Contract #:                                                                                                    |                                                                                                  | Telephone #:                                                                        |                                                   |                                      |
| Agency Contract #:                                                                                                    |                                                                                                  |                                                                                     |                                                   |                                      |
| Contractor/Vendor/Payee:                                                                                              |                                                                                                  |                                                                                     |                                                   |                                      |
| Original Contract<br>Amount:                                                                                          | Total Contrac<br>Amount:                                                                         | it i                                                                                | Contract<br>Type:                                 |                                      |
| Contract Start Date:                                                                                                  |                                                                                                  | Contract End Date                                                                   | 4                                                 |                                      |
| Contract Last Signed Date:                                                                                            |                                                                                                  |                                                                                     | Advanced Fund                                     | led:                                 |
| METHOD OF PROCUREMENT:                                                                                                |                                                                                                  |                                                                                     |                                                   |                                      |
| AGENCY REFERENCE #:                                                                                                   |                                                                                                  |                                                                                     |                                                   |                                      |
| Invoice Number:                                                                                                    |                                                                                                  | Invoice Period:                                                                     |                                                   |                                      |
| <b>Total Amount of Previous Paymen</b>                                                                                | nts:                                                                                             |                                                                                     |                                                   |                                      |
| CONTRACT MANAGER CERTIFIC                                                                                             | ATION:                                                                                           |                                                                                     |                                                   |                                      |
| I certify, by evidence of my signature<br>satisfactorily received and payment<br>require additional documentation and | e, the information on this for<br>is now due. I understand that<br>d/or to conduct periodic post | m is true and correct; the<br>at the office of the State<br>-audits of any agreemen | e goods and servic<br>Financial Officer r<br>Its. | es have been<br>eserves the right to |
| Contract Manager Name printed:                                                                                        |                                                                                                  |                                                                                     |                                                   |                                      |
| Contract Manager Classification                                                                                       |                                                                                                  |                                                                                     | Datas                                             |                                      |

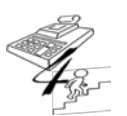

#### **REFERENCE GUIDE**

Created on May 1, 2015; Updated as of October 20, 2017

| Remove any passwords from the files, documents, and spreadsheets being emailed to the Office of CBC/ME Financial Accountability. |  |  |  |  |  |
|----------------------------------------------------------------------------------------------------|--|--|--|--|--|
|----------------------------------------------------------------------------------------------------|--|--|--|--|--|

When sending emails from DCF staff to DCF staff using the "myflfamilies.com" email address, protecting attached files using password protections within the file itself is not necessary.

| Scan any completed Invoice documentation with signatures to create an electronic file |  |  |  |
|---------------------------------------------------------------------------------------|--|--|--|
| signatures to create an electronic file.                                              |  |  |  |

Only documentation with signatures should be scanned and submitted as an Adobe file.

Submit all other documents, as applicable, in the exact file/format listed on Page 8 of the Monthly CBC Invoice Review Checklist to the various DCF / Headquarters staff provided in the Comments section of Page 7. *Note: Please* <u>do not</u> scan these documents and send as one Adobe file.

{Intentionally Left Blank}

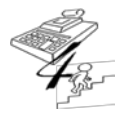

**REFERENCE GUIDE** 

Created on May 1, 2015; Updated as of October 20, 2017

#### Year-End Activities are completed when the Final Expenditure Report has been submitted by the CBC to the Department

#### **Year-End Activities**

Please Note: It is recommended that the review for Data Elements 9e. – 9g. begin in April, continuing through to the Final Expenditure Report, to allow time to process any identified corrections needed through FSFN.

| Action Steps                                                                                                    | Yes | No | Not<br>Applicable | Comments |
|----------------------------------------------------------------------------------------------------|-----|----|-------------------|----------|
| 9a. Verify the Final Expenditure Report's amounts by OCA match the sum of the amounts by OCA in the CBC-<br>Financial Application system. <i>If the amounts do not match, please return the Final Expenditure Report back to the CBC for corrections. In the Comments section, document when corrections are needed and the date in which the Final Expenditure Report was returned back to the CBC for corrections.</i> |     |    |                   |          |
| <b>To do this,</b> Export the amounts from the CBC-FA System then manually add the June reported expenditures. Compare these totals to the Final Expenditure Report.                                                                                                    |     |    |                   |          |
| <b>Please Note:</b> Until 'Yes' can be answered here, 9b. – 9d. cannot be completed; however, depending on the outcomes of 9b. – 9d., a new Final Expenditure Report may be required. If this is the case, 9a. will need to be documented indicating what caused the CBC to submit a new Final Expenditure Report.                                                                                                    |     |    |                   |          |

When reviewing the completed and submitted Final Expenditure Report, make sure that the amounts by OCA equal the amounts by OCA in the CBC-Financial Application system. If these amounts by OCA do not equal, **return the Final Expenditure Report to the CBC for correction**. Remind the CBC that the Final Expenditure Report is expected to equal each year-to-date amount by OCA recorded in the CBC-Financial Application system. If multiple attempts are made by the CBC in determining the amounts by OCA for the Final Expenditure Report, inquire to the CBC of the documentation used to complete this report and assist in checking each monthly amount within the CBC-Financial Application system to determine if a difference can be found.

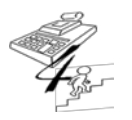

#### **REFERENCE GUIDE**

Created on May 1, 2015; Updated as of October 20, 2017

From the Tools option within the CBC-FA System, select 'Query Tool', which looks like:

|                                                                                              | – 0 ×                                                   |
|----------------------------------------------------------------------------------------------|---------------------------------------------------------|
| 🗲 🕀 🎯 https://finmgt.dcf.state.fl.us/CBCManager/Main                                         | <b>- ▲ c</b> Search ・ ・ ・ ・ ・ ・ ・ ・ ・ ・ ・ ・ ・ ・ ・ ・ ・ ・ |
| CBC Financial Application ×                                                                  |                                                         |
| File Edit View Favorites Tools Help                                                          | 🗙 📆 Convert 👻 👼 Select                                  |
| 🦄 🔻 🖾 👻 🖃 👻 Page 🖛 Safety 🖛 Tools 🕶 🔞 🖛 💭 🎲 🖏                                                |                                                         |
| CBC Financial Application                                                                    | DC7 Web Systems Portal                                  |
| This application is supported and maintained by Financial Management, Internal Systems unit. |                                                         |
| Main Tools Manage Security SignOut                                                           |                                                         |
| Query Tool                                                                                   |                                                         |
| Contract List Show Closed Contracts                                                          |                                                         |

Then using the screenshot below, enter the same information as shown below, except make sure the contract number of the CBC being reviewed is entered in the Example data field and the appropriate FY is entered, clicking on the 'Add' button after each entry, then click on the 'Run' button.

| CBC Financial Application This application is supported and maintained by Financial Management, Internal Systems unit. Main Torols, Management, Science Unit |                        | DCT Web Systems Portal |
|----------------------------------------------------------------------------------------------------|------------------------|------------------------|
| Field     Operator     Example       [Select One]     [Select One]     [Select One]       Field rear = 2017     Contract = BJ101                             | Add<br>Delete<br>Reaet |                        |

Once the 'Run' button is selected, the YTD expenditures for the CBC will be displayed. Once displayed, click on the 'Export to Excel' button.

|                                                | ncial Applicatio                                                               | n                                                                                                    |                                                                        |                                                                                                    |                                                                  |                                                                    | DC7 W                                                   | eb Systems Port                                               |
|------------------------------------------------|--------------------------------------------------------------------------------|----------------------------------------------------------------------------------------------------|------------------------------------------------------------------------|----------------------------------------------------------------------------------------------------|------------------------------------------------------------------|--------------------------------------------------------------------|---------------------------------------------------------|---------------------------------------------------------------|
| in Tools                                       | Manage Security                                                                | SignOut                                                                                                    |                                                                        |                                                                                                    |                                                                  |                                                                    |                                                         |                                                               |
| Query Too                                      | ы                                                                              |                                                                                                    |                                                                        |                                                                                                    |                                                                  |                                                                    |                                                         |                                                               |
| Target<br>Rollup                               | Table: Expenditure<br>Level: Expenditure                                       | ×<br>×                                                                                                    |                                                                        |                                                                                                    |                                                                  |                                                                    |                                                         |                                                               |
| [Select C                                      | Field Oper                                                                     | ator Example                                                                                                    |                                                                        | Add                                                                                                    |                                                                  |                                                                    |                                                         |                                                               |
| Eiscal Ye                                      | ar = 2017                                                                      |                                                                                                    |                                                                        | Delete                                                                                                    |                                                                  |                                                                    |                                                         |                                                               |
| Contract                                       | = BJ101                                                                        |                                                                                                    |                                                                        | Reset                                                                                                    |                                                                  |                                                                    |                                                         |                                                               |
|                                                |                                                                                |                                                                                                    |                                                                        |                                                                                                    |                                                                  |                                                                    |                                                         |                                                               |
|                                                |                                                                                |                                                                                                    |                                                                        |                                                                                                    |                                                                  |                                                                    |                                                         |                                                               |
|                                                |                                                                                |                                                                                                    |                                                                        | Run                                                                                                    |                                                                  |                                                                    |                                                         |                                                               |
|                                                |                                                                                |                                                                                                    |                                                                        | Run                                                                                                    |                                                                  |                                                                    |                                                         |                                                               |
| sults                                          |                                                                                |                                                                                                    |                                                                        | Run                                                                                                    |                                                                  |                                                                    |                                                         | Export to Excel                                               |
| ults<br>Contract                               | End Date                                                                       | Vendor Name                                                                                                    | Month                                                                  | Run                                                                                                    | Amount                                                           | Admin Cost                                                         | Carried Forward                                         | Export to Excel<br>Adjustment                                 |
| ults<br>Contract<br>101                        | End Date<br>06/30/2021                                                         | Vendor Name<br>Big Bend Community Based<br>Care,                                                                                                    | Month<br>July 2016                                                     | Run<br>Title<br>Child Placing Agency                                                                                                    | Amount 0.00                                                      | Admin Cost<br>0.00                                                 | Carried Forward<br>0.00                                 | Export to Excel<br>Adjustment<br>0,00                         |
| ults<br>Contract<br>01<br>01                   | End Date<br>06/30/2021<br>06/30/2021                                           | Vendor Name<br>Big Bend Community Based<br>Care,<br>Big Bend Community Based<br>Care,                                                                                                    | Month<br>July 2016<br>July 2016                                        | Run<br>Title<br>Child Placing Agency<br>Dependency Case Management                                                                                                    | Amount<br>0.00<br>835,386.28                                     | Admin Cost<br>0.00<br>82,585.23                                    | Carried Forward<br>0.00<br>0.00                         | Export to Excel<br>Adjustment<br>0.00<br>0.00                 |
| ults<br>Contract<br>01<br>01<br>01             | End Date<br>06/30/2021<br>06/30/2021<br>06/30/2021                             | Verder Name<br>Big Bend Community Based<br>Care,<br>Big Bend Community Based<br>Care,<br>Big Bend Community Based<br>Care,                                                                           | Month<br>July 2016<br>July 2016<br>July 2016                           | Run<br>Title<br>Child Placing Agency<br>Dependency Case Management<br>Adoption Support Services                                                                                                    | Amount<br>0.00<br>835,386.28<br>112,645.74                       | Admin Cost<br>0.00<br>82,585.23<br>11,136.01                       | Carried Forward<br>0.00<br>0.00<br>0.00                 | Export to Excel<br>Adjustment<br>0.00<br>0.00<br>0.00         |
| ults<br>Contract<br>01<br>01<br>01<br>01       | End Date<br>06/30/2021<br>06/30/2021<br>06/30/2021<br>06/30/2021               | Vendor Name<br>Big Bend Community Based<br>Care,<br>Big Bend Community Based<br>Care,<br>Big Bend Community Based<br>Care,<br>Big Bend Community Based<br>Care,                                      | Month<br>July 2016<br>July 2016<br>July 2016<br>July 2016              | Trile           Child Placing Agency           Dependency Case Management           Adoption Support Services           Adoption Support Services           Adoption Steps Pre-Adoptive and Post-<br>Adoptive (FSN Only)                              | Amount<br>0.00<br>835,386.28<br>112,645,74<br>0.00               | Admin Cost<br>0.00<br>82,585.23<br>11,136.01<br>0.00               | Carried Forward<br>0.00<br>0.00<br>0.00<br>0.00         | Export to Excel<br>Adjustment<br>0.00<br>0.00<br>0.00         |
| ults<br>Contract<br>01<br>01<br>01<br>01<br>01 | End Date<br>06/30/2021<br>06/30/2021<br>06/30/2021<br>06/30/2021<br>06/30/2021 | Vender Name<br>Big Bend Community Based<br>Care,<br>Big Bend Community Based<br>Care,<br>Big Bend Community Based<br>Care,<br>Big Bend Community Based<br>Care,<br>Big Bend Community Based<br>Care, | Month<br>July 2016<br>July 2016<br>July 2016<br>July 2016<br>July 2016 | Title           Child Placing Agency           Dependency Case Management           Adoption Support Services           Adoption Support Services - Pre-Adoptive and Post-<br>Adoptive (FSN Only)           Prevention Services - Non Dependent Child | Amount<br>0.00<br>835,386.28<br>112,645.74<br>0.00<br>151,653.95 | Admin Cost<br>0.00<br>82,585.23<br>111,136.01<br>0.00<br>14,992.32 | Carried Forward<br>0.00<br>0.00<br>0.00<br>0.00<br>0.00 | Export to Excel<br>Adjustment<br>0.00<br>0.00<br>0.00<br>0.00 |

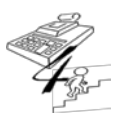

#### **REFERENCE GUIDE**

Created on May 1, 2015; Updated as of October 20, 2017

Once the 'Export to Excel' button is clicked, a downloaded file banner is displayed. From here, there is the option to directly 'Save' the file to a folder or 'Open' the file.

| itation is suppo<br>n Tools        | 1C1ALAppl1CAt10<br>red and maintained by Planetal Ma<br>Manage Security                     | DD<br>magement, Internal Systems unit.<br>SignOut                                                                                                    |                                                           |                                                                                                    |                                                    |                                                      | DC7 We                                          | b Systems Por                                         |
|------------------------------------|---------------------------------------------------------------------------------------------|----------------------------------------------------------------------------------------------------|-----------------------------------------------------------|----------------------------------------------------------------------------------------------------|----------------------------------------------------|------------------------------------------------------|-------------------------------------------------|-------------------------------------------------------|
| Juery Too                          | 1                                                                                           |                                                                                                    |                                                           |                                                                                                    |                                                    |                                                      |                                                 |                                                       |
| Target<br>Rollup                   | Table: Expenditure<br>Level: Expenditure                                                    | ×                                                                                                    |                                                           |                                                                                                    |                                                    |                                                      |                                                 |                                                       |
| [Select C<br>Fiscal Ye<br>Contract | Field     Open       inej     Iselect       ar = 2017     Iselect       = BJ101     Iselect | rator Example                                                                                                    |                                                           | Add Delete<br>Reset                                                                                                    |                                                    |                                                      |                                                 |                                                       |
|                                    |                                                                                             |                                                                                                    |                                                           |                                                                                                    |                                                    |                                                      |                                                 |                                                       |
| lts<br>Contract                    | End Date                                                                                    | Vendor Name                                                                                                    | Month                                                     | Title                                                                                                    | Amount                                             | Admin Cost                                           | Carried Forward                                 | Export to Excel<br>Adjustment                         |
| lts<br>Contract<br>1               | End Date<br>06/30/2021                                                                      | Vendor Name<br>Big Bend Community Based<br>Care,                                                                                                    | Month<br>July 2016                                        | Title<br>Child Placing Agency                                                                                                    | Amount 0.00                                        | Admin Cost<br>0.00                                   | Carried Forward<br>0.00                         | Export to Excel<br>Adjustment<br>0.00                 |
| lts<br>Contract<br>1<br>1          | End Date<br>06/30/2021<br>06/30/2021                                                        | Vendor Name<br>Big Bend Community Based<br>Care,<br>Big Bend Community Based<br>Care,                                                                           | Month<br>July 2016<br>July 2016                           | Title Child Placing Agency Dependency Case Management                                                                                                    | Amount<br>0.00<br>835,386.28                       | Admin Cost<br>0.00<br>82,585.23                      | Carried Forward<br>0.00<br>0.00                 | Export to Excel<br>Adjustment<br>0.00                 |
| lts<br>Contract<br>1<br>1          | End Date<br>06/30/2021<br>06/30/2021<br>06/30/2021                                          | Vendor Name<br>Big Bend Community Based<br>Care,<br>Big Bend Community Based<br>Care,<br>Big Bend Community Based<br>Care,                                      | Month<br>July 2016<br>July 2016<br>July 2016              | Title Child Placing Agency Dependency Case Management Adoption Support Services                                                                                                    | Amount<br>0.00<br>835,386.28<br>112,645.74         | Admin Cost<br>0.00<br>82,585.23<br>11,136.01         | Carried Forward<br>0.00<br>0.00<br>0.00         | Export to Excel<br>Adjustment<br>0.00<br>0.00         |
| Its<br>Contract<br>1<br>1<br>1     | End Date<br>06/30/2021<br>06/30/2021<br>06/30/2021<br>06/30/2021                            | Vendor Name<br>Big Bend Community Based<br>Care,<br>Big Bend Community Based<br>Care,<br>Big Bend Community Based<br>Care,<br>Big Bend Community Based<br>Care, | Month<br>July 2016<br>July 2016<br>July 2016<br>July 2016 | Title           Child Placing Agency           Dependency Case Management           Adoption Support Services           Adoption Support Services - Pre-Adoptive and Post-<br>Adoptive (FSN Only) | Amount<br>0.00<br>835,386.28<br>112,645.74<br>0.00 | Admin Cost<br>0.00<br>82,585.23<br>11,136.01<br>0.00 | Carried Forward<br>0.00<br>0.00<br>0.00<br>0.00 | Export to Excel<br>Adjustment<br>0.00<br>0.00<br>0.00 |

If opening directly, the file opens in an Excel spreadsheet; from here the data can be sorted and summed by OCA.

|   | File  | Home       | Insert Page     | Layout Formu         | las Data F         | Review View 🛛 Tell me                | what you want to do           |                |                                                   |   |
|---|-------|------------|-----------------|----------------------|--------------------|--------------------------------------|-------------------------------|----------------|---------------------------------------------------|---|
| • | PROT  | ECTED VIEW | Be careful—file | es from the Internet | can contain viruse | s. Unless you need to edit, it's saf | er to stay in Protected View. | Enable Editing | :                                                 | × |
| Н | 26    | <b>*</b> : | × ✓             | fx State Fund        | ded Chafee Educ    | ation & Voucher Program - S          | cholarship (Chafee ETV Eli    | jible)         |                                                   | * |
|   |       | А          | В               | с                    | D                  | E                                    | F                             | G              | Н                                                 | 4 |
| 1 | Fisca | al Year    | Contract        | Begin Date           | End Date           | Vendor Name                          | Month                         | Approval Date  | Title                                             |   |
| 2 | FY 20 | 016-2017   | BJ101           | 07/01/2011           | 06/30/2021         | Big Bend Community                   | Based Care, 20160             | 7 08/31/2016   | Child Placing Agency                              |   |
| 3 | FY 20 | 016-2017   | BJ101           | 07/01/2011           | 06/30/2021         | Big Bend Community                   | Based Care, 20160             | 7 08/31/2016   | Dependency Case Management                        |   |
| 4 | FY 20 | 016-2017   | BJ101           | 07/01/2011           | 06/30/2021         | Big Bend Community                   | Based Care, 20160             | 7 08/31/2016   | Adoption Support Services                         |   |
| 5 | FY 20 | 016-2017   | BJ101           | 07/01/2011           | 06/30/2021         | Big Bend Community                   | Based Care, 20160             | 7 08/31/2016   | Adoption Support Services - Pre-Adoptive and Post |   |
| 6 | FY 20 | 016-2017   | BJ101           | 07/01/2011           | 06/30/2021         | Big Bend Community                   | Based Care, 20160             | 7 08/31/2016   | Prevention Services - Non Dependent Child         |   |
| 7 | EV 20 | 116-2017   | B.T101          | 07/01/2011           | 06/30/2021         | Big Band Community                   | Basad Cara 20160              | 7 08/31/2016   | Dravention Services - Non Dependent Child (FSFN ( |   |

| Subtotal                                                                                                    | ?  | ×      |
|----------------------------------------------------------------------------------------------------|----|--------|
| <u>A</u> t each change in:                                                                                                    |    |        |
| OCAs                                                                                                    |    | $\sim$ |
| Use function:                                                                                                    |    |        |
| Sum                                                                                                    |    | $\sim$ |
| A <u>d</u> d subtotal to:                                                                                                    |    |        |
| Approval Date                                                                                                    |    | ^      |
| Amount                                                                                                    |    |        |
| Carried Forward                                                                                                    |    |        |
| Adjustments                                                                                                    |    | ~      |
| <ul> <li>✓ Replace <u>c</u>urrent subtotals</li> <li>☐ <u>P</u>age break between groups</li> <li>✓ <u>S</u>ummary below data</li> </ul> |    |        |
| Remove All OK                                                                                                    | Ca | ancel  |

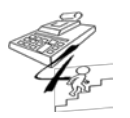

#### **REFERENCE GUIDE**

Created on May 1, 2015; Updated as of October 20, 2017

When determining if the amounts from the export match the YTD amounts on the Final Expenditure Report, make sure to calculate the below subtotal amounts by OCA using the following formula:

Amount Column – Carry Forward Amount Column + June Expenditure Report Amount

| File Home Insert Page Layout Formulas Data Review View $Q$ Tell me what you want to do                                                                                                    |                                                                                     |                                          |                                               | A Share     |
|----------------------------------------------------------------------------------------------------|-------------------------------------------------------------------------------------|------------------------------------------|-----------------------------------------------|-------------|
| Image: Trom Access Get External Data Get External Data Get External Da | ash Fill Ito Conse<br>move Duplicates Relati<br>ata Validation * Anna<br>Data Tools | olidate<br>onships<br>ge Data Model<br>F | -If Forecast<br>is > Sheet<br>orecast Outline | - E<br>     |
| H241 $\bullet$ : $\times \checkmark f_{\pi}$                                                                                                    |                                                                                     |                                          |                                               | ~           |
| 123 Н                                                                                                    |                                                                                     | J                                        | к                                             | 1.          |
| 1 Title                                                                                                    | Amount                                                                              | Admin Cost                               | Carried Forward                               | Adjust      |
| - 228                                                                                                    | 0.00                                                                                | 0.00                                     | 0.00                                          |             |
| - 229 Dependency Case Management                                                                                                    | 835,386.28                                                                          | 82,585.23                                | 0.00                                          |             |
| · 230 Dependency Case Management                                                                                                    | 1,202,086.98                                                                        | 97,709.64                                | 0.00                                          |             |
| · 231 Dependency Case Management                                                                                                    | 935,348.01                                                                          | 89,241.04                                | 0.00                                          |             |
| · 232 Dependency Case Management                                                                                                    | 1,097,694.47                                                                        | 103,265.14                               | 0.00                                          |             |
| 233 Dependency Case Management                                                                                                    | 1,022,324.05                                                                        | 90,672.83                                | 10,900.00                                     |             |
| · 234 Dependency Case Management                                                                                                    | 1,004,629.49                                                                        | 88,361.99                                | 0.00                                          |             |
| · 235 Dependency Case Management                                                                                                    | 1,121,351.48                                                                        | 95,366.56                                | 0.00                                          |             |
| · 236 Dependency Case Management                                                                                                    | 1,040,475.73                                                                        | 114,555.33                               | 0.00                                          |             |
| · 237 Dependency Case Management                                                                                                    | 977,514.50                                                                          | 86,235.46                                | 0.00                                          |             |
| · 238 Dependency Case Management                                                                                                    | 1,035,242.39                                                                        | 94,634.73                                | 0.00                                          |             |
| 239 Dependency Case Management                                                                                                    | 977,637.29                                                                          | 91,500.78                                | 0.00                                          |             |
| · 240 Dependency Case Management                                                                                                    | 1,090,525.22                                                                        | 131,154.65                               | 0.00                                          |             |
| - 241                                                                                                    | 12,340,215.89                                                                       | 1,165,283.38                             | 10,900.00                                     |             |
| · 242 CW Services Training - Case Manager Salaries - In Training                                                                                                    | 0.00                                                                                | 0.00                                     | 0.00                                          | 1           |
| · 243 CW Services Training - Case Manager Salaries - In Training                                                                                                    | 37,035.86                                                                           | 0.00                                     | 0.00                                          |             |
| · 244 CW Services Training - Case Manager Salaries - In Training                                                                                                    | 87,251.27                                                                           | 0.00                                     | 0.00                                          |             |
| · 245 CW Services Training - Case Manager Salaries - In Training                                                                                                    | 0.00                                                                                | 0.00                                     | 0.00                                          |             |
| · 246 CW Services Training - Case Manager Salaries - In Training                                                                                                    | 27,893.26                                                                           | 0.00                                     | 0.00                                          |             |
| · 247 CW Services Training - Case Manager Salaries - In Training                                                                                                    | 18,931.04                                                                           | 0.00                                     | 0.00                                          |             |
| · 248 CW Services Training - Case Manager Salaries - In Training                                                                                                    | 13,663.06                                                                           | 0.00                                     | 0.00                                          | _           |
| 10 01 0000 0000 maising - Case Manager Calarias - In Mesising                                                                                                    | 0.00                                                                                | 0.00                                     | 0.00                                          | · · · · · · |
| Sheet (+) : (                                                                                                    |                                                                                     |                                          |                                               | •           |
| Ready Average: 450546                                                                                                    | 6.423 Count: 3 Sum: 135                                                             | 16399.27 🏢 🗐                             |                                               | + 100%      |

{Intentionally Left Blank}

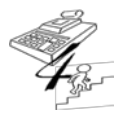

#### **REFERENCE GUIDE**

Created on May 1, 2015; Updated as of October 20, 2017

| 9b. Once the June expenditures have been entered in the CO View maintained by the Contract Manager, are there any June reported OCA amounts which <b>exceed 45%</b> of the OCA's Allocated Amount (the amount allocated on the SoF)?                                                                                                    |  |  |
|----------------------------------------------------------------------------------------------------|--|--|
| <b>If yes,</b> please make sure the CBC has provided written justification as to why the increased amount of the OCA's expenditure is being reported in June, which of the original OCA, if any, is being reduced, and <u>email the Office of CBC/ME Financial Accountability (OFA)</u> to find out what additional documentation will be required before the June Actual Expenditure Report is accepted in the CBC-FA System. |  |  |
| Please email OFA at:                                                                                                    |  |  |
| HQW.CFO.Fiscal.Accountability@myflfamilies.com                                                                                                    |  |  |
| <b>Example:</b> SFY XX-XX's OCA WAYSS was budgeted \$350,000 in the SoF, and the CBC has reported \$243,000 to this OCA on the June Actual Expenditure Report. (\$243,000/\$350,000 = 69%) Since the June expenditure for this OCA exceeds 45% of the allocated amount, additional information <b>must be</b> obtained.                                                                                                    |  |  |

This is only required for the OCAs located in Section C of the SoF.

| 9c. Verify the Final Expenditure Report's amounts by OCA do not have a year-to-date negative amount.<br>If so, please provide an explanation for such negative amounts from the CBC. |  |  |  |  |
|----------------------------------------------------------------------------------------------------|--|--|--|--|
|----------------------------------------------------------------------------------------------------|--|--|--|--|

Any OCA with a final <u>negative expenditure</u> amount means that during the year, credits were applied to the OCA for expenditures that occurred prior to the current fiscal year. An explanation **is required** for any OCA resulting in a year-to-date negative amount.

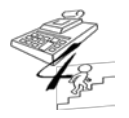

#### **REFERENCE GUIDE**

Created on May 1, 2015; Updated as of October 20, 2017

| 9d. Verify the YTD Tab, Column E within the FSFN to CBC Expenditure Report Reconciliation Template <u>equals</u> the CBC's Final Expenditure Report by OCA. |  |  |  |  |
|----------------------------------------------------------------------------------------------------|--|--|--|--|
|----------------------------------------------------------------------------------------------------|--|--|--|--|

Using the June submitted FSFN to CBC Expenditure Report Reconciliation Template, go to the YTD Tab, Column E and verify that the YTD amounts equal the amounts being reported on the Final Expenditure Report.

**Note:** If these amounts do not match, please return the FSFN to CBC Expenditure Report Reconciliation Template back to the CBC for correction. This does not have to stop the review process for the Year-End Activities, but the reconciliation template does need to be corrected prior to the approval of the June Actual Expenditure Report in the CBC-FA System.

| 9e. Using the Tableau Monitoring Reports website at:                                                                               |  |  |  |
|----------------------------------------------------------------------------------------------------|--|--|--|
| https://tableau.dcf.state.fl.us/#/site/Administration/workboo<br>ks/1229/views                                                     |  |  |  |
| Looking at the 'Non Recurring Adoption Expenses' Report for OCA MP000 (Non-Recurring Adoption Expenses):                           |  |  |  |
| <ul> <li>Verify there are no duplicate payments by child; and</li> <li>Verify payments do not exceed \$1,000 per child.</li> </ul> |  |  |  |

Please see pages 22 – 24 for detailed instructions needed to query the FY and the CBC being reviewed. Using the 'Non Recurring Adoption Expenses' Report, verify the OCA MP000:

- 1. Equals the year-to-date annual amount reported by the CBC on the Final Expenditure Report *(This is done only when the Final Expenditure Report is submitted)*;
- There are no duplicate payments by child. This can be completed by sorting the file by FSFN Person ID to look for multiple payment rows (*This should be done in April prior to the submission of the Final Expenditure Report*);
- 3. Verifying payments do not exceed \$1,000 per child (*This should be done in April prior to the submission of the Final Expenditure Report*); and
- 4. Each child is under 18 years of age (*This should be done in April prior to the submission of the Final Expenditure Report*).

**Exception:** This non-recurring expense can be claimed for an adopted child within three (3) months of the adoption being finalized; therefore, if a child is adopted close to his/her 18<sup>th</sup> birthday, a payment made be recorded to OCA MP000 one month, or even two months, after the adopted child turns 18.

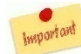

Remember, Person ID is different than Payee ID or Provider ID in FSFN. 🦻

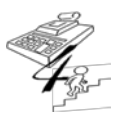

#### **REFERENCE GUIDE**

Created on May 1, 2015; Updated as of October 20, 2017

If any of the above items are discovered, **the Final Expenditure Report must be returned to the CBC for correction**. In addition to returning the Final Expenditure Report to the CBC, adjustments within FSFN <u>must</u> be made and the CBC must inform the Contract Manager when such adjustments will occur. However, if a review of these expenditures begins in April, the hope is these items, if applicable, can be identified prior to the submission of the Final Expenditure Report.

| 9f. Using the Tableau Monitoring Reports website at:<br>https://tableau.dcf.state.fl.us/#/site/Administration/workboo<br>ks/1229/views                                                                                                    |  |  |
|----------------------------------------------------------------------------------------------------|--|--|
| Looking at the 'Chafee and Chafee ETV PESS Payments'<br>Report, verify that Chafee OCAs (CHFSS, CHPES) and<br>the Chafee Education & Training Voucher OCAs (ETVSS,<br>ETVAF, and ETVPS) do not both benefit the same child<br>during the state fiscal year. |  |  |

If all corrections have been made to any unallowable expenditure discovered in Section 4m., then the next review of the Road-To-Independence / Independent Living Programs remaining is to verify no FSFN Person ID received a payment from both a Chafee and Chafee ETV OCA during the same state fiscal year.

Using the 'Chafee and Chafee ETV PESS Payments' Report, verify that these OCAs are:

- 1. Equal to the OCA year-to-date annual amounts reported by the CBC on the Final Expenditure Report *(This is done only when the Final Expenditure Report is submitted)*; and
- 2. Not being used as payments provided to the same FSFN Person ID. This can be completed by sorting the file by FSFN Person ID to look for multiple payment rows and the OCAs these payments are being coded to *(This should be done in April prior to the submission of the Final Expenditure Report)*.

| 9g. Using the Tableau Monitoring Reports website at:<br>https://tableau.dcf.state.fl.us/#/site/Administration/workboo<br>ks/1229/views                                                                                                    |  |  |
|----------------------------------------------------------------------------------------------------|--|--|
| Using the 'EFC, IL, and RTI Payments' Report, verify that<br>OCAs specific to the Extended Foster Care, Road-To-<br>Independence, and Independent Living Programs do not<br>benefit the same child during the same Payment Service<br>Dates. |  |  |
| Note: Please see Pages 6 and 7 for Programs' OCAs.                                                                                                    |  |  |

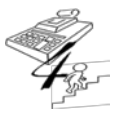

**REFERENCE GUIDE** 

Created on May 1, 2015; Updated as of October 20, 2017

The final review of the Extended Foster Care / Road-To-Independence / Independent Living Programs remaining is to verify no FSFN Person ID received a payment from two or more programs during the same Payment Service Dates.

Using the 'EFC, IL, and RTI Payments' Report, verify these programs and OCAs within them are:

- 1. Equal to the OCA year-to-date annual amounts reported by the CBC on the Final Expenditure Report (*This is done only when the Final Expenditure Report is submitted*); and
- 3. Not being used as payments provided to the same FSFN Person ID during the same Payment Service Dates. This can be completed by sorting the file by FSFN Person ID, Payment Begin Date, Payment End Date, and OCA, respectively, to look for multiple payments between programs during the same payment dates (*This should be done in April prior to the submission of the Final Expenditure Report*).

\*Please go to pages 24 – 26 of this document for a list of OCAs by Program.

{Intentionally Left Blank}

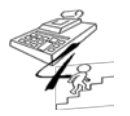

#### **REFERENCE GUIDE**

Created on May 1, 2015; Updated as of October 20, 2017

#### **Final Completion and Signature**

Once all elements have been completed within the checklist, the checklist is ready to be signed and dated.

For the checklist completed by the Contract Manager by hand, please sign and date Page 9 of the checklist and scan to an Adobe format/file.

For the checklist completed by the Contract Manager electronically within Word, please sign and date Page 9 of the checklist electronically.

In order to set your credentials to the signature block for your saved Monthly CBC Invoice Review Checklist, please follow these first steps:

1. Click on the 'X' to open the text box;

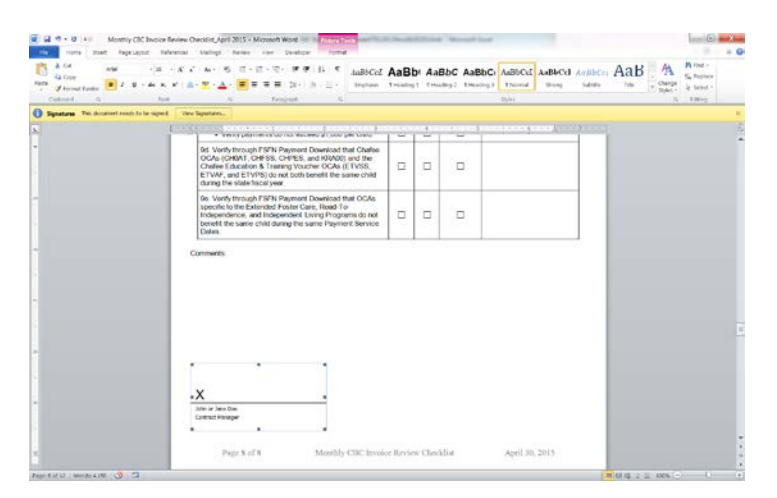

2. Right click within the text box, choose 'Signature Setup';

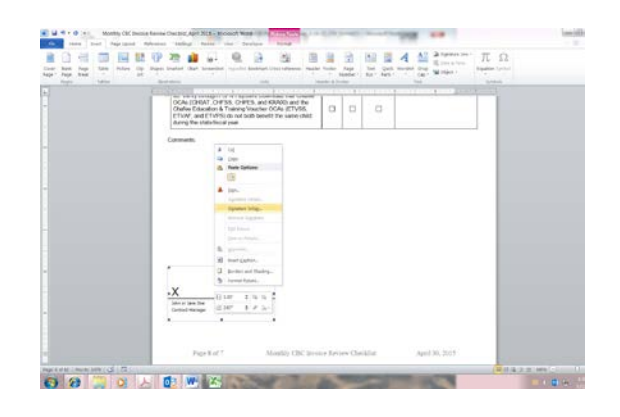

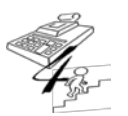

#### **REFERENCE GUIDE**

Created on May 1, 2015; Updated as of October 20, 2017

3. Update signer and signer's email address, click on the 'OK' button;

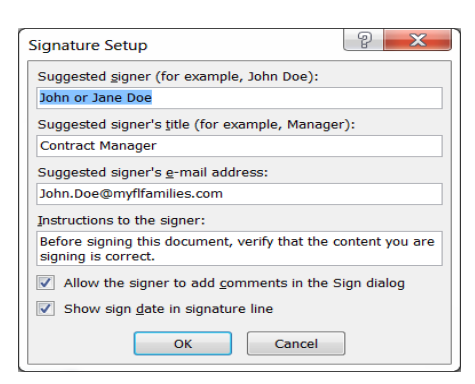

To sign and date the checklist electronically:

1. Click on the 'X' to open the text box;

| Image: Second Second | we Checkled Agent 2015 - Marsonit Wood $\sim$ Anthree Team<br>one Makings Ensure View Densinger $\sim$ Anthree Team<br>$K \propto^2 A_{22} + \frac{10}{2}$ ( $B + \frac{10}{2} + \frac{10}{2} + \frac{10}{2} + \frac{10}{2} + \frac{10}{2}$ ) $= \frac{10}{2}$ ( $B + \frac{10}{2} + \frac{10}{2} + \frac{10}{2} + \frac{10}{2}$ ) Brighters | AaBt     | ) Aal | BbC AaBbC | Ci AaBbCel AaBb | Cel AsibbCc<br>9 Tubobr | AaB | Maria -<br>Sy Aquer<br>Is Sector | * 0 |
|----------------------------------------------------------------------------------------------------|----------------------------------------------------------------------------------------------------|----------|-------|-----------|-----------------|-------------------------|-----|----------------------------------|-----|
| A freedom the document and to be street                                                                                                    | the location of                                                                                                    | _        | _     |           | 2940            |                         |     | - they                           |     |
|                                                                                                    | · very payment and an encourd course for the                                                                                                    | 1        | ÷     | 104       |                 | 1                       |     |                                  | 1   |
| •                                                                                                    | 6.5. Varify through FSFN Payment (bounded that Challes<br>OCAs (CHAIT, CHFSS, CHPES, and HS/A00) and the<br>Chalse Education & Training Vouchor OCAs (ETVSS;<br>ETVAF, and ETVPS) do not both benefit the same child<br>during the stateflicture year.                                                                                       | ۵        | •     |           |                 |                         |     |                                  |     |
|                                                                                                    | Ser. Varity brough FSFN Payment Dowolood that OCAs<br>specific to the Extension Foster Care, Read-To-<br>Independence, and Independent. Uning Programs do not<br>benefit the same child during the same Payment Service<br>Dates.                                                                                                    | a        | •     |           |                 |                         |     |                                  |     |
| -                                                                                                    | Comments:                                                                                                    |          |       |           |                 |                         |     |                                  |     |
|                                                                                                    |                                                                                                    |          |       |           |                 |                         |     |                                  |     |
|                                                                                                    |                                                                                                    |          |       |           |                 |                         |     |                                  |     |
|                                                                                                    |                                                                                                    |          |       |           |                 |                         |     |                                  |     |
| -                                                                                                    | a X alter or ione low<br>Carriert Manager                                                                                                    |          |       |           |                 |                         |     |                                  |     |
|                                                                                                    | Page 8 of 8 Monthly CBC Invo                                                                                                    | ce Revie | Check | Set 1     | April 30, 2015  |                         |     |                                  |     |
|                                                                                                    |                                                                                                    |          |       |           |                 |                         |     |                                  | _   |

2. Right click within the text box, choose 'Sign';

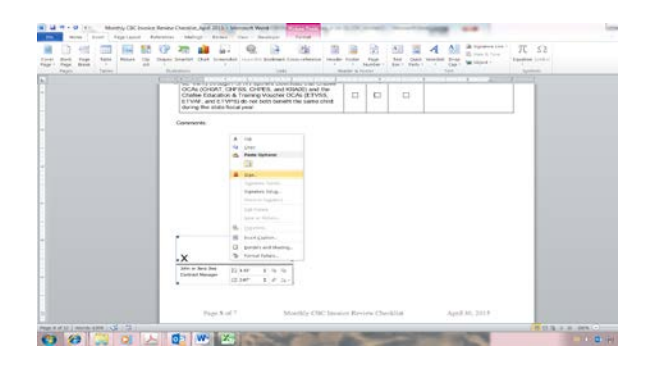

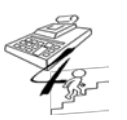

#### **REFERENCE GUIDE**

Created on May 1, 2015; Updated as of October 20, 2017

#### 3. Click on the 'OK' button;

| Microsoft Word                                                                                           |                                                                                                    |                                                                                                    | ×                                                                |
|----------------------------------------------------------------------------------------------------|----------------------------------------------------------------------------------------------------|----------------------------------------------------------------------------------------------------|------------------------------------------------------------------|
| Microsoft Office digital signatu<br>to verify a document's integrity<br>service providers available from | res combine the familiarity of a paper signing experience v<br>, evidentiary laws may vary by jurisdiction. Microsoft thus<br>n the Office marketplace may offer other levels of digital s | with the convenience of a digital format. While this feature<br>cannot warrant a digital signature's legal enforceability. T<br>signature assurance. | provides users with the ability he third-party digital signature |
| Don't show this message a                                                                                | Signature Services from the Office Marketplace                                                                                                    | ОК                                                                                                    |                                                                  |
| Was this information helpful?                                                                            |                                                                                                    | <u></u>                                                                                                    |                                                                  |

4. Click in the text box and enter your name, click on the 'Sign' button;

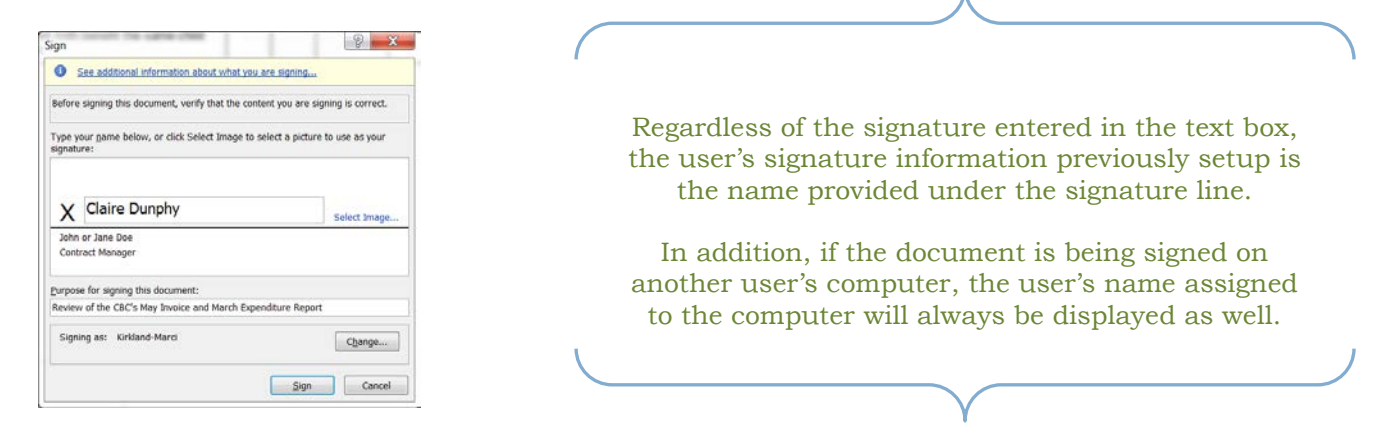

5. A message box will appear indicating your signature was accepted. Once this occurs, the document is "Marked as Final" and cannot be edited any further unless the 'Edit Anyway' button, found at the top of the document, is chosen.

| ignature Cor              | nfirmation                                                                                                    |                                            |                           |                  | x            |  |  |
|---------------------------|----------------------------------------------------------------------------------------------------|--------------------------------------------|---------------------------|------------------|--------------|--|--|
| You<br>If t               | ur signature has been :<br>he document is change                                                                                                    | successfully saved<br>ed, your signature   | with this o<br>will becom | docum<br>ne inva | ent.<br>lid. |  |  |
|                           | Don't show this messa                                                                                                    | ige again                                  |                           |                  |              |  |  |
|                           |                                                                                                    | ок                                         |                           |                  |              |  |  |
| N U to<br>Nore David Nage | Laural Delevance Molecup Proves 19                                                                                                    | Monthly GP, Inscent Revenu O<br>or Devices | herikat, Apro 2015 - 1    | Ramon Pi War     | - 10         |  |  |
|                           | DicAs (CHANT, CHITM                                                                                                    | COPES, and KHAOU and Par-                  |                           |                  |              |  |  |
|                           | Challee Education & fr<br>ETVAF, and ETVPS) of<br>during the state focal of                                                                                                    | to not both benefit the same child rear    |                           |                  |              |  |  |
|                           | Crime, Austria in a fraction of the development of the development of  | o nat son: benefit the same child          |                           |                  |              |  |  |
|                           | Connects                                                                                                    | s on Lon tont the same child               |                           |                  |              |  |  |
|                           | Consequences of the second second sec | scored for some chair                      |                           |                  |              |  |  |

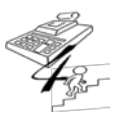

**REFERENCE GUIDE** 

Created on May 1, 2015; Updated as of October 20, 2017

6. If the 'Edit Anyway' button is chosen, a message will appear informing the user that the document will not be saved with the signature previously provided.

| 2 Ed | tion will ensure the st |                   |                  |                   |
|------|-------------------------|-------------------|------------------|-------------------|
| •    | ung wii remove the s    | ignatures in this | document. Do you | want to continue? |
|      | Yes                     | No                | Help             |                   |

7. If the 'Yes' button is chosen, the signature will be deleted and the document has been saved without a signature.

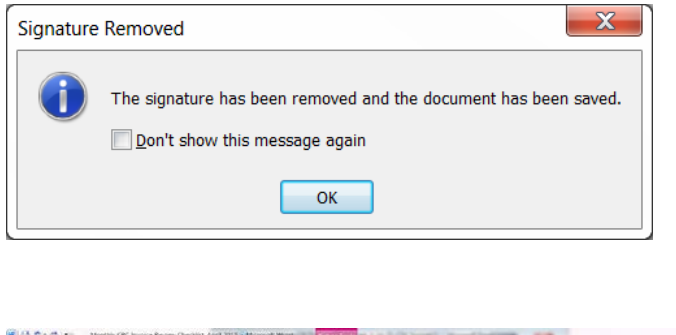

| 1 2 1 Roard mount Page Layout Ro                      | Anators Mallings Invites Vite De                                                                                            | allow kerne                                                                                           |                                              | 100 100           |                 | . 6 |
|-------------------------------------------------------|----------------------------------------------------------------------------------------------------|----------------------------------------------------------------------------------------------------|----------------------------------------------|-------------------|-----------------|-----|
|                                                       | 1 m a                                                                                                    | 1 H H                                                                                                 | 1 3 M 1                                      | A All BSpatiester | πΩ              |     |
| Cover Black Page Table Febre Clp-<br>Page- Page Braik | Super Searcher Oart Essenshit Ingentier                                                                                     | Anterials Constantioners Header Ros                                                                   | Her Regel Teld Quilt<br>Humber - Box - Parts | Cap Marchest      | Equilien Synthe |     |
| Pages Tables                                          | Beratura                                                                                                    | Lotu Hinle                                                                                            | A Feeler                                     | 7,45              | Seekin          | -   |
|                                                       | OCAe (CHIAT, CHESS, CHIP<br>Chafee Education & Training V<br>E IVAF, and E TWFS) do not to<br>during the state fiscal year. | en courtour tren chare<br>58, and KSANO) and the<br>Joucher OCAs (ETVSS,<br>30 benefit the same child |                                              |                   |                 |     |
|                                                       | Comments.                                                                                                    |                                                                                                    |                                              |                   |                 |     |
|                                                       |                                                                                                    |                                                                                                    |                                              |                   |                 |     |
|                                                       |                                                                                                    |                                                                                                    |                                              |                   |                 |     |
|                                                       |                                                                                                    |                                                                                                    |                                              |                   |                 |     |
|                                                       |                                                                                                    |                                                                                                    |                                              |                   |                 |     |
|                                                       |                                                                                                    | -                                                                                                    |                                              |                   |                 |     |
|                                                       | .x                                                                                                    |                                                                                                    |                                              |                   |                 |     |
| -                                                     | Sales or Sine Doe<br>Coveract Manager                                                                                       |                                                                                                    |                                              |                   |                 |     |
|                                                       |                                                                                                    |                                                                                                    |                                              |                   |                 |     |
|                                                       | Page 8 of 7                                                                                                    | Monthly CBC Invoice                                                                                   | Review Checklist                             | April 30, 2013    | 1.1             |     |
| Teges & ef 12   Words 1970   😅 🛄                      |                                                                                                    |                                                                                                    |                                              |                   | 3 2 2 1 H 10% C | 0 9 |

Variations can be used on setting up the user's signature, such as an image being chosen of the user's signature in a different font, previous setup as a .jpeg file.

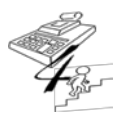

#### **REFERENCE GUIDE**

Created on May 1, 2015; Updated as of October 20, 2017

#### Adding an image as the signature is done by:

1. Choosing the 'Select Image' hyperlink next to the text box; and

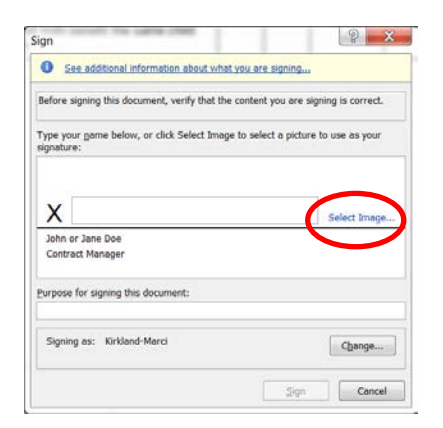

2. Choosing the previously setup signature file name, then click on the 'Open' button;

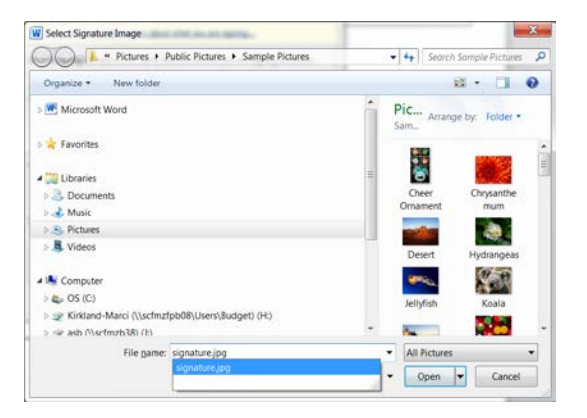

The signature image has now been saved in the document.

| 1 2000 1 1 1 1 1                                                                                                    | 3 | <br>1 3 | 1.1.1.1.1.1.1.1.1.1.1.1.1.1.1.1.1.1.1.1. |  |
|----------------------------------------------------------------------------------------------------|---|---------|------------------------------------------|--|
| OCAs (CHDAT, CHES), CHEES, and CHARON and Market<br>Charlies Education & Training Voacher OCAs (ETVIS),<br>ETVIV, and ETVIPS) are not both benefit the same char<br>during the state/facativesr. |   |         |                                          |  |
| Comments                                                                                                    |   |         |                                          |  |
| элтэ<br>х Сайь Доорку                                                                                                    |   |         |                                          |  |
| line or lane too                                                                                                    |   |         |                                          |  |
| Contract Heavyer<br>Separat By: Notified Hereit                                                                                                    |   |         |                                          |  |

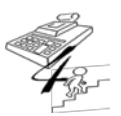

#### **REFERENCE GUIDE**

Created on May 1, 2015; Updated as of October 20, 2017

- Below is a summary of all the updates made to this reference guide and the date in which the updates were made.
  - o Updated 10/20/2017
    - Added language to Data Element 4c. on Page 14;
    - Added language to Data Element 4i. on Page 17;
    - Updated review tool used and added language to Data Element 4m. on Page 21;
    - Added language to Data Element 4n. on Page 27;
    - Added a <u>new</u> Data Element (4p.) on Page 29;
    - Added language to Data Element 4q. on Page 29;
    - Added language to Data Element 6a. on Page 38;
    - Provided additional instruction for Year-End Activities on Page 41;
    - Updated language to Data Element 9a. on Page 41;
    - Added a <u>new</u> Data Element (9b.) on Page 45;
    - Added a <u>new</u> Data Element (9d). on Page 46; and
    - Added review tool link to use for Data Elements 9e. 9g. on Pages 46 47.
  - o Updated 4/5/2018 -
    - Added additional information about 4m.5) and a hyperlink for the FSFN Payment Reference Guide on Page 26; and
    - Added additional information on the CBC's General Ledger submitted with the Monthly Actual Expenditure Report on Page 32.

{End of Document}

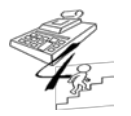